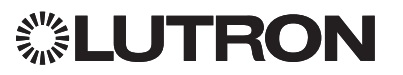

## QS Timeclock (for lights and window treatments/shades)

## **Please Read**

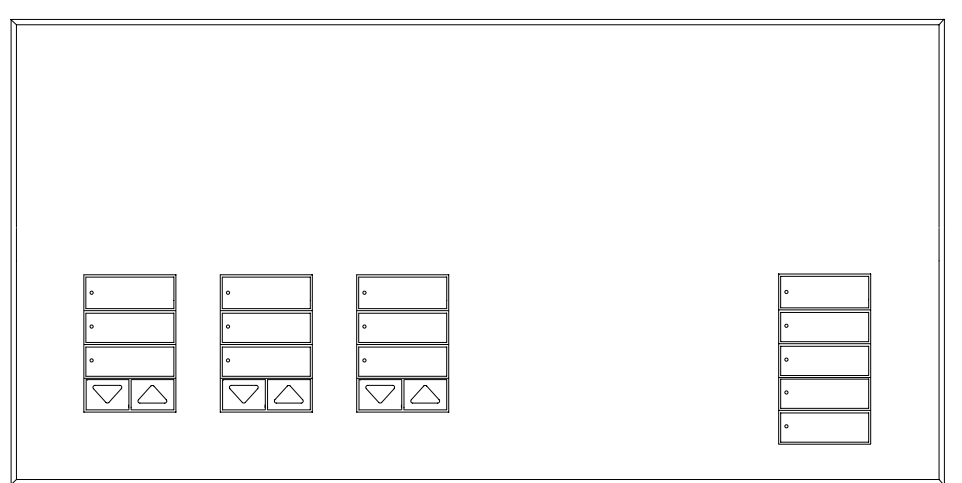

The QS Timeclock is a premier energy-saving astronomic timeclock for lights and window treatments, which integrates seamlessly with the Lutron Energi Savr Node components and QS window treatments.

Español

Model Number: QSGR-TC-3S-WH

Rating: 120–240 V~ 50/60 Hz 100 mA

Output: 24 V=== 150 mA IEC PELV/NEC® Class 2 supply

# Installation and Operation Guide

## Contents

| Features and Functions                    |
|-------------------------------------------|
| Line Voltage Wiring                       |
| Terminations                              |
| Line Voltage Wiring Details4              |
| Overview of IEC PELV/NEC® Class 2 Wiring5 |
| QS Link Wiring6                           |
| Completing Installation8                  |
| Programming Mode9                         |
| Associating QS Window Treatments 10       |
| Adjusting Window Treatment Settings10     |
| Contact Closure Input (CCI) Setup 13      |
| Timeclock Operation                       |
| Setting Time and Date                     |
| Setting Location15                        |
| Setting Daylight Saving Time15            |
| Adding an Event16                         |
| Deleting/Viewing an Event17               |
| Setting/Viewing/Deleting a Holiday 18     |
| Copying/Deleting a Schedule19             |
| Afterhours                                |
| Diagnostics                               |
| Setting the Security Password21           |
| Language Selection                        |
| Faceplate Removal22                       |
| Troubleshooting23                         |
| Warranty, Contact Information24           |

### **Features and Functions**

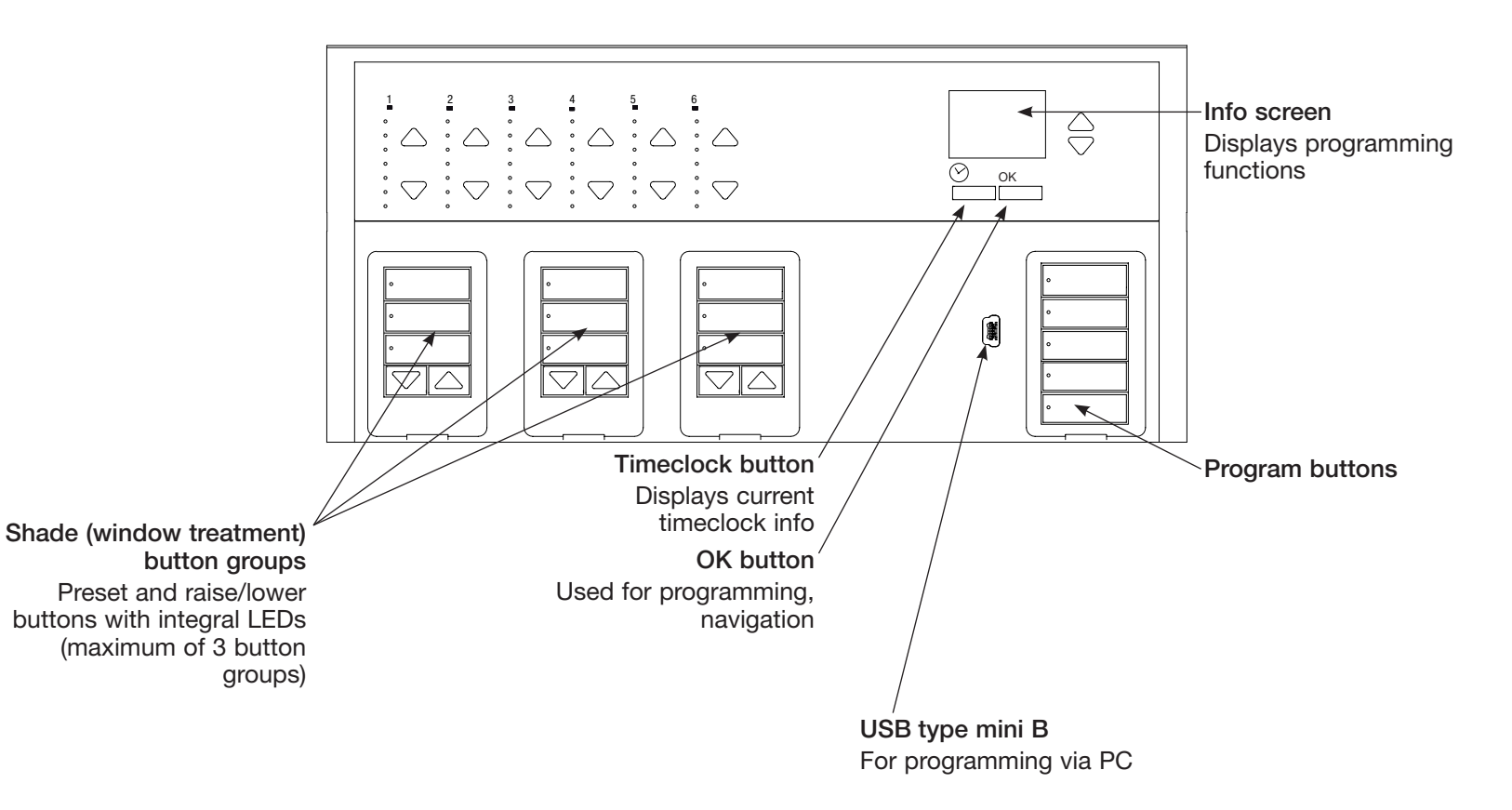

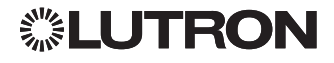

## Line Voltage Wiring

- Pull power wiring from distribution panel to QS Timeclock.
- Each line voltage terminal can accept one 12 AWG (4.0 mm<sup>2</sup>) wire.

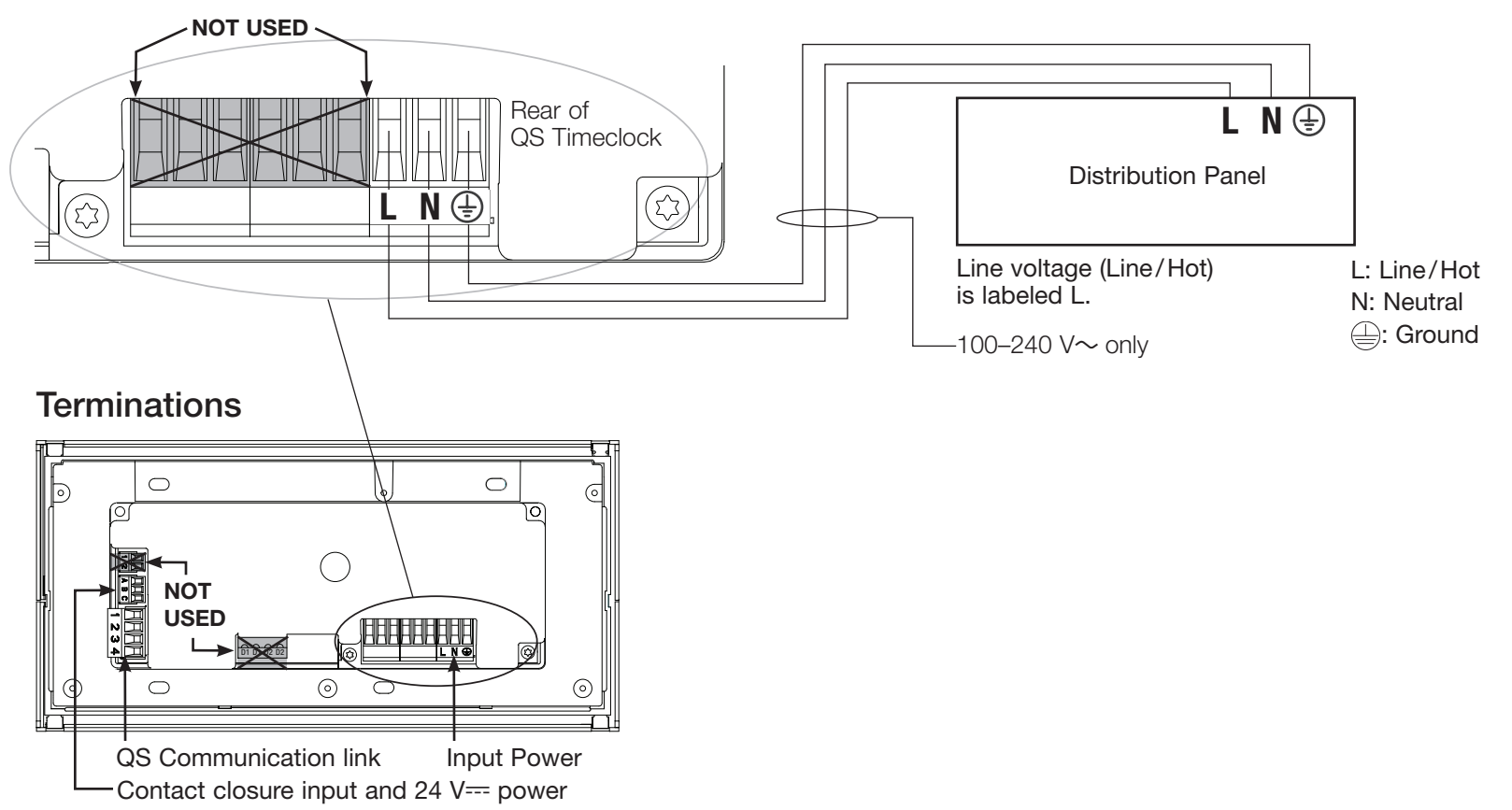

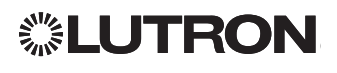

### Line Voltage Wiring Details

- Use properly certified cable for all line voltage/mains cables.
- Proper short-circuit and overload protection must be provided at the distribution panel.
- Install in accordance with all local and national electrical codes.
- IEC PELV/NEC® Class 2 terminals may be temporarily unplugged for ease of contact closure and control wiring.
- Notice: Risk of damage to unit. Do not connect line voltage/mains cable to IEC PELV/NEC<sub>☉</sub> Class 2 terminals.

**Step 1: Install wallbox.** Mount a  $3\frac{1}{2}$  in (89 mm) deep 4-gang U.S. wallbox on a dry, flat indoor surface that is accessible and allows for system programming and operation. Allow at least  $4\frac{1}{2}$  in (110 mm) clearance above and below the faceplate to ensure proper heat dissipation. Allow 1 in (25 mm) for faceplate overhang on all sides.

**Note:** 4-gang wallbox available from Lutron; P/N 241400.

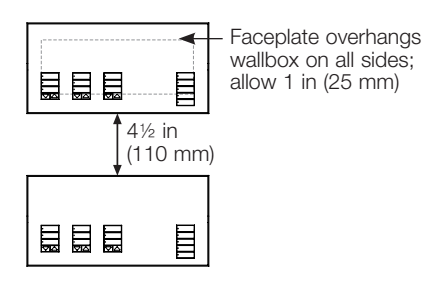

#### Step 2: Check wiring.

- Earth/ground terminal connection must be made as shown in wiring diagrams (see page 3).
- Follow all local and national electrical codes when installing IEC PELV/NEC® Class 2 wiring with line voltage/mains wiring.

#### WARNING! Electric Shock hazard.

May result in Serious Injury or Death. Always turn off circuit breaker or remove main fuse from power line before doing any work.

#### Step 3: Connect line voltage.

• Strip 5/16 in (8 mm) of insulation off the line voltage/mains cables in the wallbox.

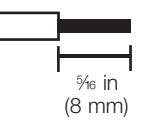

- Connect the line voltage/mains and ground wires to the appropriate terminals on the back of the timeclock.
  - L: Line/Hot
  - N: Neutral
  - : Ground

The recommended installation torque is 5.0 in·lb (0.6 N·m) for line voltage/mains connections and 5.0 in·lb (0.6 N·m) for the earth/ground connection.

#### Notice: Risk of damage to unit.

The QS Timeclock must be installed by a qualified electrician in accordance with all applicable regulations and building codes. Improper wiring can result in damage to the timeclock or other equipment.

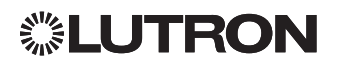

### Overview of IEC PELV/NEC<sub>®</sub> Class 2 Wiring

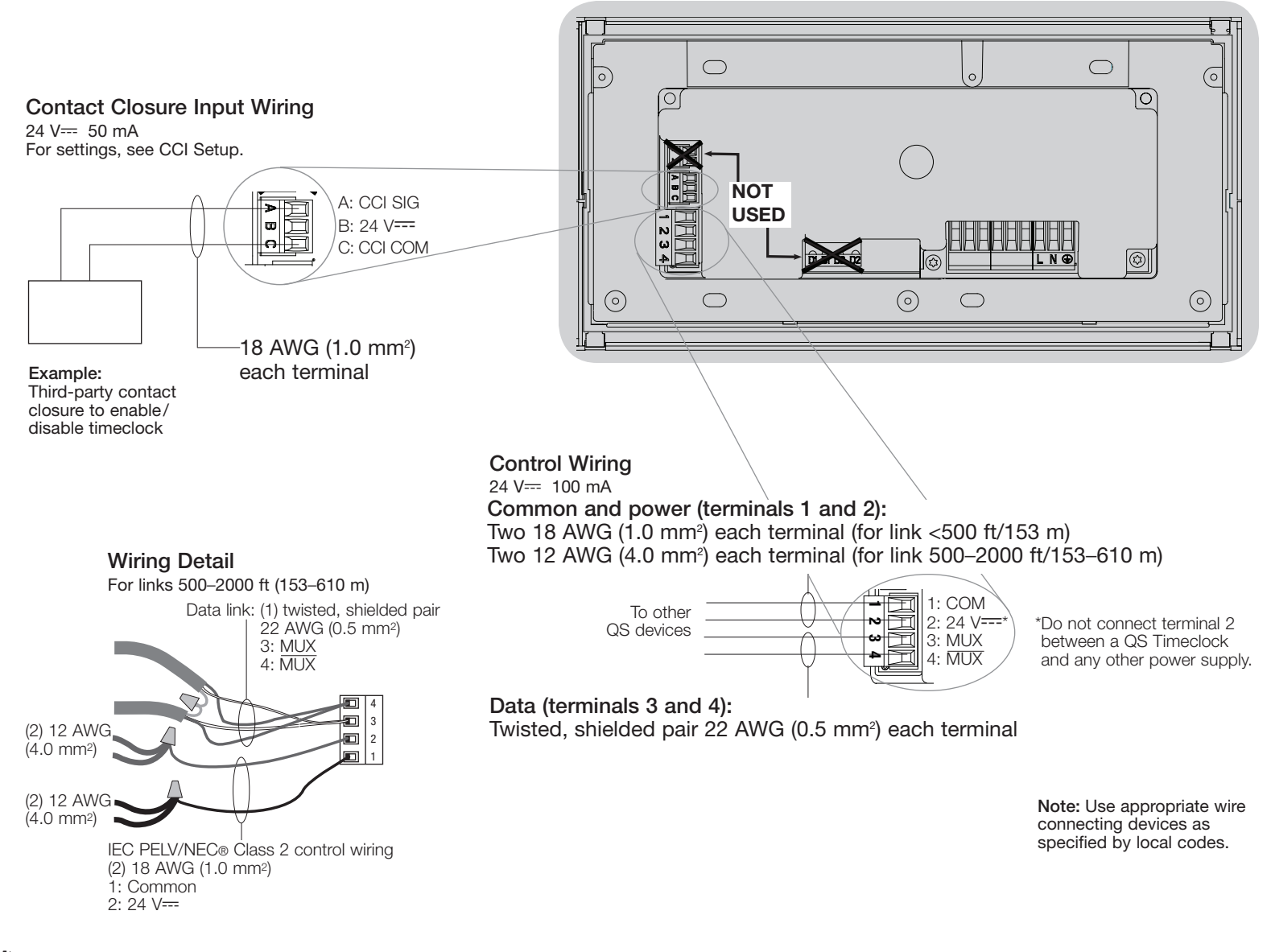

**%LUTRON** 

## **QS** Link Wiring

- Each IEC PELV/NEC<sub>®</sub> Class 2 terminal accepts up to two 18 AWG (1.0 mm<sup>2</sup>) wires.
- Connect the terminal 1, 3, and 4 connections to all control units, wallstations, and control interfaces.
- Total length of control link must not exceed 2000 ft (610 m).
- Do not allow IEC PELV/NEC<sub>®</sub> Class 2 wires to contact line/mains wires.
- The QS Timeclock provides 3 PDUs (Power Draw Units) on the QS Link.
   For more information, see Lutron P/N 369405, "Power Draw Units on the QS Link" at www.lutron.com

#### QS Communication Link Terminal Detail

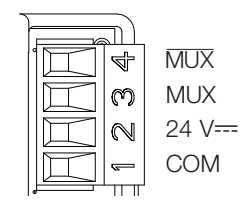

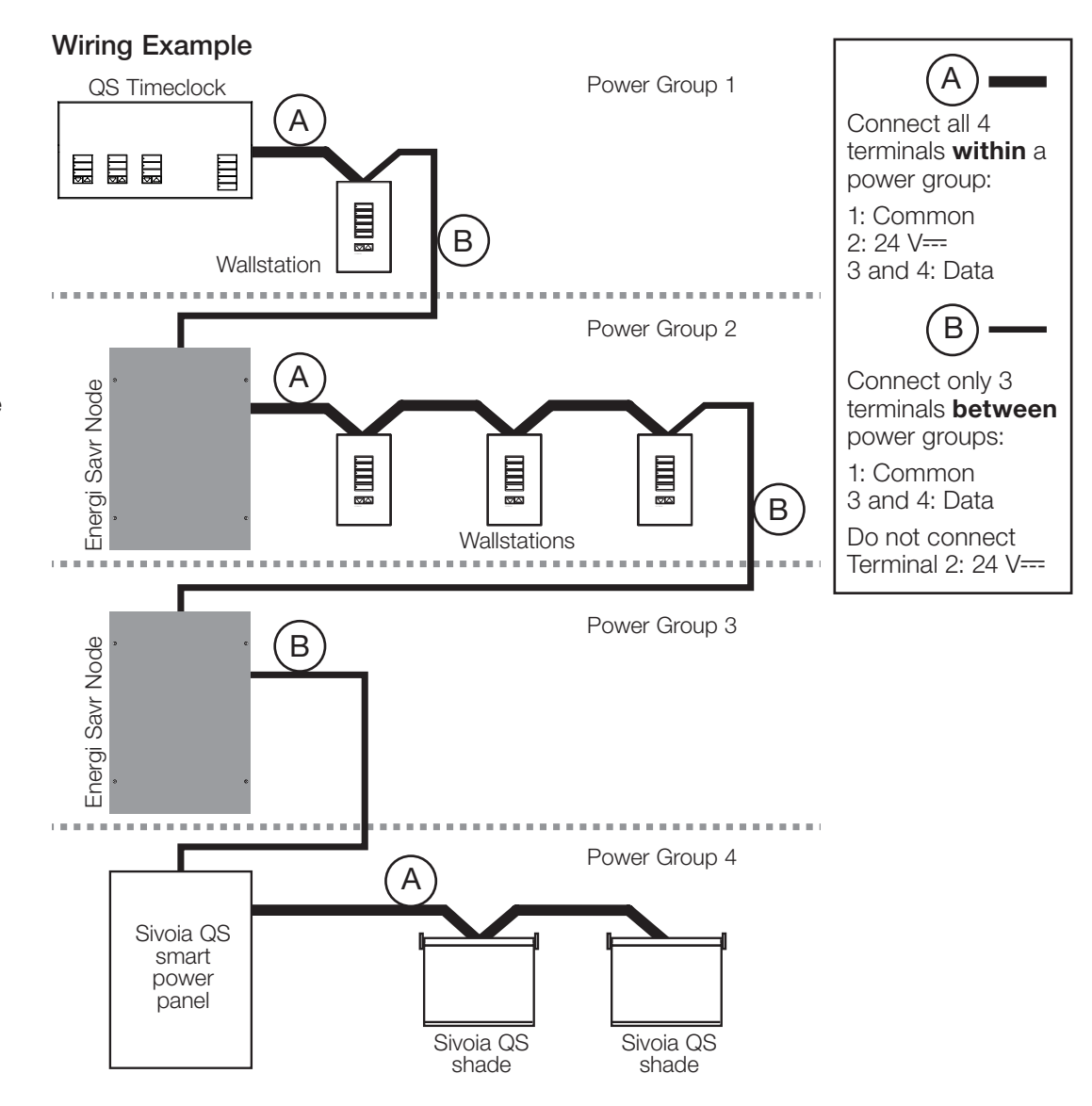

## **②LUTRON**

## QS Link Wiring (continued)

- System communication uses IEC PELV/NEC® Class 2 wiring.
- Follow all local and national electrical codes when installing IEC PELV/NEC® Class 2 wiring with line voltage/ mains wiring.
- Make all connections in the control unit's wallbox.
- Wiring can be T-tapped or daisy-chained.
- 24 V== 100 mA IEC PELV/NEC® Class 2.

Note: The QS Timeclock provides 3 power draw units on the QS link. For more information on PDUs, see "Power Draw Units on the QS Link", PN 369405 at www.lutron.com

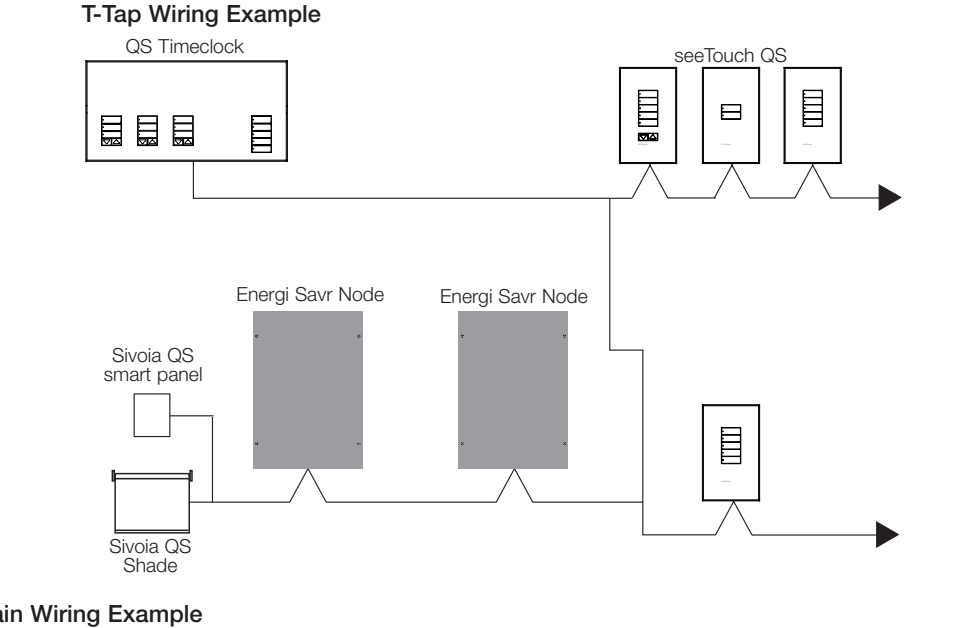

#### **Daisy-Chain Wiring Example**

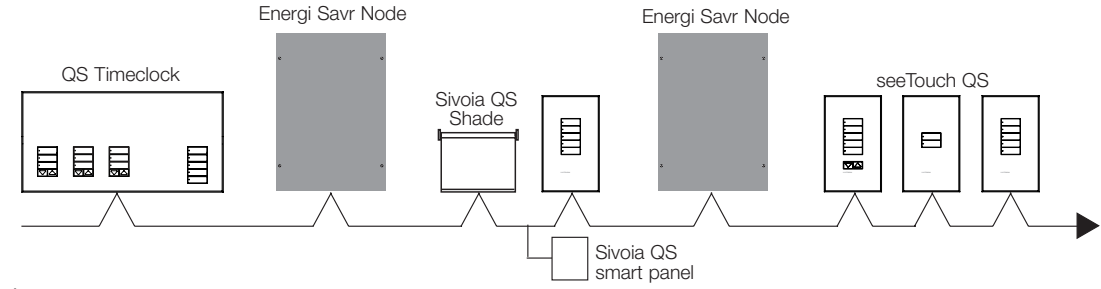

#### Wire Sizes (check compatibility in your area)

| QS Link Wiring Length            | Wire Gauge                                                            | Lutron Cable Part Number                            |
|----------------------------------|-----------------------------------------------------------------------|-----------------------------------------------------|
| Less than 500 ft (153 m)         | Power (terminals 1 and 2)<br>1 pair 18 AWG (1.0 mm²)                  | GRX-CBL-346S (non-plenum)<br>GRX-PCBL-346S (plenum) |
|                                  | Data (terminals 3 and 4)<br>1 twisted, shielded pair 22 AWG (0.5 mm²) |                                                     |
| 500 to 2000 ft<br>(153 to 610 m) | Power (terminals 1 and 2)<br>1 pair 12 AWG (4.0 mm <sup>2</sup> )     | GRX-CBL-46L (non-plenum)<br>GRX-PCBL-46L (plenum)   |
|                                  | Data (terminals 3 and 4)<br>1 twisted, shielded pair 22 AWG (0.5 mm²) |                                                     |

## **SLUTRON**

## **Completing Installation**

- 1. Mount the QS Timeclock in the wallbox as shown using the four screws provided. **Note:** Follow all local and national electrical codes when installing IEC PELV/ NEC<sub>®</sub> Class 2 wiring with line voltage/ mains wiring.
- 2. Verify installation.
- 3. Restore power.
- 4. Apply the protective overlay to the QS Timeclock.

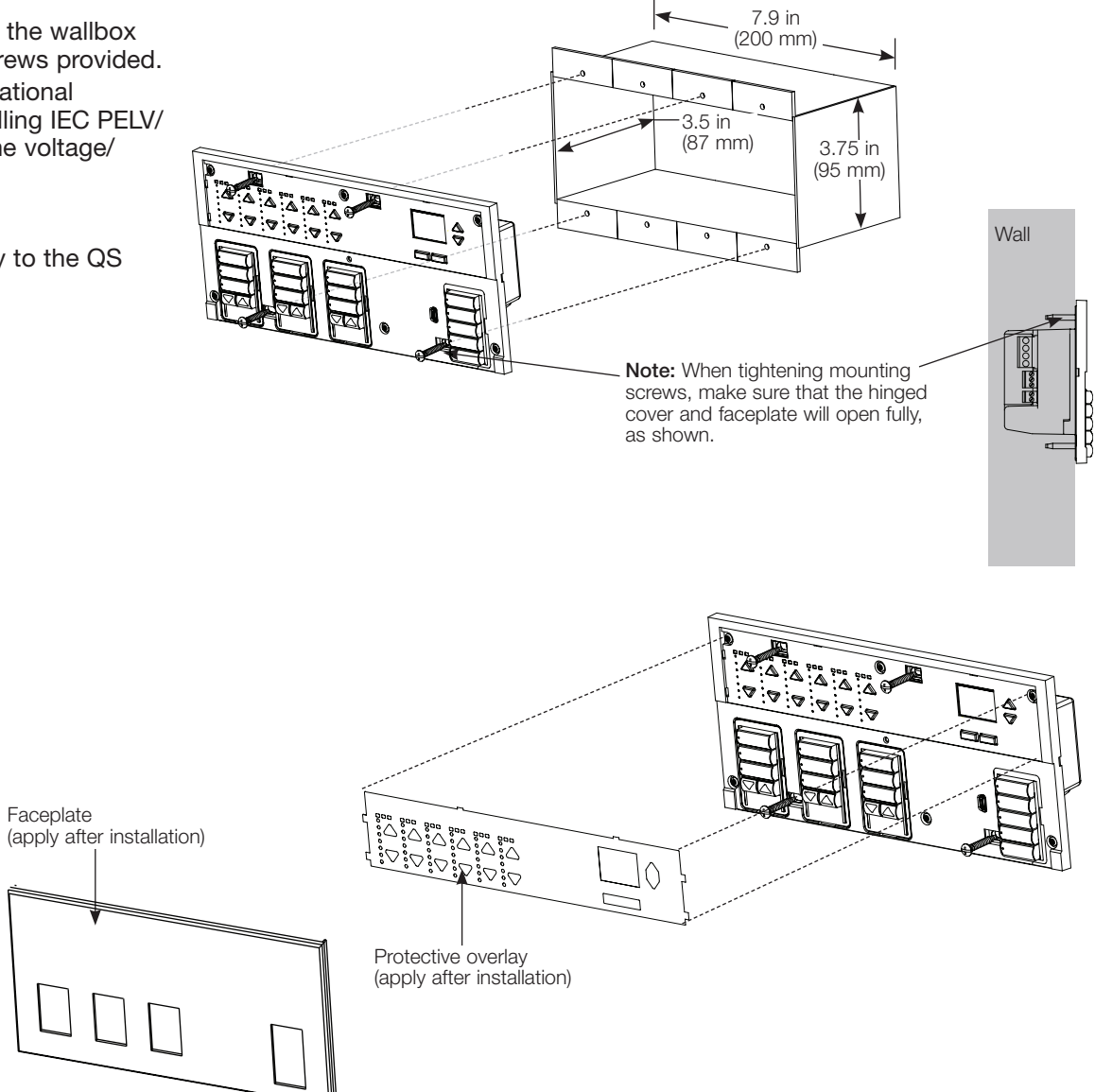

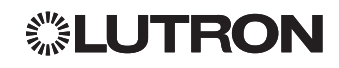

## **Programming Mode**

#### Entering and Exiting Programming Mode

Main menu Timeclock CCl setup <u>To enter programming mode:</u> Press and hold the top and bottom programming buttons simultaneously for 3 seconds. The LEDs in the scene buttons will scroll from top to bottom, confirming that you are in programming mode, and the info screen will display the main menu.

#### To exit programming mode:

Press and hold the top and bottom programming buttons simultaneously for 3 seconds.

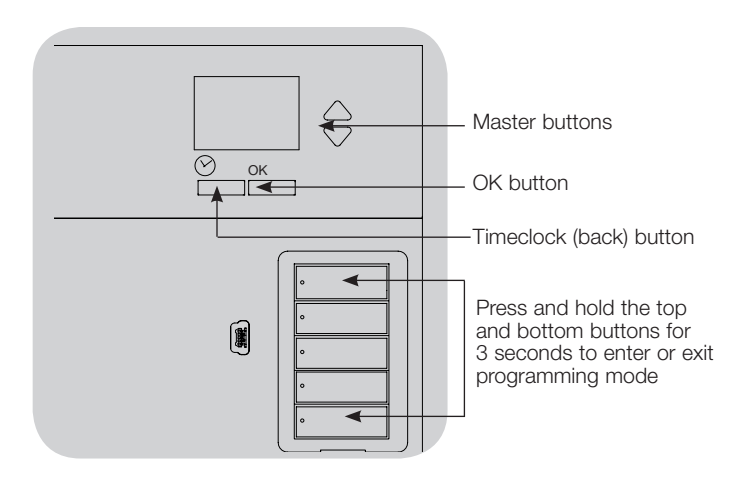

#### Navigating Menus in Programming Mode

#### Master Buttons

The Master buttons allow you to move through the menu choices. The current choice is highlighted on the info screen.

#### OK Button

The OK button chooses the current highlighted menu choice. This will either take you to the next menu or accept a setting you have selected. When the screen displays a Yes/No question, the OK button is "Yes".

#### Timeclock Button

The timeclock button functions as a "back" button during programming mode. Pressing the timeclock button takes you back one step in the current menu. Pressing it repeatedly will eventually return you to the main menu, but will not exit programming mode. When the screen displays a Yes/No question, the Timeclock button is "No".

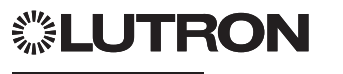

## Associating QS Window Treatments

You can associate the shade button groups on the QS Timeclock with QS window treatments so the shade buttons can directly control the window treatments.

## To <u>associate</u> or <u>disassociate</u> window treatments with a shade button group:

1. On the QS Timeclock shade button group you wish to assign window treatments to, enter window treatment programming mode: Press and hold the top (open) and bottom (close) buttons simultaneously for 3 seconds. The top and bottom LEDs will flash.

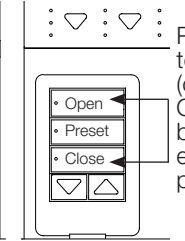

Press and hold the top (open) and bottom (close) buttons on the QS Timeclock shade button group to enter or exit window treatment programming mode.

Window Treatments that are unassigned will move to open (up), and window treatments that are assigned will move to close (down).

- 2. Tap the top (open) button to start assigning.
- 3. Tap the top (open) button repeatedly to cycle forward through the addresses; tap the bottom (close) button to cycle backward.
- 4. Press the window treatment group **lower** button to associate the window treatment.

Press the window treatment group **raise** button to **disassociate** the window treatment.

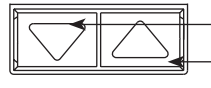

Lower button: Press to associate —Raise button: Press to disassociate

5. Exit window treatment programming mode: Press and hold the top (open) and bottom (close) buttons simultaneously for 3 seconds. The top and bottom LEDs will stop flashing.

## **Adjusting Window Treatment Settings**

#### Setting Limits

Note: Entering Limit Setup mode may cause window treatments to move approximately 8 in (200 mm) up or down. Be sure that each window treatment is positioned so that the fabric can safely move 8 in (200 mm) up or down before entering Limit Setup mode.

1.On any shade button group, press and hold simultaneously the top and raise buttons. The LEDs next to the top and bottom buttons will cycle.

At any time while in Limit Setup mode, you can move all window treatments together to their current open limit by double-tapping the top button, or to their current close limit by double-tapping the bottom button.

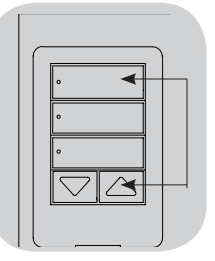

- Note: Window treatment electronic drive units (EDUs) must first be associated to a shade button group before its limits can be adjusted.
- 2. Select the EDU you want to adjust using the top button on the shade button group. Each time you press and release the top button, a different EDU that is assigned to that shade button group will open and close in an 8 in (200 mm) range to indicate it is selected.

Tap the top button until the EDU for the window treatment you wish to adjust moves. (You can also use the bottom button, which moves through the assigned EDUs in the opposite order.)

3. Adjust the currently selected EDU to the desired level for the open limit (the maximum the window treatment is allowed to open) using the raise and lower buttons.

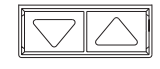

4. Press and hold the top button on the shade button group for 5 seconds to store the current position as the open limit. The LED next to the top button will flash quickly for 2 seconds.

(continued)

## **፨LUTRON**

## Adjusting Window Treatment Settings (continued)

#### Setting Limits (continued)

- 5. Adjust the currently selected EDU to the desired level for the close limit (the maximum the window treatment is allowed to close) using the raise and lower buttons.
- 6. Press and hold the bottom button on the shade button group for 5 seconds to store the current position as the close limit. The LED next to the bottom button will flash quickly for 2 seconds.
- 7. Repeat steps 2 through 6 to set the open and close limits for each window treatment assigned to the shade button group.
- 8. Press and hold simultaneously the top and raise buttons on the shade button group to exit Limit Setup mode.

### Preset Adjustment: Simple Method

- 1.Use the raise and lower buttons on the shade button group to set all electronic drive units (EDUs) of the window treatments to the desired preset levels.
- 2. Press and hold the middle button on the shade button group for 5 seconds to save the EDU preset positions. The LED next to the button will flash and then light continuously, indicating the preset has been stored.

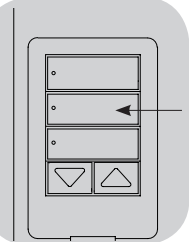

Note: Once EDU presets have been assigned to buttons on a shade button group, those presets are

accessible for an EDU only using the shade button group it is assigned to, and a shade button group can access preset levels only for those EDUs assigned to it.

### Preset Adjustment: Advanced Method

- The advanced method for adjusting presets is needed only if you wish to have the window treatments assigned to the shade button group set at different positions in the preset. If, however, you wish all the window treatments in the group to be lined up with one another in the preset, you should use the Simple Method at left.
- Entering Assignment mode will cause the window treatments to move between their open and close limits. Verify that the open and close limits have been set correctly.
- 1. On the shade button group whose preset you wish to adjust, press and hold simultaneously the top and bottom buttons. The LEDs next to the buttons will flash. EDUs for the assigned window treatments will move to their closed limits, and EDUs for unassigned window treatments will move to their open limits.

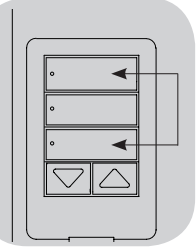

2. Press and release the middle button on that

shade button group. The adjacent LED will blink rapidly. EDUs for assigned window treatments will automatically move to their current preset settings.

3. Use the raise and lower buttons to move all EDUs for assigned window treatments together to the desired preset setting.

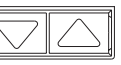

- 4. To move an EDU individually to its desired preset setting, select the EDU using the top button on the shade button group. Each time you press and release the top button, a different EDU that is assigned to that shade button group will open and close in an 8 in (200 mm) range. Press repeatedly until the EDU for the window treatment you wish to adjust moves. Adjust that EDU to the desired height using the raise and lower buttons. Repeat this step for all assigned EDUs.
- 5. Once you are satisfied that all the assigned EDUs are set to the positions you want to assign as the preset, press and hold the middle button on the shade button group for 5 seconds. The preset will be saved.
- 6. Press and hold simultaneously the top and bottom buttons on the shade button group for 5 seconds to exit to normal mode. The LEDs next to the buttons will stop flashing.

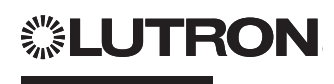

## Adjusting Window Treatment Settings (continued)

#### Naming a Group of Window Treatments (Shades)

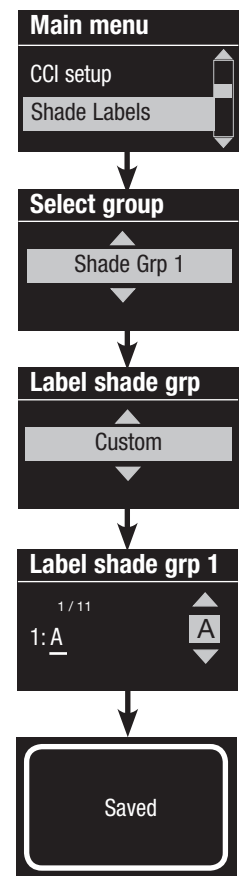

- 1. Enter programming mode.
- 2. Use the Master buttons to highlight "Shade Labels" and press the OK button to accept.
- 3. Use the Master buttons to highlight your desired shade group. Press the OK button to accept.
- 4. Use the Master buttons to highlight "Custom" and press the OK button to accept.
- 5. Use the Master buttons to scroll through the characters (lowercase and uppercase letters, plus numbers 0 through 9). The character you are currently changing will be underlined on the screen. Press OK to select the character you want, then repeat for all available characters. Choose a space (no character) and press OK for any remaining characters. Press the OK button to accept.
- 6. The info screen will confirm that your name has been saved.
- 7. Exit programming mode.

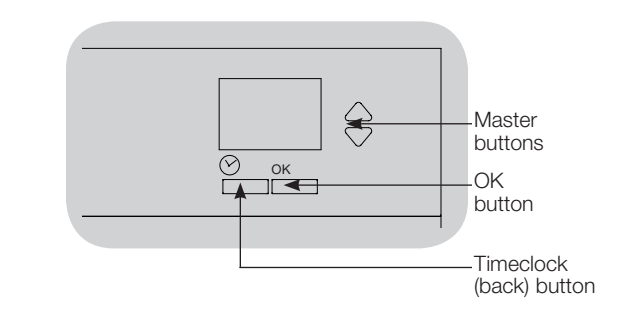

## **UTRON**

## Contact Closure Input (CCI) Setup

The integral contact closure input (CCI) on the back of the QS Timeclock can be configured as:

<u>Afterhours:</u> Allows the CCI to start and end Afterhours. Timeclock: Allows the CCI to enable and disable the

timeclock.

Disable CCI: The CCI will have no effect on the system.

Changing the operation of the contact closure input:

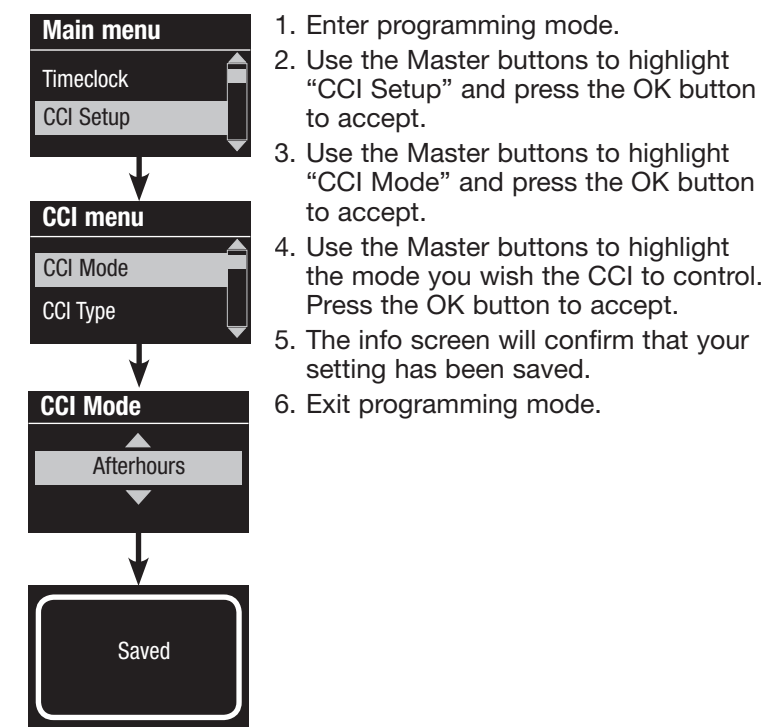

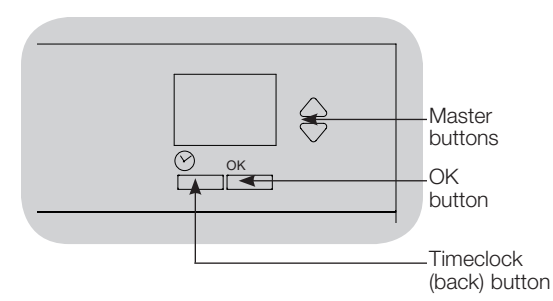

The integral contact closure input (CCI) on the back of the QS Timeclock is compatible with either type of contact closure device:

<u>Maintained (default)</u>: The QS Timeclock will act on both a contact closure and a contact open/release event.

Example: CCI Mode set to Afterhours. Contact closure starts Afterhours. Contact open/release ends Afterhours.

Momentary: The GRAFIK Eye QS control unit will act on only contact closure events.

Example: CCI Mode set to Afterhours. Contact closure starts Afterhours. Contact open/release has no effect. Second contact closure ends Afterhours.

#### Changing the type of contact closure input:

- CCI menu CCI Mode CCI Type CCI Type Maintained Saved
- 1. Enter programming mode.
- 2. Use the Master buttons to highlight "CCI Setup" and press the OK button to accept.
- 3. Use the Master buttons to highlight "CCI Type" and press the OK button to accept.
- 4. Use the Master buttons to highlight the type you wish the CCI to control. Press the OK button to accept.
- 5. The info screen will confirm that your setting has been saved.

6. Exit programming mode.

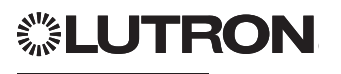

## **Timeclock Operation**

#### Setting Time and Date

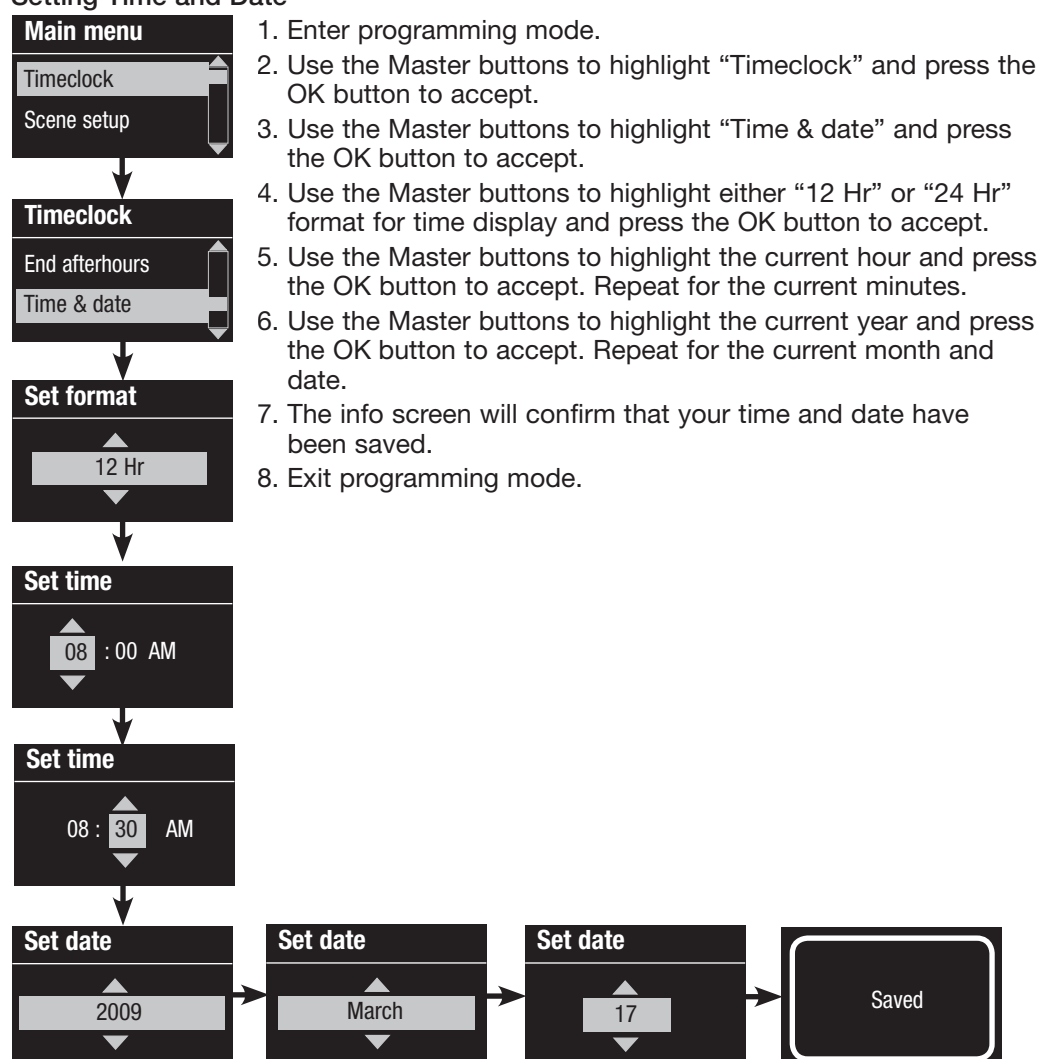

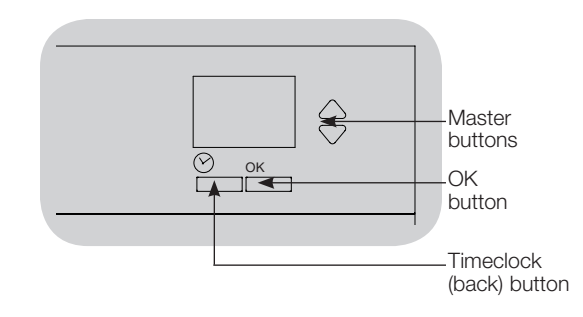

## **UTRON**

#### **Setting Location**

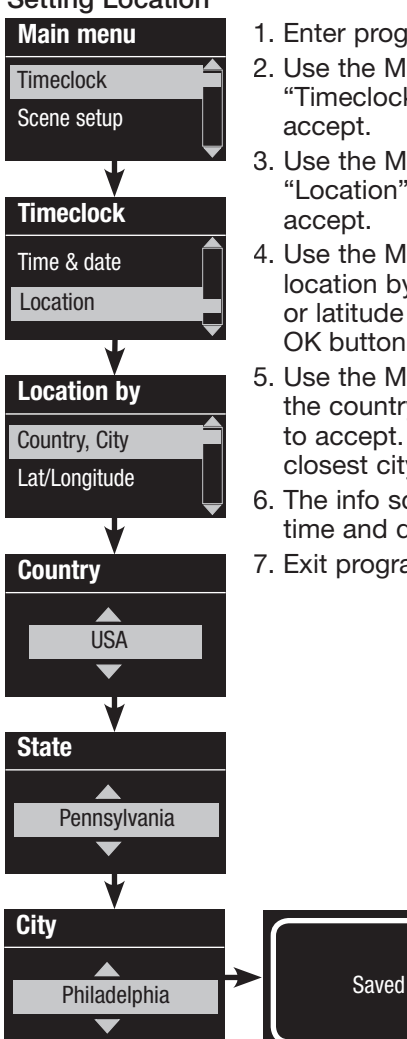

1. Enter programming mode.

- Use the Master buttons to highlight "Timeclock" and press the OK button to accept.
- 3. Use the Master buttons to highlight "Location" and press the OK button to accept.
- 4. Use the Master buttons to set your location by either country and city or latitude and longitude. Press the OK button to accept.
- 5. Use the Master buttons to highlight the country and press the OK button to accept. Repeat for the state and closest city.
- 6. The info screen will confirm that your time and date have been saved.
- 7. Exit programming mode.

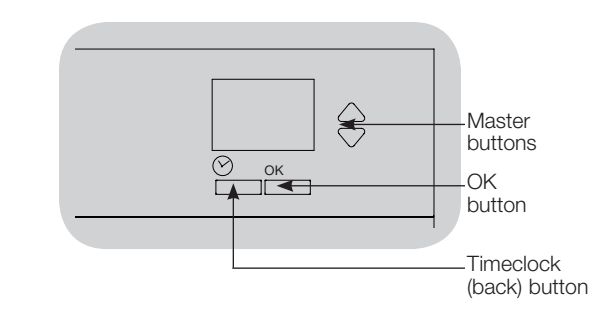

#### Setting Daylight Saving Time

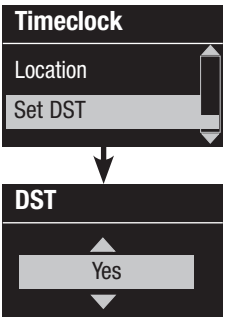

- 1. Enter programming mode and select "Timeclock". Use the Master buttons to highlight "Set DST" and press the OK button to accept.
- 2. Use the Master buttons to highlight "YES" if your location observes daylight saving time, or "NO" if it does not. Press the OK button to accept.
- 3. If yes, use the Master buttons to choose either "USA 2007" (the second Sunday in March to the first Sunday in November), or "Other." For "Other," follow the screens to set start and end dates and amount of time.
- 4. Press the OK button to accept. The info screen will confirm that your time and date have been saved.
- 5. Exit programming mode.

## 

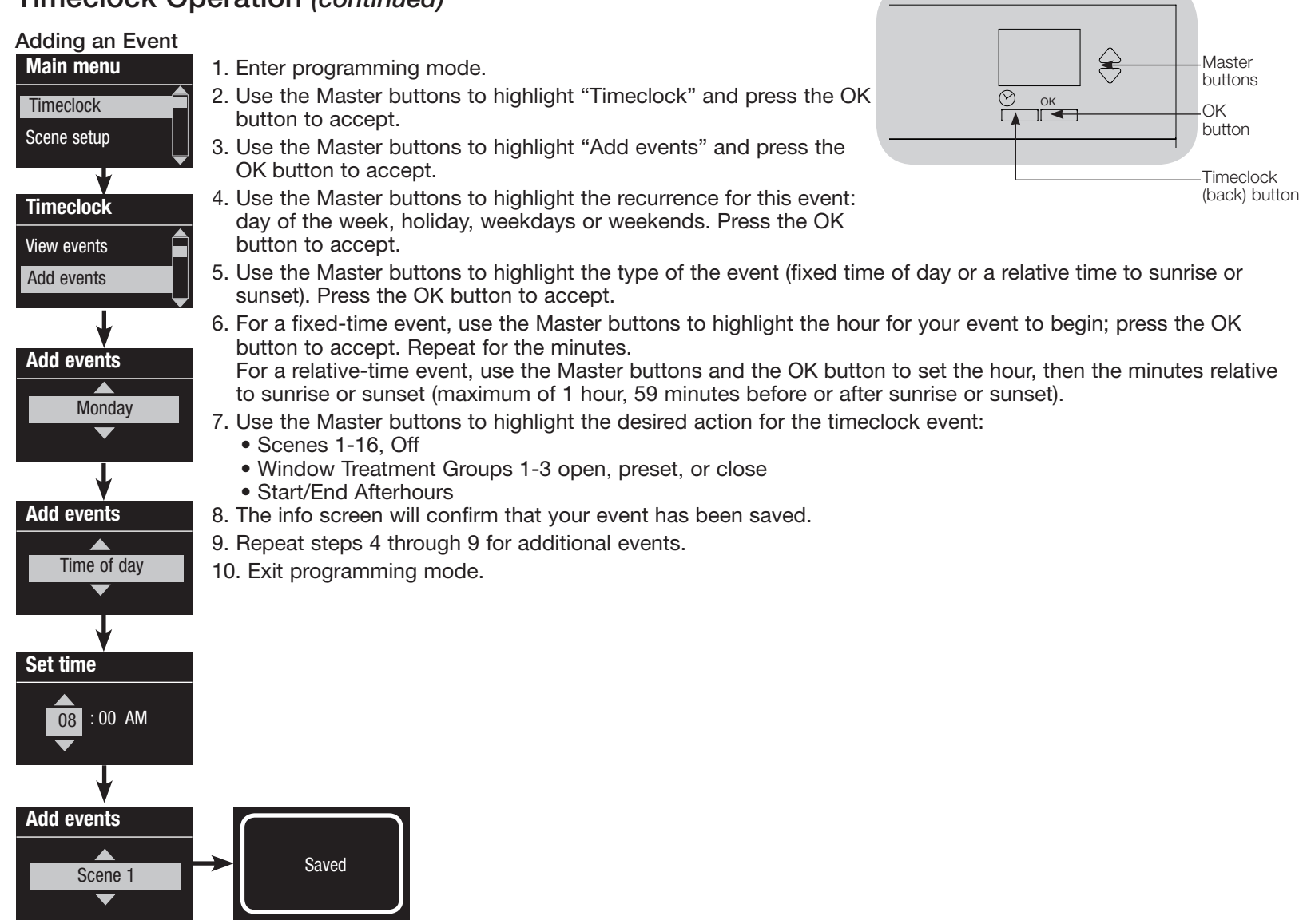

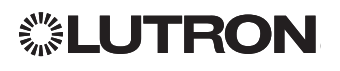

#### **Deleting an Event**

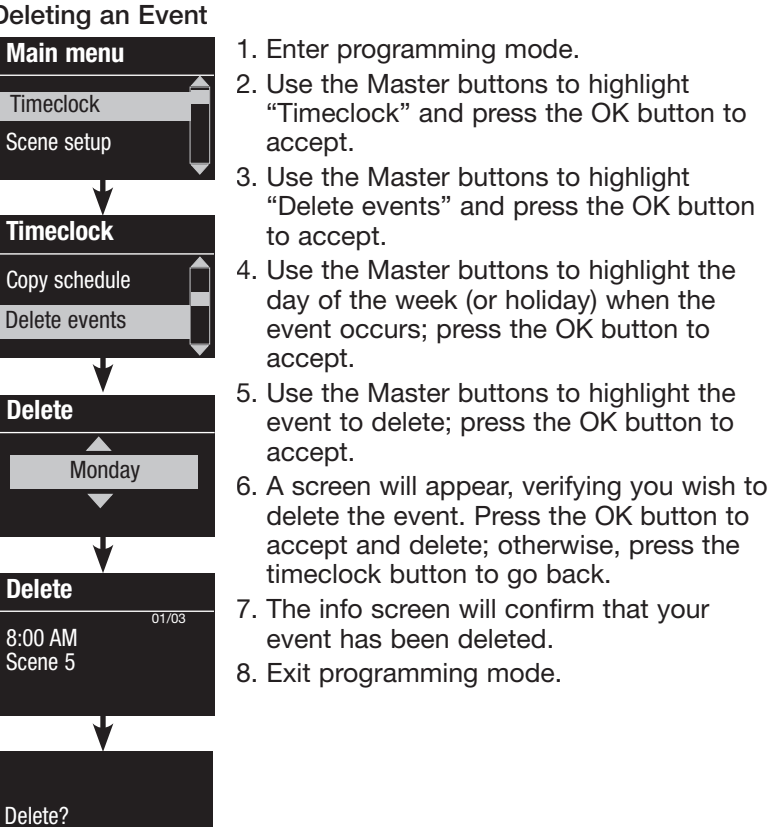

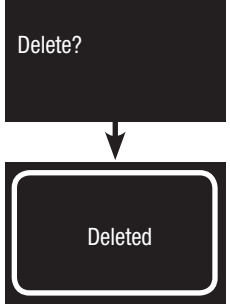

- "Timeclock" and press the OK button to
- "Delete events" and press the OK button
- 5. Use the Master buttons to highlight the event to delete; press the OK button to
- delete the event. Press the OK button to accept and delete; otherwise, press the

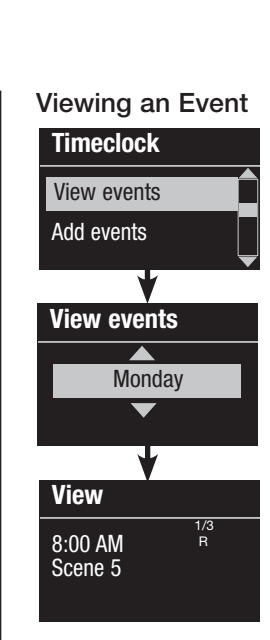

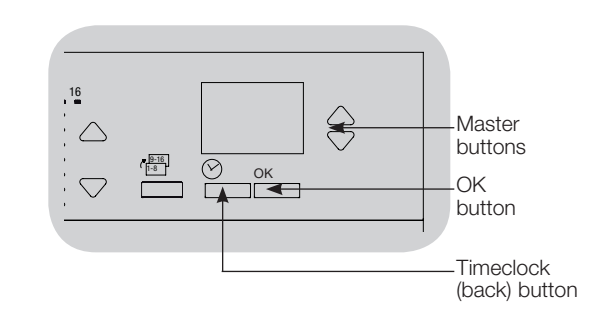

- 1. Enter programming mode, select "Timeclock," and select "View events".
- 2. Use the Master buttons to highlight the day of the week (or holiday) when the event occurs; press the OK button to accept.
- 3. Use the Master buttons to highlight the event to view; press the OK button to accept.
- 4. Press the OK button to return to the Timeclock menu.
- 5. Exit programming mode.

#### Setting a Holiday

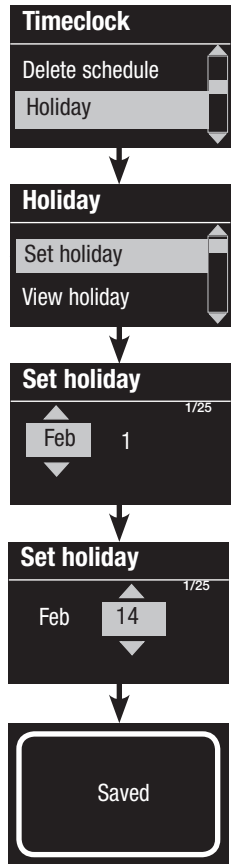

- 1. Enter programming mode.
- 2. Use the Master buttons to highlight "Timeclock" and press the OK button to accept.
- 3. Use the Master buttons to highlight "Holiday" and press the OK button to accept.
- 4. Use the Master buttons to highlight "Set holiday" and press the OK button to accept.
- 5. Use the Master buttons to highlight the month of the holiday and press the OK button to accept. Repeat for the date.
- 6. The info screen will confirm that your holiday has been set.
- 7. Exit programming mode.
  - Note: The QS Timeclock supports up to 25 unique holidays. Follow the steps in "Adding an Event" to add Holiday timeclock events.

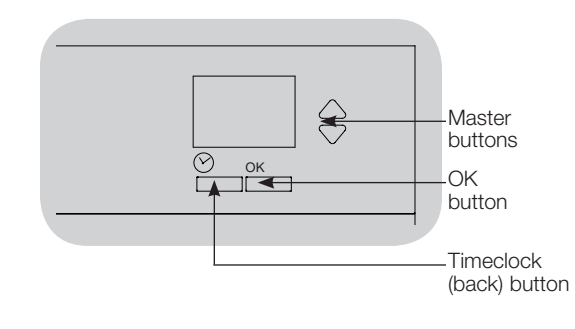

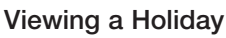

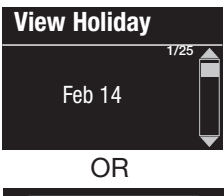

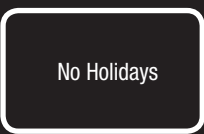

#### 1. Enter programming mode, select "Timeclock," select "Holiday," and select "View holiday".

- 2. Use the Master buttons to scroll through the dates of the programmed holidays.
- 3. If no holidays are programmed, the info screen will display a screen informing you.
- 4. Exit programming mode.

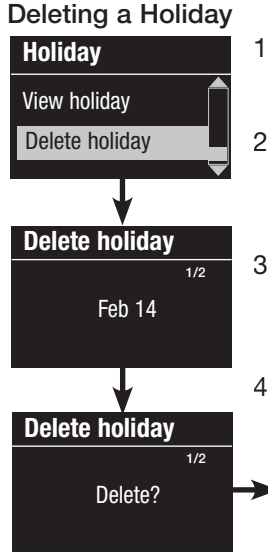

- 1. Enter programming mode, select "Timeclock," select "Holiday," and select "Delete holiday".
- 2. Use the Master buttons to highlight the holiday you wish to delete (or delete all holidays) and press the OK button to accept.
- 3. Press the OK button to delete the selected holiday. The info screen will confirm that your holiday has been deleted.
- 4. Exit programming mode.

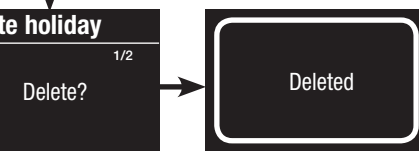

## **፨LUTRON**

#### Copying a Schedule

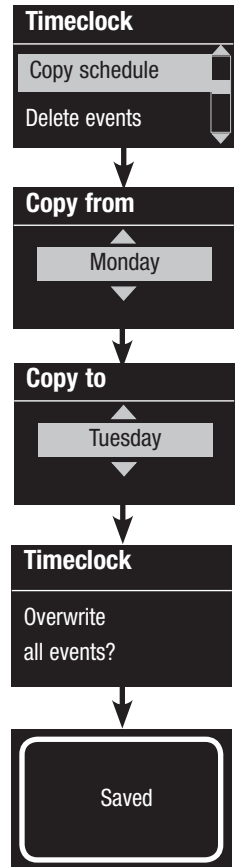

1. Enter programming mode.

- 2. Use the Master buttons to highlight "Timeclock" and press the OK button to accept.
- 3. Use the Master buttons to highlight "Copy Schedule" and press the OK button to accept.
- 4. Use the Master buttons to highlight the day you want to copy the schedule from and press the OK button to accept.
- 5. Use the Master buttons to highlight the day you want to copy the schedule to and press the OK button to accept.
- 6. The info screen will ask you to confirm overwriting all events occurring on the selected day to copy to; press the OK button to accept.
- 7. Exit programming mode.

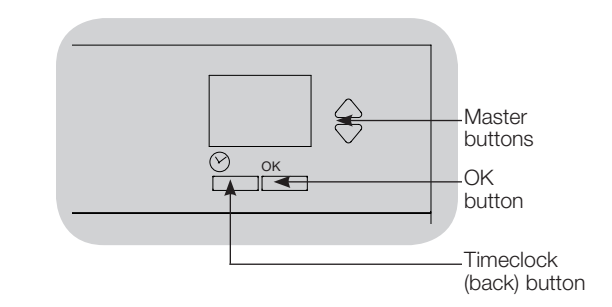

#### **Deleting a Schedule**

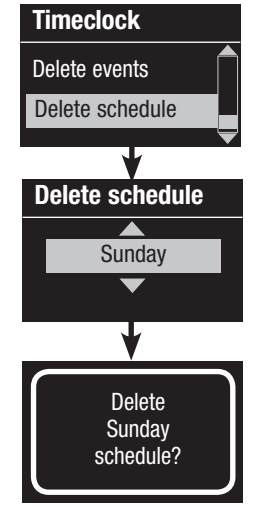

- 1. Enter programming mode, select "Timeclock," and select "Delete schedule".
- 2. Use the Master buttons to highlight the day of the schedule you wish to delete and press the OK button to accept.
- 3. The info screen will confirm that your event has been deleted.
- 4. The info screen will ask you to confirm deleting the schedule on the selected day; press the OK button to accept.
- 5. Exit programming mode.

## **②LUTRON**

## Afterhours

The Afterhours feature of the QS Timeclock can be used to automatically set lights to an energy-saving level (typically "Scene Off"). This feature allows occupants to manually turn on lights, but will automatically turn them off after a specified amount of time.

When Afterhours starts, the lights will flash to alert occupants that the lights will soon fade to the Afterhours Scene. Occupants then can press a keypad button to extend the time until the Afterhours feature flashes the lights again.

Note: The Afterhours feature must be programmed to start or end through Timeclock events or the integral contact closure input. The QS Timeclock will activate this feature only if the Afterhours mode has been set to "Enabled".

#### Afterhours Settings

<u>Flash count</u>: The amount of times the lights will flash to alert the room that the Afterhours Scene will soon be activated. <u>Delay time</u>: The amount of time after the end of the "Flash count" before the Afterhours Scene is activated. <u>Warn time</u>: The amount of time the system will wait after the Afterhours Scene is interrupted before flashing the lights again and restarting the Delay Time countdown.

#### Programming the Afterhours Feature

- 1. Enable afterhours on QS Timeclock.
- 2.Add one or more events on the QS Timeclock that will start or end the afterhours feature. Alternatively, the integral CCI can be set up to start and end Afterhours.
- 3.Refer to the instructions for your Energi Savr Node unit to program the afterhours settings.

## Afterhours Examples

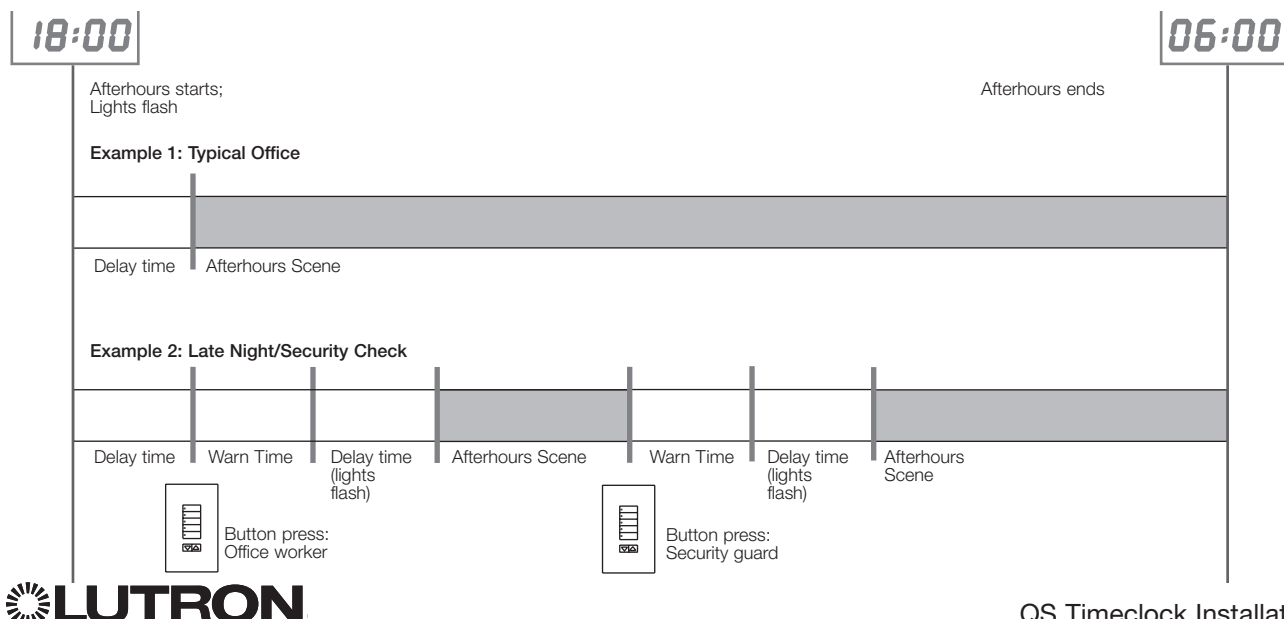

## Diagnostics

If you are having trouble with your control unit and call Lutron Technical Support, you may be asked for diagnostic information about your unit.

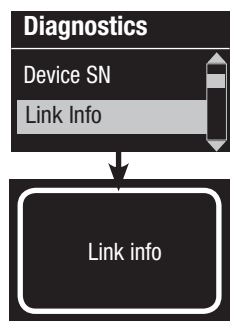

- 1. Enter programming mode and select "Diagnostics". Press the OK button to accept.
- 2. Use the Master buttons to highlight the option that will display the required information. The info screen can display the device serial number, link information, code version, or USB status. There is also an option to reset the USB connection (do this only if asked to by Lutron Technical Support).
- 3. Exit programming mode.

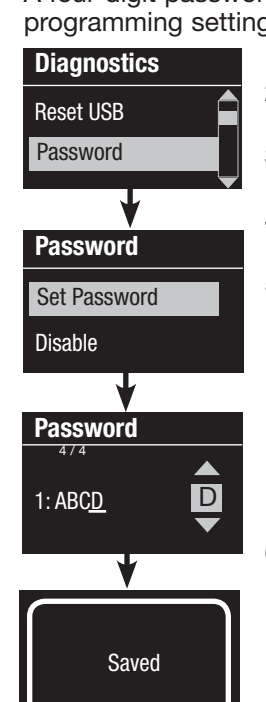

## Setting the Security Password

A four-digit password can be set as a security feature to protect the programming settings on the GRAFIK Eye QS control unit.

- 1. Enter programming mode
- 2. Select "Diagnostics" and press the OK button to accept.
- 3. Select "Password" and press the OK button to accept.
- 4. Select "Set Password" and press the OK button to accept.
- 5. You will be prompted to input a four-digit password. Use the Master buttons to scroll through the characters (uppercase letters and numbers 0 through 9 only). The character you are currently changing in the password will appear underlined on the info screen. Press OK to select the desired character, and repeat for the remaining characters.
  - The info screen will confirm that your setting has been saved.
- 6. Exit programming mode.

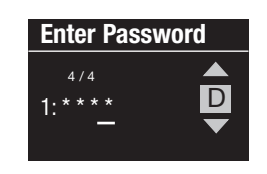

When you re-enter programming mode after setting your password, you will be prompted to enter your password. Use the method in Step 5 above to select and enter each character.

Note: The characters will appear on the info screen as asterisks.

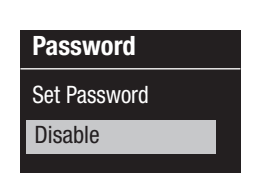

To disable your password, follow Steps 1 through 4 of "Setting the Security Password", and select "Disable" on the Password menu.

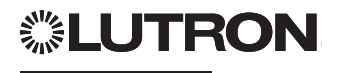

## Language Selection

The QS timeclock is capable of operating in the following languages:

- English
- French
- Spanish
- German
- Italian
- Portuguese

To change the language to one of these choices, press the Timeclock button four times, until the "Language" screen is displayed. (Note: Do not put the unit in programming mode.) Use the Master buttons to highlight your preferred language, and press the OK button to select and save.

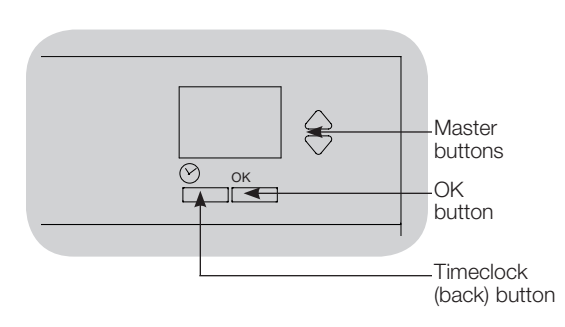

## **Faceplate Removal**

To remove the faceplate, pull the top corners out, away from the unit, until the faceplate snaps off.

Replace by pressing all four corners firmly onto the unit.

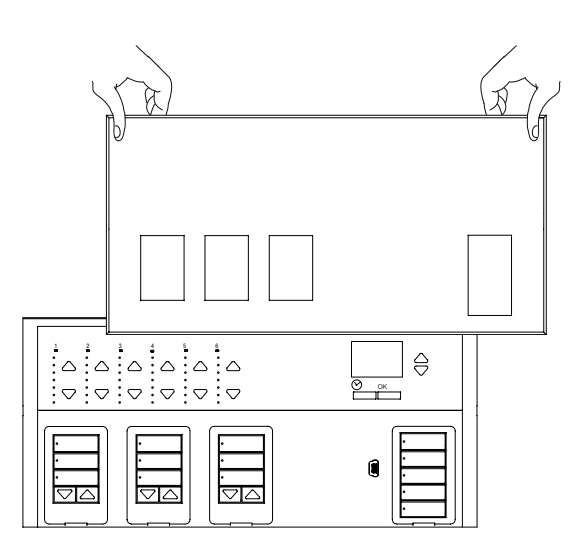

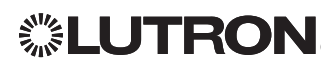

## Troubleshooting

| Symptom                                                                              | Possible Causes                                           | Remedy                                                      |
|--------------------------------------------------------------------------------------|-----------------------------------------------------------|-------------------------------------------------------------|
| Unit does not power up                                                               | Circuit Breaker is off                                    | Switch circuit breaker on                                   |
| Circuit breaker is tripping                                                          | Miswire                                                   | Verify wiring to unit and loads                             |
|                                                                                      | System short circuited                                    | Find and correct shorts                                     |
| Integral (direct-wired) contact closure input does not                               | Miswire                                                   | Check wiring on contact closure input                       |
| work                                                                                 | Input CCI signal is not received                          | Verify the input device is operating properly               |
|                                                                                      | Unit is in wrong CCI mode and/or type                     | Change to correct CCI mode and/or type for your application |
| QS devices on link are not working                                                   | Miswire or loose connection on QS link                    | Verify QS link wiring to all devices                        |
|                                                                                      | QS device programming is incorrect                        | Verify the functionality and programming on the QS devices  |
| Timeclock events do not occur                                                        | Timeclock is disabled                                     | Enable the timeclock                                        |
| Sunrise or sunset events do not occur at the correct                                 | Time/date is not set correctly                            | Set the time/date                                           |
| time                                                                                 | Location is not set correctly                             | Set the latitude and longitude of the unit's location       |
|                                                                                      | Holiday schedule is in effect                             | Normal schedule will resume when the holiday ends           |
| Security lockout from programming mode                                               | Security password set incorrectly                         | Call Lutron Technical Support to reset password             |
| Window treatment EDU (electronic drive unit) will not                                | EDU is not powered                                        | Connect power to EDU                                        |
| move                                                                                 | Window treatment fabric is caught on something            | Check and unbind window treatment fabric                    |
|                                                                                      | EDU is not assigned to a shade button group               | Assign the EDU to a shade button group                      |
| Shade button group will not control any window                                       | All limits are set to the same height                     | Verify limit settings                                       |
| treatment                                                                            | Communications link is not wired to the EDU               | Check and wire the EDU link                                 |
|                                                                                      | EDU has been unassigned from shade button group           | Reassign the EDU to the shade button group                  |
| Window treatment EDU does not fully open or fully                                    | Limits have been set incorrectly                          | Set limits correctly                                        |
| close                                                                                | Window treatment fabric is caught on something            | Check and unbind window treatment fabric                    |
| Window treatment moves in the opposite direction when raise/lower buttons are pushed | Open and close limits have been reversed                  | Set limits correctly                                        |
| Shade button group does not operate all the window                                   | EDU has been unassigned from shade button group           | Reassign the EDU to the shade button group                  |
| treatments it is assigned to                                                         | All limits are set to the same height                     | Verify limit settings                                       |
|                                                                                      | EDU is not wired correctly                                | Check and rewire EDU                                        |
|                                                                                      | Shade button group is not wired correctly                 | Check and rewire shade button group                         |
| Window treatments in a room move on their own                                        | EDUs are assigned to a shade button group in another room | Reassign the EDU to the correct shade button group          |

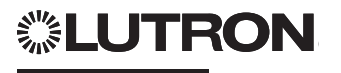

## Warranty

For full warranty information, see www.lutron.com/TechnicalDocumentLibrary/Warranty\_CommercialSystems.pdf

Lutron, Lutron, Energi Savr Node, GRAFIK Eye, seeTouch, and Sivoia are trademarks or registered trademarks of Lutron Electronics Co., Inc. in the US and/or other countries.

NEC is a registered trademark of the National Fire Protection Association, Quincy, Massachusetts. © 2011–2019 Lutron Electronics Co., Inc.

### **Contact Information**

Internet: www.lutron.com E-mail: product@lutron.com

## WORLD HEADQUARTERS

Lutron Electronics Co., Inc. 7200 Suter Road Coopersburg, PA 18036-1299 TEL +1.610.282.3800 FAX +1.610.282.1243 Customer Assistance: 1.844.LUTRON1

support@lutron.com

www.lutron.com/support

#### North and South America Customer Assistance

USA, Canada, Caribbean: 1.844.LUTRON1 (1.844.588.7661) Mexico: +1.888.235.2910 Central/South America: +1.610.282.6701

#### EUROPEAN HEADQUARTERS United Kingdom

Lutron EA Limited 125 Finsbury Pavement 4th floor, London EC2A 1NQ United Kingdom TEL: +44.(0)20.7702.0657 FAX: +44.(0)20.7480.6899 FREEPHONE (UK): 0800.282.107 Customer Assistance: +44.(0)20.7680.4481

lutronlondon@lutron.com

#### ASIAN HEADQUARTERS Singapore

Lutron GL Ltd. 390 Havelock Road #07-04 King's Centre Singapore 169662 TEL: +65.6220.4666 FAX: +65.6220.4333 Customer Assistance: 800.120.4491

lutronsea@lutron.com

#### **Asia Customer Assistance**

Northern China: 10.800.712.1536 Southern China: 10.800.120.1536 Hong Kong: 800.901.849 Indonesia: 001.803.011.3994 Japan: +81.3.5575.8411 Macau: 0800.401 Singapore: 800.120.4491 Taiwan: 00.801.137.737 Thailand: 001.800.120.665853 Other countries: +65.6220.4666

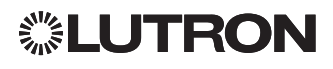

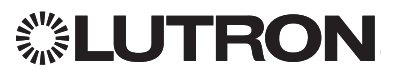

## L'horloge QS (pour éclairage et traitements de fenêtres/stores)

## À lire attentivement

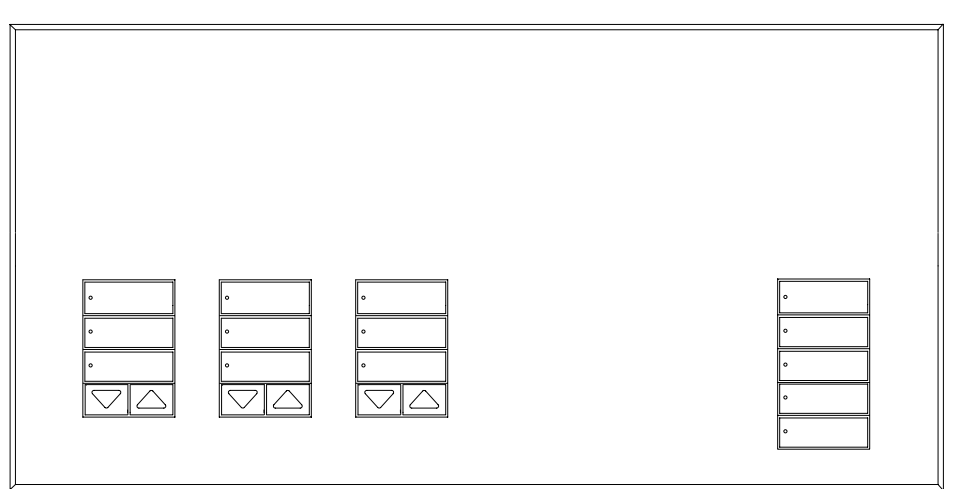

L'horloge QS est une horloge astronomique de premier ordre pour l'économie d'énergie des éclairages et des stores et rideaux, qui s'intègre harmonieusement avec les composants de Lutron Energi Savr Node et les stores et rideaux QS.

Numéro de Modèle : QSGR-TC-3S-WH Valeurs nominales : 120–240 V~ 50/60 Hz 100 mA Sortie : 24 V---- 150 mA IEC PELV/NEC<sub>®</sub> Class 2 alimentation

## Guide d'installation et de fonctionnement

### Contenu

| Caractéristiques et fonctions2                  |
|-------------------------------------------------|
| Câblage d'alimentation secteur3                 |
| Raccordements                                   |
| Détails du câblage d'alimentation secteur 4     |
| Aperçu du câblage IEC PELV/NEC® Class 2 .5      |
| Câblage du bus QS6                              |
| Compléter de l'installation8                    |
| Mode de programmation9                          |
| Associer les traitements de fenêtres QS 10      |
| Réglage de consignes de traitements de fenêtres |
| Réalage de programmation d'entrée               |
| de contact fermé (CCI)                          |
| Fonctionnement de l'horloge                     |
| Réglage Temps et Date14                         |
| Réglage Endroit 15                              |
| Réglage Heure Avancée15                         |
| Ajouter un Événement                            |
| Supprimer/Visualiser un événement 17            |
| Régler/Visualiser/Supprimer                     |
| Copier/Supprimer une Cédule 19                  |
| Hors des beures régulières                      |
| Diagnostics 21                                  |
| Configuration du mot de passe                   |
| de sécurité                                     |
| Choix de langue                                 |
| Retrait de la plaque frontale22                 |
| Dépistage de défauts23                          |
| Garantie, Information de contact24              |

### Caractéristiques et fonctions

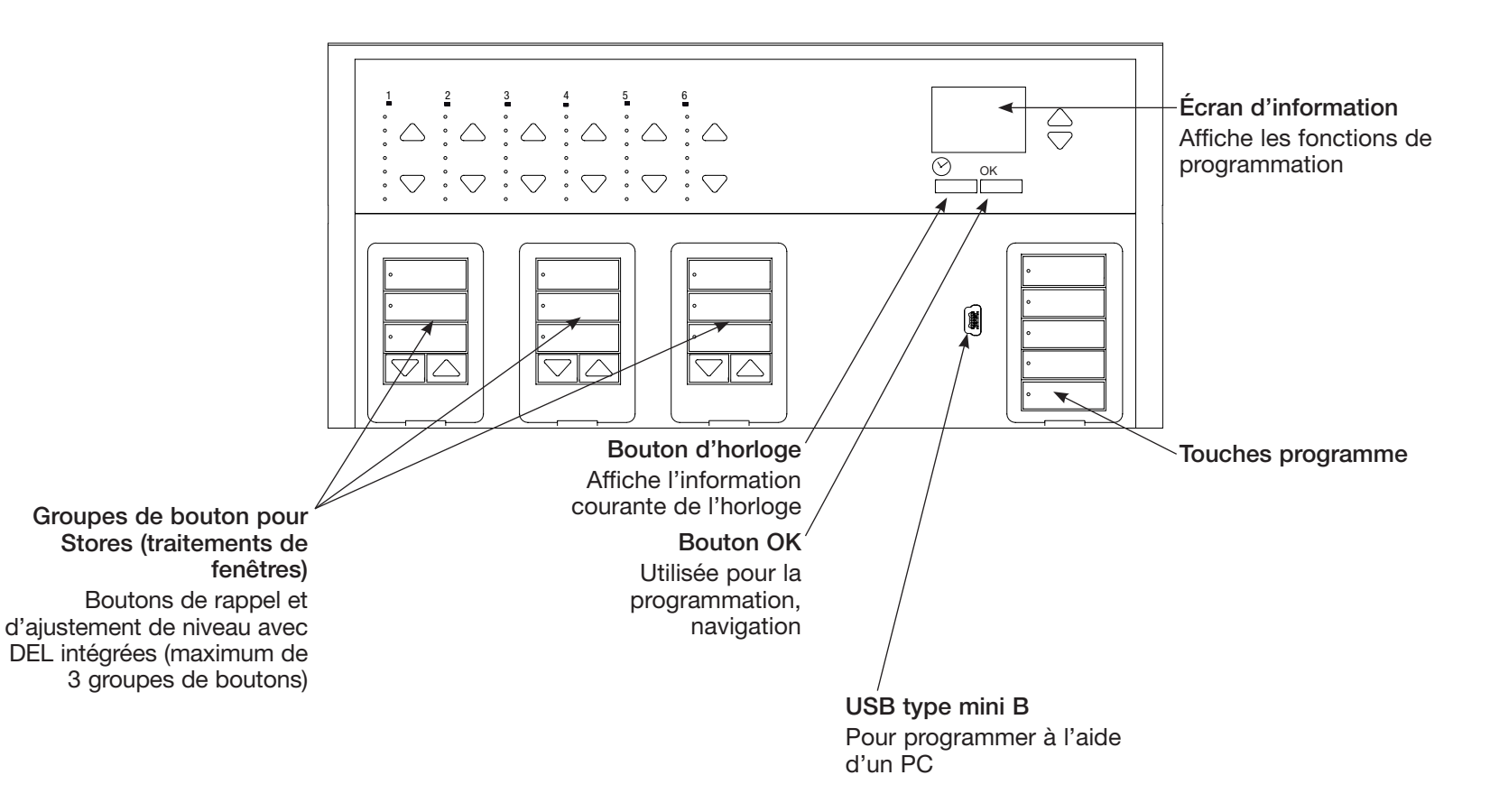

## **②LUTRON**

### Câblage d'alimentation secteur

- Le câblage d'alimentation de l'horloge QS doit provenir du panneau de distribution.
- Chaque bornier de tension sectorielle peut accepter un fil de 4,0 mm<sup>2</sup> (12 AWG).

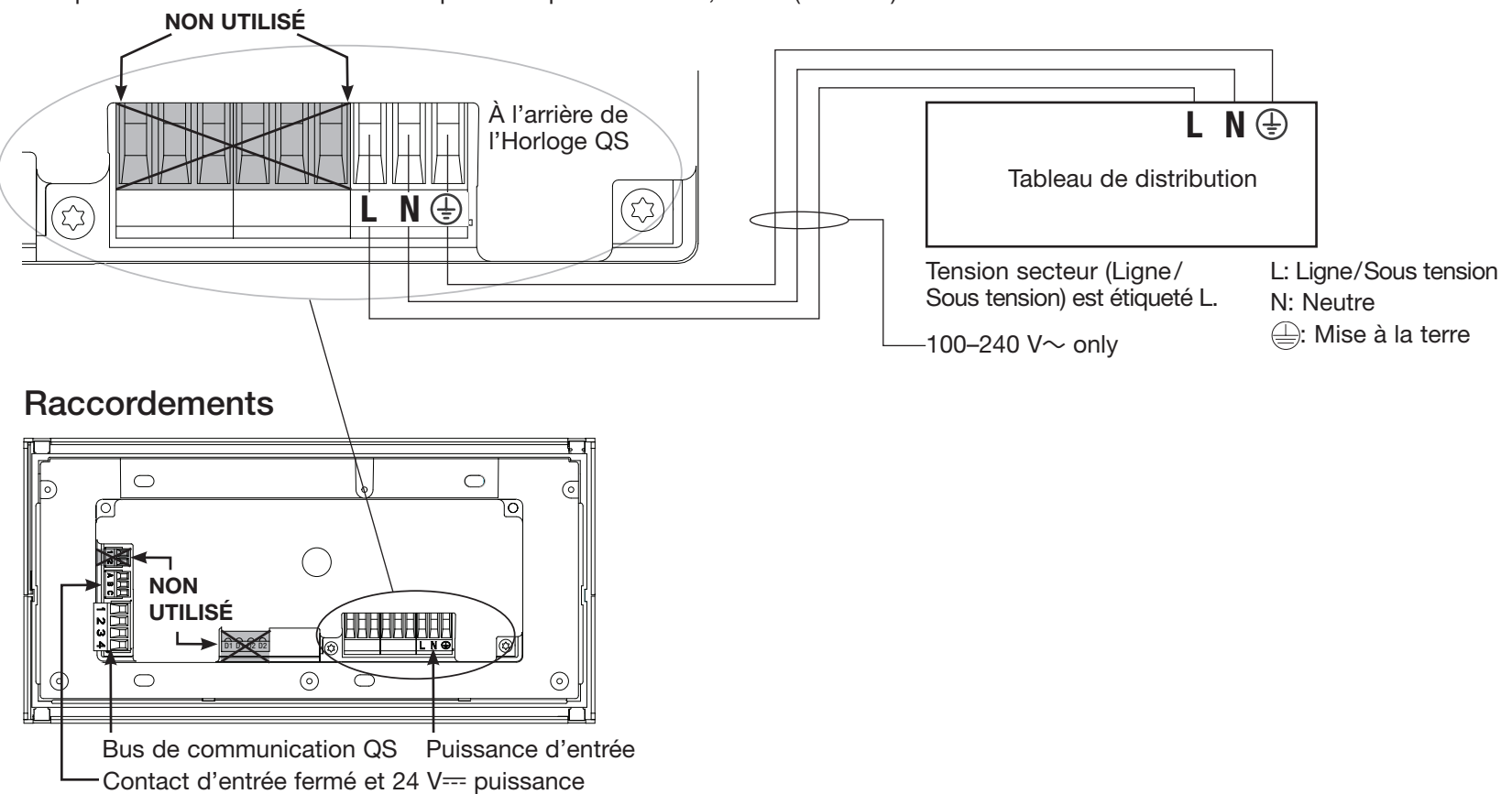

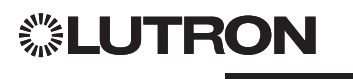

### Détails du câblage d'alimentation secteur

- Utiliser des câbles proprement certifiés pour tout le câblage d'alimentation ou à tension secteur.
- Une protection de surtension et de courtcircuit adéquate doit être fournie au panneau de distribution.
- Installer conformément à tous les codes électriques locaux et nationaux.
- Les bornes IEC PELV/NEC

   Class 2 peuvent être provisoirement débranchée pour faciliter le câblage du contact sec et de la commande.
- Attention : Risque d'endommagement de l'unité. Ne pas connecter les câbles de tension secteur/alimentation aux bornes IEC PELV/NEC<sub>®</sub> Class 2.

#### Étape 1 : Installer le boîtier mural.

Installer un boîtier mural à jumelage multiple 4 positions U.S. de 89 mm de profondeur sur une surface intérieure plane et non humide qui est accessible pour permettre la programmation et le contrôle du système. Allouez un dégagement d'au moins 110 mm au dessus et en dessous de la plaque frontale pour assurer une évacuation de chaleur appropriée. Allouer 25 mm surplombant de tous les côtés de la plaque frontale.

**Remarque :** le boîtier mural à jumelage multiple 4 positions est disponible chez Lutron; numéro de pièce 241400.

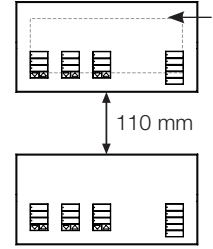

 La plaque frontale dépasse du boîtier mural de tous les côtés; allouer 25 mm

#### Étape 2: Contrôler le câblage.

- La connexion de la borne de mise à la terre doit être effectuée selon les diagrammes de câblage démontré (voir page 3).
- Dans le cas de câbles IIEC PELV/NEC® Class 2 installés près des câbles/fils de tension secteur, respectez tous les codes électriques locaux et nationaux.
  - AVERTISSEMENT! Risque de choc électrique. Peut provoquer des blessures graves ou la mort. Toujours ouvrir le disjoncteur ou retirer le fusible principal du circuit électrique avant d'entreprendre n'importe quel travail.

## Étape 3: Effectuer les connexions du câble d'alimentation.

 Dénuder les fils d'alimentation secteur du boîtier mural sur 8 mm.

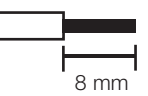

 Au dos de l'horloge, raccorder le câble d'alimentation secteur et le conducteur de m.a.l.t. que aux bornes appropriées.

L: Ligne/Sous tension

N: Neutre

: Mise à la terre

Le couple recommandé pour l'installation est de 0,6 N·m pour les bornes d'alimentation secteur et de 0,6 N·m pour la borne de mise à la terre.

#### Attention : Risque de dommages à

l'équipement. L'horloge QS doivent être installées par un électricien qualifié, en conformité avec toute norme réglementaire et code du bâtiment applicable. Un câblage inadéquat pourrait endommager l'horloge ou d'autres équipements.

### Aperçu du câblage IEC PELV/NEC® Class 2

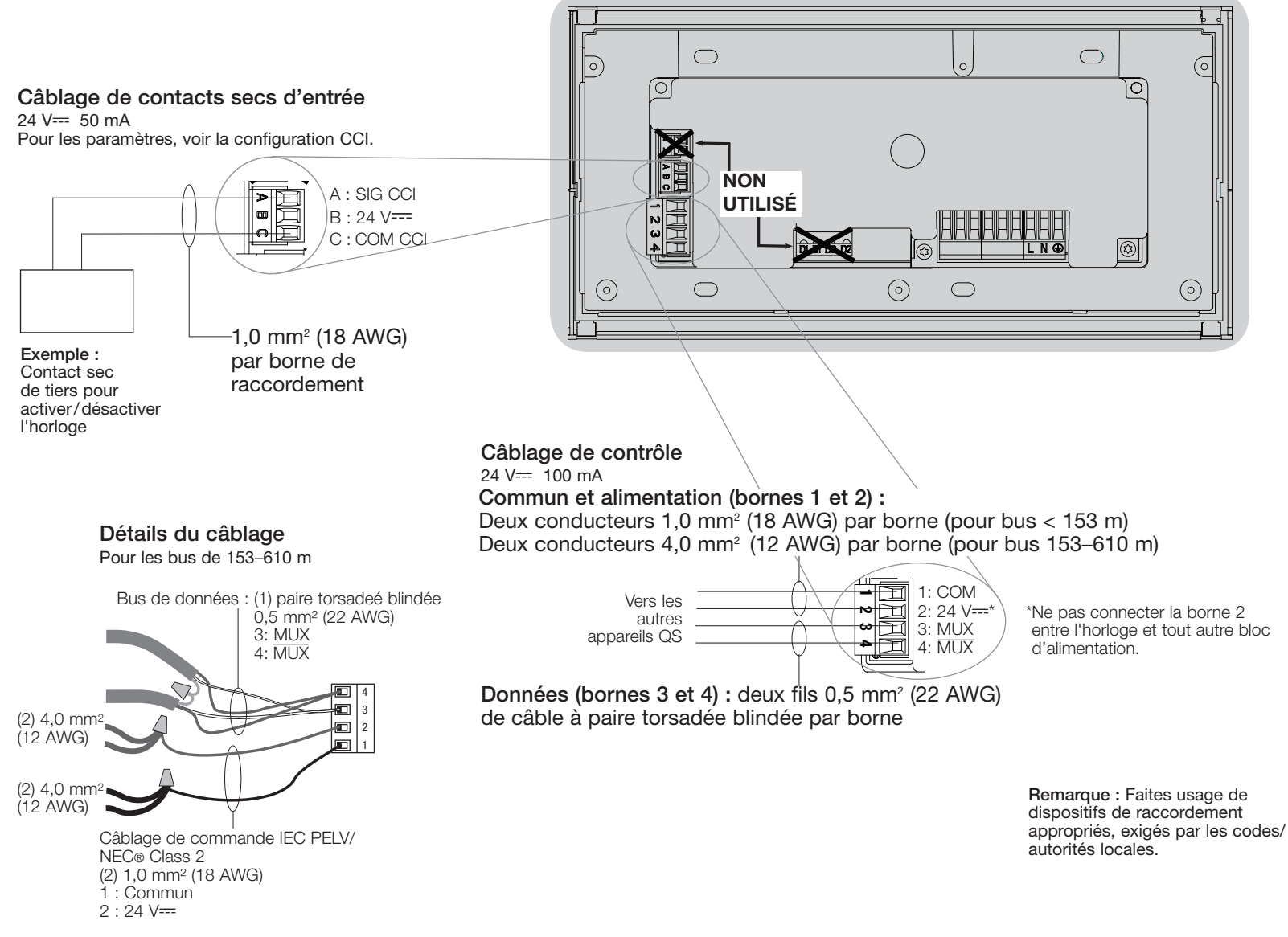

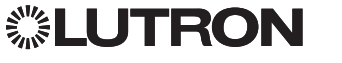

## Câblage du bus QS

- Chaque IEC PELV/NEC<sub>®</sub> Class 2 borne de raccordement accepte un maximum de deux fils 1,0 mm<sup>2</sup>.
- Raccorder les bornes 1, 3 et 4 à toutes les unités de commande, commandes murales et interfaces de commande.
- La longueur totale du bus de contrôle ne doit pas dépasser 610 m.
- Ne pas laisser les fils IEC PELV/NEC® Class 2 toucher les fils de ligne/secteur.
- L'horloge QS alimente trois unités de consommation d'énergie du bus QS.
   Pour plus de détails à propos des Unités de consommation d'énergie, se référer au bulletin technique "Power Draw Units on the QS Link" Lutron 369405, à www.lutron.com

#### Bus de communication QS Détail de borne

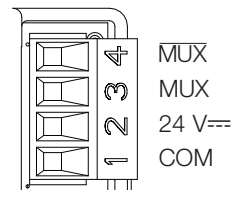

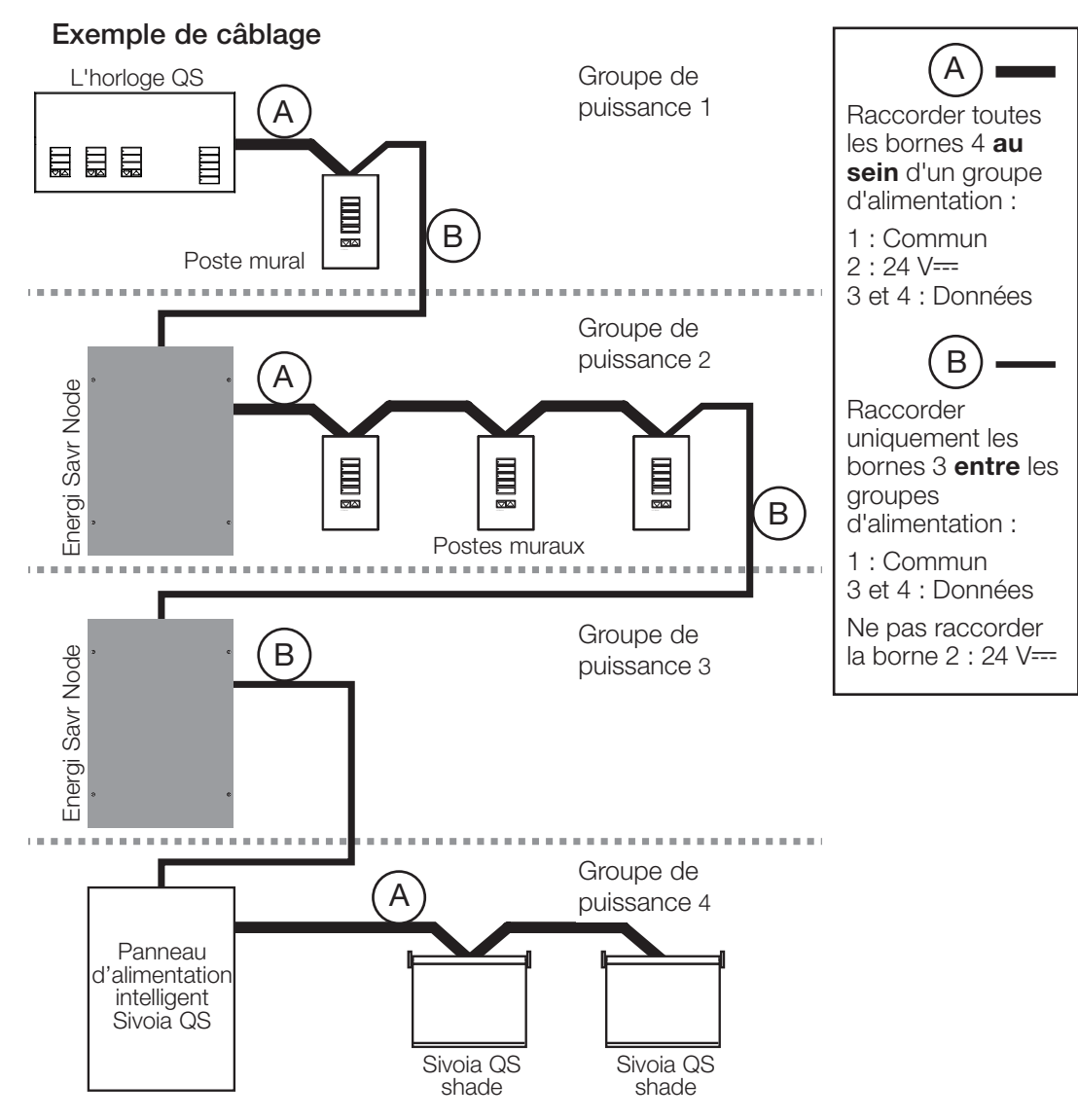

## **②LUTRON**

## Câblage du bus QS (suite)

- Le système de communication utilise les câbles IEC PELV/NEC® Class 2.
- Dans le cas de câbles IEC PELV/NEC® Class 2 installés près des câbles/fils de tension secteur, respectez tous les codes électriques locaux et nationaux.
- Effectuer toutes les connexions dans le boîtier mural de l'unité de contrôle.
- Le câblage peut être sous forme de branchement en T ou en guirlande.
- IEC PELV/NEC® Class 2 24 V=== 100 mA.

Remarque : L'horloge QS alimente trois unités de consommation d'énergie du bus QS. Pour plus de détails à propos des Unités de consommation d'énergie, se référer au bulletin technique "Power Draw Units on the QS Link" Lutron 369405 à www.lutron.com

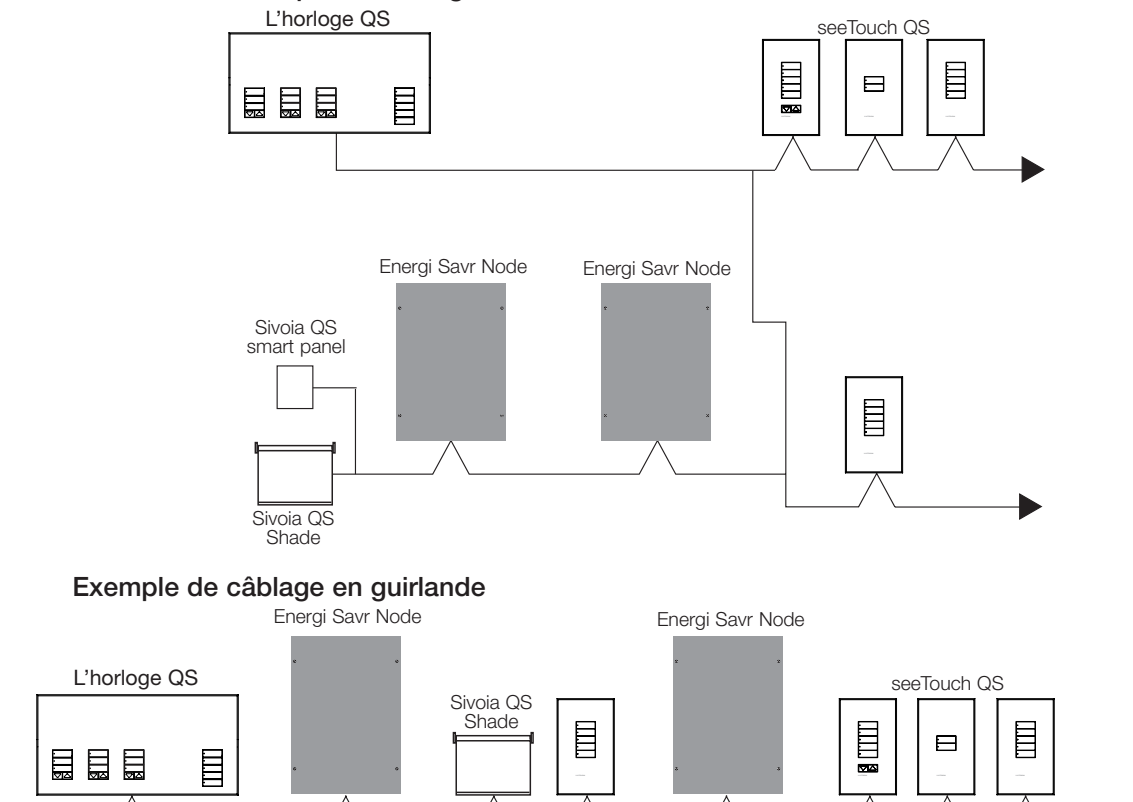

Sivoia QS smart panel

Exemple de câblage en T

#### Calibre des fils (Vérifiez l'acceptabilité dans votre localité)

| Câblage du bus QS                     | Calibre des fils                                                     | Câble Lutron pièce numéro     |
|---------------------------------------|----------------------------------------------------------------------|-------------------------------|
| < 153 m                               | Alimentation (bornes 1 et 2)<br>1 paire 1,0 mm <sup>2</sup> (18 AWG) | GRX-CBL-346S<br>GRX-PCBL-346S |
|                                       | Données (bornes 3 et 4)<br>1 paire torsadée blindée 0,5 mm² (22 AWG) |                               |
| 153 à 610 m Alin<br>1 p<br>Dor<br>1 p | Alimentation (bornes 1 et 2)<br>1 paire 4,0 mm <sup>2</sup> (12 AWG) | GRX-CBL-46L<br>GRX-PCBL-46L   |
|                                       | Données (bornes 3 et 4)<br>1 paire torsadée blindée 0,5 mm² (22 AWG) |                               |

## **②LUTRON**

## Compléter de l'installation (suite)

1.À l'aide des quatre vis fournies, installer l'horloge QS dans le boîtier mural comme montré.

Remarque : Dans le cas de câbles IEC PELV/NEC® Class 2 installés près des câbles/fils de tension secteur, respectez tous les codes électriques locaux et nationaux.

- 2. Vérification de l'installation.
- 3. Rétablir le courant.
- 4. Placer l'applique protectrice sur la face de l'horloge QS.

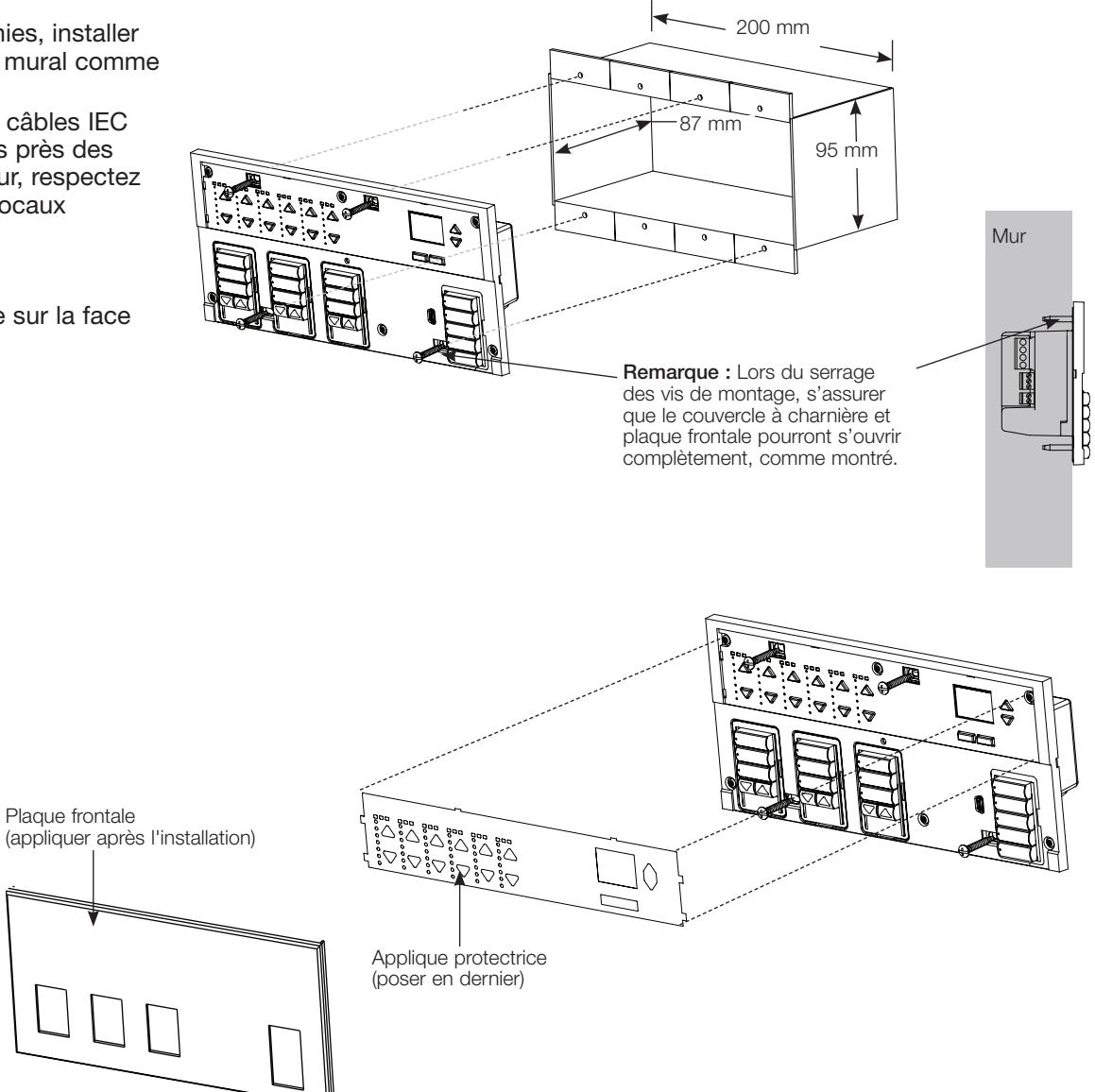

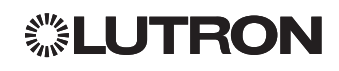

### Mode de programmation

#### Entrée et sortie du mode Programmation

### Menu principal Horloge Régler CCl

Accession au mode de programmation : Actionner simultanément et maintenir durant trois secondes les boutons de programmation du haut et du bas. Les DEL des boutons scène vont s'allumer séquentiellement de haut en bas, confirmant que vous êtes en mode de programmation, et l'écran d'information affichera le menu principal.

Sortie du mode de programmation : Actionner simultanément et maintenir durant trois secondes les boutons du haut et du bas de la scène.

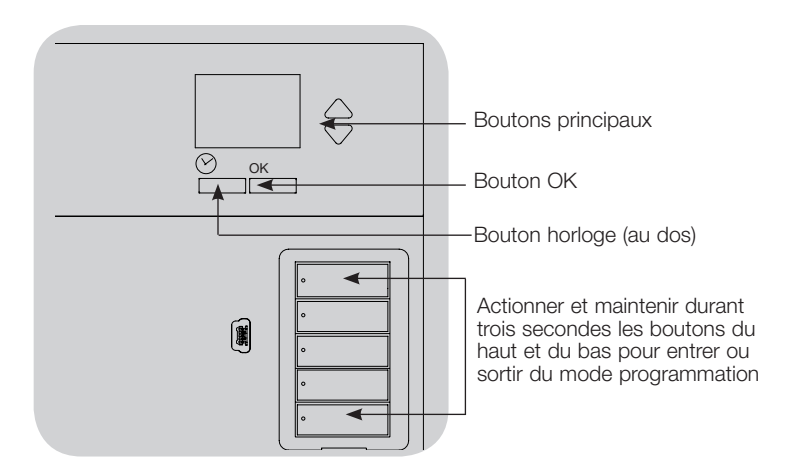

#### Navigation en mode Programmation

#### **Boutons Principaux**

Les boutons principaux vous permettent de vous déplacer à travers les choix de menus. Le choix courant est en surbrillance sur l'écran d'information.

#### Bouton OK

Le bouton OK sélectionne le choix du menu courant en surbrillance. Ceci vous amène soit au menu suivant ou accepte le réglage que vous avez sélectionné. Lorsque l'écran affiche une question Oui/Non, le bouton OK est « Oui ».

#### Bouton Horloge

En mode de programmation, le bouton Horloge fonctionne comme le bouton de recul. En appuyant sur le bouton Horloge vous reculerez d'une étape du menu courant. Appuyer sans arrêt vous ramènera éventuellement au menu principal, mais ne quittera pas le mode de programmation. Lorsque l'écran affiche une question Oui/Non, le bouton Horloge est « Non ».

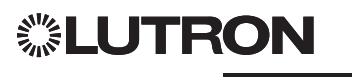

## Associer les traitements de fenêtres QS

Vous pouvez associer les groupes de boutons sur l'horloge QS avec les traitements de fenêtres QS pour que les boutons de store puissent directement contrôler les traitements de fenêtres.

#### Pour associer ou dissocier des traitements de fenêtres d'un Groupe de boutons Store :

1. Sur le Groupe de boutons Store l'horloge QS où vous souhaitez assigner les traitements de fenêtres, entrer en mode Programmation de traitements de fenêtres. Appuyer et maintenir enfoncé simultanément pendant 3 secondes les boutons supérieur (ouvert) et inférieur (fermé). Les DELS du haut et du bas clignoteront.

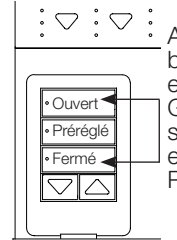

 $\therefore$   $\bigcirc$   $\therefore$   $\bigcirc$   $\therefore$  Appuyer et maintenir les boutons supérieur (ouvert) et inférieur (fermé) du Groupe de boutons Store sur l'horloge QS pour entrer ou Sortir du mode Programmation.

Les traitements de fenêtres non assignés se déplaceront à ouvert, et les traitements de fenêtres assignés se déplaceront à fermé.

- 2. Taper le bouton supérieur (ouvert) pour commencer l'assignation.
- 3. Taper à répétition le bouton supérieur (ouvert) pour cycler à l'avant à travers les adresses; taper le bouton inférieur (fermé) pour cycler à la renverse.
- 4. Appuyer sur le bouton linférieur du groupe de stores pour associer un traitement de fenêtre.

Appuyer sur le bouton Hausser du Groupe de stores pour dissocier le traitement de fenêtre.

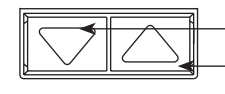

Bouton inférieur : Appuyer pour associer -Bouton Hausser : Appuyer pour dissocier

5. Sortir du mode Programmation: Appuyer et maintenir les boutons supérieur et inférieur simultanément pendant 3 secondes. Les DEL du haut et du bas cesseront de clignoter.

## Réglage de consignes de traitements de fenêtres

#### Réglage des Limites

**Remargue :** Entrer dans le mode de réglage Limite peut faire bouger les traitements de fenêtres d'environ 200 mm vers le haut ou le bas. Donc, avant d'entrer dans le mode de Réglage Limite, s'assurer que chaque traitement de fenêtre soit positionné de sorte que le tissu n'accroche pas et qu'un dégagement de 200 mm soit possible du haut et du bas.

1.Sur tout groupe de boutons Store, appuyer et maintenir enfoncé simultanément le bouton du haut le bouton hausser. Les DEL à côté des boutons du haut et du bas vont s'allumer séquentiellement.

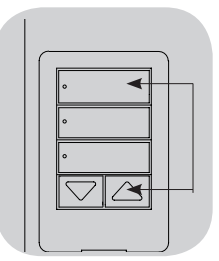

En tout temps en mode Réglage Limite, vous pouvez déplacer tous les traitements de fenêtres ensemble à leur limite courante ouverte en tapant deux fois sur le bouton du haut, ou à leur limite courante fermé, en tapant deux fois le bouton du bas.

- Remarque : Les unités de motorisation électronique (EDU) des stores et rideaux doivent d'abord être associées à un groupe de touches de store avant de pouvoir aiuster leurs limites.
- 2. Sélectionner les unités EDU que vous désirez régler en utilisant le bouton du haut du groupe de boutons de stores. Chaque fois que vous actionnerez et relâcherez le bouton du haut, une unité EDU différente qui est assignée à ce groupe de boutons de stores ouvrira et fermera d'une distance d'environ 20 cm pour indiguer qu'elle est sélectionnée.

Taper le bouton du haut jusqu'à ce que l'unité EDU actionne le traitement de fenêtre que vous désirez régler (vous pouvez également utiliser le bouton du bas qui sélectionne les unités EDU assignées dans la séquence inverse).

3. Ajuster le EDU courant sélectionné au niveau désiré pour la limite ouvert (le maximum alloué pour l'ouverture du traitement de fenêtre) en utilisant les boutons Hausser et Baisser.

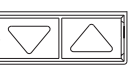

4. Appuyer et maintenir enfoncé le bouton du haut du groupe de bouton store pendant 5 secondes pour emmagasiner la position courante comme limite ouverte. La DEL à côté du bouton du haut clignotera rapidement pendant 2 secondes.

(suite)

## *<b>©LUTRON*

## Réglage de consignes de traitements de fenêtres (suite)

#### Réglage des Limites (suite)

- 5. Ajuster le EDU courant sélectionné au niveau désiré pour la limite de fermeture (le maximum alloué pour la fermeture du traitement de fenêtre) en utilisant les boutons hausser et baisser.
- 6. Appuyer et maintenir enfoncé le bouton du bas du groupe de bouton pendant 5 secondes pour emmagasiner la position courante comme limite fermée. La DEL à côté du bouton clignotera rapidement pendant 2 secondes.
- 7. Répéter les étapes 2 à 6 pour régler les limites ouverte et fermée pour chaque traitement de fenêtre assigné au groupe de boutons store.
- 8. Appuyer et maintenir enfoncé simultanément le bouton du dessus et Hausser du groupe de boutons store pour sortir du mode de réglage de Limite.

#### Réglage de consigne : Méthode Simple

- 1. Utiliser les boutons Hausser et Baisser du groupe de boutons store pour régler tous les EDU (unités de conduite électronique des traitements de fenêtres) aux niveaux de réglage désirés.
- 2. Appuyer et maintenir enfoncé le bouton du centre du groupe de boutons store pendant 5 secondes pour sauvegarder les positions de préréglage de l'EDU. La DEL à côté du bouton clignote et ensuite s'allume en permanence, indiquant que la consigne a été emmagasinée.

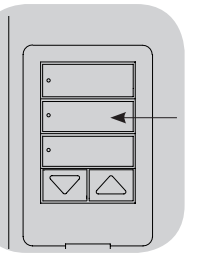

Remarque : Lorsque les consignes EDU ont été assignées aux boutons du groupe de boutons store ces boutons préréglés sont accessibles au EDU seulement

**SLUTRON** 

en utilisant le groupe de boutons store qui lui est assigné, et un groupe de boutons store peut avoir accès aux niveaux de préréglages seulement pour les EDU qui y sont assignés.

### Réglage de consigne : Méthode avancée

- La méthode avancée pour régler les consignes est nécessaire seulement si vous souhaitez que les traitements de fenêtres soient assignés au groupe de boutons store réglé à différentes positions dans le préréglage. Si, toutefois, vous souhaitez que tous les traitements de fenêtres du groupe soient alignés les uns aux autres, dans le préréglage, vous devriez utiliser la méthode simple à gauche..
- En entrant le mode d'assignation ceci permettra aux traitements de fenêtres de se déplacer entre les limites de ouvert et fermé. S'assurer d'avoir réglé les limites appropriées pour ouvert et fermé correctement.
- Appuyer et maintenir enfoncé simultanément le bouton du haut et du bas du groupe de boutons store que vous souhaitez ajuster. Les DEL à côté des boutons vont clignoter. Les EDU (unités de conduite électronique) des traitements de fenêtres assignés vont se déplacer à leurs limites fermées, et les EDU des traitements de fenêtres non assignés se déplaceront à leurs limites ouvertes.

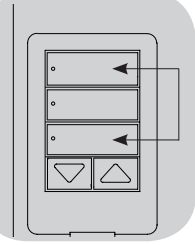

- Appuyer et relâcher le bouton du centre de ce groupe de boutons store. La DEL adjacente clignotera rapidement. Les EDU des traitements de fenêtres assignés se déplaceront automatiquement à leurs réglages de consigne.
- 3. Utiliser les boutons Hausser et Baisser pour déplacer tous les EDU des traitements de fenêtres assignés ensemble au niveau de consigne préréglée désirée.

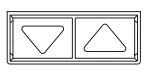

4. Pour déplacer un EDU individuellement au réglage consigné désiré, sélectionner l'EDU en utilisant le bouton du haut du groupe de boutons store. Chaque fois que vous appuyez et relâchez le bouton du haut, un différent EDU qui est assigné à ce groupe de boutons store s'ouvrira et se fermera dans un écart de 200 mm. Appuyer à répétition jusqu'à ce que le EDU du traitement de fenêtre que vous souhaitez régler se déplace. Ajuster cet EDU à la hauteur désirée en utilisant les boutons Hausser et baisser.

Répéter cette étape pour toutes les unités EDU assignées.

- 5. Lorsque toutes les unités EDU sont réglées aux positions désirées, appuyer et maintenir enfoncé le bouton du centre du groupe de boutons store pendant 5 secondes. Les consignes seront sauvegardées.
- 6. Appuyer et maintenir enfoncé simultanément les boutons du haut et bas du groupe de boutons store pendant 5 secondes pour revenir en mode normal. Les DEL à côté des boutons cesseront de clignoter.

## Réglage de consignes de traitements de fenêtres (suite)

#### Nommer un Groupe de traitements de fenêtres

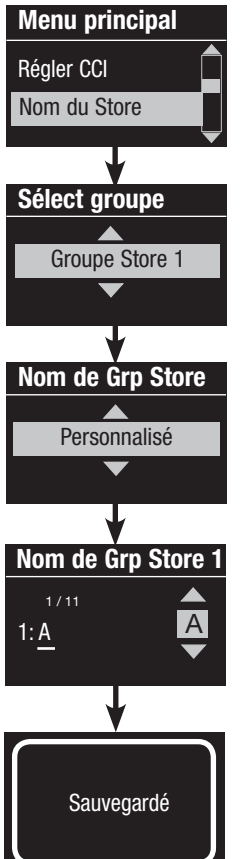

- 1. Activer le mode de programmation.
- 2. Utiliser les boutons principaux pour mettre en surbrillance « Nom du Store » et appuyer sur le bouton OK pour accepter.
- 3. Utiliser les touches Master pour mettre en surbrillance le groupe de stores désiré.
- Utiliser les boutons principaux pour mettre en surbrillance « Personnalisé » et appuyer sur le bouton OK pour accepter.
- 5. Utiliser les boutons principaux pour la liste déroulante à travers les caractères (lettres minuscules et majuscules, plus les nombres 0 à 9). Le caractère que vous êtes en train de changer sera souligné sur l'écran. Appuyer sur OK pour sélectionner le caractère désiré, ensuite répéter pour tous les caractères disponibles. Choisir un espace (pas de caractère) et appuyer sur OK pour tout caractère restant. Appuyer sur le bouton OK pour accepter.
- 6. L'écran info affichera une note confirmant la sauvegarde de votre nom.
- 7. Sortir du mode de programmation.

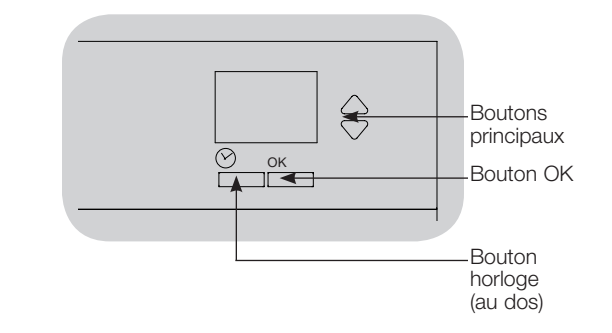
# Réglage de programmation d'entrée de contact fermé (CCI)

L'intégralité de l'entrée de contact fermé (CCI) à l'endos du l'horloge QS peut être configurée que:

Passé l'Heure : Permet au CCI d'activer et de désactiver le mode Hors heure de pointe.

Horloge : Permet au CCI d'activer et de désactiver l'horloge.

<u>Désactiver le CCI :</u> Le CCI n'aura aucun effet sur le système.

Pour changer le fonctionnement de l'entrée de contact fermé :

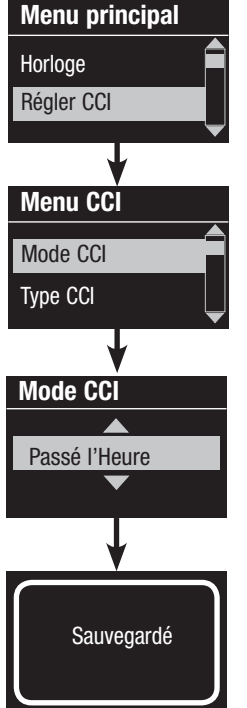

**◎LUTRON** 

- 1. Activer le mode de programmation.
- Utiliser les boutons principaux pour mettre en surbrillance « Régler CCI » et appuyer sur le bouton OK pour accepter.
- 3. Utiliser les boutons principaux pour mettre en surbrillance « Mode CCI » et appuyer sur le bouton OK pour accepter.
- 4. Utiliser les boutons principaux pour mettre en surbrillance le mode que vous voulez que le CCI contrôle. Appuyer sur le bouton OK pour accepter.
- 5. L'écran info affichera un message à l'écran confirmantla sauvegarde de votre réglage.
- 6. Sortir du mode de programmation.

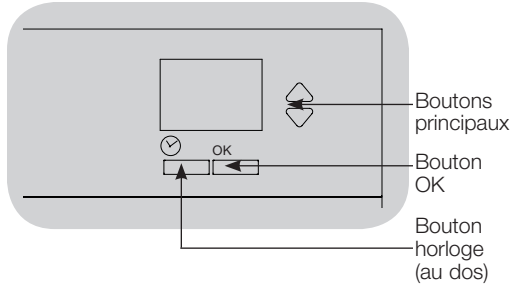

L'entrée à contact sec intégrée (CCI) à l'arrière de l'horloge QS est compatible avec les types d'appareils à contact sec suivants :

<u>Maintenu (par défaut) :</u> l'horloge QS agira lors des évènements de fermeture de contact et d'ouverture/libération de contact.

Exemple : mode CCI réglé sur « Hors heures d'ouverture ». La fermeture du contact commence le mode « Hors heures d'ouverture ». L'ouverture/libération du contact termine le mode « Hors heures d'ouverture ».

<u>Temporaire : Le</u> GRAFIK Eye QS agira uniquement lors des évènements de fermeture de contact.

Exemple : mode CCI réglé sur « Hors heures d'ouverture ». La fermeture du contact commence le mode « Hors heures d'ouverture ». L'ouverture/libération du contact n'a aucun effet. La deuxième fermeture du contact termine le mode « Hors heures d'ouverture ».

#### Modification du type d'entrée à contact sec :

Menu CCI Mode CCI Type CCI

Maintenu

Sauvegardé

Type CCI

- 1. Activer le mode de programmation.
- Utiliser les boutons principaux pour mettre en surbrillance « Régler CCI » et appuyer sur le bouton OK pour accepter.
- 3. Utiliser les boutons principaux pour mettre en surbrillance « Type CCI » et appuyer sur le bouton OK pour accepter.
- Utiliser les boutons principaux pour mettre en évidence le type que le contact d'entrée fermé doit contrôler. Appuyer sur le bouton OK pour accepter
- 5. L'écran info affichera un message à l'écran confirmantla sauvegarde de votre réglage.
- 6. Sortir du mode de programmation.

## Fonctionnement de l'horloge

#### Réglage Temps et Date

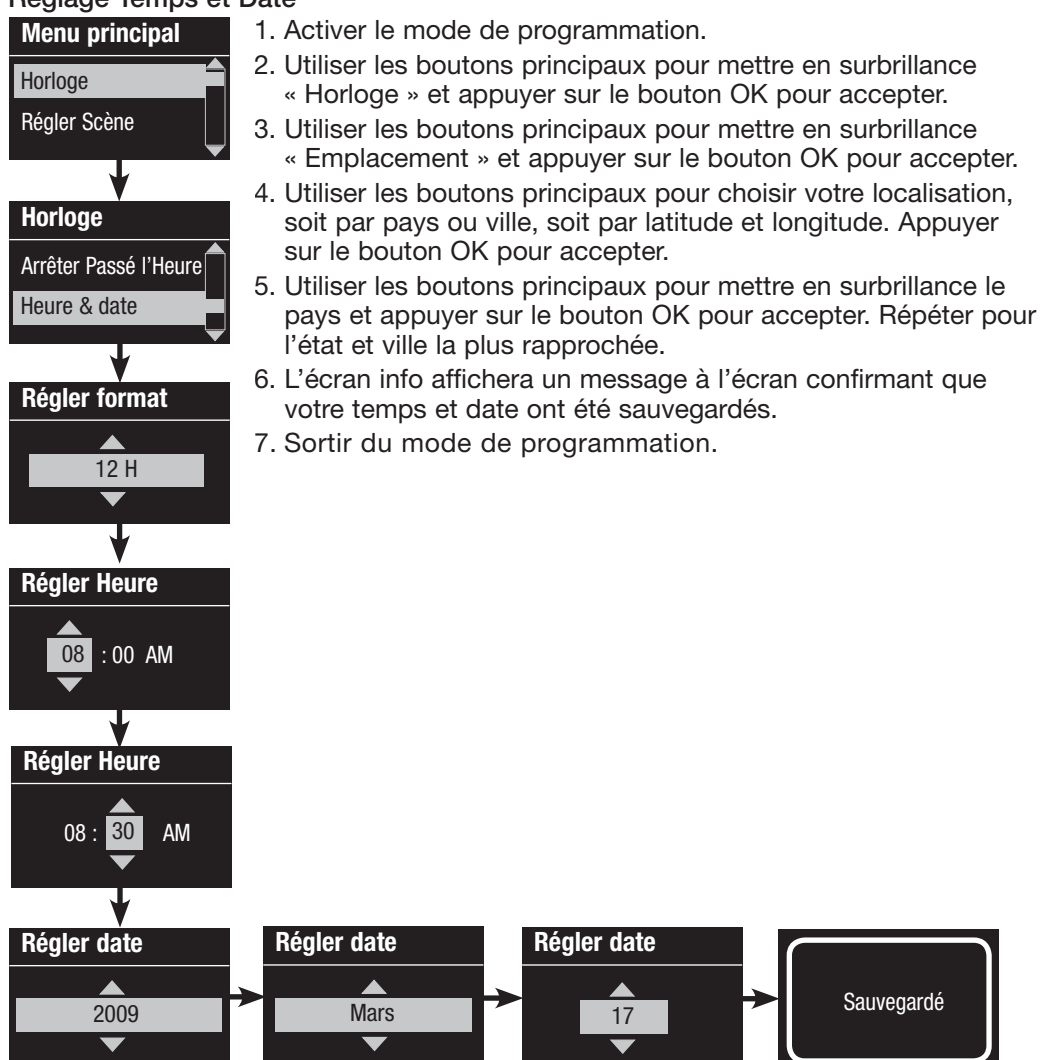

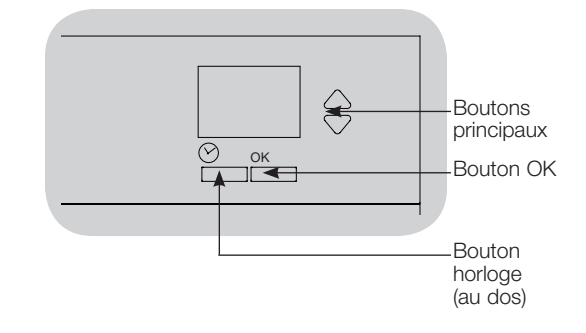

## **UTRON**

#### Réglage Endroit

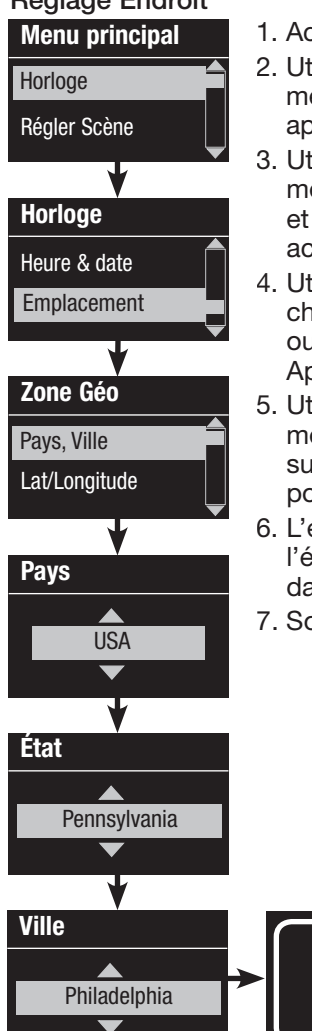

1. Activer le mode de programmation.

- 2. Utiliser les boutons principaux pour mettre en surbrillance « Horloge » et appuyer sur le bouton OK pour accepter.
- 3. Utiliser les boutons principaux pour mettre en surbrillance « Emplacement » et appuyer sur le bouton OK pour accepter.
- 4. Utiliser les boutons principaux pour choisir votre localisation, soit par pays ou ville, soit par latitude et longitude. Appuyer sur le bouton OK pour accepter.
- 5. Utiliser les boutons principaux pour mettre en surbrillance le pays et appuyer sur le bouton OK pour accepter. Répéter pour l'état et ville la plus rapprochée.
- 6. L'écran info affichera un message à l'écran confirmant que votre temps et date ont été sauvegardés.
- 7. Sortir du mode de programmation.

Sauvegardé

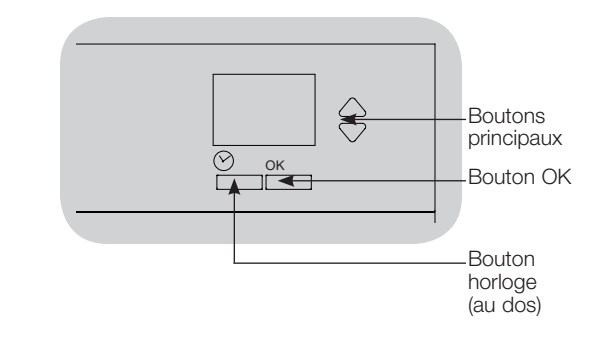

#### Réglage Heure Avancée

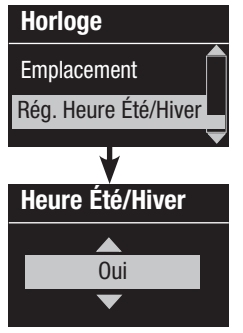

- 1. Entrer le mode de programmation et sélectionner « Horloge ». Utiliser les boutons principaux pour mettre en surbrillance « Réglage Heure Été/ Hiver » et appuyer sur le bouton OK pour accepter.
- 2. Utiliser les boutons principaux pour mettre en surbrillance « Oui » si votre localisation observe l'heure avancée, ou « Non » si on ne l'observe pas. Appuyer sur le bouton OK pour accepter.
- 3. Si oui, utiliser les boutons principaux pour choisir soit « É.-U. 2007 » (le deuxième dimanche de mars au premier dimanche de novembre), ou « Autre ». Pour « Autre », suivre les écrans pour régler les dates de début et de fin et durées du temps.
- Appuyer sur le bouton OK pour accepter. L'écran info afffichera un message à l'écran confirmant que votre temps et date ont été sauvegardés.
- 5. Sortir du mode de programmation.

## 

#### Ajouter un Événement

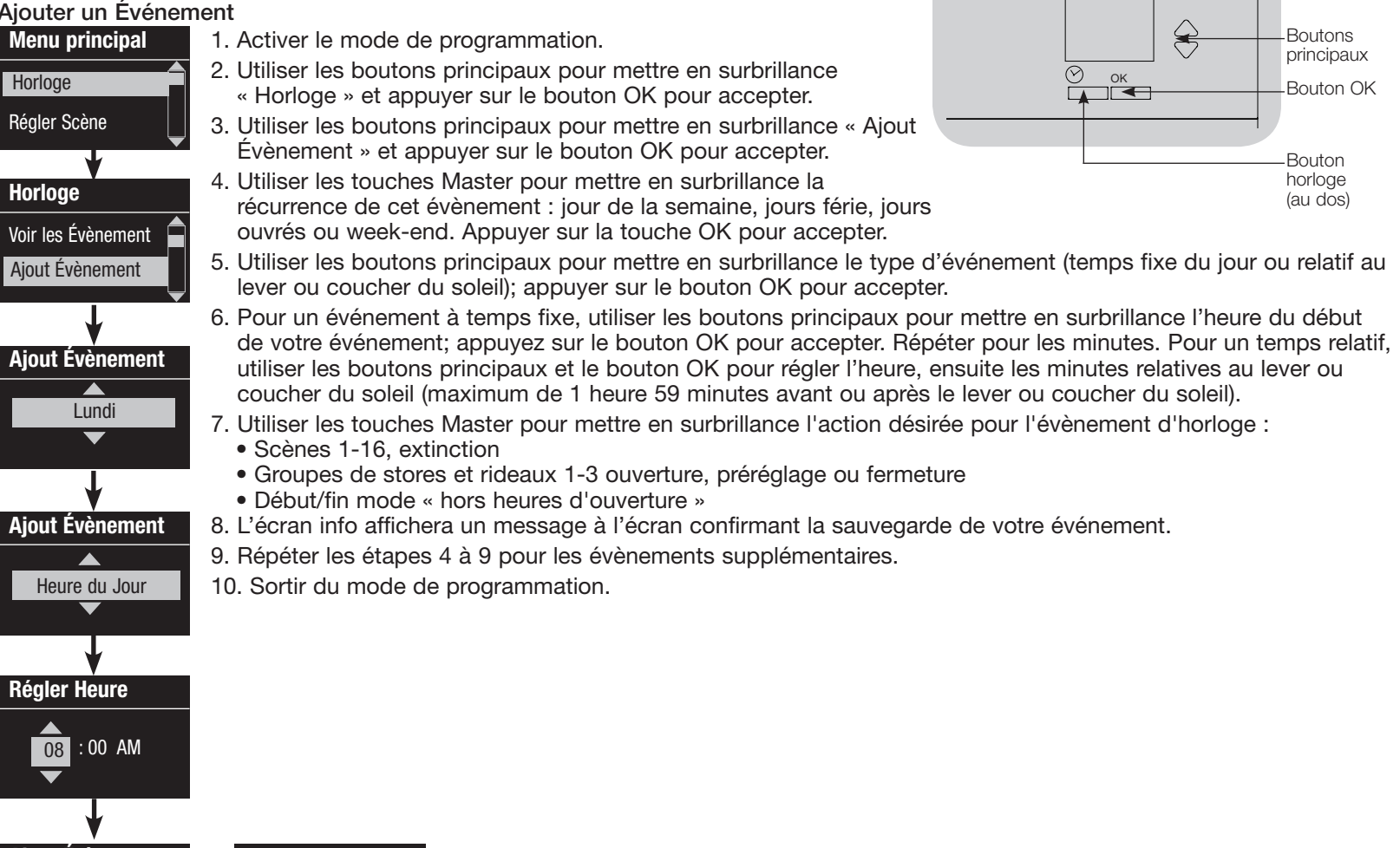

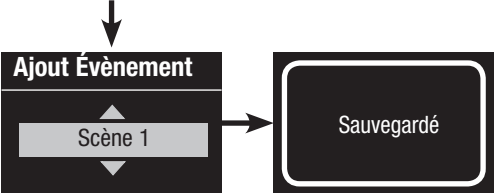

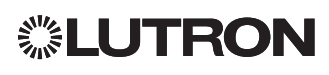

#### Supprimer un événement

| Menu principal     | 1. Activer le mode de programmation.                                                                                                    |
|--------------------|----------------------------------------------------------------------------------------------------|
| Horloge            | 2. Utiliser les boutons principaux pour mettre                                                                                                    |
|                    | en surbrillance « Horloge » et appuyer sur le<br>bouton OK pour accepter.                                                                                                    |
| Regler Scene       | <ol> <li>Utiliser les boutons principaux pour mettre en<br/>surbrillance « Supp. Évènements » et appuyer<br/>sur le bouton OK pour accenter</li> </ol>                                                                           |
| Horloge            | 4 Utiliser les boutons principaux pour mettre                                                                                                    |
| Copier Horaire     | en surbrillance le jour de la semaine (ou jour<br>férié) quand l'événement a lieu; appuyer sur le                                                                                                    |
|                    | bouton OK pour accepter.                                                                                                    |
| Supprimer          | <ol> <li>Otiliser les boutons principaux pour mettre en<br/>surbrillance l'événement à supprimer; appuyer<br/>sur le bouton OK pour accepter.</li> </ol>                                                                         |
| Lundi              | <ol> <li>Un écran va apparaître, vérifiant si vous<br/>souhaitez supprimer l'événement. Appuyer<br/>sur le bouton OK pour accepter et supprimer;<br/>autrement, appuyer sur le bouton horloge pour<br/>marche arrière</li> </ol> |
| Supprimer          | 7 L'écran info affichera un message à l'écran                                                                                                    |
| 01/03              | confirmant que votre événement a été                                                                                                    |
| 8:00 AM<br>Scène 5 | supprimé.                                                                                                    |
|                    | 8. Sortir du mode de programmation.                                                                                                    |
| *                  |                                                                                                    |
|                    |                                                                                                    |
| Supprimer?         |                                                                                                    |
| Cappinion          |                                                                                                    |
| *                  |                                                                                                    |
| Supprimé           |                                                                                                    |

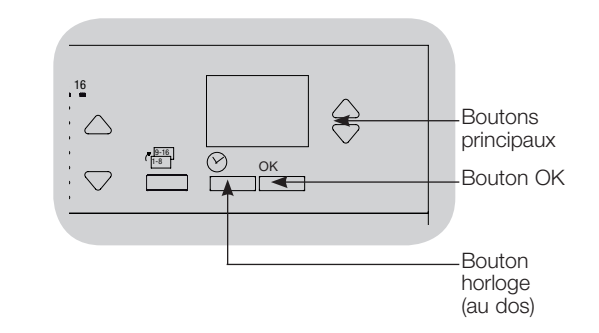

#### Visualiser un Événement

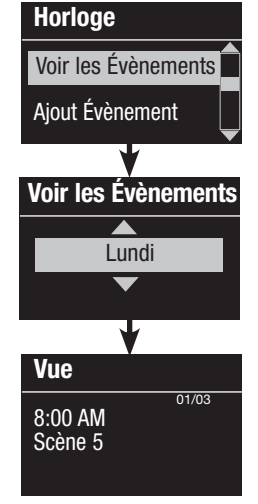

- Entrer dans le mode programmation, sélectionner « Horloge », et sélectionner « Voir les Évènements ».
- 2. Utiliser les boutons principaux pour mettre en surbrillance le jour de la semaine (ou jour férié) quand l'événement a lieu; appuyer sur le bouton OK pour accepter.
- Utiliser les boutons principaux pour mettre en surbrillance l'événement à visualiser; appuyer sur le bouton OK pour accepter.
- 4. Appuyer sur le bouton OK pour retourner au menu Horloge.
- 5. Sortir du mode de programmation.

#### Régler un Jour férié

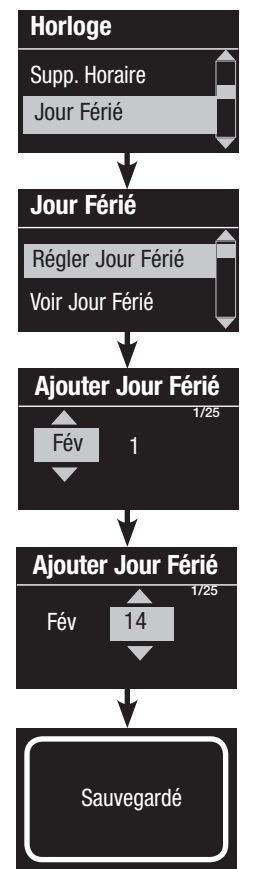

- 1. Activer le mode de programmation.
- 2. Utiliser les boutons principaux pour mettre en surbrillance « Horloge » et appuyer sur le bouton OK pour accepter.
- 3. Utiliser les boutons principaux pour mettre en surbrillance « Jour Férié » et appuver sur le bouton OK pour accepter.
- 4. Utiliser les boutons principaux pour mettre en surbrillance «Régler jour férié» et appuyer sur le bouton OK pour accepter.
- 5. Utiliser les boutons principaux pour mettre en surbrillance le mois du jour férié et appuyer sur le bouton OK pour accepter. Répéter pour la date.
- 6. L'écran info affichera un message à l'écran confirmant que votre jour férié a été réglé.
- 7. Sortir du mode de programmation.

Remarque : L'horloge QS supporte jusqu'à 25 jours fériés individuels. Suivre les étapes décrites à « Ajouter un Événement » pour ajouter des jours fériés aux événements dans « Horloge ».

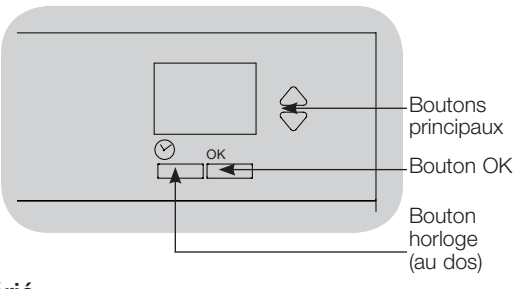

#### Visualiser un Jour férié

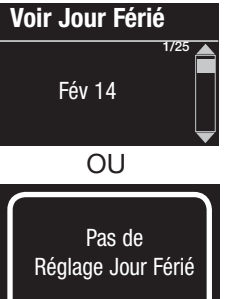

- 1. Entrer dans le mode programmation, sélectionner « Horloge, » sélectionner « Jour Férié » et sélectionner « Voir Jour Férié ».
- 2. Utiliser les boutons principaux pour défiler à travers les dates des jours fériés programmés.
- 3. Si aucun jour férié n'est programmé, l'écran info affichera un écran vous en informant.
- 4. Sortir du mode de programmation.

#### Supprimer un Jour férié

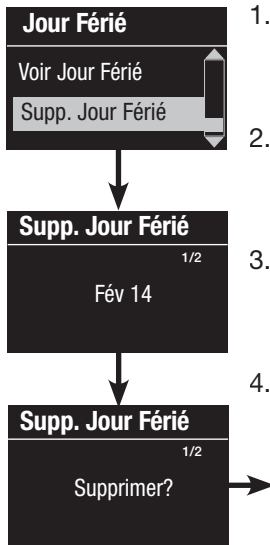

- 1. Entrer dans le mode programmation, sélectionner « Horloge », sélectionner « Jour Férié » et sélectionner « Supp. Jour Férié ».
- 2. Utiliser les touches Master pour mettre en surbrillance le jour férié à supprimer (ou supprimer tous les jours fériés) et appuyer sur la touche OK pour accepter.
- 3. Appuyer sur la touche OK pour supprimer le jour férié sélectionné. L'écran d'information confirmera que le jour férié a été supprimé.
- 4. Sortir du mode de programmation.

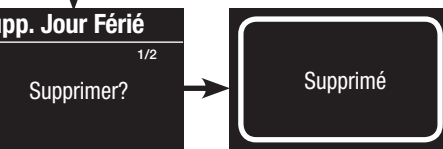

## **◎LUTRON**

#### Copier une Cédule

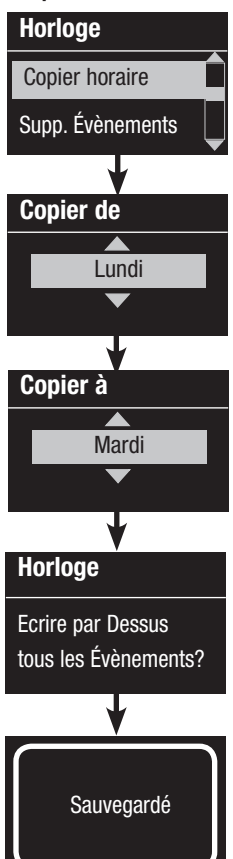

1. Activer le mode de programmation.

- 2. Utiliser les boutons principaux pour mettre en surbrillance « Horloge » et appuyer sur le bouton OK pour accepter.
- 3. Utiliser les boutons principaux pour mettre en surbrillance « Copier Horaire » et appuyer sur le bouton OK pour accepter.
- 4. Utiliser les boutons principaux pour mettre en surbrillance le jour de le calendrier d'où vous voulez copier et appuyer sur le bouton OK pour accepter.
- 5. Utiliser les boutons principaux pour mettre en surbrillance le jour que vous voulez copier sur le calendrier et appuyer sur le bouton OK pour accepter.
- 6. L'écran info vous demandera de confirmer le chevauchement de tous les événements survenant le jour sélectionné que vous voulez copier; appuyer sur le bouton OK pour accepter.
- 7. Sortir du mode de programmation.

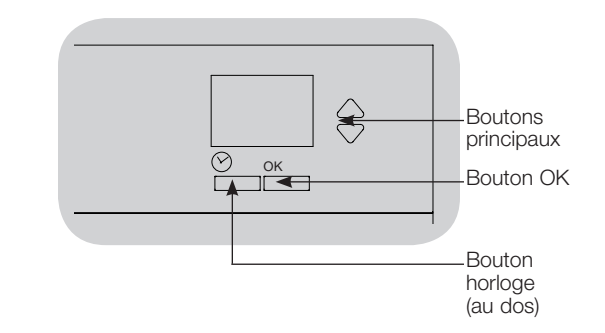

#### Supprimer une Cédule

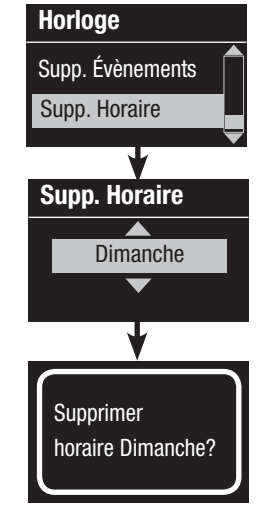

- 1. Entrer dans le mode programmation, sélectionner « Horloge » et sélectionner « Supp. Horaire ».
- 2. Utiliser les boutons principaux pour mettre en surbrillance le jour de le calendrier que vous souhaitez supprimer et appuyer sur le bouton OK pour accepter.
- L'écran info affichera un message confirmant que votre événement a été supprimé.
- L'écran info vous demandera de confirmer la suppression de le calendrier du jour sélectionné, appuyer sur le bouton OK pour accepter.
- 5. Sortir du mode de programmation.

## **◎LUTRON**

### Hors des heures régulières

La fonctionnalité hors des heures régulières de l'horloge QS peut être utilisée pour régler automatiquement les lumières à un niveau d'économie d'énergie (généralement Scène éteinte). Cette fonctionnalité permet aux occupants d'allumer les lumières manuellement, mais les éteindra automatiquement après une période de temps définie.

Au commencement du mode Hors des heures régulières, les lumières s'éteindront et se rallumeront pour aviser les occupants que l'éclairage sera bientôt fondu au niveau de la scène Hors des heures régulières. Les occupants peuvent alors actionner un bouton de clavier pour prolonger l'heure de tombée de fin d'occupation jusqu'à ce que la fonction Hors des heures régulières d'occupation initie de nouveau un cycle éteindre/rallumer des lumières. Remarque : La fonction « hors heures d'ouverture » doit être programmée pour démarrer ou se terminer grâce aux évènements de l'horloge ou avec l'entrée à contact sec intégrée. L'horloge QS activera cette fonction uniquement si le mode « hors heures d'ouverture » a été réglé sur « Activé ».

## Réglages de la fonctionnalité Hors des heures régulières

Nombre de cycles éteindre/rallumer des lumières : Le nombre de fois que les lumières clignoteront pour avertir que la scène Hors des heures régulières sera bientôt activée. <u>Délai :</u> la durée d'attente après les clignotements avant que la scène Hors des heures régulières d'occupation soit activée. <u>Période d'avertissement :</u> La période de temps que le système attendra après l'interruption manuelle de la scène Hors des heures régulières avant de faire clignoter les lumières à nouveau et réinitier le délai d'évacuation alloué avant de réactiver la scène de nuit (ou hors des heures régulières d'occupation).

## Programmation de la fonction « hors heures d'ouverture »

- 1. Activer le mode « hors heures d'ouverture » sur l'horloge QS.
- Ajouter un ou plusieurs évènements sur l'horloge QS pour démarrer ou arrêter la fonction « hors heures d'ouverture ». En alternative, la CCI intégrée peut être configurée pour démarrer et arrêter le mode « hors heures d'ouverture ».
- 3. Consulter les instructions de votre unité Energi Savr NodeTM pour programmer les paramètres du mode « hors heures d'ouverture ».

## Exemples de réglages hors des heures régulières

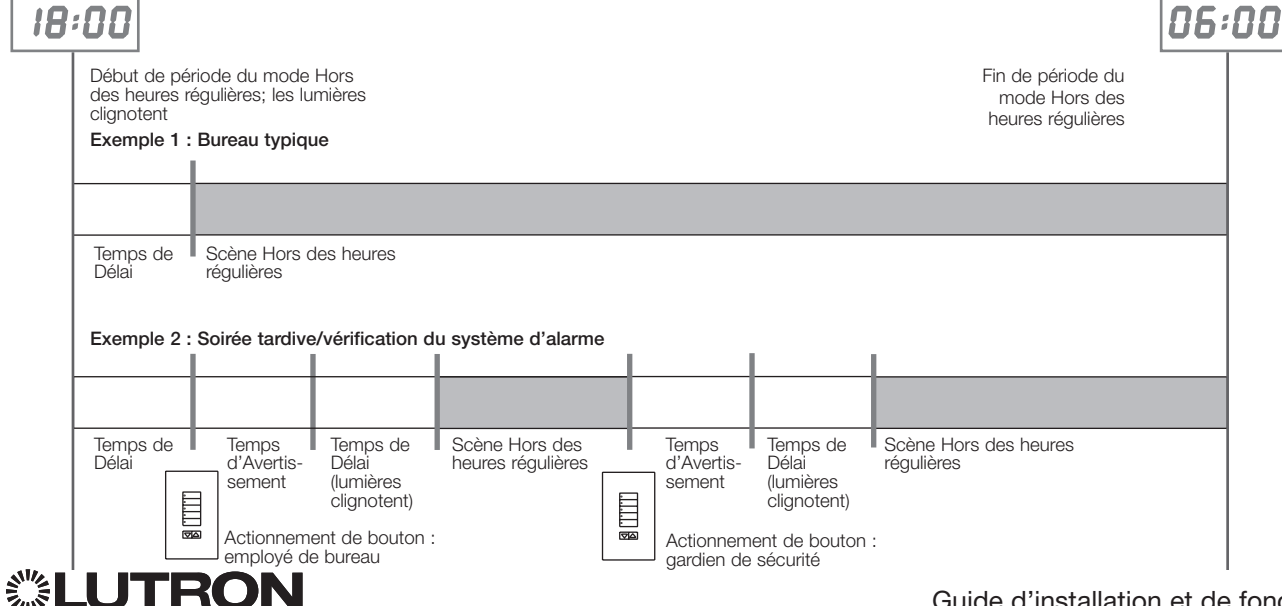

## Diagnostics

Si vous avez des difficultés avec votre unité de contrôle et que vous appelez le Centre de service technique de Lutron, il se peut qu'on vous demande des renseignements de diagnostic concernant votre unité.

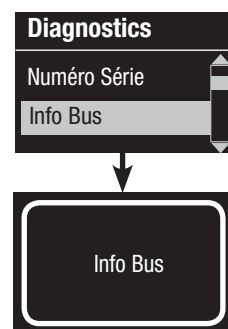

 Accédez au mode
 Programmation et sélectionnez
 « Diagnostics ». Appuyez sur le
 bouton OK pour accepter.

- 2. Utilisez les boutons principaux pour mettre en surbrillance l'option qui affichera l'information requise. L'écran info peut afficher le numéro de série du dispositif, la liaison d'information, la version du code, ou le statut USB. Il y a également une option réinitialisation de la connexion USB (exécuter ceci seulement si le Centre de Service technique de Lutron vous le demande).
- 3. Sortir du mode de programmation.

## Configuration du mot de passe de sécurité

Un mot de passe de quatre chiffres peut être configuré comme fonction de sécurité pour protéger les paramètres de programmation de l'unité de commande GRAFIK Eye QS.

1.Entrer en mode programmation

- 2.Sélectionner « Diagnostics », puis appuyer sur la touche OK pour accepter.
- 3.Sélectionner « Mot de passe », puis appuyer sur la touche OK pour accepter.
- 4.Sélectionner « Définir mot de passe », puis appuyer sur la touche OK pour accepter.
- 5. Vous devrez saisir un mot de passe de 4 chiffres. Utiliser les touches Master pour faire défiler les caractères (lettres majuscules et chiffres de 0 à 9 uniquement). Le caractère en cours de modification sera souligné sur l'écran d'informations. Appuyer sur OK pour sélectionner le caractère désiré et répéter l'opération pour les caractères restants.
  - L'écran d'information confirmera que votre paramètre a bien été sauvegardé.
- 6.Quitter le mode programmation.

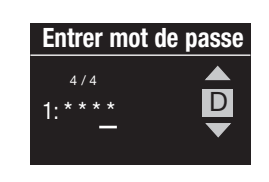

Mot de passe

Désactiver

Définir mot de passe

Sauvegardé

Diagnostics

Réinitialiser USB

Mot de passe

Mot de passe

D

Désactiver

1: ABCD

Définir mot de passe

Mot de passe

Lorsque vous revenez en mode programmation après avoir configuré le mot de passe, vous devez saisir votre mot de passe. Utiliser la méthode de l'étape 5 ci-dessus pour sélectionner et entrer chaque caractère.

Remarque : les caractères s'afficheront sur l'écran d'information sous la forme d'astérisques.

Pour désactiver votre mot de passe, suivre les étapes 1 à 4 de « Configuration du mot de passe de sécurité », puis sélectionner « Désactiver » dans le menu Mot de passe.

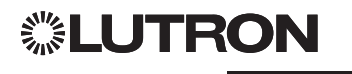

## Choix de langue

Les instructions d'affichage de l'horloge QS sont disponibles dans les langues suivantes :

- English
- Français
- Espagnol
- Allemand
- Italien
- Portugués

Pour changer la sélection de langue, appuyez sur le bouton de l'horloge quatre fois pour faire apparaître l'écran de langues (remarque : ne pas activer le mode de programmation). Avec les boutons de fonctions maîtresses, surlignez la langue de votre choix et appuyez sur le bouton OK pour l'enregistrer.

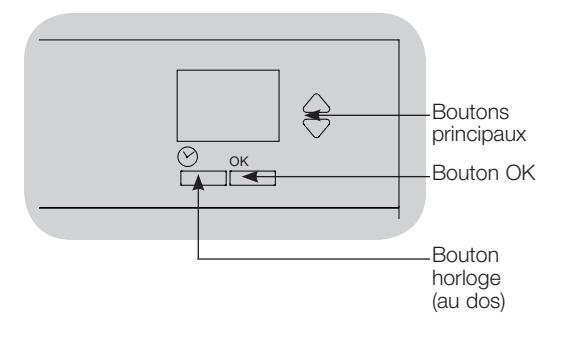

## Retrait de la plaque frontale

Pour retirer la plaque frontale, tirer les coins supérieurs vers l'extérieur de l'appareil jusqu'à ce que la plaque frontale se détache.

Remettre la plaque frontale en place en appuyant fermement sur les quatre coins sur l'appareil.

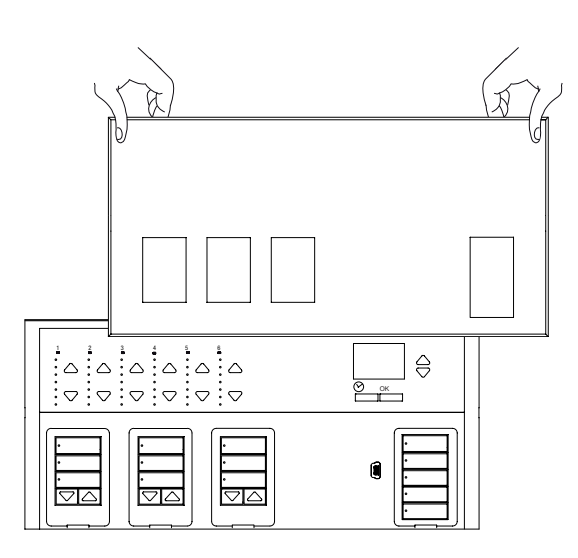

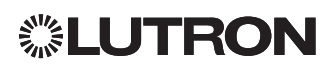

## Dépistage de défauts

| Symptôme                                                                                | Causes possibles                                                             | Solution                                                                           |  |  |
|-----------------------------------------------------------------------------------------|------------------------------------------------------------------------------|------------------------------------------------------------------------------------|--|--|
| L'unité ne se met pas en fonction                                                       | Le disjoncteur est ouvert                                                    | Refermer le disjoncteur                                                            |  |  |
|                                                                                         | Mauvais câblage                                                              | Contrôler le câblage aux charges et à l'unité                                      |  |  |
| Le disjoncteur se déclenche                                                             | Court-circuit dans le système                                                | Localiser et isoler le court-circuit                                               |  |  |
| L'entrée de contacts secs (câblage direct) ne fonctionne                                | Mauvais câblage                                                              | Contrôler le câblage de l'entrée de contacts secs                                  |  |  |
| pas                                                                                     | Le signal d'entrée CCI n'est pas reçu                                        | Vérifier que le dispositif raccordé à l'entrée fonctionne correctement             |  |  |
|                                                                                         | L'unité est réglée au mauvais mode ou type de CCI                            | Changer le réglage au mode ou type de CCI adéquat pour votre<br>application        |  |  |
| Non fonctionnalité de dispositif QS sur le bus                                          | Mauvais câblage ou connexion lâche sur le bus QS                             | Contrôler le câblage QS sur tous les dispositifs                                   |  |  |
|                                                                                         | La programmation du dispositif QS est incorrecte                             | Contrôler la fonctionnalité et la programmationdes dispositifs QS                  |  |  |
| Les événements programmés à l'horloge ne se                                             | L'horloge est désactivée                                                     | Activer l'horloge                                                                  |  |  |
| produisent pas                                                                          | L'heure/date n'est pas correctement réglée                                   | Régler l'heure/date correctement                                                   |  |  |
| L'événement du lever ou du coucher du soleil ne se                                      | L'emplacement n'est pas correctement réglé                                   | Régler la latitude et la longitude le l'emplacement de l'unité                     |  |  |
| produit pas à la bonne heure                                                            | L'horaire de jour férié est appliqué                                         | L'horaire régulier reviendra après le jour férié                                   |  |  |
| Blocage de sécurité programmé                                                           | Mot de passe invalide                                                        | Appeler le Centre d'assistance technique Lutron pour réinitialiser le mot de passe |  |  |
| L'UCÉ (unité de conduite électronique) n'actionne pas                                   | L'UCÉ n'est pas alimentée                                                    | Alimenter l'UCÉ                                                                    |  |  |
| le store                                                                                | Le tissu du store est pris dans quelque chose                                | Contrôler et déprendre le tissu du store                                           |  |  |
|                                                                                         | L'UCÉ n'est pas assignée à un groupe de boutons de<br>stores                 | Assigner l'UCÉ à un groupe de boutons de stores                                    |  |  |
| Le groupe de boutons de stores n'a pas d'effet sur                                      | Toutes les limites sont réglées à la même hauteur                            | Contrôler le réglage des limites                                                   |  |  |
| aucun des stores                                                                        | Le bus de communication n'est pas câblé à l'UCÉ                              | Contrôler et câbler le bus à l'UCÉ                                                 |  |  |
|                                                                                         | L'UCÉ a été désassignée du groupe de boutons de<br>stores                    | Réassigner l'UCÉ à un groupe de boutons de stores                                  |  |  |
| Un store d'UCÉ ne s'ouvre ou ne se ferme pas                                            | Les limites ne sont pas correctement réglées                                 | Régler les limites correctement                                                    |  |  |
| completement                                                                            | Le tissu du store est pris dans quelque chose                                | Contrôler et déprendre le tissu du store                                           |  |  |
| Le store se déplace en direction opposée des boutons de commande Hausser et Abaisser    | Les limites d'ouverture et de fermeture sont inversées                       | Régler les limites correctement                                                    |  |  |
| Un groupe de boutons de stores ne contrôle pas tous les stores qui lui ont été assignés | L'UCÉ a été désassignée du groupe de boutons de<br>stores                    | Réassigner l'UCÉ à un groupe de boutons de stores                                  |  |  |
|                                                                                         | Toutes les limites sont réglées à la même hauteur                            | Contrôler le réglage des limites                                                   |  |  |
|                                                                                         | L'UCÉ n'est pas câblée correctement                                          | Contrôler et recâbler l'UCÉ                                                        |  |  |
|                                                                                         | Le groupe de boutons de stores n'est pas câblé<br>correctement               | Contrôler et recâbler le groupe de boutons de stores                               |  |  |
| Les stores d'une pièce se déplacent sans intervention                                   | Les UCÉ sont assignées à un groupe de boutons de<br>stores d'une autre pièce | Réassigner les UCÉ au bon groupe de boutons groupe de boutons de stores            |  |  |

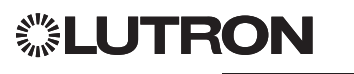

## Garantie

Pour information complète de la garantie, voir www.lutron.com/TechnicalDocumentLibrary/Warranty\_CommercialSystems.pdf

Lutron, Lutron, Energi Savr Node, GRAFIK Eye, seeTouch, et Sivoia sont des marques commerciales ou déposées de Lutron Electronics Co., Inc. aux États-Unis et/ou dans d'autres pays.

NEC est une marque déposée de le National Fire Protection Association, Quincy, Massachusetts. © 2011–2019 Lutron Electronics Co., Inc.

### Information de contact

Internet : www.lutron.com Courriel : product@lutron.com

#### SIÈGE SOCIAL INTERNATIONAL États-Unis

Lutron Electronics Co., Inc. 7200 Suter Road Coopersburg, PA 18036-1299 TÉL : +1.610.282.3800 TÉLÉC. : +1.610.282.1243 Assistance à la clientèle : 1.844.LUTRON1

support@lutron.com

www.lutron.com/support

#### Assistance à la clientèle pour l'Amérique du Nord et du Sud

États-Unis, Canada, Caraïbe : 1.844.LUTRON1 (1.844.588.7661) Mexique : +1.888.235.2910 Amérique Centrale/du Sud : +1.610.282.6701

#### SIÈGE EUROPÉEN Royaume-Uni

Lutron EA Limited 125 Finsbury Pavement 4th floor, London EC2A 1NQ United Kingdom TÉL : +44.(0)20.7702.0657 TÉLÉC. : +44.(0)20.7480.6899 SANS FRAIS (U.K.) : 0800.282.107 Assistance à la clientèle : +44.(0)20.7680.4481

lutronlondon@lutron.com

#### SIÈGE ASIATIQUE Singapour

Lutron GL Ltd. 390 Havelock Road #07-04 King's Centre Singapore 169662 TÉL : +65.6220.4666 TÉLÉC. : +65.6220.4333 Assistance à la clientèle : 800.120.4491

lutronsea@lutron.com

#### Assistance à la clientèle pour Asie

Chine du Nord : 10.800.712.1536 Chine du Sud : 10.800.120.1536 Hong Kong : 800.901.849 Indonésie : 001.803.011.3994 Japon : +81.3.5575.8411 Macau : 0800.401 Singapour : 800.120.4491 Taiwan : 00.801.137.737 Thaïlande : 001.800.120.665853 Autres pays : +65.6220.4666

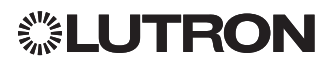

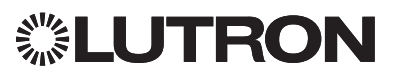

# Reloj temporizador QS

(para luces y tratamientos de ventanas/cortinas)

Descripción: Teclado

### Lea con atención

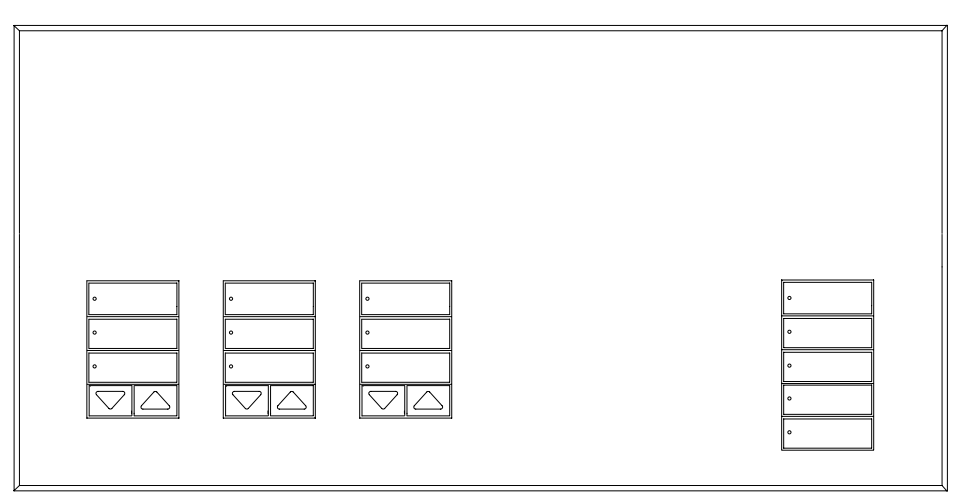

El reloj temporizador QS es un reloj temporizador astronómico de alta calidad y ahorro de energía para iluminación y cortinas, que se integra perfectamente con los componentes de Energi Savr Node y las cortinas QS de Lutron.

Número de modelo: QSGR-TC-3S-WH

Especificaciones: 120–240 V $\sim$  50/60 Hz 100 mA

Salida: Cableado IEC PELV/NEC® Class 2 fuente de 24 V== 150 mA

## Guía de Instalación y Funcionamiento

### Contenido

| Características y Funciones2                                       |
|--------------------------------------------------------------------|
| Cableado de voltaje de línea3                                      |
| Terminaciones                                                      |
| Detalles del cableado de voltaje de línea 4                        |
| Descripción General del Cableado                                   |
| IEC PELV/NEC® Class 25                                             |
| El cableado del enlace QS6                                         |
| Finalización de la instalación8                                    |
| Modo de programación9                                              |
| Cómo asociar las Tratamientos                                      |
|                                                                    |
| Como ajustar las configuraciones<br>de Tratamientos de Ventanas 10 |
| Configuración de las entradas de cierre                            |
| de contacto (CCI)                                                  |
| Funcionamiento del Reloj Temporizador                              |
| Configure Hora y Fecha14                                           |
| Configure Ubicación15                                              |
| Configure Hora de Ahorro                                           |
| de Luz del Día15                                                   |
| Agregue un evento16                                                |
| Elimine/Vea un Evento17                                            |
| Configurar/Ver/Eliminar un Feriado 18                              |
| Copiar/Eliminar un horario19                                       |
| Después de horas de trabajo20                                      |
| Diagnóstico                                                        |
| Ajuste de la contraseña de seguridad21                             |
| Selección de idioma                                                |
| Retirada de la placa frontal22                                     |
| Resolución de problemas23                                          |
| Garantía, Información de contacto 24                               |

### Características y Funciones

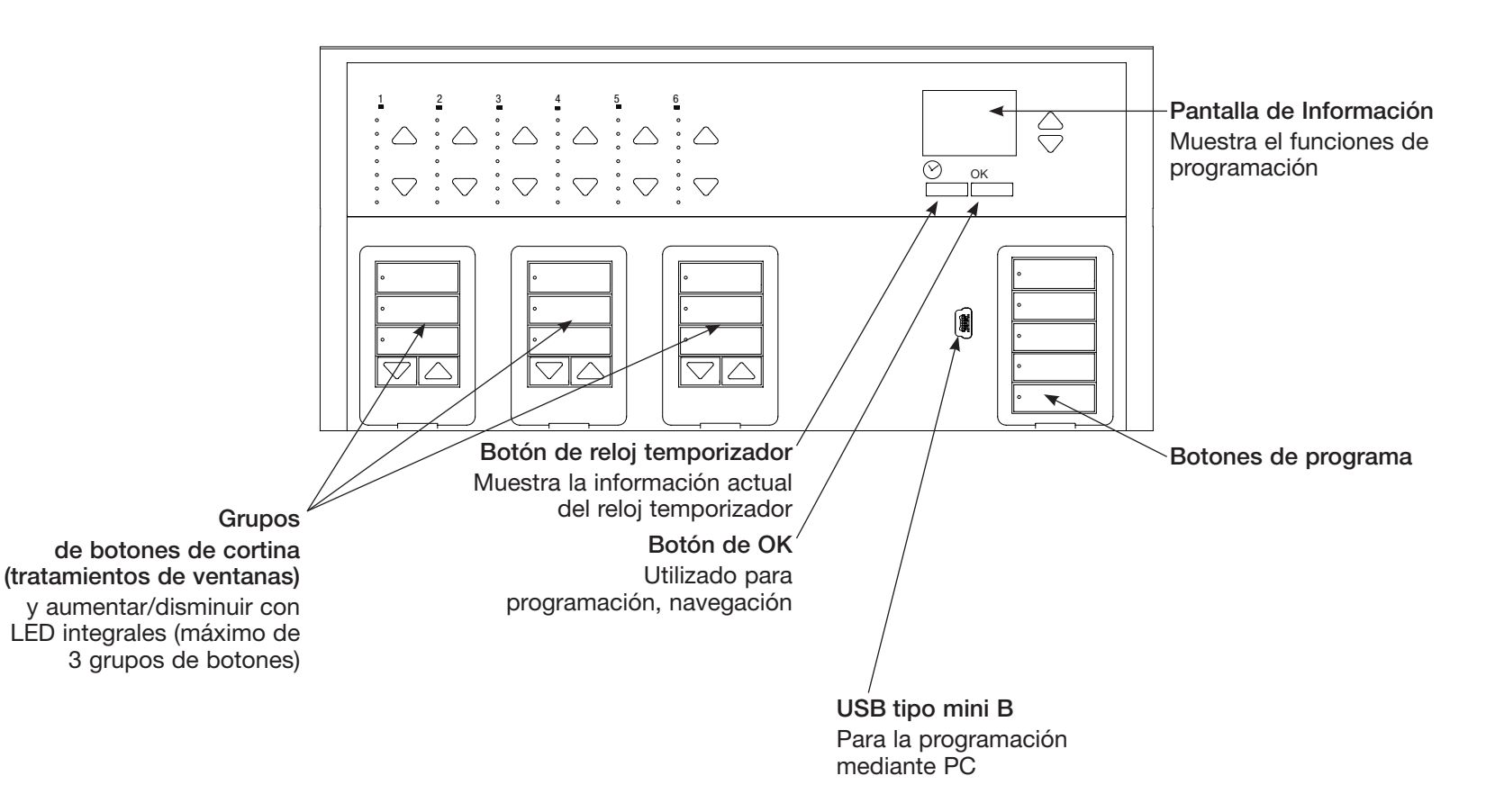

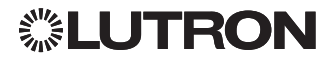

### Cableado de voltaje de línea

- Lleve el cableado de alimentación desde el panel de distribución hasta el reloj temporizador QS.
- Cada terminal de voltaje de línea puede admitir un cable de 4,0 mm<sup>2</sup> (12 AWG).

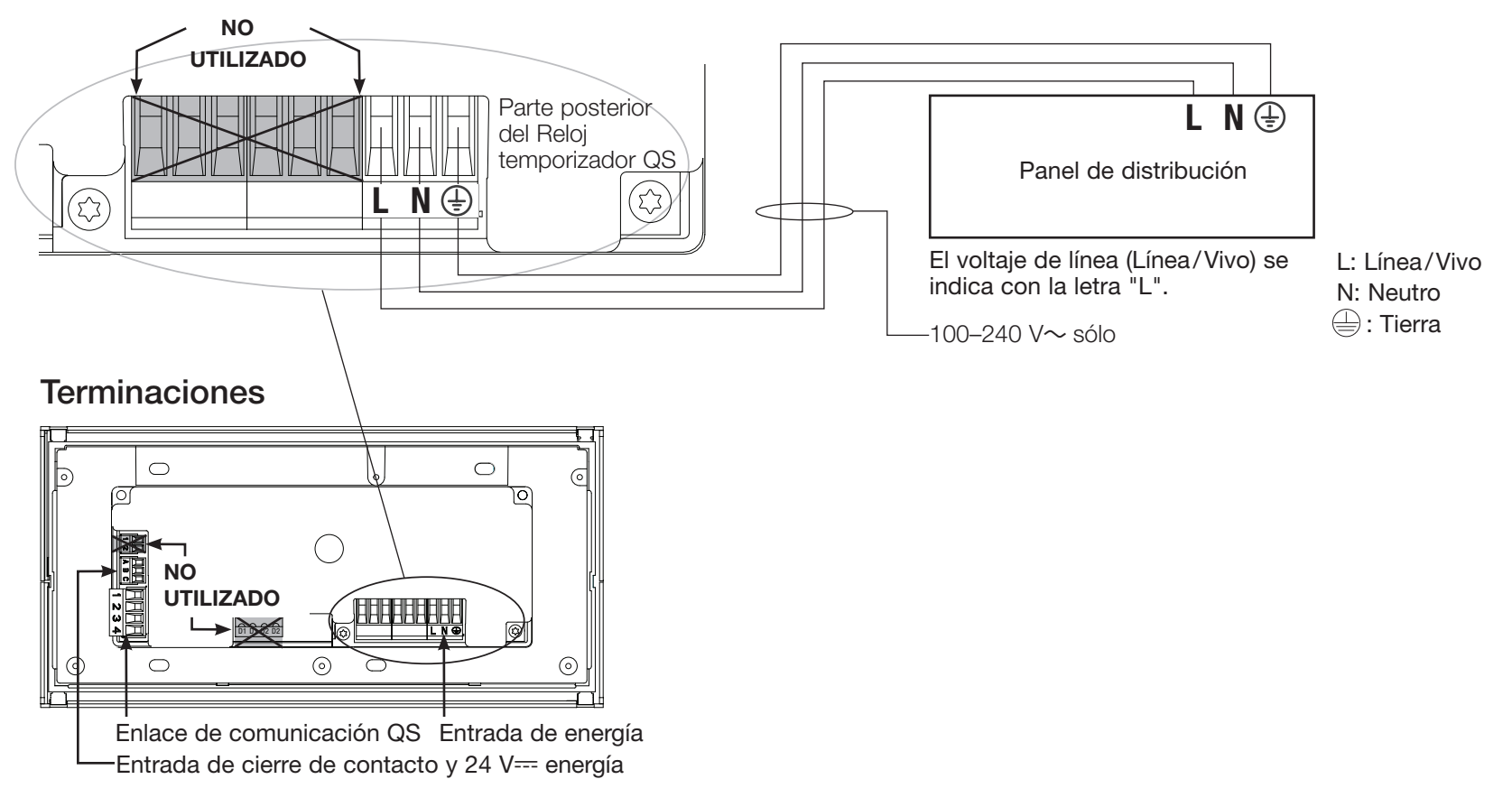

## **UTRON**

### Detalles del cableado de voltaje de línea

- Utilice cable que esté apropiadamente certificado para todos los cables de las líneas de voltaje/alimentación.
- Se debe brindar protección apropiada contra cortocircuitos y sobrecargas en el panel de distribución.
- Realice la instalación de acuerdo con todos los códigos eléctricos locales y nacionales.
- Los terminales IEC PELV/NEC® Class 2 pueden desconectarse temporalmente para facilitar el cableado de IR, cierre de contactos y control.
- Aviso: Riesgo de daños a la unidad. No conecte cable de línea de voltaje/ alimentación a los terminales IEC PELV/ NEC<sub>®</sub> Class 2.

#### Paso 1: Instale la caja de empotrar.

Monte una caja de empotrar U.S. de 4 dispositivos a 89 mm de profundidad en una superficie interior seca y llana que sea accesible y permita la programación y el funcionamiento del sistema. Deje al menos 110 mm libres por encima y por debajo de la placa frontal para asegurar una correcta disipación del calor. Deje 25 mm que sobresalga a ambos lados de la placa frontal.

Nota: caja de empotrar de 4 dispositivos disponible en Lutron; P/N 241400.

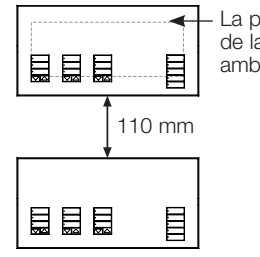

La placa frontal sobresale de la caja de empotrar en ambos lados; deje 25 mm

### Paso 2: Verifique el cableado.

- La conexión del terminal de tierra/masa debe realizarse como se muestra en los diagramas de cableado (consulte la página 3).
- Ajústese a todos los códigos locales y nacionales al instalar el cableado IEC PELV/NEC<sub>☉</sub> Class 2 con cableado de línea de voltaje/alimentación.

| Ţ |  |
|---|--|
| _ |  |

**ADVERTENCIA Peligro de electrocución.** Puede causar lesiones graves o la muerte. Apague siempre el cortacircuito o quite el fusible del circuito de alimentación antes de realizar cualquier trabajo.

#### Paso 3: Conecte el voltaje de línea.

 Pele 8 mm de aislación de los cables de tensión de línea/red de alimentación en la caja de empotrar.

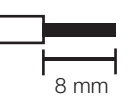

• Conecte los cables de tensión de línea/red de alimentación y tierra a los terminales correspondientes en la parte posterior de la reloj temporizador.

L: Línea/Vivo

- N: Neutro
- 🕀: Tierra

El torque recomendado para la instalación es de 0,6 N·m para las conexiones de tensión de línea/red de alimentación y de 0,6 N·m para la conexión a tierra/masa.

#### Aviso: Riesgo de daño a la unidad.

El reloj temporizador QS unidades debe ser instalado por un electricista calificado conforme a todas las regulaciones aplicables y códigos de construcción. Un cableado incorrecto puede dañar los reloj temporizador u otros equipos.

## **※LUTRON**

### Descripción General del Cableado IEC PELV/NEC<sub>®</sub> Class 2

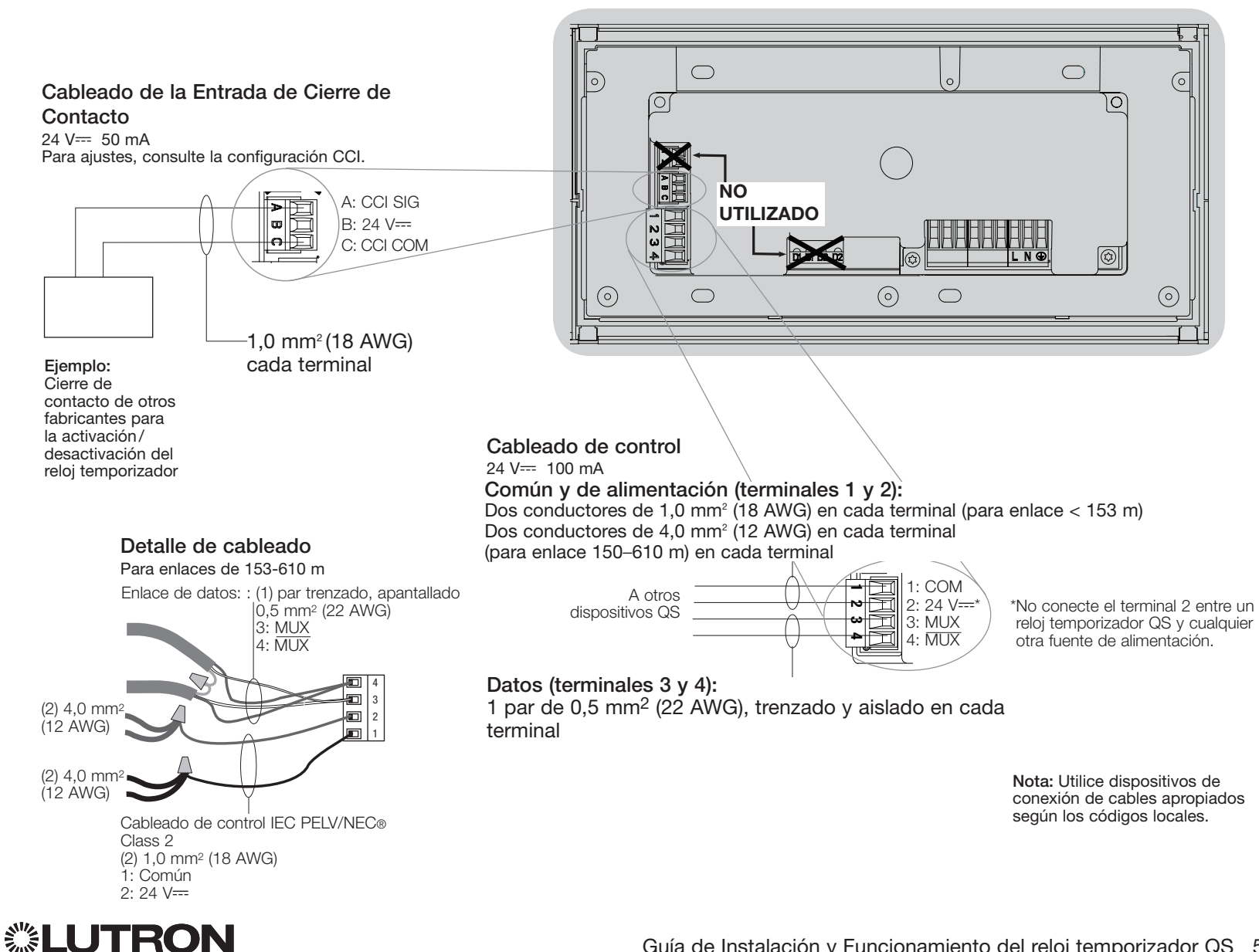

## El cableado del enlace QS

- Cada terminal IEC PELV/NEC<sub>®</sub> Class 2 admite hasta dos cables 1,0 mm<sup>2</sup> (18 AWG).
- Conecte las conexiones 1, 3, y 4 del terminal a todas las unidades de control, unidades de control de pared e interfaces de control.
- La longitud total del enlace de control no debe exceder los 610 m.
- No permita que los cables IEC PELV/ NEC<sub>®</sub> Class 2 entren en contacto con los cables de línea/red.
- El reloj temporizador QS alimenta 3 unidades de consumo de energía (PDU) en el enlace QS. Para obtener más información sobre las unidades de consumo de energía, consulte el documento "Power Draw Units on the QS Link" Lutron P/N 369405 a www.lutron.com

## Detalle de terminal de enlace de comunicación QS

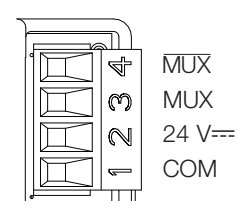

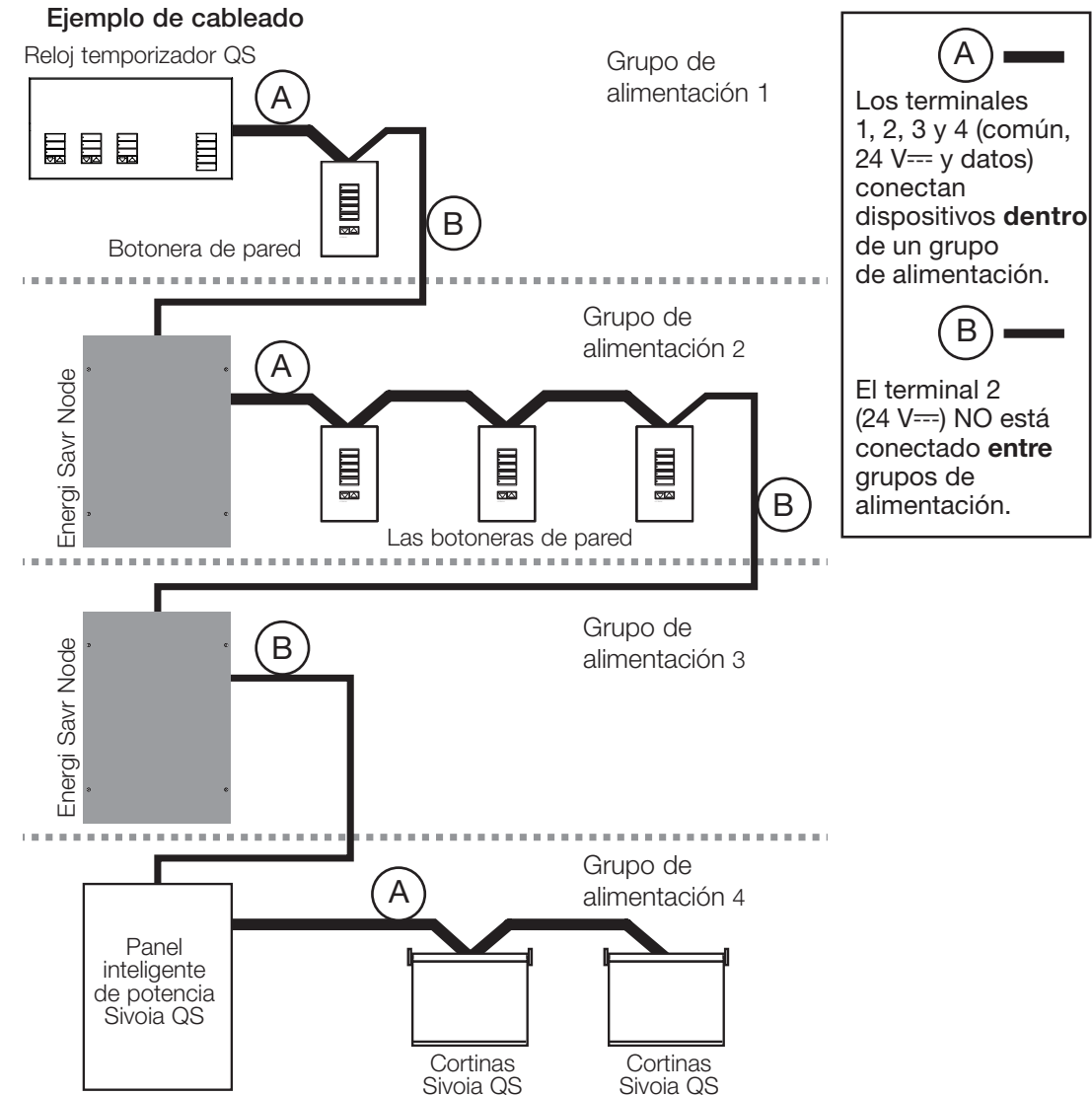

## **LUTRON**

# El cableado del enlace QS (continuación)

- La comunicación del sistema utiliza cableado IEC PELV/NEC<sub>®</sub> Class 2.
- Respete todos los códigos eléctricos locales y nacionales al instalar el cableado IEC PELV/NEC<sub>☉</sub> Class 2 con el cableado de tensión de línea/red de alimentación.
- Haga todas las conexiones en la caja de empotrar de la unidad de control.
- El cableado puede estar con conector T o en cadena.
- 24 V== 100 mA IEC PELV/NEC® Class 2.

Note: El reloj QS alimenta 3 unidades de consumo de energía (PDU) en el enlace QS. Para obtener más información sobre las unidades de consumo de energía, consulte el documento "Power Draw Units on the QS Link" (Lutron PN 369405) en www.lutron.com

#### Ejemplo de cableado de conectores T

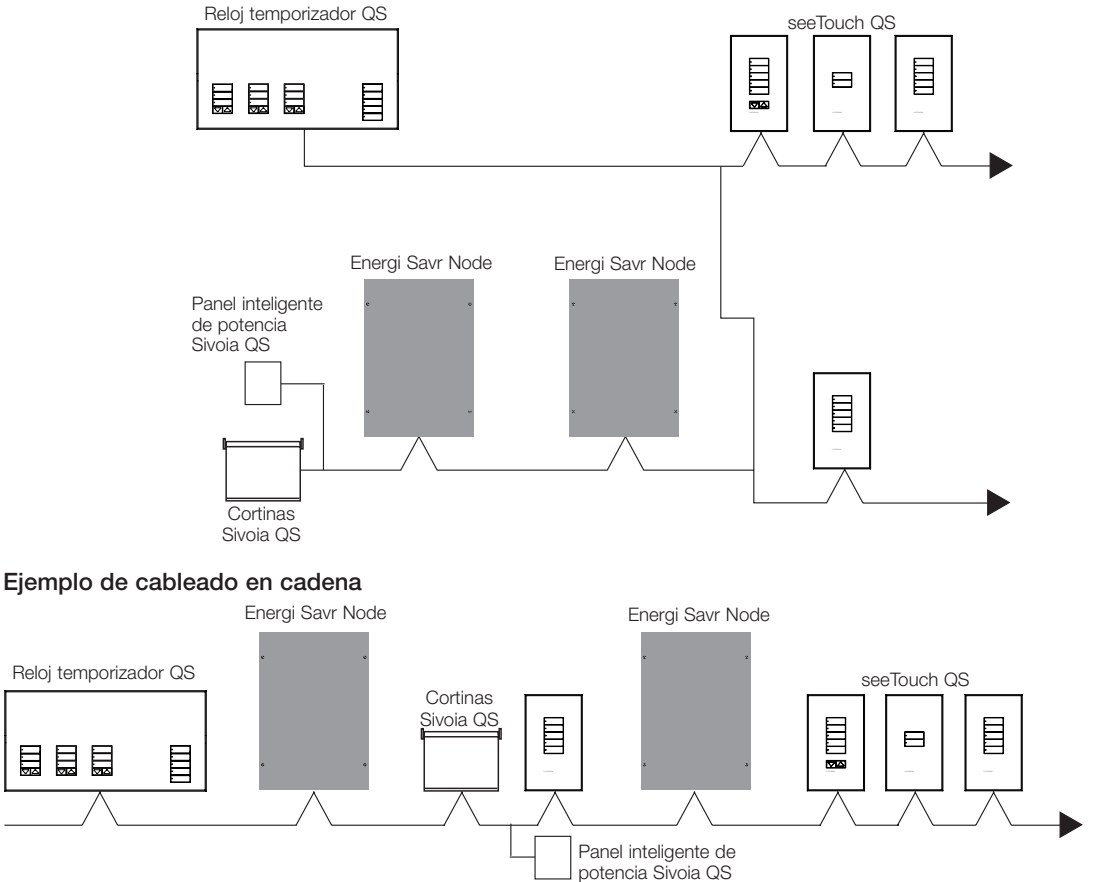

#### Tamanos de cables (Verifique la compatibilidad en su área)

| Cableado del enlace QS | Calibre del cableado                                                    | El cable Lutron número de referencia |  |  |
|------------------------|-------------------------------------------------------------------------|--------------------------------------|--|--|
| < 150 m                | Alimentación (terminales 1 y 2)<br>1 par 1,0 mm² (18 AWG)               | GRX-CBL-346S                         |  |  |
|                        | Datos (terminales 3 y 4)<br>1 par trenzados y aislados 0,5 mm² (22 AWG) | GRX-PCBL-346S                        |  |  |
| 150 a 610 m            | Alimentación (terminales 1 y 2)<br>1 par 4,0 mm² (12 AWG)               | GRX-CBL-46L                          |  |  |
|                        | Datos (terminales 3 y 4)<br>1 par trenzados y aislados 0,5 mm² (22 AWG) | GRX-PCBL-46L                         |  |  |

## **※LUTRON**

#### Guía de Instalación y Funcionamiento del reloj temporizador QS 7

### Finalización de la instalación

1. Monte el reloj temporizador QS en la caja de empotrar como se muestra aquí, utilizando los cuatro tornillos provistos.

Nota: Respete todos los códigos eléctricos locales y nacionales al instalar el cableado IEC PELV/NEC® Class 2 con el cableado de tensión de línea/red de alimentación.

- 2. Verifique la instalación.
- 3. Vuelva a conectar la alimentación.
- 4. Coloque el revestimiento de protección sobre el reloj temporizador QS.

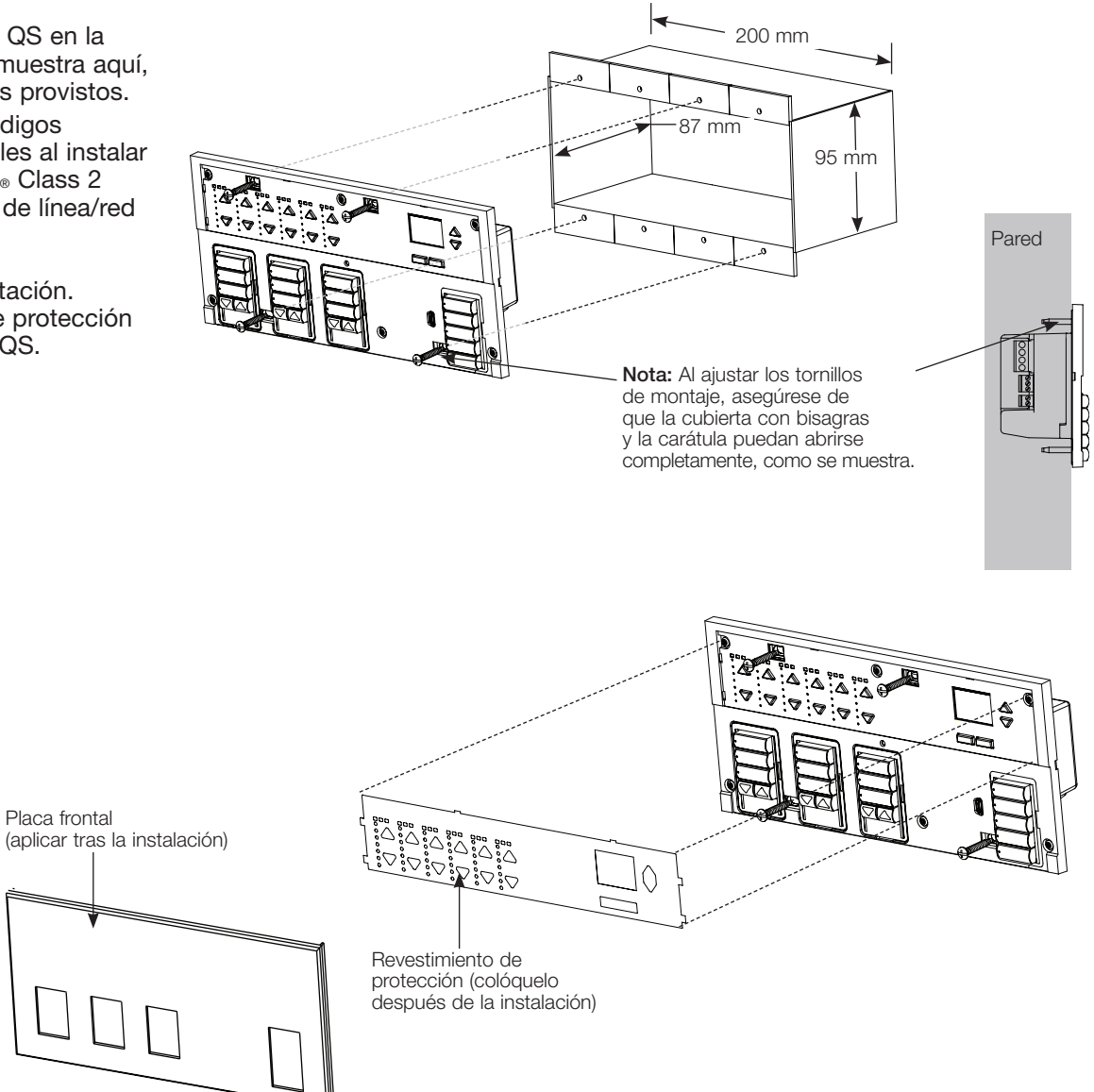

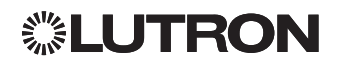

### Modo de programación

Cómo ingresar al modo de programación y cómo salir del mismo Menú principal Ingreso al modo de l

## Reloj temporizador Config de CCI

Ingreso al modo de programación: Mantenga presionados simultáneamente los botones superior e inferior de escena durante 3 segundos. Los LED en los botones de escena se desplazarán de arriba hacia abajo, confirmando que usted está en el modo de programación, y la pantalla de información mostrará el menú principal.

Salida del modo de programación: Mantenga presionados simultáneamente los botones superior e inferior de escena durante 3 segundos.

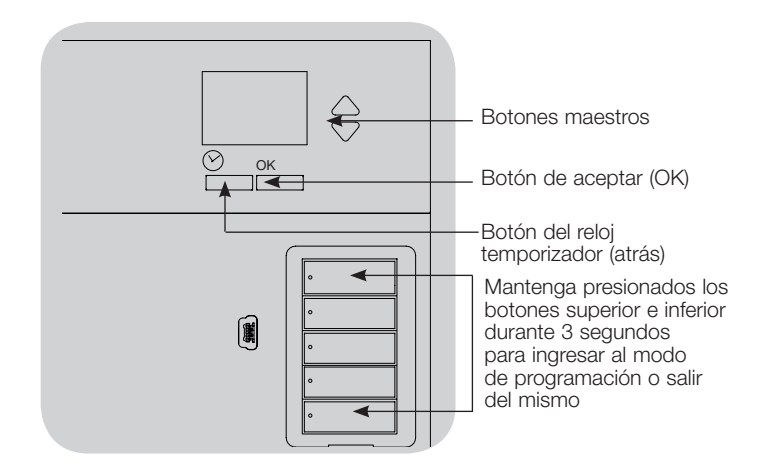

#### Menús de navegación en el modo de programación

#### Botones maestros

Los botones maestros le permiten moverse por las opciones del menú. La elección actual se ve resaltada en la pantalla de información.

#### Botón de aceptar (OK)

El botón "OK" escoge la opción del menú marcada actualmente. Esto lo llevará al siguiente menú o a aceptar una configuración que usted haya seleccionado. Cuando la pantalla muestra una pregunta Sí/No, el botón "OK" es "Sí".

#### Botón del reloj temporizador

El botón del reloj temporizador funciona como un botón de "atrás" durante el modo de programación. Presionar el botón del reloj temporizador lo lleva un paso hacia atrás en el menú actual. Presionarlo repetidamente lo llevará eventualmente de vuelta al menú principal, pero no saldrá del modo de programación. Cuando la pantalla muestra una pregunta Sí/No, el botón del reloj temporizador es "No".

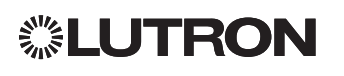

## Cómo asociar las Tratamientos de Ventanas QS

You can associate the shade button groups on the QS Timeclock with QS window treatments so the shade buttons can directly control the window treatments.

#### Para asociar o disociar tratamientos de ventanas con un arupo de botones de cortina:

1. Entre al modo de programación de tratamientos de ventanas en el grupo de botones de cortinas del reloj temporizador QS al que quiere asignar las tratamientos de ventanas. Presione y mantenga presionados simultáneamente el botón superior (abrir) e inferior (cerrar) durante 3 segundos. Los LED superiores e inferiores parpadearán.

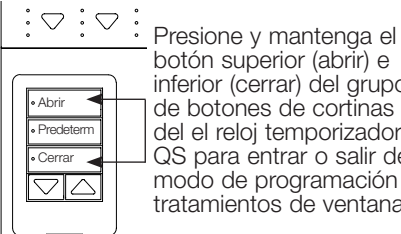

botón superior (abrir) e inferior (cerrar) del grupo de botones de cortinas del el reloi temporizador QS para entrar o salir del modo de programación de tratamientos de ventanas.

Las tratamientos de ventanas que no están asignadas se moverán hasta arriba (abrir), y las tratamientos de ventanas que están asignadas se moverán para cerrarse (hacia abajo).

- 2. Oprima el botón superior (abrir) para iniciar la asignación.
- 3. Oprima repetidamente el botón superior (abrir) para iniciar un ciclo hacia adelante por las direcciones; oprima el botón inferior (cerrar) para realizar el ciclo hacia atrás.
- 4. Presione el botón disminuir del grupo de cortinas para asociar la tratamienta de ventana.

Presione el botón de aumentar del grupo de cortinas para disociar la tratamienta de ventana.

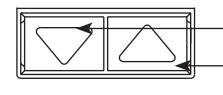

Botón disminuir: Presione para asociar Botón aumentar: Presione para disociar

5. Salir del modo de programación de tratamientos de ventanas: Presione y mantenga presionados el botón superior (abrir) y el botón inferior (cerrar) en forma simultánea durante 3 segundos. Los LED superiores e inferiores dejarán de parpadear.

### Cómo ajustar las configuraciones de Tratamientos de Ventanas

#### Configuración de los límites

Nota: Entrar al modo de Configuración de límites puede hacer que las tratamientos de ventanas se muevan aproximadamente 200 mm hacia arriba o hacia abajo. Asegúrese de que cada tratamienta de ventana esté posicionada de modo que la tela pueda moverse con seguridad 200 mm hacia arriba o hacia abajo antes de entrar al modo Configuración de límites.

1.En cualquier grupo de botones de cortinas. presione y sostenga simultáneamente los botones superior y aumentar. Los LED próximos a los botones superior e inferior se encenderán en ciclo.

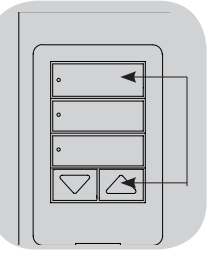

En cualquier momento mientras está en modo de Configuración de límites, puede mover todas las tratamientos de ventanas iuntas a su límite actual de abiertas dando dos golpes en el botón superior, o a su límite

actual cerrado dando dos golpes en el botón inferior.

Nota: Las EDU de las cortinas deben asociarse en primer lugar a un grupo de botones de cortinas antes de poder ajustar sus límites.

2. Seleccione la EDU que desea ajustar mediante el botón superior del grupo de botones de cortinas. Cada vez que presiona y suelta el botón superior,

una EDU diferente asignada a ese grupo de botones de cortinas se abrirá y cerrará en un rango entre 200 mm (8 pulg.) para indicar que fue seleccionada.

Oprima el botón superior hasta que

la EDU para la tratamienta de ventana que desea ajustar se mueva. (También puede utilizar el botón inferior, que se mueve por las EDU asignadas en el orden opuesto).

3. Ajuste la EDU actualmente seleccionada al valor deseado para el límite de abierto (el máximo que puede abrir la tratamienta de ventana) usando los botones de aumentar y disminuir.

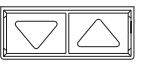

4. Presione y sostenga el botón superior en el grupo de botones de cortinas durante 5 segundos para guardar la posición actual como límite de abierto. El LED próximo al botón superior va a parpadear rápidamente durante 2 segundos.

#### (continuación)

### Cómo ajustar las configuraciones de Tratamientos de Ventanas (continuación)

#### Configuración de los límites (continuación)

- 5. Ajuste la EDU actualmente seleccionada al nivel deseado como límite de cerrar (lo máximo que la tratamienta de ventana puede cerrar) usando los botones de aumentar y disminuir.
- 6. Presione y sostenga el botón inferior en el grupo de botones de cortinas durante 5 segundos para guardar la posición actual como el límite de cerrado. El LED próximo al botón inferior va a parpadear rápidamente durante 2 segundos.
- 7. Repita los pasos 2 a 6 para configurar los límites de abierto y cerrado para cada tratamienta de ventana asignada al grupo de botones de cortinas.
- 8. Presione y sostenga simultáneamente los botones superior y aumentar en el grupo de botones de cortinas para salir del modo de Configuración de límites.

#### Ajuste de predeterminados: Método Simple

- 1. Use los botones aumentar y disminuir en el grupo de botones de cortinas para configurar todas las EDU (unidades de drive electrónico de las tratamientos de ventanas) a los niveles predeterminados deseados.
- 2. Presione y sostenga el botón del medio en el grupo de botones de cortinas durante 5 segundos para guardar las posiciones predeterminadas de la EDU. El LED próximo al botón va a parpadear y luego se iluminará en forma continua, indicando que el predeterminado ha sido guardado.

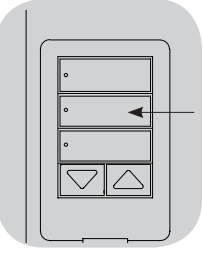

Nota: Cuando las EDU predeterminadas han sido asignadas a los botones de un grupo de botones de cortinas,

**②LUTRON** 

estos predeterminados son accesibles para una EDU solamente usando el grupo de botones de cortinas al que fue asignada, y un grupo de botones de cortinas puede acceder a los niveles predeterminados solamente para las EDU asignadas a él.

#### Ajuste de predeterminados: Método avanzado

- El método avanzado para ajustar predeterminados se necesita solamente si quiere que las tratamientos de ventanas asignadas al grupo de botones de cortinas se configuren en posiciones diferentes en el predeterminado. Si, sin embargo, quisiera que todas las tratamientos de ventanas del grupo estén alineadas en el predeterminado, debe usar el Método simple de la izquierda.
- El ingreso al modo Asignación va a hacer que las tratamientos de ventanas se muevan entre sus límites de abrir y cerrar. Asegúrese de que los límites de abrir y cerrar hayan sido correctamente configurados.
- 1. En el grupo de botones de cortinas del que quiere ajustar el predeterminado, presione y sostenga simultáneamente los botones superior e inferior. Los LED próximos a los botones parpadearán. Las EDU (unidades de drive electrónico) para las tratamientos de ventanas se moverán a sus límites de cerrado, y las EDU para las tratamientos de ventanas no asignadas se moverán a sus límites de abiertas.

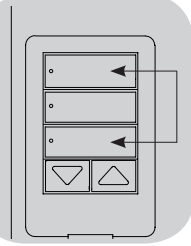

2. Presione y suelte el botón del medio en ese grupo de botones de cortinas. El LED adyacente va a parpadear rápidamente Las EDU para las tratamientos

a parpadear rápidamente. Las EDU para las tratamientos de ventanas asignadas se moverán automáticamente a su configuración predeterminada actual.

 Use los botones aumentar y disminuir para mover todas las EDU juntas al valor predeterminado deseado para las tratamientos de ventanas asignadas.

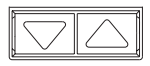

4. Para mover una EDU individualmente a su nivel predeterminado deseado, seleccione la EDU usando el botón superior en el grupo de botones de cortinas. Cada vez que presiona y suelta el botón superior, una EDU diferente asignada a ese grupo de botones de cortinas se abrirá y cerrará en un rango de 200 mm. Presione repetidamente hasta que la EDU de la tratamienta de ventana que quiere ajustar se mueva. Ajuste esta EDU a la altura deseada usando los botones de aumentar y disminuir.

Repita este paso para todas las EDU asignadas.

- 5. Cuando esté satisfecho de que todas las EDU asignadas están en las posiciones que quiere asignar como predeterminadas, presione y sostenga el botón del medio en el grupo de botones de cortinas durante 5 segundos. El predeterminado será guardado.
- 6. Presione y sostenga simultáneamente los botones superior e inferior en el grupo de botones de cortinas durante 5 segundos para salir al modo normal. Los LED próximos a los botones dejarán de parpadear.

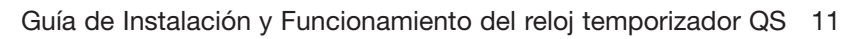

### Cómo ajustar las configuraciones de Tratamientos de Ventanas (continuación)

#### Nombre un Grupo de Cortinas (Tratamientos de Ventanas)

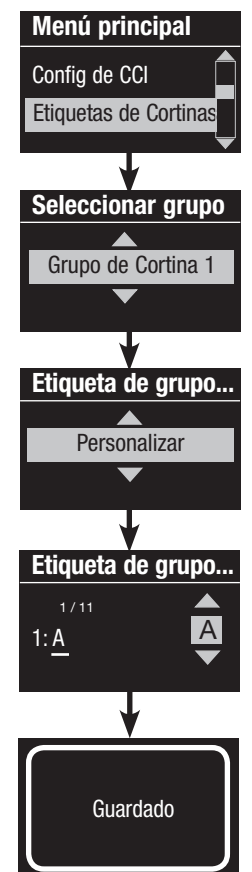

- 1. Ingrese al modo de programación.
- Utilice los botones maestros para marcar "Etiquetas de Cortinas" y presione el botón de OK para aceptar.
- 3. Utilice los botones maestros para resaltar el grupo de cortinas deseado. Presione el botón de OK para aceptar.
- 4. Utilice los botones maestros para marcar "Personalizar" y presione el botón de OK para aceptar.
- 5. Utilice los botones maestros para desplazarse por los caracteres (letras en minúscula y mayúscula, y números del 0 al 9). El carácter que usted esté cambiando actualmente será subrayado en la pantalla. Presione OK para seleccionar el carácter que usted quiere, luego repita el proceso para todos los caracteres disponibles. Elija un espacio (no carácter) y presione OK para cualquier carácter restante. Presione el botón de OK para aceptar.
- 6. La pantalla de información confirmará que su nombre ha sido guardado.
- 7. Salga del modo de programación.

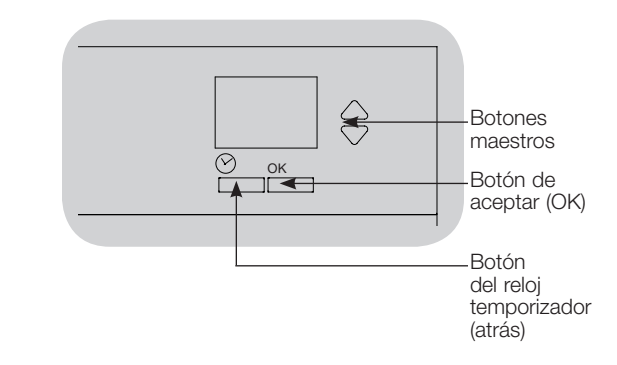

## **UTRON**

# Configuración de las entradas de cierre de contacto (CCI)

Todas las entradas de cierre de contacto (CCI) que se encuentren en la parte posterior del reloj QS se pueden configurar como:

- <u>Después de hora:</u> Permite que la CCI inicie y finalice el Modo Después de hora.
- <u>Reloj Temporizador:</u> Permite que la CCI active y desactive el reloj.

Desactivar CCI: La CCI no producirá ningún efecto en el sistema.

Para cambiar el funcionamiento de la entrada de cierre de contacto:

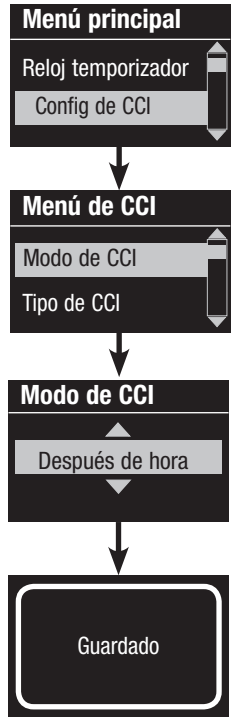

- 1. Ingrese al modo de programación.
- 2. Utilice los botones maestros para marcar "Config de CCI" y presione el botón de OK para aceptar.
- Utilice los botones maestros para marcar "Modo de CCI" y presione el botón de OK para aceptar.
- Utilice los botones maestros para marcar el modo en que desea controlar la CCI. Presione el botón de OK para aceptar.
- 5. La pantalla de información confirmará que su configuración ha sido guardada.
- 6. Salga del modo de programación.

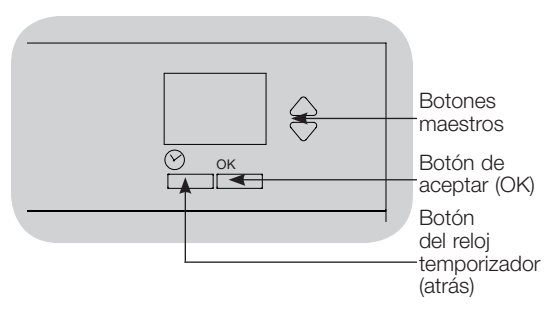

La entrada de cierre de contacto integral (CCI) de la parte trasera del reloj QS es compatible con cualquiera de los tipos de dispositivo de cierre de contacto:

Mantenido (por defecto): El reloj QS actuará en caso de apertura/ cierre de un cierre de contacto y un contacto.

Ejemplo: Modo CCI ajustado en Fuera de horas. El cierre de contacto se inicia en Fuera de horas. La apertura/cierre del contacto finaliza en Fuera de horas.

Momentáneo: El GRAFIK Eye QS actuará sólo en casos de cierre de contacto.

Ejemplo: Modo CCI en Fuera de horas. El cierre de contacto se inicia en Fuera de horas. La apertura/cierre del contacto no tiene efecto. El segundo cierre de contacto finaliza en Fuera de horas.

#### Cambio del tipo de entrada de cierre de contacto:

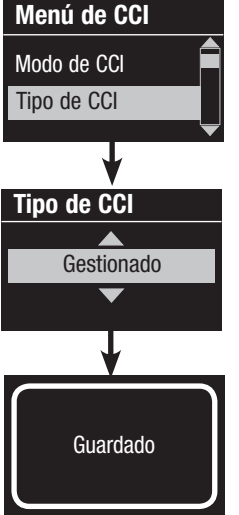

- 1. Ingrese al modo de programación.
- Utilice los botones maestros para marcar "Config de CCI" y presione el botón de OK para aceptar.
- Utilice los botones maestros para marcar "Tipo de CCI" y presione el botón de OK para aceptar.
- 4. Utilice los botones maestros para resaltar el tipo que desea que controle la CCI. Presione el botón de OK para aceptar.
- 5. La pantalla de información confirmará que su configuración ha sido guardada.
- 6. Salga del modo de programación.

## Funcionamiento del Reloj Temporizador

#### Configure Hora y Fecha

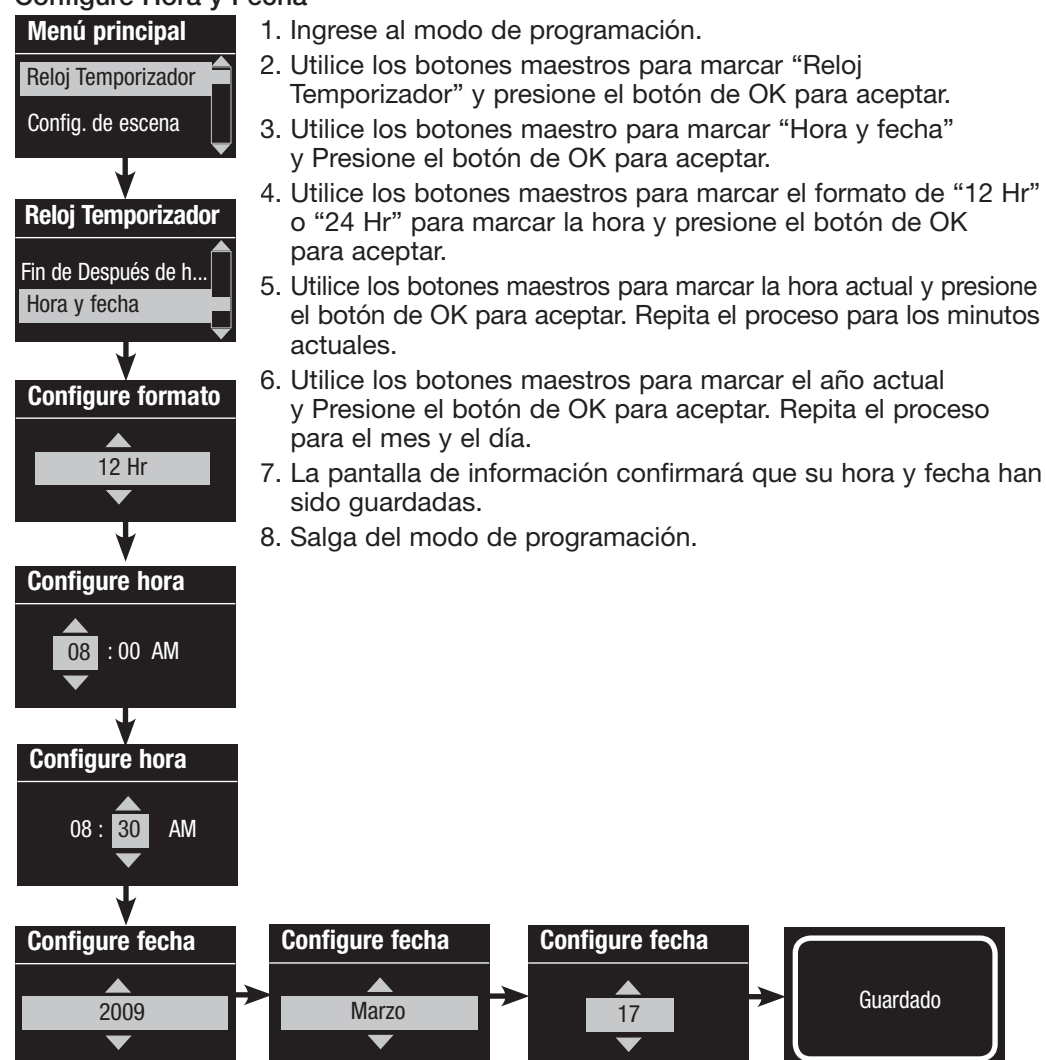

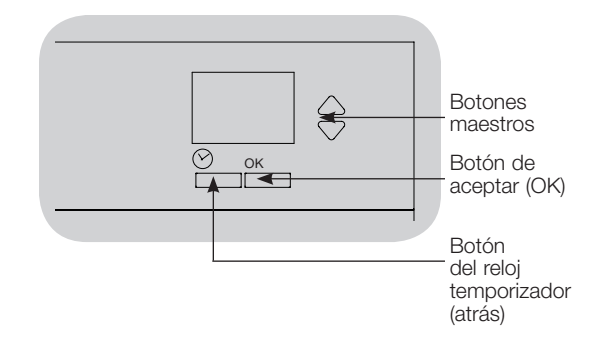

## **SLUTRON**

#### **Configure Ubicación**

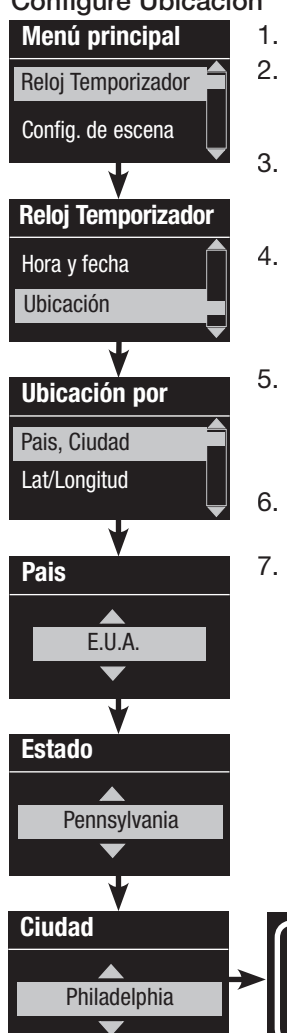

1. Ingrese al modo de programación.

- 2. Utilice los botones maestros para marcar "Reloj Temporizador" y presione el botón de OK para aceptar.
- 3. Utilice los botones maestros para marcar "Ubicación" y Presione el botón de OK para aceptar.
- 4. Utilice los botones maestros para configurar u ubicación, ya sea país y ciudad o latitud v longitud. Presione el botón de OK para aceptar.
- 5. Utilice los botones maestros para marcar el país y presione el botón de OK para aceptar. Repita el proceso para el estado y la ciudad más cercana.
- 6. La pantalla de información confirmará que su hora y fecha han sido guardadas.
- 7. Salga del modo de programación.

Guardado

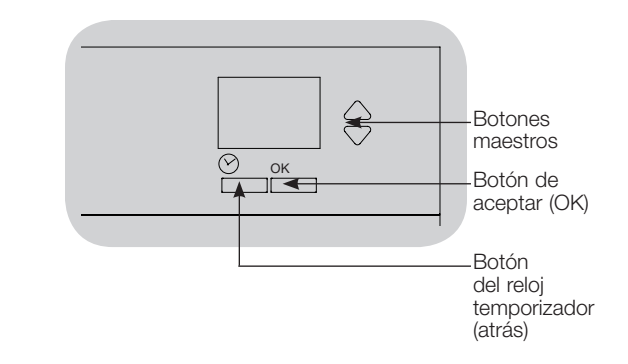

### Configure Hora de Ahorro de Luz del Día

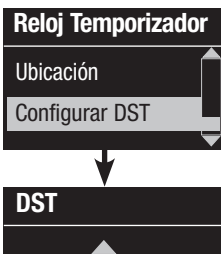

Sí

- 1. Entre al modo de programación y seleccione "Reloj Temporizador". Utilice los botones maestros para marcar "Configurar DST" y presione el botón de OK para aceptar.
- 2. Utilice los botones maestros para marcar "Sí" si su ubicación se adhiere a la hora de ahorro de luz del día, o "No" si no se adhiere a ésta. Presione el botón de OK para aceptar.
- 3. En el caso de que sí, utilice los botones maestros para elegir o "E.U.A. 2007" (el segundo domingo de marzo al primer domingo de noviembre), u "Otro". Para "Otro", siga las escenas para configurar las fechas de inicio y final y la cantidad de tiempo.
- 4. Presione el botón de OK para aceptar. La pantalla de información confirmará que su hora y fecha han sido quardadas.
- 5. Salga del modo de programación.

## **SLUTRON**

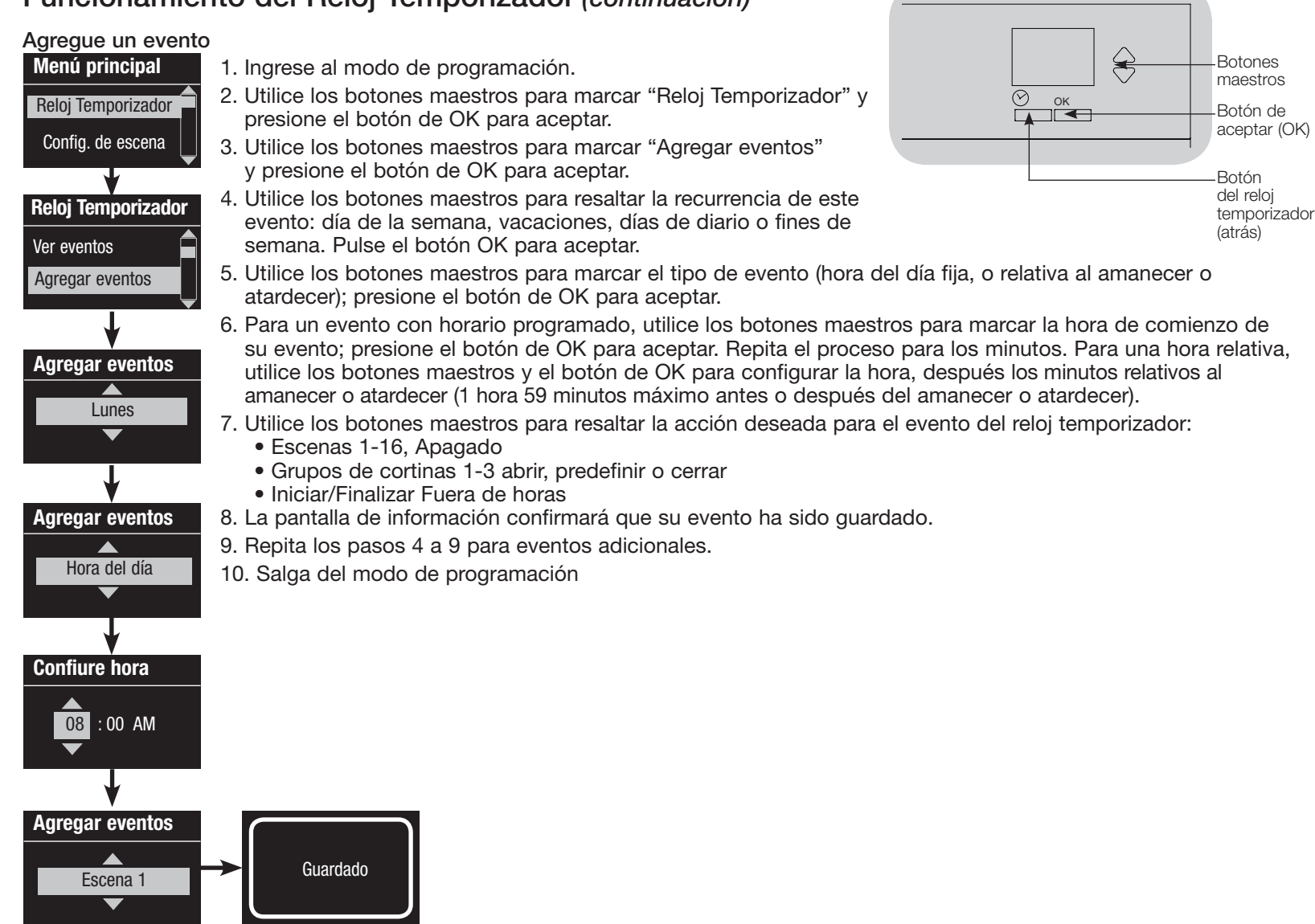

## **②LUTRON**

### Elimine un Evento

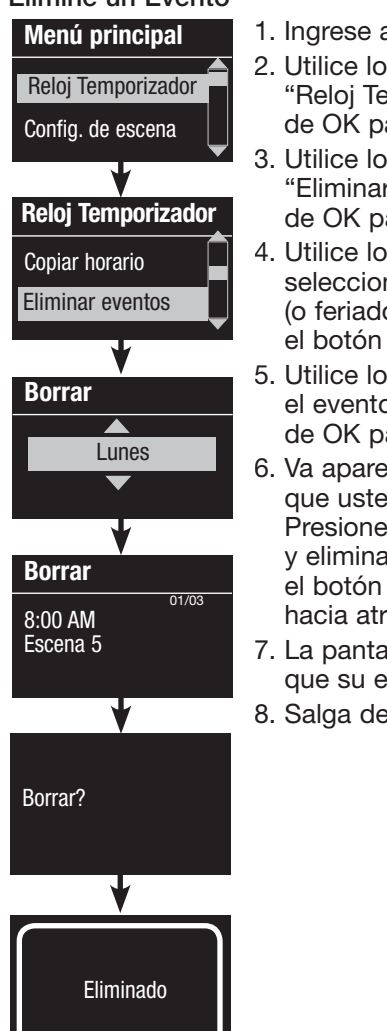

- 1. Ingrese al modo de programación.
- Utilice los botones maestros para marcar "Reloj Temporizador" y presione el botón de OK para aceptar.
- Utilice los botones maestros para marcar "Eliminar eventos" y presione el botón de OK para aceptar.
- Utilice los botones maestros para seleccionar el día de la semana (o feriado) del evento; presione el botón de OK para aceptar.
- 5. Utilice los botones maestros para marcar el evento a eliminar; presione el botón de OK para aceptar.
- 6. Va aparecer una escena, verificando que usted desea eliminar ese evento. Presione el botón de OK para aceptar y eliminar; de lo contrario, presione el botón del reloj temporizador para ir hacia atrás.
- 7. La pantalla de información confirmará que su evento ha sido eliminado.
- 8. Salga del modo de programación.

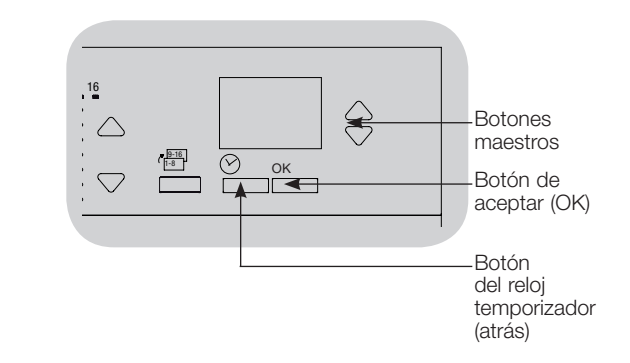

#### Vea un Evento

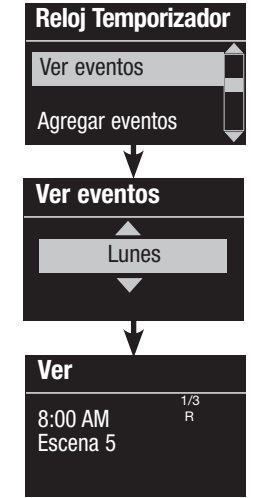

- 1. Entre al modo de programación, seleccione "Reloj Temporizador," y seleccione "Ver eventos".
- Utilice los botones maestros para seleccionar el día de la semana (o feriado) del evento; presione el botón de OK para aceptar.
- 3. Utilice los botones maestros para marcar el evento a ver; presione el botón de OK para aceptar.
- 4. Presione el botón de OK para volver al menú del reloj temporizador.
- 5. Salga del modo de programación.

## **፨LUTRON**

#### Configurar un Feriado

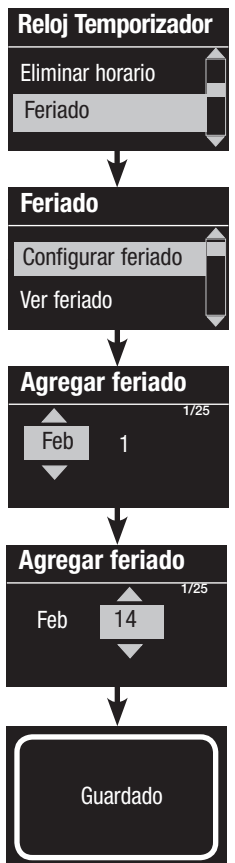

1. Ingrese al modo de programación.

- Utilice los botones maestros para marcar "Reloj Temporizador" y presione el botón de OK para aceptar.
- 3. Utilice los botones maestros para marcar "Feriado" y presione el botón de OK para aceptar.
- Utilice los botones maestros para marcar "Configurar feriado" y presione el botón de OK para aceptar.
- 5. Utilice los botones maestros para marcar el mes del feriado y presione el botón de OK para aceptar. Repita el proceso para la fecha. Repita el proceso para configurar la fecha.
- 6. La pantalla de información confirmará que su feriado ha sido configurado.
- 7. Salga del modo de programación.
  - Nota: El reloj temporizador QS admite hasta 25 feriados únicos. Siga los pasos que figuran en "Agregue un evento" para agregar los Feriados a los eventos de reloj temporizador.

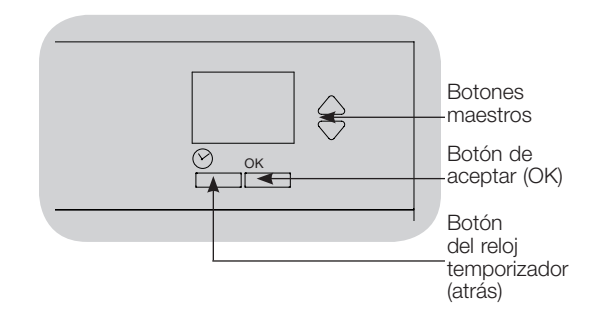

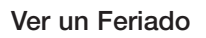

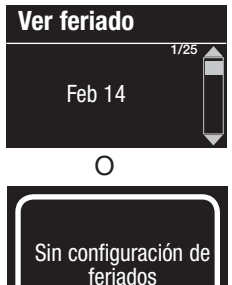

- 1. Entre al modo de programación, seleccione "Reloj Temporizador," seleccione "Feriado", y seleccione "Ver feriado".
- 2. Use los botones maestros para moverse a través de las fechas de los feriados programados.
- 3. Si no hay feriados programados, la pantalla de información mostrará una pantalla informándole.
- 4. Salga del modo de programación.

#### Eliminar un Feriado

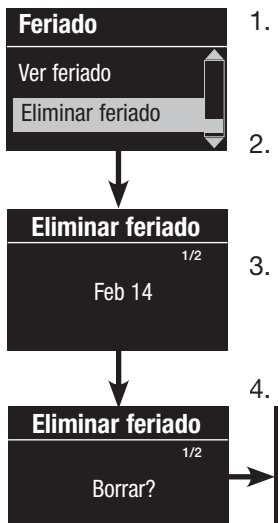

- 1. Entre al modo de programación, seleccione "Reloj Temporizador", seleccione "Feriado" y seleccione "Eliminar feriado".
- 2. Utilice los botones maestros para resaltar el festivo que desea borrar (o borrar todos los festivos) y pulse el botón OK para aceptar.
- 3. Pulse el botón OK para borrar el festivo seleccionado. La pantalla de información confirmará que los festivos han sido eliminados.
- 4. Salga del modo de programación.

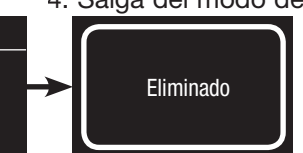

#### Copiar un horario

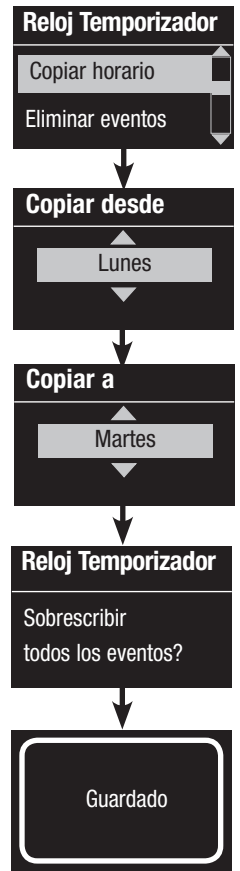

- 1. Ingrese al modo de programación.
- Utilice los botones maestros para marcar "Reloj Temporizador" y presione el botón de OK para aceptar.
- Utilice los botones maestros para marcar "Copiar horario" y presione el botón de OK para aceptar.
- 4. Utilice los botones maestros para marcar el día del cual quiere copiar el horario y presione el botón de OK para aceptar.
- Utilice los botones maestros para marcar el día al cual quiere copiar el horario y presione el botón de OK para aceptar.
- La pantalla de información le pedirá que confirme la sobreescritura de todos los eventos que ocurren en el día en el cual va a copiar; presione el botón de OK para aceptar.
- 7. Salga del modo de programación.

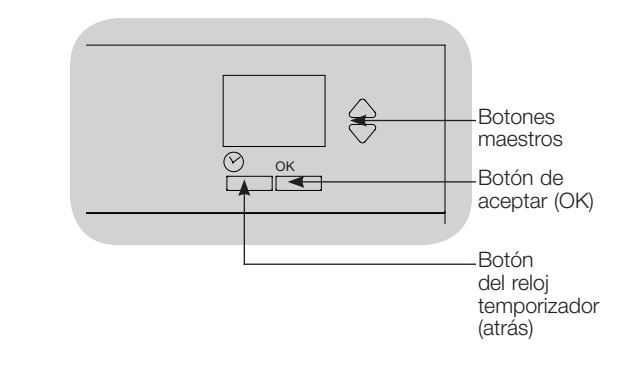

#### Eliminar un horario

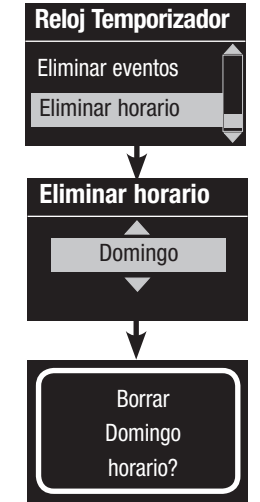

- 1. Entre al modo de programación, seleccione "Reloj Temporizador", y seleccione "Eliminar horario".
- 2. Utilice los botones maestros para marcar el día de la semana del horario que quiere eliminar y presione el botón de OK para aceptar.
- 3. La pantalla de información confirmará que su evento ha sido eliminado.
- La pantalla de información le pedirá confirmación de la eliminación del horario en el día seleccionado; presione el botón de OK para aceptar.
- 5. Salga del modo de programación.

## **፨LUTRON**

### Después de horas de trabajo

La característica de después de horas de trabajo de el reloj temporizador QS puede utilizarse para configurar las luces automáticamente en un nivel de ahorro de energía (por lo general, "Scene Off" [escena apagado]). Esta característica permite que los ocupantes enciendan la luz manualmente, pero las apagará en forma automática después de un período de tiempo determinado.

Cuando inicie la característica de Después de horas de trabajo, las luces parpadearán para alertar a los ocupantes acerca de que pronto las luces se desvanecerán en la escena de después de horas de trabajo. Los ocupantes pueden presionar un botón de la botonera para prolongar el tiempo hasta que la característica de después de horas de trabajo haga que las luces comiencen a parpadear nuevamente. Nota: La función Fuera de horas debe programarse para su inicio o finalización a través de eventos de reloj temporizador o la entrada integral del cierre de contacto. El reloj temporizador QS activará esta función sólo si el modo Fuera de horas está "Activado".

## Configuración de después de horas de trabajo

<u>Cuenta de parpadeo:</u> La cantidad de veces que las luces parpadearán para indicar que pronto se activará la escena de después de horas de trabajo en la habitación. <u>Tiempo de retardo:</u> La cantidad de tiempo después de que finaliza la "Cuenta de parpadeo" antes de que se active la escena de después de horas de trabajo. <u>Tiempo de advertencia:</u> La cantidad de tiempo que el sistema esperará después de que la escena de después de horas de trabajo se interrumpe antes de que las luces comiencen a parpadear nuevamente y vuelva a iniciar la cuenta regresiva del Tiempo de retardo.

#### Programación de la función Fuera de horas

- 1. Active la función Fuera de horas en el reloj temporizador QS.
- Añada uno o más eventos en el reloj temporizador QS que iniciará o finalizará la función Fuera de horas. Alternativamente, la CCI integral puede configurarse para iniciar y finalizar el modo Fuera de horas.
- Consulte las instrucciones de su unidad Energi Savr Node para programar los ajustes Fuera de horas.

## Ejemplos de después de horas de trabajo

| :00                                                    |                            |                                                          |                                                                            |                                             |                                                                  |                                                                  |                                          |                              | 06: | 00 |
|--------------------------------------------------------|----------------------------|----------------------------------------------------------|----------------------------------------------------------------------------|---------------------------------------------|------------------------------------------------------------------|------------------------------------------------------------------|------------------------------------------|------------------------------|-----|----|
| Se inicia e<br>de horas;<br>Parpadea<br><b>Ejemplo</b> | el moc<br>la luz<br>1: Ofi | do Fuera<br><u>-</u><br>cina tipo                        |                                                                            |                                             |                                                                  |                                                                  | Finaliza de<br>de<br>de t                | espués<br>e horas<br>trabajo |     |    |
| Tiempo<br>de retardo<br><b>Ejemplo</b> 3               | 2: Co                      | Escena de des<br>de trabajo<br>mprobación r              | spués de horas<br>nocturna/segu                                            | s<br>Iridad                                 |                                                                  |                                                                  | 1                                        |                              |     |    |
|                                                        |                            |                                                          |                                                                            |                                             |                                                                  |                                                                  |                                          |                              |     |    |
| Tiempo<br>de retardo                                   |                            | Tiempo de<br>advertencia<br>Pulsación de<br>Trabajador d | Tiempo<br>de retardo<br>(las luces<br>parpadean)<br>e botón:<br>de oficina | Escena de<br>después de horas<br>de trabajo | Tiempo de<br>advertencia<br>Pulsación<br>de botón:<br>Protección | Tiempo<br>de retardo<br>(las luces<br>parpadean)<br>de seguridad | Escena de después<br>de horas de trabajo |                              |     |    |

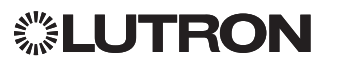

## Diagnóstico

Si tiene problemas con su unidad de control y llama al Soporte Técnico de Lutron, se le puede preguntar información de diagnóstico acerca de su unidad.

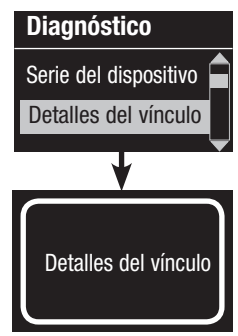

- Entre al modo de programación y seleccione "Diagnóstico". Presione el botón de OK para aceptar.
- Use los botones maestros para marcar la opción que mostrará la información requerida. La pantalla de información puede mostrar el número de serie del dispositivo, información del enlace, la versión del código, o el estado de USB. Hay también una opción de restablecer la conexión USB (haga esto solamente si el Soporte Técnico de Lutron se lo pide).
- 3. Salga del modo de programación.

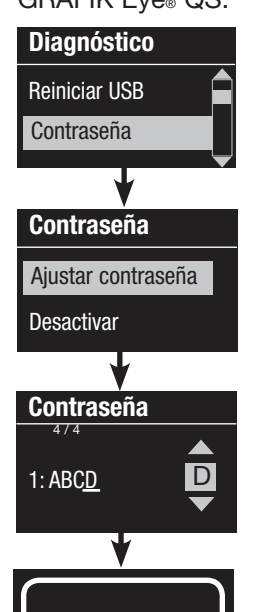

## Ajuste de la contraseña de seguridad

Se puede utilizar una contraseña de cuatro dígitos como función de seguridad para proteger los ajustes de programación en la unidad de control GRAFIK Eye<sub>®</sub> QS.

- 1. Acceda al modo de programación
- 2. Seleccione "Diagnóstico" y pulse el botón OK para aceptar.
- 3. Seleccione "Contraseña" y pulse el botón OK para aceptar.
- 4. Seleccione "Ajustar contraseña" y pulse el botón OK para aceptar.
- 5. Se le pedirá que introduzca una contraseña de cuatro dígitos. Utilice los botones maestros para desplazarse por los caracteres (letras mayúsculas y números 0 a 9 solamente). El carácter que está cambiando en la contraseña se mostrará subrayado en la pantalla de información. Pulse OK para seleccionar el carácter deseado y repita para los caracteres restantes. La pantalla de información confirmará que se ha guardado el ajuste.
- 6. Salga del modo de programación.

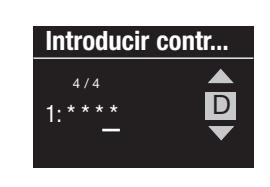

Guardado

Cuando vuelva a acceder al modo de programación tras el ajuste de la contraseña, se le pedirá que introduzca la contraseña. Utilice el método del Paso 5 para seleccionar e introducir los caracteres.

Nota: Los caracteres aparecerán en la pantalla de información como asteriscos.

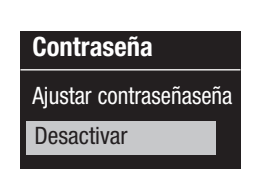

Para desactivar la contraseña, siga los Pasos 1 a 4 de "Ajuste de la contraseña de seguridad" y seleccione "Desactivar" en el menú de contraseña.

## **UTRON**

### Selección de idioma

El reloj temproizador QS funciona en los siguientes idiomas:

- Inglés
- Francés
- Español
- Alemán
- Italiano
- Portugués

Para cambiar el idioma, presione el botón Reloj cuatro veces, hasta que aparezca la pantalla "Idioma". (Nota: No ponga la unidad en modo de programación). Utilice los botones maestros para marcar el idioma que desee y presione el botón de OK para seleccionar y guardar.

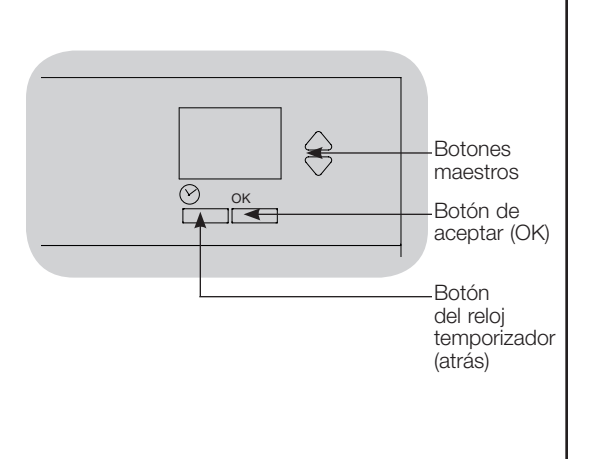

## Retirada de la placa frontal

Para retirar la placa frontal, tire hacia fuera de las esquinas hasta que se desprenda la placa.

Colóquela empujando las cuatro esquinas con fuerza sobre la unidad.

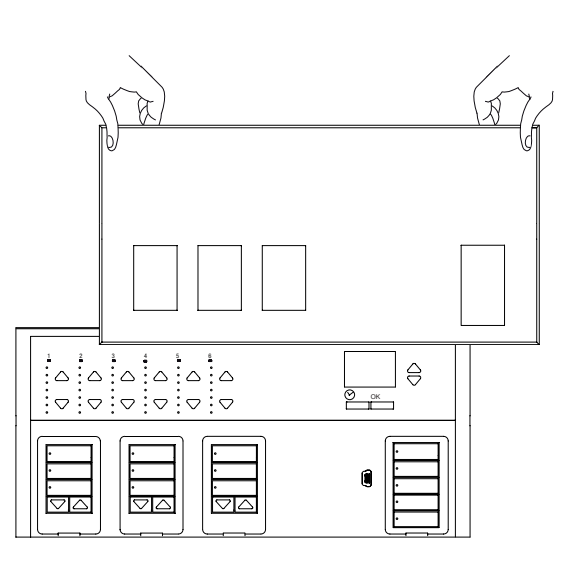

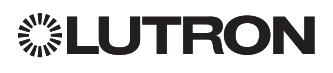

## Resolución de problemas

| Síntomas                                                                                      | Posibles causas                                                              | Solución                                                                             |  |
|-----------------------------------------------------------------------------------------------|------------------------------------------------------------------------------|--------------------------------------------------------------------------------------|--|
| La unidad no recibe alimentación                                                              | El cortacircuitos está apagado                                               | Encienda el cortacircuitos                                                           |  |
|                                                                                               | Cableado incorrecto                                                          | Verifique el cableado a la unidad y las cargas                                       |  |
| El cortacircuitos se dispara                                                                  | Cortocircuito en el sistema                                                  | Encuentre y corrija los corto circuitos                                              |  |
| La entrada de cierre de contacto integral (cableada                                           | Cableado incorrecto                                                          | Verifique el cableado en la entrada de cierre de contacto                            |  |
| directamente) no funciona                                                                     | No se recibe la señal de entrada CCI                                         | Verifique que el dispositivo de entrada funcione correctamente                       |  |
|                                                                                               | La unidad se encuentra en el tipo o modo de CCI incorrecto                   | Cambie al tipo o modo de CCI correcto para su aplicación                             |  |
| Los dispositivos QS del enlace no funcionan                                                   | Cableado incorrecto o conexión suelta en el enlace QS                        | Verifique el cableado del enlace QS a todos los dispositivos                         |  |
|                                                                                               | La programación del dispositivo QS es incorrecta                             | Verifique la funcionalidad y la programaciónde los dispositivos QS                   |  |
| No ocurren los eventos de reloj temporizador                                                  | El reloj temporizador está deshabilitado                                     | Habilite el reloj temporizador                                                       |  |
| Los eventos de amanecer o atardecer no ocurren a                                              | La hora/fecha no está configurada correctamente                              | Configure la hora/fecha                                                              |  |
| la hora correcta                                                                              | La ubicación no está configurada correctamente                               | Configure la latitud y longitud de la ubicación de la unidad                         |  |
|                                                                                               | El programa de feriado está en vigencia                                      | El horario normal se reanudará cuando finalice el feriado                            |  |
| Cierre patronal de seguridad del modo de<br>programación                                      | Contraseña de seguridad configurada incorrectamente                          | Llame al Soporte Técnico de Lutron para restaurar la contraseña                      |  |
| La EDU (unidad de drive electrónico) de la cortina                                            | La EDU no está conectada a la alimentación                                   | Conecte la alimentación a la EDU                                                     |  |
| no se mueve                                                                                   | La tela de la cortina está atrapada en algo                                  | Verifique y destrabe la tela de la cortina                                           |  |
|                                                                                               | La EDU no está asignada al grupo de botones de cortinas                      | Asigne la EDU a un grupo de botones de cortinas                                      |  |
| El grupo de botones de cortinas no controla                                                   | Todos los límites están configurados a la misma altura                       | Verifique la configuración de los límites                                            |  |
| ninguna cortina                                                                               | El enlace de comunicaciones no está cableado a la EDU                        | Verifique y cablee el enlace de la EDU                                               |  |
|                                                                                               | Las EDU no han sido asignadas al grupo de botones de cortinas                | Reasigne la EDU al grupo de botones de cortinas                                      |  |
| La EDU de la cortina no se abre o no se cierra                                                | Los límites están configurados en forma incorrecta                           | Configure correctamente los límites                                                  |  |
| completamente                                                                                 | La tela de la cortina está atrapada en algo                                  | Verifique y destrabe la tela de la cortina                                           |  |
| La cortina se mueve en la dirección opuesta<br>cuando se oprimen los botones para subir/bajar | Los límites de abrir y cerrar están invertidos                               | Configure correctamente los límites                                                  |  |
| El grupo de botones de cortinas no controla todas                                             | La EDU no ha sido asignada al grupo de botones de cortinas                   | Reasigne la EDU al grupo de botones de cortinas                                      |  |
| las cortinas a las que está asignado                                                          | Todos los límites están configurados a la misma altura                       | Verifique la configuración de los límites                                            |  |
|                                                                                               | La EDU no está cableada correctamente                                        | Verifique y recablee la EDU                                                          |  |
|                                                                                               | El grupo de botones de cortinas no está cableado<br>correctamente            | Verifique y recablee el grupo de botones de cortinas                                 |  |
| Las cortinas de una habitación se mueven solas                                                | Las EDU están asignadas a un grupo de botones de cortinas de otra habitación | Reasigne la EDU al grupo de botones de cortinas correctogrupo de botones de cortinas |  |

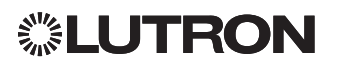

## Garantía

Encontrará información completa sobre la garantía en www.lutron.com/TechnicalDocumentLibrary/Warranty\_CommercialSystems.pdf

Lutron, Lutron, Energi Savr Node, GRAFIK Eye, seeTouch, y Sivoia son marcas comerciales o marcas comerciales registradas de Lutron Electronics Co., Inc. en E.U.A. y/o en otros países.

NEC es una marca comerciale registrada de National Fire Protection Association, Quincy, Massachusetts. © 2011–2019 Lutron Electronics Co., Inc.

### Información de contacto

Internet: www.lutron.com E-mail: product@lutron.com

#### SEDE CENTRAL MUNDIAL E.U.A.

Lutron Electronics Co., Inc. 7200 Suter Road Coopersburg, PA 18036-1299 TEL: +1.610.282.3800 FAX: +1.610.282.1243 Asistencia al cliente: 1.844. LUTRON1

support@lutron.com

www.lutron.com/support

#### Asistencia al cliente para América del Norte y América del Sur

E.U.A., Canadá, Caribe: 1.844.LUTRON1 (1.844.588.7661) México: +1.888.235.2910 América Central/del Sur: +1.610.282.6701

#### SEDE CENTRAL EUROPEA Reino Unido

Lutron EA Limited 125 Finsbury Pavement 4th floor, London EC2A 1NQ United Kingdom TEL: +44.(0)20.7702.0657 FAX: +44.(0)20.7480.6899 LLAMADA GRATUITA (Reino Unido): 0800.282.107 Asistencia al cliente: +44.(0)20.7680.4481

lutronlondon@lutron.com

#### SEDE CENTRAL ASIÁTICA Singapur

Lutron GL Ltd. 390 Havelock Road #07-04 King's Centre Singapore 169662 TEL: +65.6220.4666 FAX: +65.6220.4333 Asistencia al cliente: 800.120.4491

lutronsea@lutron.com

#### Asistencia al cliente en Asia

Norte de China: 10.800.712.1536 Sur de China: 10.800.120.1536 Hong Kong: 800.901.849 Indonesia: 001.803.011.3994 Japón: +81.3.5575.8411 Macao: 0800.401 Singapur: 800.120.4491 Taiwán: 00.801.137.737 Tailandia: 001.800.120.665853 Otros países: +65.6220.4666

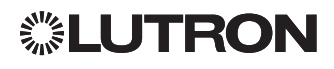
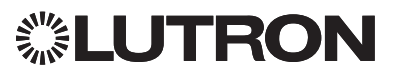

# Guia de instalação e operação

# Relógio temporizador QS (para iluminação e cortinas/tratamentos de janelas)

# Leia com atenção

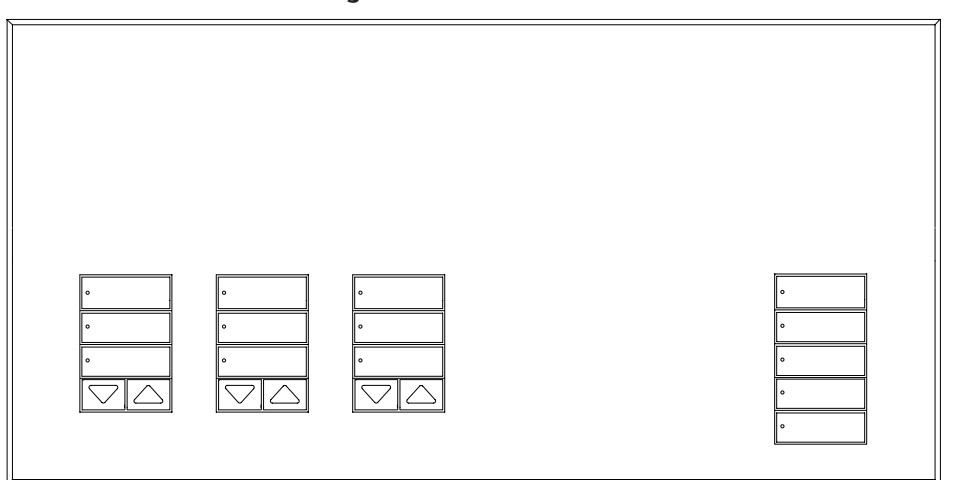

O relógio temporizador QS é um relógio astronómico de grande importância na poupança de energia em iluminação e soluções para janelas o qual faz parte integrante dos componentes do Lutron Energi Savr Node e das soluções QS para janelas.

Número de modelo: QSGR-TC-3S-WH

Classificação: 120-240 V~ 50/60 Hz 100 mA

Saída: 24 V=== 150 mA fonte de IEC PELV/NEC® Class 2

### Índice

| Recursos e funções2                      |
|------------------------------------------|
| Fiação da voltagem de linha3             |
| Terminações                              |
| Detalhes de fiação da voltagem de linha4 |
| Visão geral da fiação do IEC PELV/NEC.   |
| Class 25                                 |
| Fiação da linha QS6                      |
| Finalização da instalação8               |
| Modo de programação                      |
| Associação de cortinas/cortinas QS10     |
| Ajuste das preferências de cortinas10    |
| Configuração da entrada do fechamento    |
|                                          |
| Operação do relógio                      |
| Ajuste de hora e data14                  |
| Configuração de local                    |
| Configuração do horário de verão15       |
| Adição de um evento16                    |
| Exclusão/Visualização de um evento17     |
| Configuração/Visualização/Exclusão       |
| Cépie (Evolução do um acondomento 10     |
| Copia/Exclusão de um agendamento 19      |
|                                          |
| Diagnostico                              |
| Celeção de idiamo                        |
|                                          |
| Retirar a placa                          |
| Solução de problemas                     |
| Garantia, informações de contato24       |

#### Português

### Recursos e funções

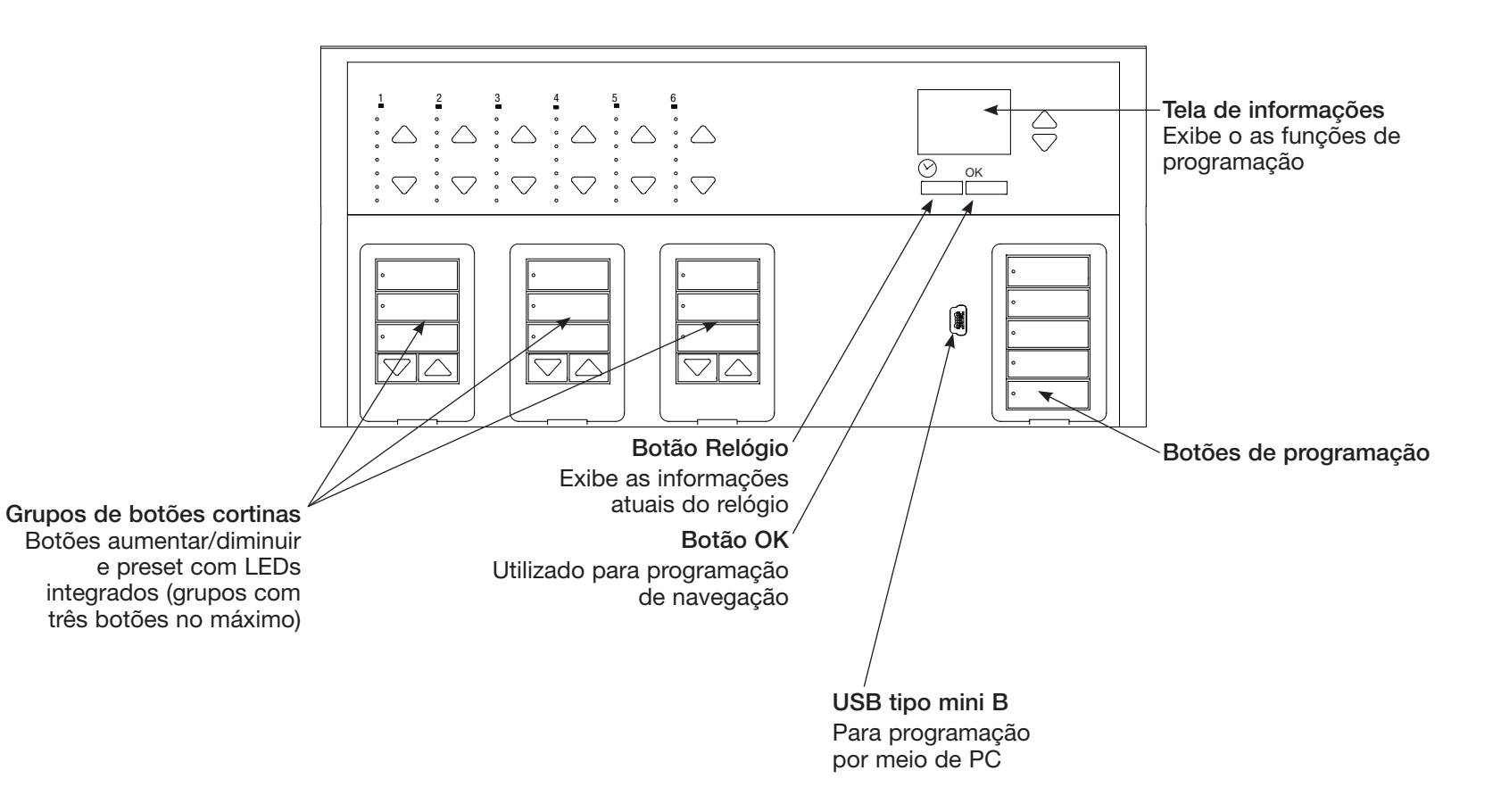

# **UTRON**

### Fiação da voltagem de linha

- Leve o cabo de alimentação do painel de distribuição até o Relógio QS.
- Cada terminal de tensão de linha pode aceitar um fio 4,0 mm<sup>2</sup> (12 AWG).

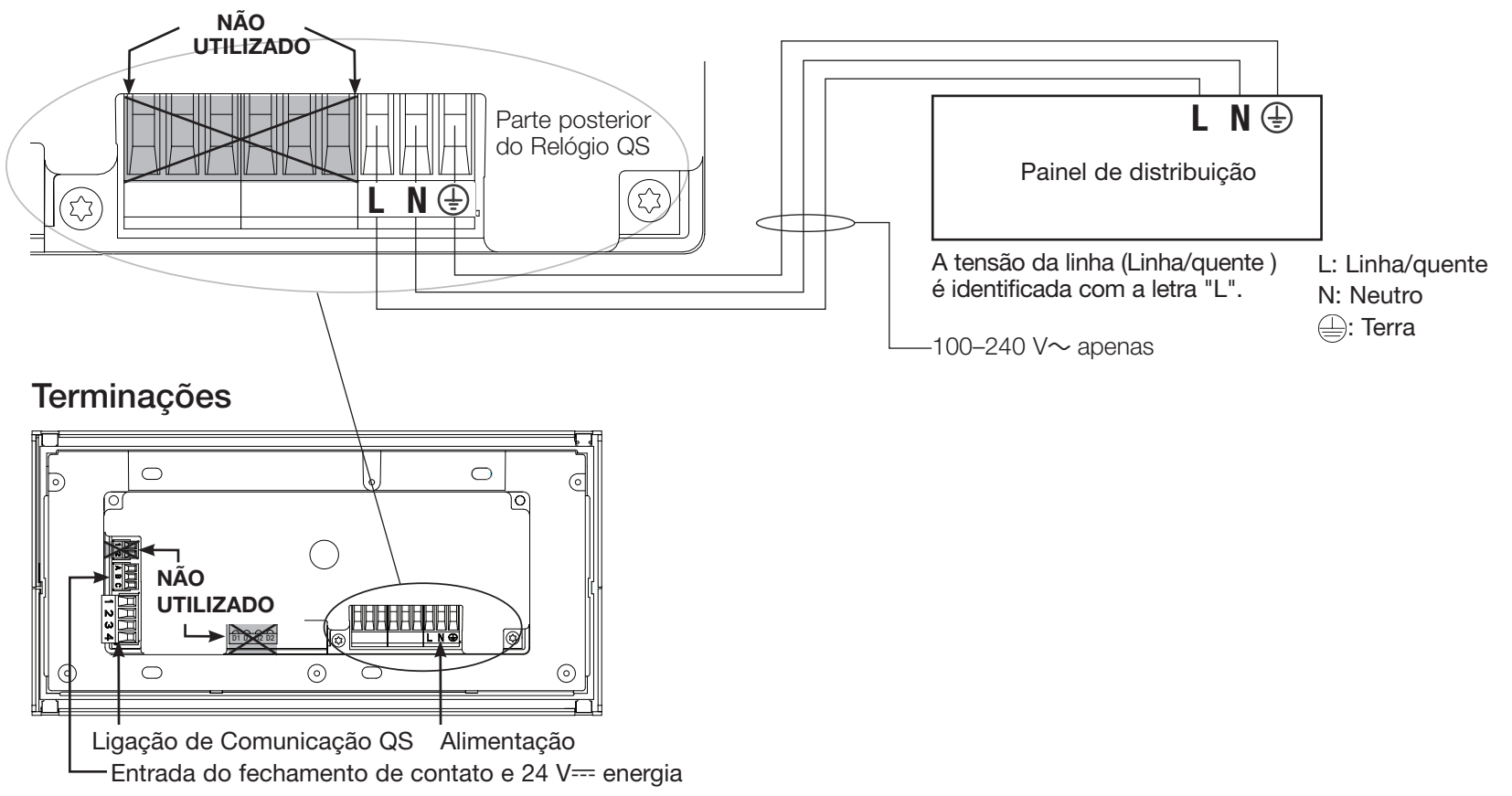

### Detalhes de fiação da voltagem de linha

- Use cabos devidamente certificados para todo o circuito de voltagem de linha/ rede elétrica.
- O painel de distribuição deverá conter proteção adequada contra curto-circuito e sobrecarga.
- A instalação elétrica deve ser feita de acordo com as normas locais e nacionais.
- Os terminais IEC PELV/NEC<sub>®</sub> Class 2 podem ser temporariamente desligados para facilitar a utilização dos contactos e controlo da cablagem.
- Aviso: Risco de danos à unidade. Não conecte o cabo de voltagem de linha/rede aos terminais IEC PELV/NEC<sub>®</sub> Class 2.

#### Passo 1: Instale a caixa de embutir.

Monte uma caixa de embutir padrão americano de quatro aberturas com profundidade de 89 mm em uma superfície interna seca e plana que seja acessível e que permita a programação e operação do sistema. Deixe um espaço de no mínimo 110 mm acima e abaixo do espelho para assegurar a dissipação de calor adequada. Deixe 25 mm para a saliência do espelho em todos os lados.

Nota: a caixa de embutir de 4 saídas está disponível na Lutron; P/N 241400.

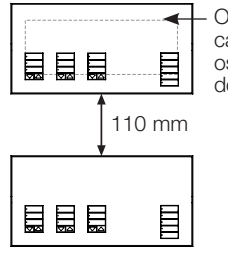

 O espelho ultrapassa a caixa de embutir de todos os lados, deixe um espaço de 25 mm.

#### Passo 2: Verifique a fiação.

- A conexão do terminal terra deve ser feita como mostrado nos esquemas elétricos de voltagem de linha (consulte a página 3).
- Siga todas as normas locais e nacionais ao instalar a fiação IEC PELV/NEC<sub>®</sub> Class 2 usando fiação de voltagem de linha/rede.

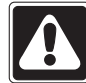

#### AVISO! Perigo de choque.

Pode causar ferimentos graves ou morte. Sempre desligue o disjuntor ou remova o fusível de rede da linha de alimentação antes de executar qualquer trabalho.

#### Passo 3: Conecte a voltagem de linha.

• Desencape 8 mm de isolamento dos cabos de voltagem de linha/rede na caixa de embutir.

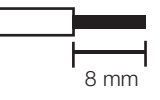

 Conecte os cabos de voltagem de linha/rede, terra e carga aos terminais apropriados na parte traseira da o relógio temporizador QS.

L: Linha/quente

N: Neutro

): Terra

O torque de instalação recomendado é de 0,6 N·m para conexões de voltagem de linha/rede e 0,6 N·m para a conexão de terra.

#### Aviso: risco de danos à unidade.

O relógio temporizador QS deve ser instalado por um eletricista qualificado de acordo com todas as normas e códigos de construção. A fiação inadequada pode causar danos às o relógio temporizador ou a outros equipamentos.

### Visão geral da fiação do IEC PELV/NEC<sub>®</sub> Class 2

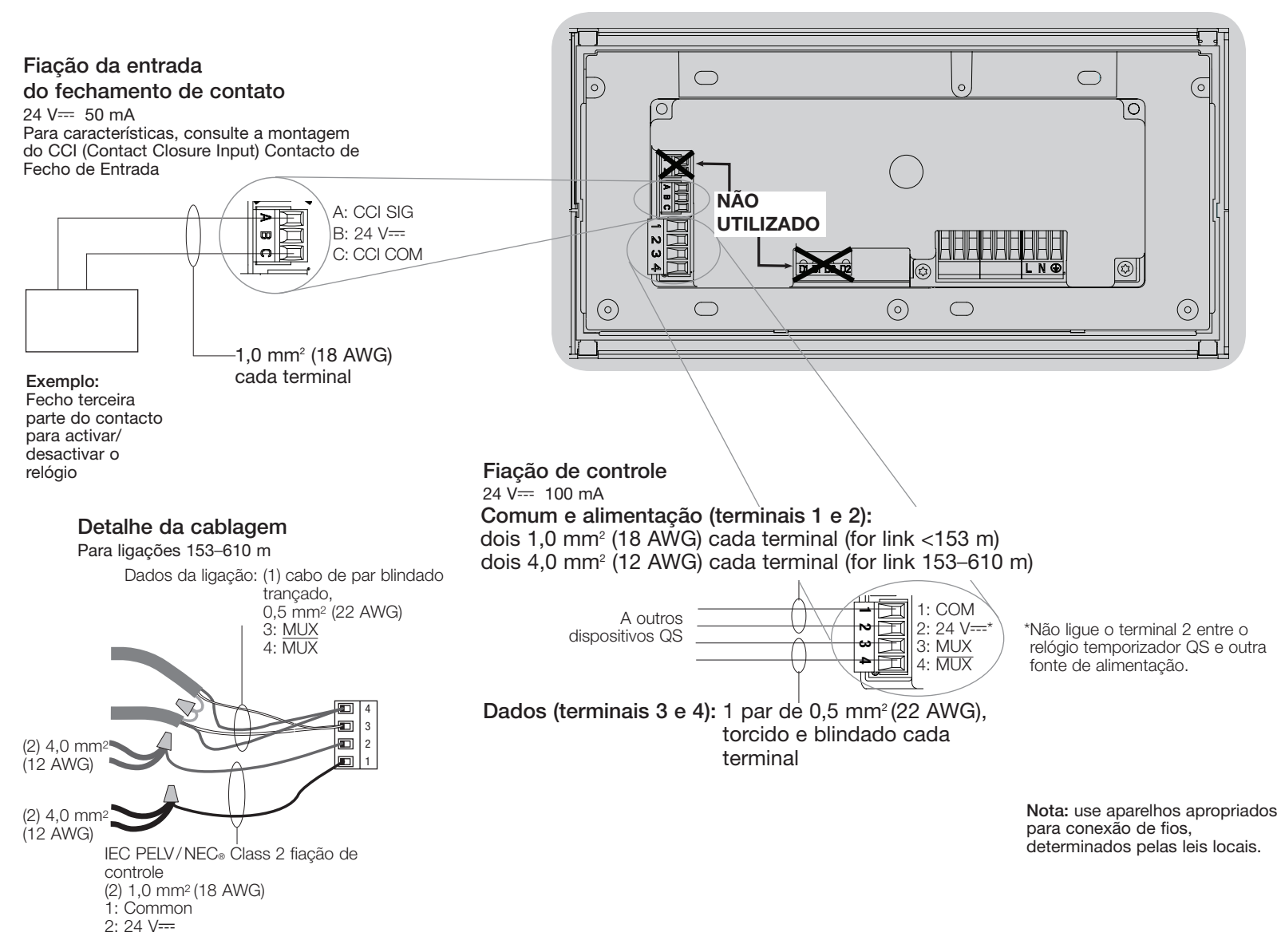

**②LUTRON** 

# Fiação da linha QS

- Cada IEC PELV/NEC<sub>®</sub> Class 2 terminal aceita até dois 1,0 mm<sup>2</sup> (18 AWG) wires.
- Ligue o terminal 1, 3 e 4 ligações a todas as unidades de controlo, painéis de parede e interfaces de controlo.
- O comprimento total da linha de controle não deve ultrapassar 610 m.
- Não permita que os cabos IEC PELV/NEC<sub>®</sub> Class 2 façam contacto em linha/cabos principais.
- A relógio temporizador QS alimenta 3 unidades de distribuição de energia (PDUs) na linha do QS. Consulte a apresentação da especificação "Power Draw Units on the QS Link" (Lutron P/N 369405) para obter mais informações em www.lutron.com

### Ligação de Comunicação Detalhe do Terminal

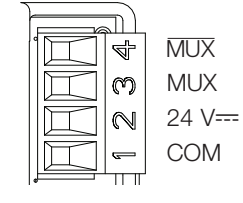

#### Exemplo de instalação

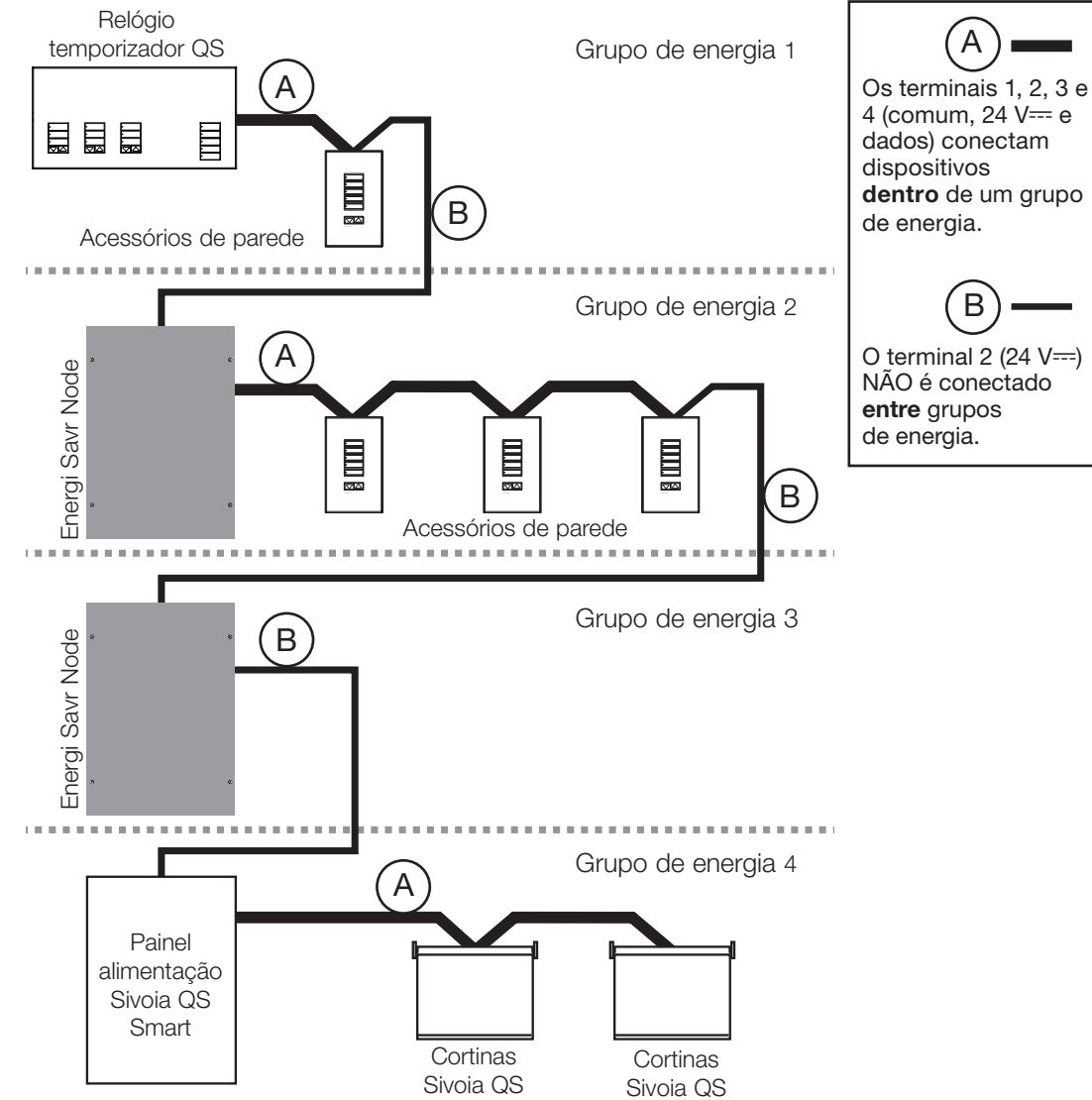

# **UTRON**

## Fiação da linha QS (continuação)

- A comunicação do sistema usa fiação IEC PELV/NEC<sub>☉</sub> Class 2.
- Siga todas as normas locais e nacionais ao instalar a fiação IEC PELV/NEC

   Class 2 usando fiação de voltagem de linha/rede.
- Faça todas as conexões na caixa de embutir da unidade de controle.
- A fiação pode ser em série ou em T.
- IEC PELV/NEC® Class 2 24 V== 100 mA

Nota: O relógio temporizador QS alimenta 3 unidades de distribuição de energia (PDUs) na linha do QS. Consulte a apresentação da especificação "Power Draw Units on the QS Link" (Lutron P/N 369405) para obter mais informações em www. lutron.com.

#### Exemplo de instalação com conector em T

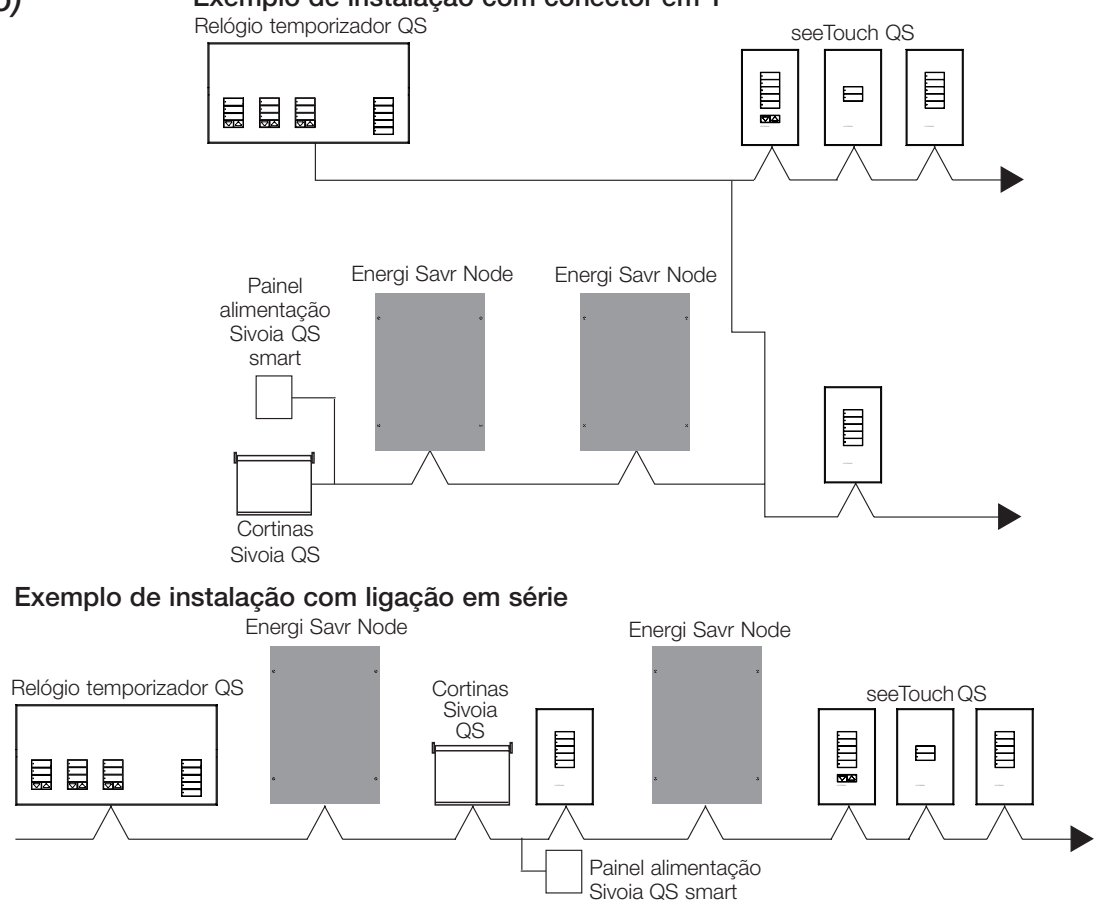

#### Tamanhos de fio (verificar a compatibilidade na sua área)

| Comprimento da fiação da linha QS | Calibre do fio                                                            | Número de peça da Cabo Lutron |  |
|-----------------------------------|---------------------------------------------------------------------------|-------------------------------|--|
| <153 m                            | Alimentação (terminais 1 e 2):<br>1 par de 1,0 mm <sup>2</sup> (18 AWG)   | GRX-CBL-346S                  |  |
|                                   | Dados (terminais 3 e 4):<br>1 par de 0,5 mm² (22 AWG), torcido e blindado | GRX-PCBL-346S                 |  |
| 153 a 610 m                       | Alimentação (terminais 1 e 2):<br>1 par de 4,0 mm <sup>2</sup> (12 AWG)   | GRX-CBL-46L                   |  |
|                                   | Dados (terminais 3 e 4):<br>1 par de 0,5 mm² (22 AWG), torcido e blindado | GRX-PCBL-46L                  |  |

# **※LUTRON**

#### Guia de instalação e operação do relógio temporizador QS 7

## Finalização da instalação

1. Instale o relógio temporizador QS na caixa de embutir, como mostrado na figura, usando os quatro parafusos fornecidos.

Nota: siga todas as normas locais e nacionais ao instalar a fiação IEC PELV/NEC® Class 2 usando fiação de voltagem de linha/rede.

- 2. Verifique a instalação.
- 3. Restabeleça a alimentação.
- 4. Coloque a cobertura de proteção na o relógio temporizador QS.

Placa

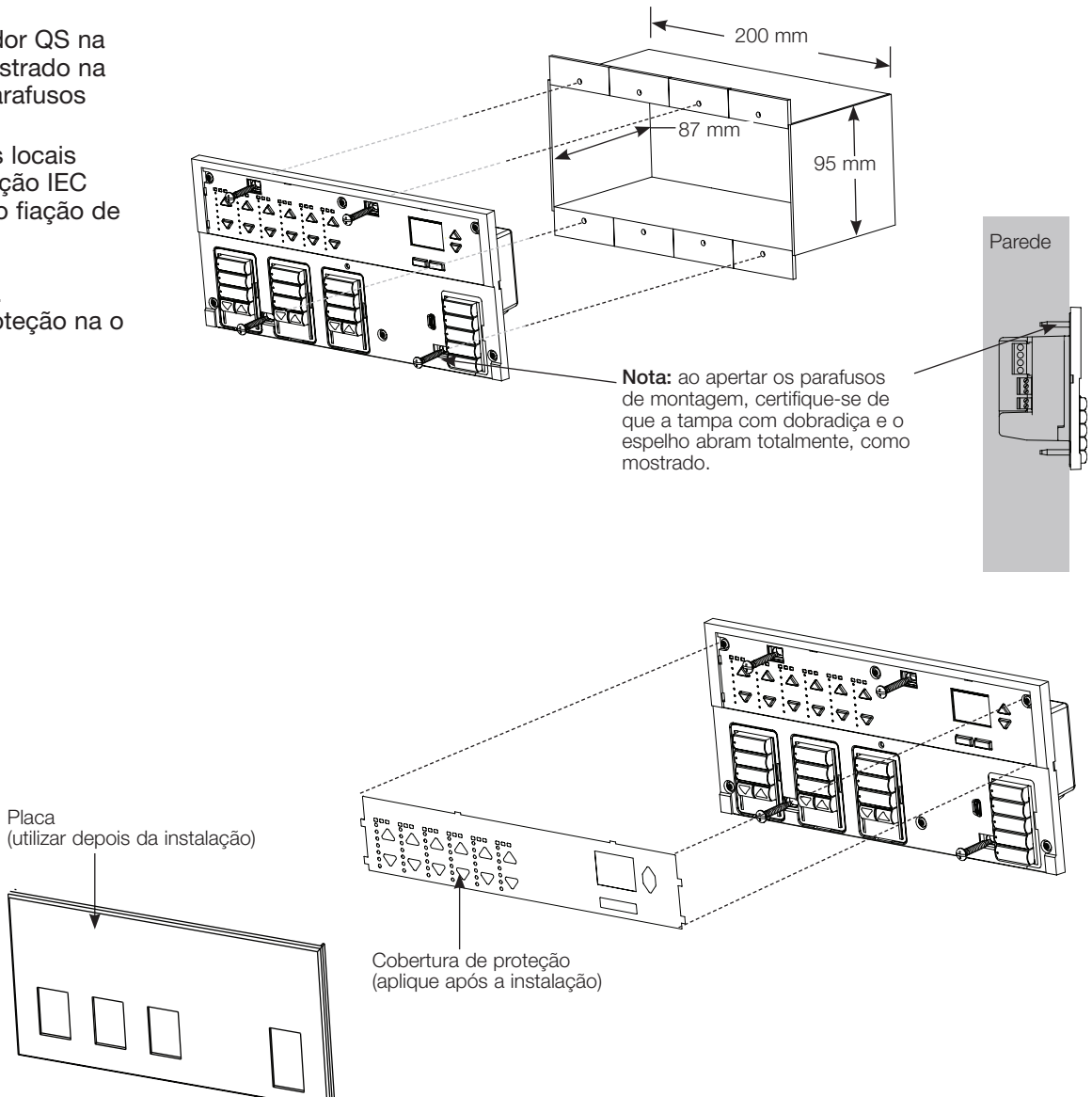

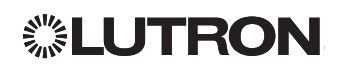

### Modo de programação

#### Entrada e saída do Modo de programação

#### Menu principal

Configuração de CCI

Relógio

Entrada no modo de programação:

pressione e segure, simultaneamente, os botões superior e inferior de cena por 3 segundos. Os LEDs nos botões cena piscarão em sequência de cima para baixo, confirmando que está no modo de programação e a tela de informacões exibirá o menu principal.

<u>Saída do modo de programação:</u> pressione e segure, simultaneamente, os botões superior e inferior de cena por 3 segundos.

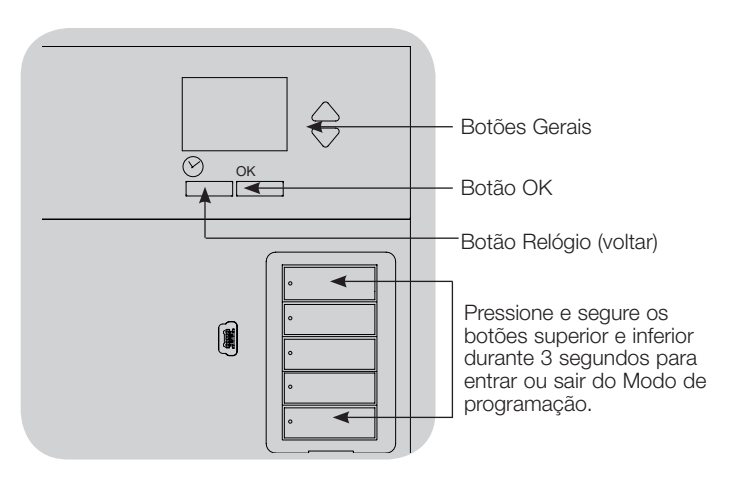

#### Menus de navegação do Modo de programação

#### Botões Gerais

Os botões Gerais permitem alternar entre seleções do menu. A seleção atual estará destacada na tela de informações.

#### Botão OK

O botão OK seleciona a seleção de menu atual destacada. Isto levará para o próximo menu ou aceitará uma configuração selecionada. Quando a tela exibe uma pergunta Sim/Não, o botão OK significa "Sim".

#### Botão Relógio

O Botão Relógio funciona como botão "voltar" durante o modo de programação. Pressionar o Botão Relógio volta um passo no menu atual. Pressioná-lo repetidamente, eventualmente, retornará para o menu principal, mas não sairá do modo de programação. Quando a tela exibe uma pergunta Sim/Não, o botão relógio significa "Não".

# **UTRON**

Guia de instalação e operação do relógio temporizador QS 9

## Associação de cortinas/cortinas QS

É possível associar os grupos de botões de cortinas o relógio temporizador QS com as cortinas, de modo que os botões de cortinas podem controlar diretamente as cortinas.

# Para <u>associar</u> ou <u>desassociar</u> cortinas com um grupo de botões de cortinas:

 Entre no modo de programação de cortinas no grupo de botões de cortinas da unidade de controle GRAFIK Eye
 QS para o qual deseja atribuir cortinas: Pressione e segure, simultaneamente, os botões superior (abrir) e inferior (fechar) por 3 segundos. Os LEDs desses botões piscarão.

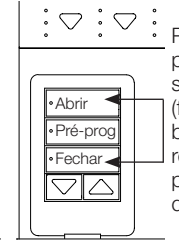

Pressione e mantenha pressionados os botões superior (abrir) e inferior (fechar) no grupo de botões de cortina na relógio temporizador QS para entrar ou sair do modo de programação de cortinas.

As cortinas que não estão atribuídas se moverão para cima (abrir) e as cortinas que estão atribuídas se moverão para fechar (para baixo).

- 2. Toque no botão superior (abrir) para iniciar a atribuição.
- Toque no botão superior (abrir) repetidamente para alternar para frente entre os endereços; toque no botão inferior (fechar) para alternar para trás.
- 4. Pressione o botão inferior do grupo de cortinas para associar a cortina. Pressione o botão aumentar para desassociar a cortina.

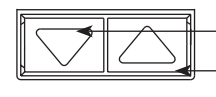

Botão diminuir: pressione para associar Botão aumentar: pressione para desassociar

 Saia do modo de programação de cortinas: Pressione e segure, simultaneamente, os botões superior (abrir) e inferior (fechar) por 3 segundos. Os LEDs desses botões pararão de piscar.

# Ajuste das preferências de cortinas

#### Configuração de limites

Nota: entrar no Modo de configuração de limite poderá fazer com que as cortinas se movam aproximadamente 200 mm para cima ou para baixo. Certifique-se de que cada cortina esteja posicionada de modo que o tecido possa se mover com segurança 200 mm para cima ou para baixo antes de entrar no Modo de configuração de limite.

1.Em qualquer grupo de botões de cortinas, pressione e mantenha pressionados simultaneamente os botões superior e aumentar. Os LEDs ao lado dos botões superior e inferior se alternarão.

A qualquer momento enquanto estiver no Modo de configuração de limite, é possível mover todas as cortinas juntas até seu limite de abertura atual tocando duas vezes no botão superior, ou a seu limite de fechamento atual tocando duas vezes no botão inferior.

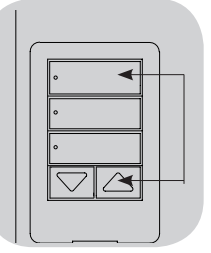

- Nota: Os dispositivos de soluções de ligação electrónica de janelas (EDU's) têm que estar primeiro associados a um grupo de botões de sombra antes que possam ser ajustados os seus parâmetros.
- 2. Selecione a EDU que deseja ajustar usando o botão superior no grupo de botões de cortinas. Cada vez que o botão superior é pressionado e liberado, uma EDU diferente que está atribuída para aquele grupo de botões de cortinas abrirá e fechará aproximadamente 200 mm para indicar que está selecionada.

Toque no botão superior até que a EDU para a cortina que deseja ajustar se mova. (Também é possível usar o botão inferior, que se move ao longo das EDUs atribuídas na ordem inversa.)

 Ajuste a EDU selecionada até o nível desejado para o limite de abertura (o máximo de abertura permitido para a cortina) usando os botões Aumentar e Diminuir.

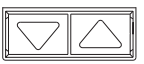

4. Pressione e segure o botão superior no grupo de botões de cortina por 5 segundos para armazenar a posição atual como limite de abertura. O LED ao lado dos botão superior piscará rapidamente por 2 segundos.

(continuação)

# **②LUTRON**

# Ajuste das preferências de cortinas (continuação)

Configuração de limites (continuação)

- 5. Ajuste a EDU selecionada até o nível desejado para o limite de fechamento (o máximo de fechamento permitido para a cortina) usando os botões Aumentar e Diminuir.
- 6. Pressione e segure o botão inferior no grupo de botões de cortina por 5 segundos para armazenar a posição atual como limite de fechamento. O LED ao lado dos botão inferior piscará rapidamente por 2 segundos.
- 7. Repita os passos 2 a 6 para configurar os limites de abertura e fechamento para cada cortina atribuída ao grupo de botões de cortinas.
- 8. Pressione e segure, simultaneamente, os botões superior e aumentar no grupo de botões de cortinas para sair do Modo de configuração de limites.

### Ajuste de preset: Método simples

2. Pressione e segure o botão do meio

que o preset foi armazenado.

no grupo de botões de cortinas por

5 segundos para armazenar as posições

piscará, e depois ficará aceso, indicando

de preset da EDU. O LED ao lado do botão

1. Use os botões aumentar e diminuir no grupo de botões de cortinas para configurar todas as unidades de comando eletrônico (EDUs) das cortinas para os níveis de preset desejados.

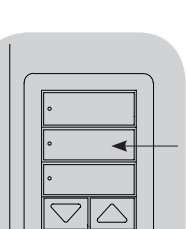

Nota: assim que os presets da EDU estiverem atribuídos aos botões de um grupo de botões de cortinas, esses presets podem ser acessados

apenas para uma EDU usando o grupo de botões de cortinas para o qual foi atribuído e um grupo de botões de cortinas pode acessar os níveis de preset somente para as EDUs que foi atribuído.

### Ajuste de preset: Método avançado

- O nível de ajuste de preset avançado só é necessário quando se deseja que as cortinas sejam atribuídas ao grupo de botões de cortinas configuradas em diversas posições no preset. Se, entretanto, desejar que todas as cortinas no grupo fiquem alinhadas entre si no preset, então deverá ser usado o Método simples à esquerda.
- Entrar em "Modo de Atribuição" faz com as cortinas se movam entre seus respectivos Limites de abertura e fechamento. Verifique se os limites de abertura e fechamento foram configurados corretamente.
- 1. No grupo de botões de cortinas cujo preset deseja ajustar, pressione e mantenha pressionados simultaneamente os botões superior e inferior. Os LEDs ao lado dos botões piscarão. As EDUs para as cortinas atribuídas se moverão para seus limites de fechamento e as EDUs para cortinas sem atribuição se moverão para seus limites de abertura.

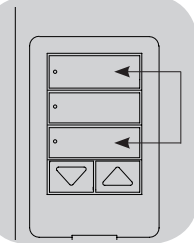

2. Pressione e solte o botão do meio nesse grupo de botões de cortinas.

O LED adjacente piscará rapidamente. As EDUs para cortinas atribuídas se moverão automaticamente para suas configurações de preset atuais.

 Use os botões aumentar/diminuir para mover todas as EDUs para cortinas atribuídas para a configuração de preset desejada.

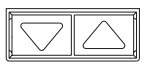

4. Selecione a EDU usando o botão superior no grupo de botões de cortinas para mover uma EDU individualmente para sua configuração de preset desejada. Cada vez que o botão superior é pressionado e liberado, uma EDU diferente da que está atribuída para aquele grupo de botões de cortinas abrirá e fechará aproximadamente 200 mm. Pressione repetidamente até que a EDU para a cortina que deseja ajustar se mova. Ajuste esta EDU até aaltura desejada usando os botões Aumentar e Diminuir.

Repita este passo para todas as EDUs atribuídas.

- 5. Assim que estiver satisfeito que todas as EDUs atribuídas estejam configuradas para as posições que deseja atribuir como preset, pressione e segure o botão do meio no grupo de botões de cortinas por 5 segundos. O preset estará salvo.
- 6. Pressione e segure, simultaneamente, os botões superior e inferior no grupo de botões de cortinas durante 5 segundos para sair para o Modo normal. Os LEDs ao lado dos botões pararão de piscar.

# **診LUTRON**

## Ajuste das preferências de cortinas (continuação)

#### Identificando um grupo de cortinas

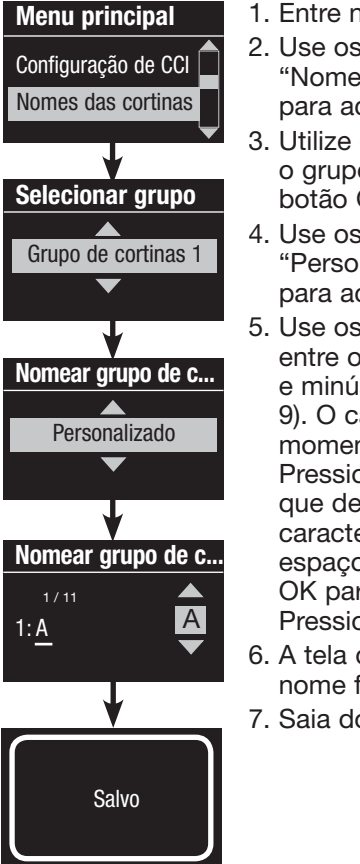

- 1. Entre no modo de programação.
- Use os botões Gerais para destacar "Nomes cortinas" e pressione o botão OK para aceitar.
- Utilize os botões principais para destacar o grupo de sombra desejado. Pressione o botão OK para aceitar.
- 4. Use os botões Gerais para destacar "Personalizar" e pressione o botão OK para aceitar.
- 5. Use os botões Gerais para alternar entre os caracteres (letras maiúsculas e minúsculas, mais os números de 0 a 9). O caractere que estiver alterando no momento aparecerá sublinhado na tela. Pressione OK para selecionar o caractere que deseja então repita para todos os caracteres disponíveis. Selecione um espaço (nenhum caractere) e pressione OK para qualquer caractere remanescente. Pressione o botão OK para aceitar.
- 6. A tela de informações confirmará que o nome foi salvo.
- 7. Saia do modo de programação.

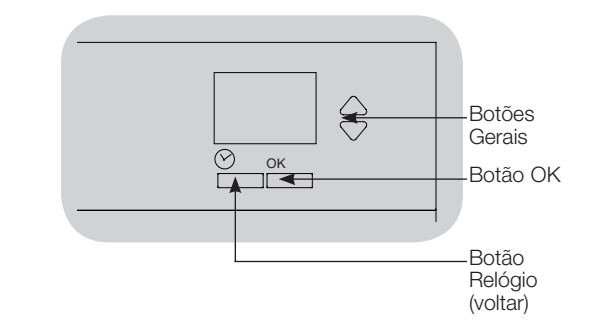

# Configuração da entrada do fechamento de contato (CCI)

O contacto integral de fecho de entrada (CCI) situado na parte de trás do relógio temporizador QS pode ser configurada como:

Horário após o expediente: permite que a CCI inicie e termine o Horário após o expediente.

<u>Relógio:</u> permite que a CCI habilite e desabilite o relógio.

Desativar CCI: a CCI não terá qualquer efeito no sistema.

# Alteração da operação da entrada do fechamento de contato:

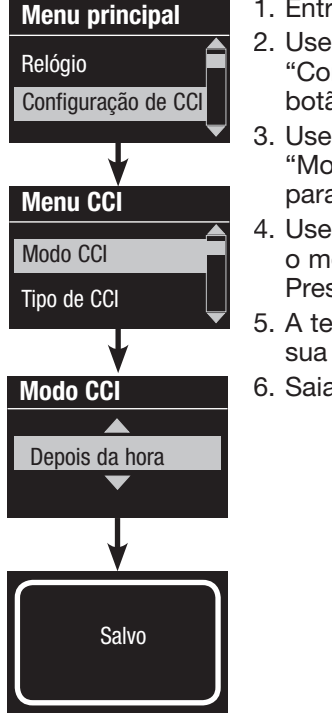

1. Entre no modo de programação.

- Use os botões Gerais para destacar "Configuração de CCI" e pressione o botão OK para aceitar.
- Use os botões Gerais para destacar "Modo CCI" e pressione o botão OK para aceitar.
- Use os botões Gerais para destacar o modo com o qual a CCI controle. Pressione o botão OK para aceitar.
- 5. A tela de informações confirmará que sua configuração foi salva.
- 6. Saia do modo de programação.

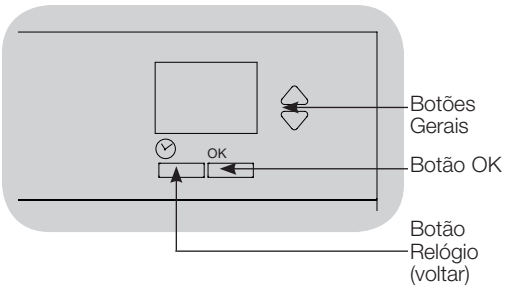

O contacto integral de fecho de entrada (CCI) situado na parte de trás do relógio temporizador QS é também compatível com o tipo de dispositivo de fecho:

Manter (por definição): O relógio temporizador QS actuará em ambas as situações de fecho de contacto e contacto aberto/ desprendimento.

Exemplo: Modo CCI definido para fora de horas. O contacto de fecho Inicia-se fora de horas. Contacto aberto/desprendimento termina fora de horas.

Momentâneo: O GRAFIK Eye QS apenas actuará em situações de fecho de contacto.

Exemplo: Modo CCI definido para fora de horas. O contacto de fecho Inicia-se fora de horas. Contacto aberto/desprendimento não tem qualquer função. Segundo contacto de fecho termina fora de horas.

### Alterar o tipo de entrada do contacto de fecho:

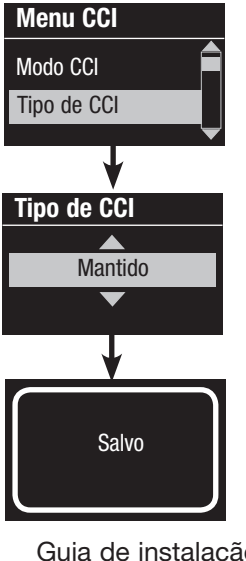

- 1. Entre no modo de programação.
- Use os botões Gerais para destacar "Configuração CCI" e pressione o botão OK para aceitar.
- Use os botões Gerais para destacar "Tipo de CCI" e pressione o botão OK para aceitar.
- Use os botões Gerais para destacar o tipo que deseja que a CCI controle. Pressione o botão OK para aceitar.
- 5. A tela de informações confirmará que sua configuração foi salva.
- 6. Saia do modo de programação.

# Operação do relógio

#### Ajuste de hora e data

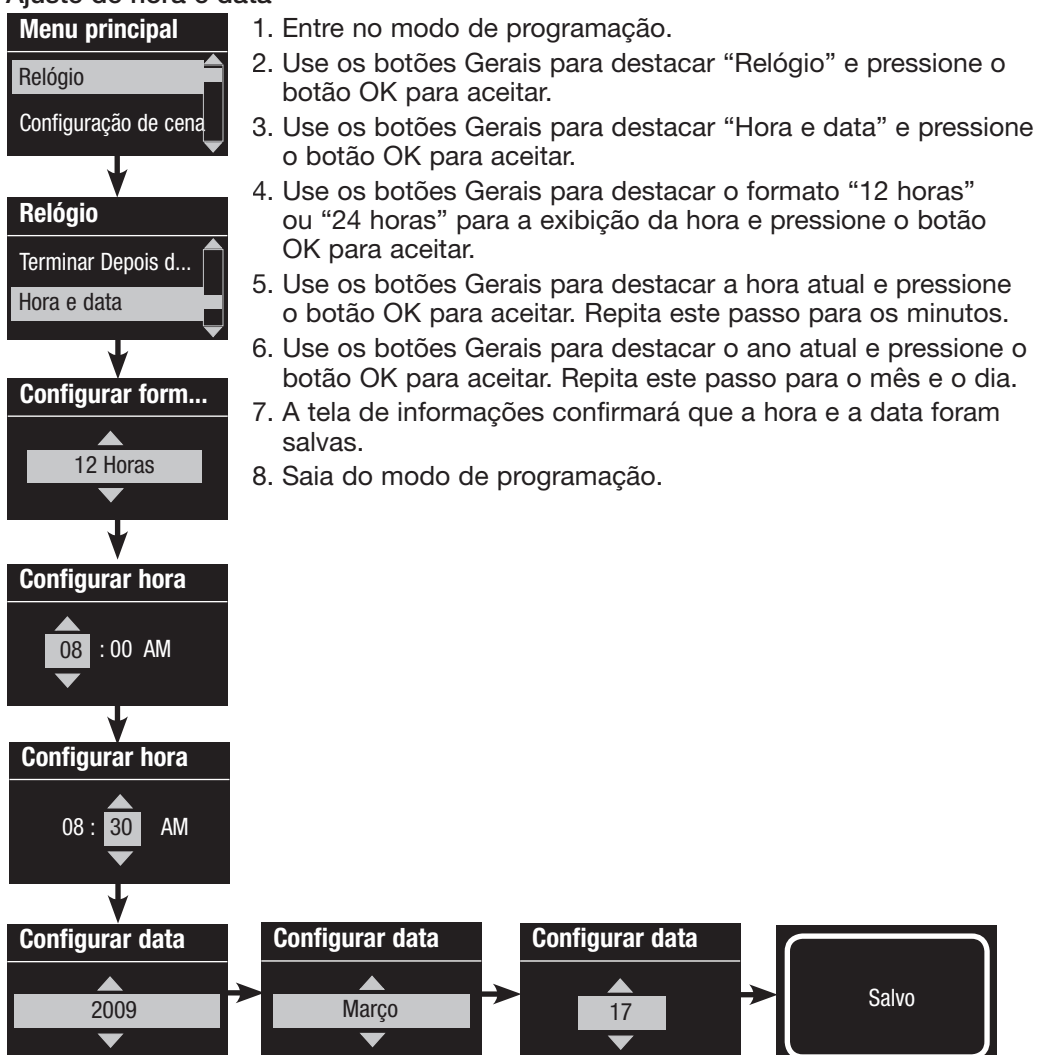

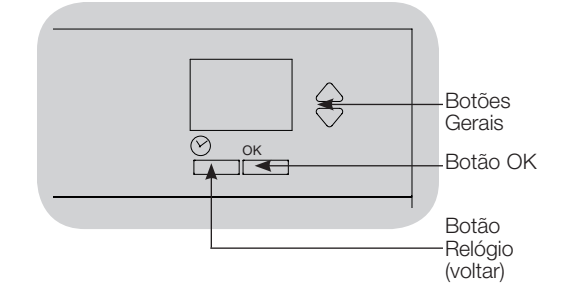

# **UTRON**

#### Configuração de local

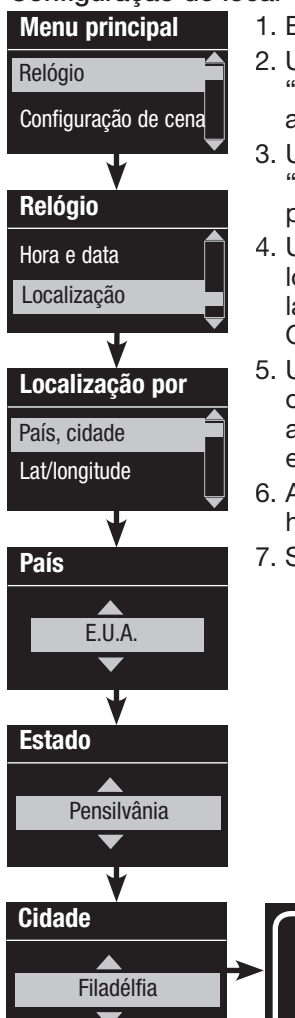

1. Entre no modo de programação.

- Use os botões Gerais para destacar "Relógio" e pressione o botão OK para aceitar.
- Use os botões Gerais para destacar "Localização" e pressione o botão OK para aceitar.
- Use os botões Gerais para destacar sua localização seja por país e cidade ou por latitude e longitude. Pressione o botão OK para aceitar.
- 5. Use os botões Gerais para destacar o país e pressione o botão OK para aceitar. Repita este passo para o estado e cidade mais próxima.
- 6. A tela de informações confirmará que a hora e a data foram salvas.
- 7. Saia do modo de programação.

Salvo

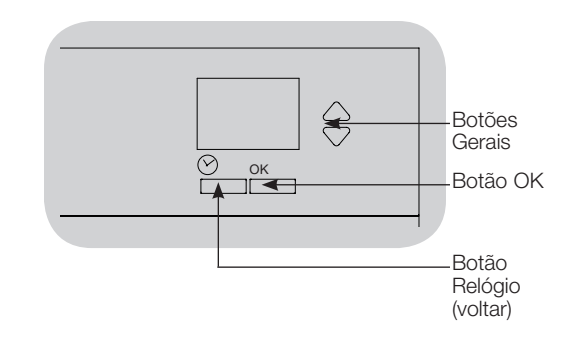

### Configuração do horário de verão

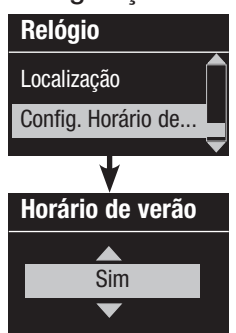

- Entre no modo de programação e selecione "Relógio". Use os botões Gerais para destacar "Configurar Horário de Verão" e pressione o botão OK para aceitar.
- 2. Use os botões Gerais para destacar "Sim" se sua localização usa o horário de verão ou "Não" caso não use. Pressione o botão OK para aceitar.
- 3. Em caso afirmativo, use os botões Gerais para selecionar "USA 2007" (segundo domingo de março até o primeiro domingo de novembro), ou "Outro." Para "outros" siga as telas para configurar as datas de início e término e a quantidade de horas.
- 4. Pressione o botão OK para aceitar. A tela de informações confirmará que o tempo e a data foram salvos.
- 5. Saia do modo de programação.

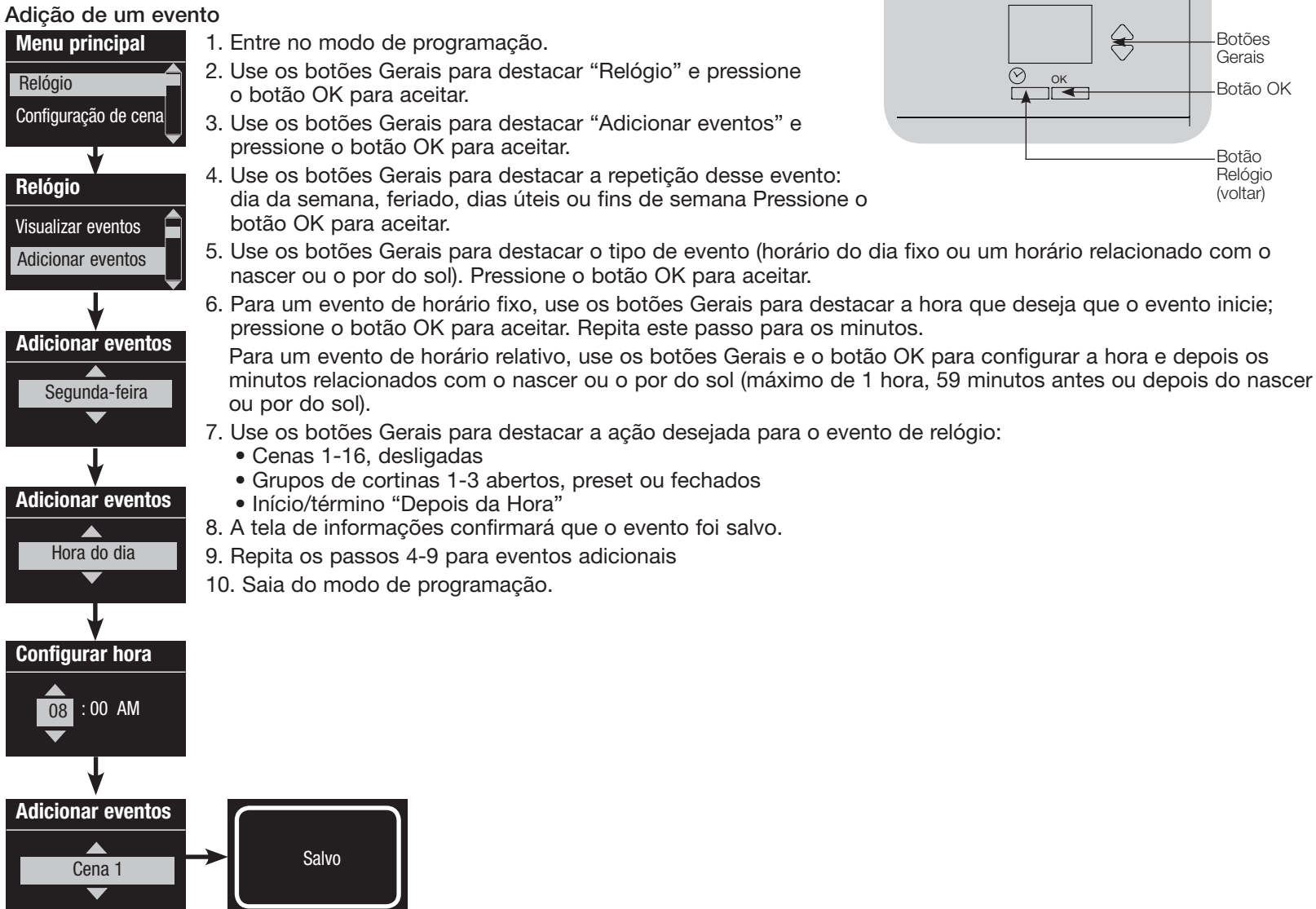

#### Exclusão de um evento

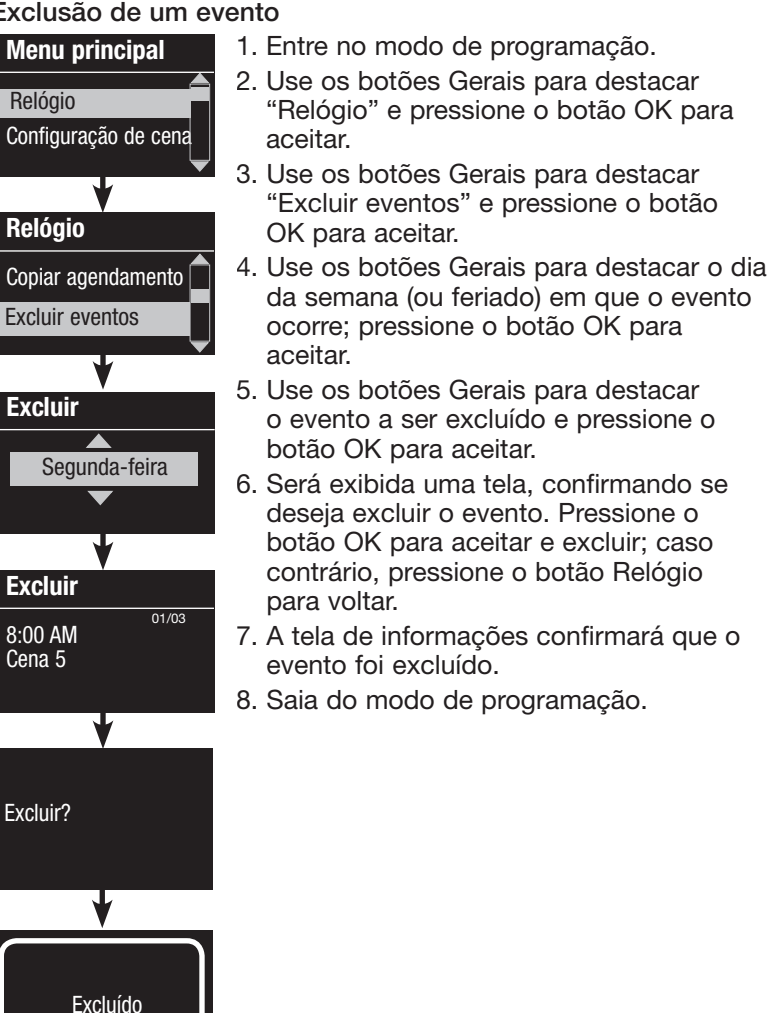

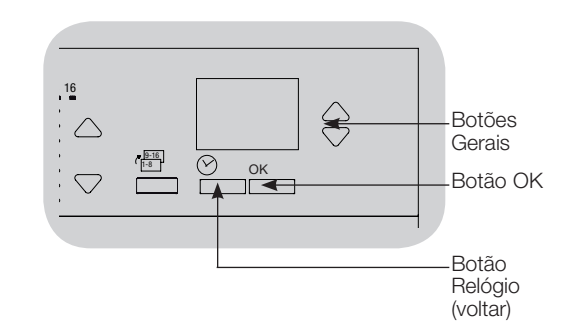

#### Visualização de um evento

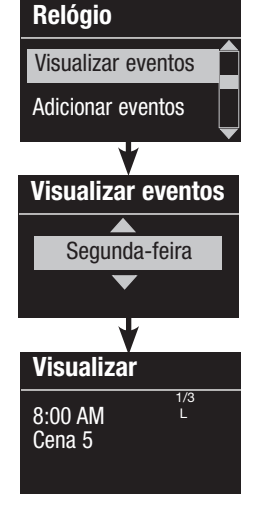

- 1. Entre no modo de programação e selecione "Relógio" e selecione "Visualizar eventos".
- 2. Use os botões Gerais para destacar o dia da semana (ou feriado) em que o evento ocorre; pressione o botão OK para aceitar.
- 3. Use os botões Gerais para destacar o evento a ser visualizado e pressione o botão OK para aceitar.
- 4. Pressione o botão OK para retornar ao menu Relógio.
- 5. Saia do modo de programação.

#### Configuração de feriado

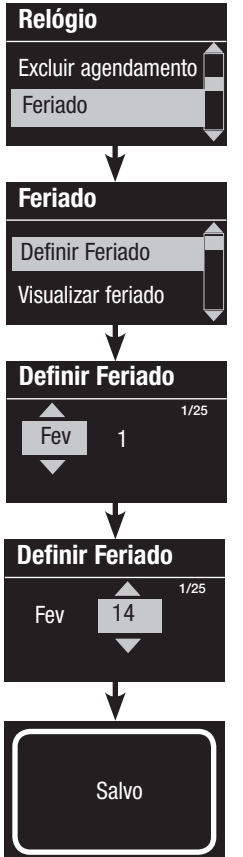

- 1. Entre no modo de programação.
- Use os botões Gerais para destacar "Relógio" e pressione o botão OK para aceitar.
- Use os botões Gerais para destacar "Feriado" e pressione o botão OK para aceitar.
- Use os botões Gerais para destacar "Definir Feriado" e pressione o botão OK para aceitar.
- Use os botões Gerais para destacar o mês do feriado e pressione o botão OK para aceitar. Repita para a data.
- 6. A tela de informações confirmará a configuração do feriado.
- 7. Saia do modo de programação.
  - Nota: O relógio temporizador QS unidade de controle suporta até 25 feriados. Siga os passos do item "adição de evento" para adicionar eventos de relógio Feriado.

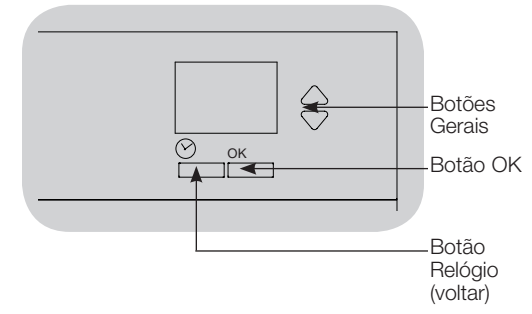

### Visualização de feriado

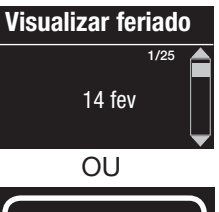

- 1. Entre no modo de programação, selecione "Relógio", selecione "Feriado" e selecione "Visualizar feriado".
- 2. Use os botões Gerais para alternar através das datas dos feriados programados.
- Caso não esteja programado qualquer feriado, a tela de informações exibirá uma mensagem informando esse fato.
- 4. Saia do modo de programação.

#### Exclusão de feriado

Sem feriado

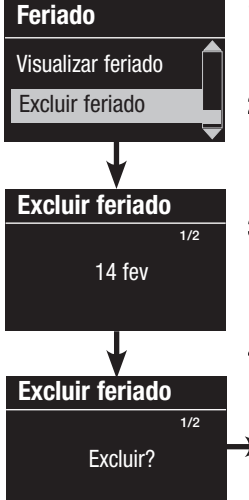

- 1. Entre no modo de programação, selecione "Relógio", selecione "Feriado" e selecione "Excluir feriado".
- Use os botões Gerais para destacar oferiado que deseja excluir (ou excluir todos os feriados) e pressione o botão OK para aceitar.
- Pressione o botão OK para excluir o feriado selecionado. A tela de informações confirmará a exclusão do feriado.
- 4. Saia do modo de programação.

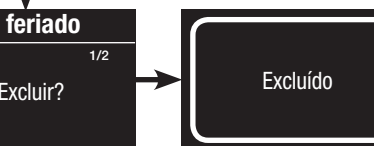

#### Cópia de um agendamento

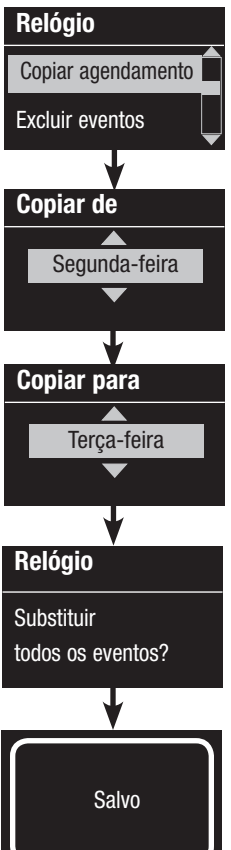

1. Entre no modo de programação.

- Use os botões Gerais para destacar "Relógio" e pressione o botão OK para aceitar.
- Use os botões Gerais para destacar "Copiar agendamento" e pressione o botão OK para aceitar.
- Use os botões Gerais para destacar o dia de onde deseja copiar o agendamento e pressione o botão OK para aceitar.
- 5. Use os botões Gerais para destacar o dia para onde deseja copiar o agendamento e pressione o botão OK para aceitar.
- 6. A tela de informações solicitará uma confirmação de que deseja substituir todos os eventos que ocorrem no dia selecionado; pressione o botão OK para aceitar.
- 7. Saia do modo de programação.

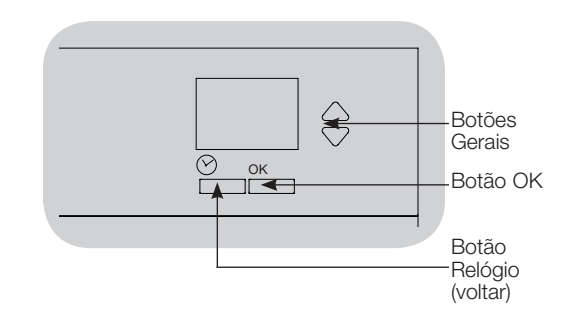

### Exclusão de um agendamento

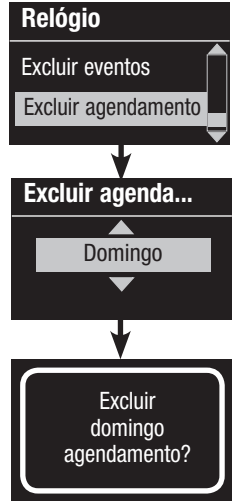

- 1. Entre no modo de programação, selecione "Relógio" e selecione "Excluir agendamento".
- Use os botões Gerais para destacar o dia do agendamento que deseja excluir e pressione o botão OK para aceitar.
- 3. A tela de informações confirmará que o evento foi excluído.
- A tela de informações solicitará uma confirmação de que deseja excluir o agendamento no dia selecionado; pressione o botão OK para aceitar.
- 5. Saia do modo de programação.

# **②LUTRON**

## Depois da hora

O recurso "Depois da Hora" da relógio temporizador QS pode ser usado para configurar automaticamente as luzes para um nível de economia de energia (normalmente "Cena desligada"). Este recurso permite que os ocupantes acendam as luzes manualmente, porém elas se apagarão automaticamente após um intervalo de tempo especificado.

Quando o "Depois da hora" é iniciado, as luzes piscarão para alertar os ocupantes que logo as luzes desvanecerão para a Cena depois da hora. Os ocupantes poderão pressionar um botão do teclado para ampliar o tempo até que o recurso Depois da hora pisque as luzes novamente. Nota: A funcionalidade de fora de horas tem que ser programada para iniciar ou finalizar através do relógio temporizador ou na entrada do contacto de fecho integral.

> O relógio temporizador QS activará esta funcionalidade apenas se o modo fora de horas tiver sido definido para "Permitir"

#### Preferências Depois da hora

Número de flashes: quantas vezes as luzes piscarão para alertar o ambiente que logo será ativada a Cena depois da hora. <u>Tempo de atraso:</u> quanto tempo depois do término do "Número de flashes" antes que seja ativada a Cena depois da hora. <u>Tempo de advertência:</u> quanto tempo o sistema esperará depois que a Cena depois da hora foi interrompida antes de piscar as luzes novamente e reiniciar a contagem do Tempo de atraso.

# Programar a funcionalidade de fora de horas

- 1. Defina o modo de fora de horas no relógio temporizador QS.
- Adicione uma ou mais situações no relógio temporizador QS que irá iniciar ou terminar a funcionalidade de fora de horas. Como alternativa o CCI integral pode ser definido para iniciar e terminar a função de fora de horas.
- Consulte as Instruções do seu dispositivo Energi Savr Node™ para programar as definições da função fora de horas.

# Exemplos de Depois da hora

| Iniciar "Depo                    | is da hora";                                                        |                                                         |                                                    |    |                                                                |                                                  |                           | Terminar "Depois | U |
|----------------------------------|---------------------------------------------------------------------|---------------------------------------------------------|----------------------------------------------------|----|----------------------------------------------------------------|--------------------------------------------------|---------------------------|------------------|---|
| Luzes piscar                     | n<br>escritório típic                                               | 20                                                      |                                                    |    |                                                                |                                                  |                           | da hora"         |   |
|                                  |                                                                     |                                                         |                                                    |    |                                                                |                                                  |                           |                  |   |
|                                  |                                                                     | · ·                                                     |                                                    |    |                                                                |                                                  |                           |                  |   |
| Tempo<br>de atraso               | Cena Depois                                                         | da hora                                                 |                                                    |    |                                                                |                                                  |                           |                  |   |
|                                  |                                                                     |                                                         |                                                    |    |                                                                |                                                  |                           |                  |   |
|                                  |                                                                     |                                                         |                                                    |    |                                                                |                                                  |                           |                  |   |
| Exemplo 2:                       | até tarde no e                                                      | scritório/verifio                                       | cação de seguranç                                  | ça |                                                                | I                                                | I                         |                  |   |
| Exemplo 2:                       | até tarde no e                                                      | scritório/verific                                       | cação de seguranç                                  | ça |                                                                |                                                  |                           |                  |   |
| Exemplo 2:<br>Tempo<br>de atraso | até tarde no e<br>Tempo de<br>advertência                           | Tempo de<br>atraso (luzes<br>piscam)                    | <b>cação de seguranç</b><br>Cena Depois da<br>hora |    | empo de<br>Idvertência                                         | Tempo de<br>atraso (luzes<br>piscam)             | Cena<br>Depois da<br>hora |                  |   |
| Tempo<br>de atraso               | Tempo de<br>advertência<br>Pressione c<br>Funcionário<br>escritório | Tempo de<br>atraso (luzes<br>piscam)<br>b botão :<br>do | Cena Depois da<br>hora                             |    | empo de<br>dvertência<br>Pressione (<br>Segurança<br>Protecção | Tempo de<br>atraso (luzes<br>piscam)<br>o botão: | Cena<br>Depois da<br>hora |                  |   |

# Diagnóstico

Caso tenha problemas com sua unidade de controle e ligar para o Suporte Técnico Lutron, poderão ser solicitadas informações de tico sobre sua unidade.

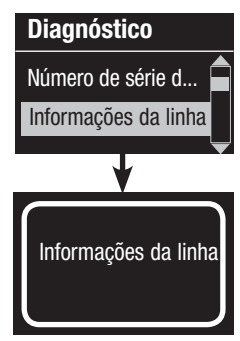

- Entre no modo de programação e selecione "Diagnóstico". Pressione o botão OK para aceitar.
- 2. Use os botões Gerais para destacar a opção que exibirá as informações necessárias. A tela de informações pode exibir o número de série do dispositivo, informações da linha, versão do código ou status USB. Existe também uma opção para redefinir a conexão USB (só faça isto se solicitado pelo Suporte técnico Lutron).
- 3. Saia do modo de programação.

# Definir a senha de segurança

Pode ser definida uma senha de quatro dígitos como funcionalidade de segurança como uma funcionalidade de segurança que protege as definições de programação do dispositivo de controlo do GRAFIK Eye QS.

- 1. Accione o modo programar
- 2. Seleccione "Diagnósticos" e pressione o botão OK para aceitar.
- 3. Seleccione "Senha" e pressione o botão OK para aceitar.
- 4. Seleccione "Definir Senha" e pressione o botão OK para aceitar.
- 5. Estará em condições de atribuir uma senha de quatro dígitos. Utilize os botões principais para movimentar os caracteres (apenas letras maiúsculas e números de 0 a 9) O carácter que estiver a alterar na senha aparecerá sublinhado no ecrã de informação. Pressione o botão OK para seleccionar o carácter desejado e repita para os restantes caracteres. O ecrã de informação confirmará que as definições foram guardadas.
- 6. Modo de programação de Sair.

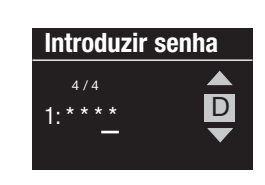

Senha

Definir senha Desactivar

Salvo

**Diagnóstico** 

Reiniciar

Senha

Senha

Definir senha

Desactivar

Senha

4/4

1: ABCD

D

Quando volta ao modo de programação depois de ter definido a sua senha, estará em condições de introduzir a sua senha. Utilize o método do passo 5 acima referido para seleccionar e marcar cada carácter.

Nota: Os caracteres irão aparecer no ecrã de informação como asteriscos.

Para desactivar a sua senha siga os passos de 1 a 4 na opção "Definir Senha de Segurança" e seleccione "Desactivar" no menu de Senha.

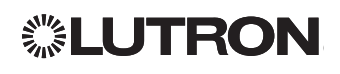

## Seleção do idioma

A relógio temporizador QS é capaz de operar nos seguintes idiomas:

- Inglês
- Francês
- Espanhol
- Alemão
- Italiano
- Português

Para alterar o idioma para uma dessas seleções, pressione o botão Relógio quatro vezes, até que seja exibida a tela "Idioma". (Nota: não coloque a unidade no modo de programação.) Use os botões Gerais para destacar o idioma de sua preferência e pressione o botão OK para selecionar e salvar.

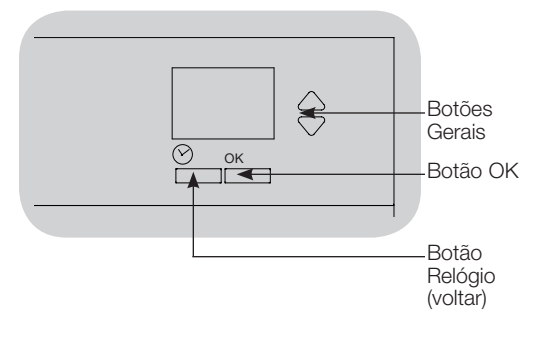

# Retirar a placa

Para retirar a placa, puxe os cantos superiores para fora do dispositivo até que a placa dê um estalido.

Substitua pressionando firmemente os quatro cantos no dispositivo.

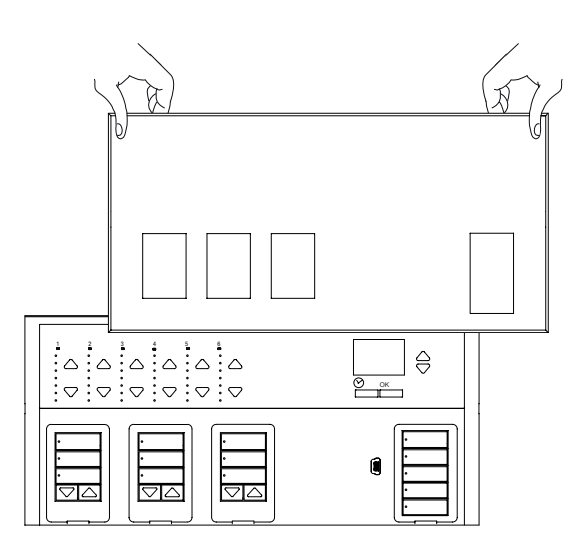

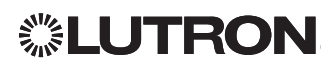

# Solução de problemas

| Sintoma                                                                                    | Causas possíveis                                                            | Solução                                                              |
|--------------------------------------------------------------------------------------------|-----------------------------------------------------------------------------|----------------------------------------------------------------------|
| A unidade não liga                                                                         | O disjuntor está desligado                                                  | Ligue o disjuntor                                                    |
| O disjuntor está abrindo                                                                   | Fiação errada                                                               | Verifique a fiação para as unidades e as cargas                      |
|                                                                                            | Curto-circuito no sistema                                                   | Encontre e elimine os curtos-circuitos                               |
| As entradas do fechamento de contato integrais (conexão                                    | Fiação errada                                                               | Verifique a fiação das entradas do fechamento de contato.            |
| direta) nao funcionam                                                                      | O sinal de entrada da CCI não é recebido                                    | Verifique se o dispositivo de entrada está funcionando corretamente  |
|                                                                                            | A unidade está no modo e/ou tipo CCI errado                                 | Altere para o modo e/ou tipo CCI correto para sua aplicação          |
| Os dispositivos QS na linha não estão funcionando                                          | Fiação incorreta ou conexão solta na linha QS                               | Verifique a fiação da linha QS para todos os dispositivos            |
|                                                                                            | A programação do dispositivo QS não está correta                            | Verifique o funcionamento e a programaçãonos dispositivos QS         |
| Os eventos do Relógio não ocorrem                                                          | O Relógio está desativado                                                   | Ative o Relógio                                                      |
| Os eventos de nascer e por do sol não ocorrem na hora                                      | A hora/data não está configurada corretamente                               | Configure a hora/data                                                |
| correta                                                                                    | A localização não está configurada corretamente                             | Configure a latitude e a longitude da localização da unidade         |
|                                                                                            | O agendamento de feriado está em vigor                                      | O agendamento normal retomará quando o feriado terminar              |
| Travamento de segurança a partir do modo de programação                                    | Senha de segurança configurada incorretamente                               | Ligue para o Centro de suporte técnico Lutron para reiniciar a senha |
| A EDU da cortina (unidade de comando eletrônica) não se                                    | A EDU não está alimentada                                                   | Ligue a alimentação da EDU                                           |
| move                                                                                       | O tecido da cortina está preso em algo                                      | Verifique e solte o tecido da cortina                                |
|                                                                                            | A EDU não está atribuída a um grupo de botões de cortinas                   | Atribua a EDU a um grupo de botões de cortinas                       |
| O grupo de botões de cortinas não controla nenhuma                                         | Todos os limites estão configurados para a mesma altura                     | Verifique as preferências de limites                                 |
| cortina                                                                                    | A linha de comunicação não está conectada à EDU                             | Verifique e conecte a linha da EDU                                   |
|                                                                                            | A EDU não foi atribuída a um grupo de botões de cortinas                    | Atribua novamente a EDU a um grupo de botões de cortinas             |
| A EDU da cortina não abre nem fecha completamente                                          | Os limites não estão configurados corretamente                              | Configure os limites corretamente                                    |
|                                                                                            | O tecido da cortina está preso em algo                                      | Verifique e solte o tecido da cortina                                |
| A cortina se move na direção oposta quando são<br>pressionados os botões aumentar/diminuir | Os limites de Abertura e Fechamento foram invertidos                        | Configure os limites corretamente                                    |
| O grupo de botões de cortinas não opera todas as cortinas<br>às quais está atribuído       | A atribuição da EDU foi removida do grupo botões de cortinas                | Atribua novamente a EDU a um grupo de botões de cortinas             |
|                                                                                            | Todos os limites estão configurados para a mesma altura                     | Verifique as preferências de limites                                 |
|                                                                                            | A EDU não está conectada corretamente                                       | Verifique e reconecte a EDU                                          |
|                                                                                            | O grupo de botões de cortinas não está conectado<br>corretamente            | Verifique e reconecte o grupo de botões de cortinas                  |
| As cortinas em um ambiente se movimentam sozinhas                                          | As EDUs estão atribuídas a um grupo de botões de cortinas em outro ambiente | Atribua novamente a EDU ao correto grupo botões de cortinas          |

# Garantia

Para obter informações completas de garantia, consulte www.lutron.com/TechnicalDocumentLibrary/Warranty\_CommercialSystems.pdf

Lutron, Lutron, Energi Savr Node, GRAFIK Eye, seeTouch, e Sivoia são marcas comerciais ou registradas da Lutron Electronics Co., Inc. nos EUA e em outros países.

NEC é uma marca comercial registrada da National Fire Protection Association, Quincy, Massachusetts. © 2011–2019 Lutron Electronics Co., Inc.

### Informações de contato

Internet: www.lutron.com E-mail: product@lutron.com

#### SEDES INTERNACIONAIS

E.U.A. Lutron Electronics Co., Inc. 7200 Suter Road Coopersburg, PA 18036-1299 TEL: +1.610.282.3800 FAX :+1.610.282.1243 Atendimento ao cliente: 1.888.LUTRON1

support@lutron.com

www.lutron.com/support

#### Brasil

Lutron BZ do Brasil Avenida Ipiranga, 104-2° e 3° andares São Paulo, SP 01046-918 Brasil TEL: +55.11.3257.6745

#### Atendimento ao cliente para América do Norte e do Sul

E.U.A., Canadá, Caribe: 1.844.LUTRON1 (1.844.588.7661) México: +1.888.235.2910 América Central / do Sul: +1.610.282.6701

### SEDE NA EUROPA

Reino Unido Lutron EA Ltd. 125 Finsbury Pavement 4th floor, London EC2A 1NQ United Kingdom TEL: +44.(0)20.7702.0657 FAX: +44.(0)20.7480.6899 LIGUE GRÁTIS (UK): 0800.282.107 Atendimento ao cliente: +44.(0)20.7680.4481

lutronlondon@lutron.com

### SEDES ASIÁTICAS

**Cingapura** Lutron GL Ltd. 390 Havelock Road #07-04 King's Centre Singapore 169662 TEL: +65.6220.4666 FAX: +65.6220.4333 Atendimento ao cliente: 800.120.4491

lutronsea@lutron.com

#### Atendimento ao cliente na Ásia

Norte da China: 10.800.712.1536 Sul da China: 10.800.120.1536 Hong Kong: 800.901.849 Indonésia: 001.803.011.3994 Japão: +81.3.5575.8411 Macau: 0800.401 Cingapura: 800.120.4491 Taiwan: 00.801.137.737 Tailândia: 001.800.120.665853 Outros países: +65.6220.4666

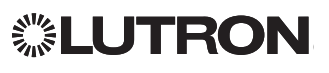

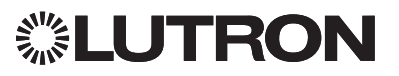

# QS-Zeitschaltuhr (für Beleuchtung und Rollos)

# Bitte lesen

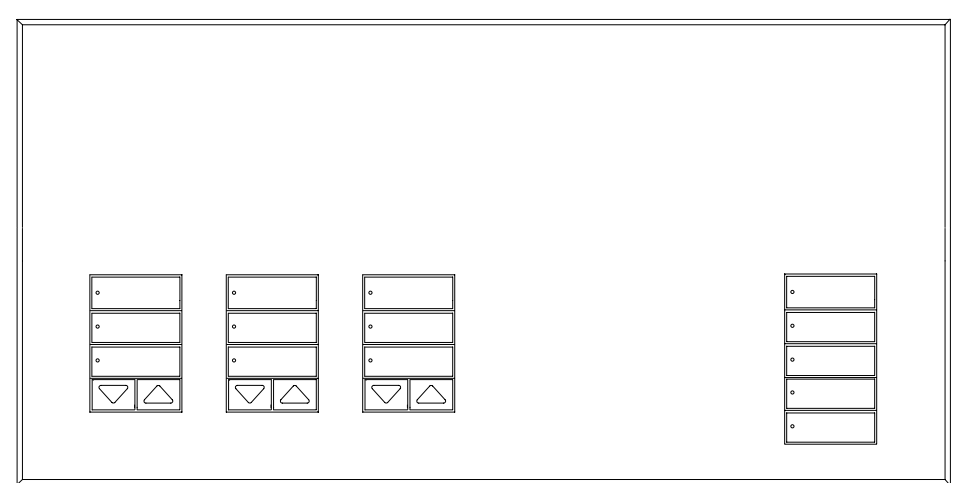

Die QS-Zeitschaltuhr ist eine erstklassige energiesparende astronomische Zeitschaltuhr für Beleuchtung und Rollosysteme, die sich nahtlos mit Lutron Energi-Savr-Node-Komponenten und QS-Rollosystemen integrieren lässt.

Modellbezeichnung: QSGR-TC-3S-WH

Nennwerte: 120-240 V~ 50/60 Hz 100 mA

Ausgang: IEC PELV/NEC®-Klasse 2-Steuerleitungen 24 V== 150 mA

# Installations- und Betriebsanleitung

### Inhalt

| Merkmale und Funktionen2                    |
|---------------------------------------------|
| Anschluss der Netzleitungen                 |
| Abschlüsse                                  |
| Angaben zum Anschluss der Netzleitungen4    |
| Übersicht über IEC PELV/NEC. Klasse 2-      |
| Bus-Verkabelung5                            |
| QS-Busverdrahtung6                          |
| Fertigstellung der Installation8            |
| Programmiermodus9                           |
| Zuordnung QS-Rollosystemen10                |
| Rollosystem-Einstellungen10                 |
| Setup von potentialfreien Eingängen (CCI)13 |
| Betrieb der Zeitschaltuhr                   |
| Einstellung von Datum und Uhrzeit 14        |
| Einstellung des Standorts15                 |
| Einstellung der Sommerzeit                  |
| Hinzufügen eines Ereignisses16              |
| Löschen/Anzeige eines Ereignisses 17        |
| Einstellung/Anzeige Löschen                 |
| eines Feiertag18                            |
| Kopieren/Löschen einer Zeitfolge19          |
| Büroschluss-Modus20                         |
| Diagnostik                                  |
| Setzen des Sicherheitspassworts21           |
| Sprachenauswahl                             |
| Abnehmen der Abdeckung                      |
| Fehlersuche                                 |
| Gewährleistung, Kontaktinformationen24      |

### Merkmale und Funktionen

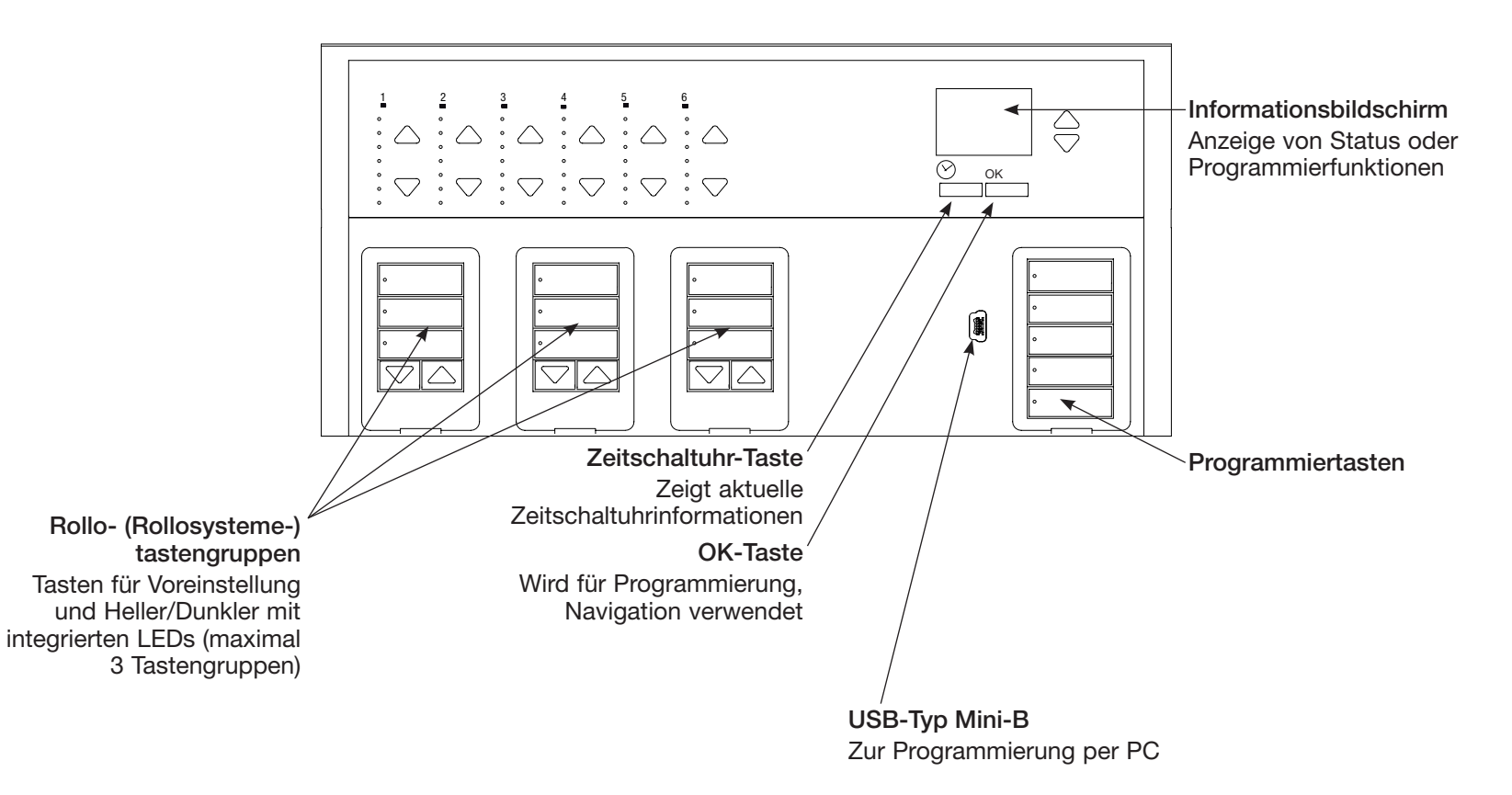

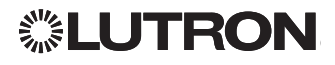

### Anschluss der Netzleitungen

- Die Netzverkabelung vom Verteilerschrank zur QS-Zeitschaltuhr legen.
- Jede Netzspannungsklemme kann eine 4,0-mm<sup>2</sup> (12 AWG)-Leitung aufnehmen.

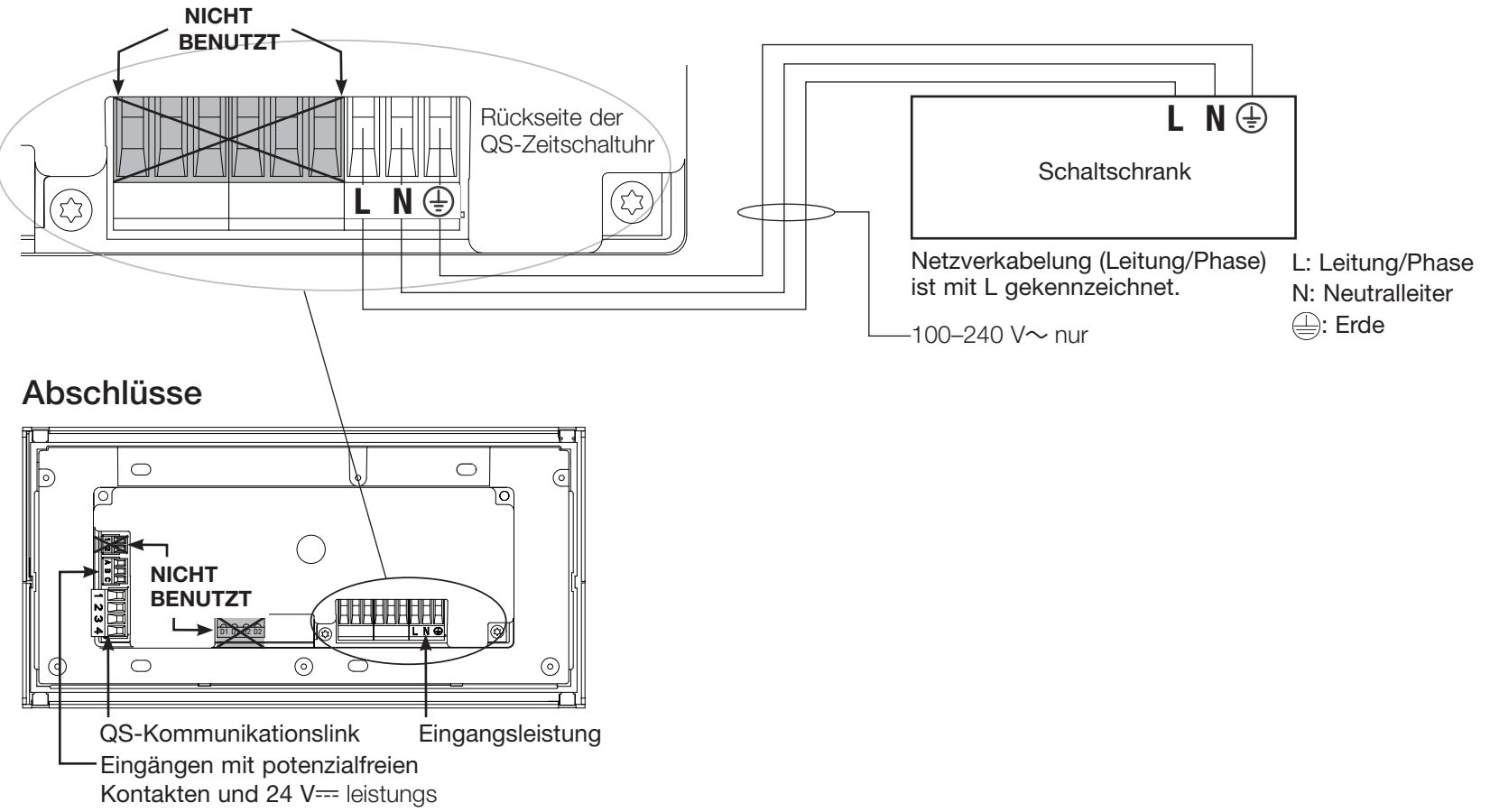

# **UTRON**

### Angaben zum Anschluss der Netzleitungen

- Verwenden Sie für alle Netzleitungen ausschließlich zertifizierte Kabel.
- Am Verteilerschrank muss für Kurzschlussund Überlastschutz gesorgt werden.
- Die Anlage muss entsprechend allen lokalen und nationalen Vorschriften installiert werden.
- Für einfacheren Anschluss von potentialfreiem Eingang und Steuerung können die IEC-PELV/NEC<sub>®</sub>-Klasse-2-Anschlüsse vorübergehend gelöst werden.
- Hinweis: Beschädigungsgefahr für das Gerät. An den IEC-PELV/NEC®-Klasse-2-Klemmen dürfen auf keinen Fall Netzspannungsleitungen angeschlossen werden!

#### Schritt 1: Installation der Unterputzdose.

Bringen Sie eine 89 mm tiefe 4-fach-US-Unterputzdose an einer trockenen, flachen Innenfläche an, die leicht zugänglich ist und Programmierung und Bedienung des Systems ermöglicht. Über und unter der Frontplatte muss ein freier Raum von mindestens 110 mm bleiben, damit die Wärme richtig abgeführt werden kann. Lassen Sie an allen Seiten 25 mm für den Überhang der Frontplatte.

Hinweis: 4-fach-Unterputzdosen sind von Lutron unter der Bestell-Nr. 241400 erhältlich.

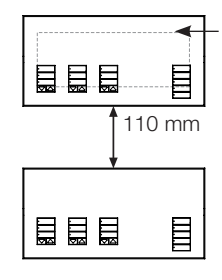

**◎LUTRON** 

Die Frontplatte hat an allen Seiten der Unterputzdose Überhang; 25 mm Platz lassen

#### Schritt 2: Überprüfen Verdrahtung.

- Die Erdklemme muss gemäß dem Verdrahtungsschema angeschlossen werden (siehe Seite 3).
- Befolgen Sie beim Anschluss der IEC-PELV/NEC<sub>®</sub>-Klasse-2-Verkabelung an der Netzleitung alle geltenden Vorschriften für elektrische Anlagen.

#### ACHTUNG! Stromschlaggefahr. Es können schwere oder tödliche Verletzungen verursacht

werden. Vor allen Arbeiten muss immer der Sicherungsautomat ausgeschaltet bzw.

# Schritt 3: Anschluss von Netzspannung.

 Isolieren Sie die Netzkabel in der Unterputzdose auf 8 mm ab.

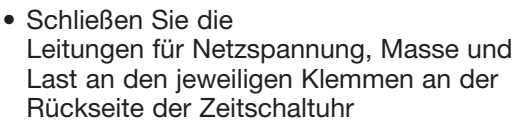

L: Leitung/Phase

N: Neutralleiter

🕀: Erde

Das empfohlene Anzugsmoment für die Netzleitungsanschlüsse und den Masseanschluss beträgt 0,6 N·m.

#### Hinweis: Beschädigungsgefahr für das

**Gerät.** Steuerstellen Die QS-Zeitschaltuhr müssen von einem qualifizierten Elektriker in Übereinstimmung mit allen geltenden Bestimmungen und Gebäudevorschriften installiert werden. Falsche Verdrahtung kann Schäden an Zeitschaltuhr anderen Geräten verursachen.

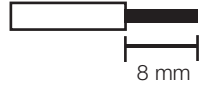

### Übersicht über IEC-PELV/NEC®-Klasse-2-Bus-Verkabelung

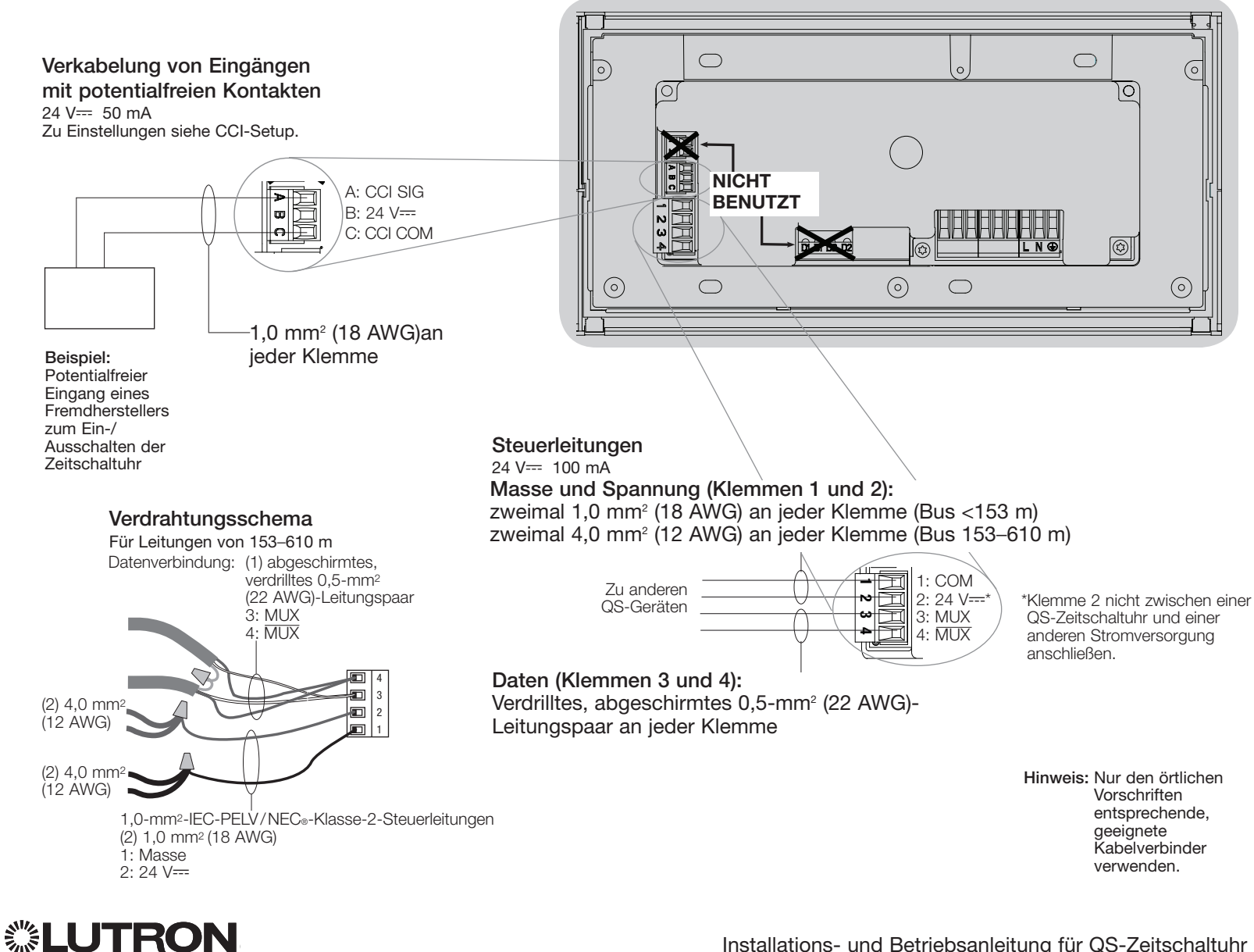

# QS-Busverdrahtung

- An jede Klemme können bis zu zwei 1,0-mm<sup>2</sup>-Leitungen IEC-PELV/NEC<sub>®</sub>-Klasse-2-Steuerleitungen angeschlossen werden.
- Klemmen 1, 3 und 4 an alle Steuergeräte, Bedienstellen und Steuer-Schnittstellen anschließen.
- Die Gesamtlänge der Bus-Leitung darf 610 m nicht überschreiten.
- Darauf achten, dass die IEC-PELV/NEC<sub>®</sub>-Klasse-2-Leitungen keine Netzspannungsleitungen berühren.
- Die QS-Zeitschaltuhr liefert 3 Stromversorgungseinheiten am QS-Bus. Weitere Informationen zu Stromversorgungseinheiten finden Sie im "Power Draw Units on the QS Link" (Lutron-Bestell-Nr. 369405) bei www.lutron.com

### Klemme für QS-Kommunikationslink

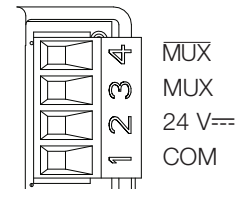

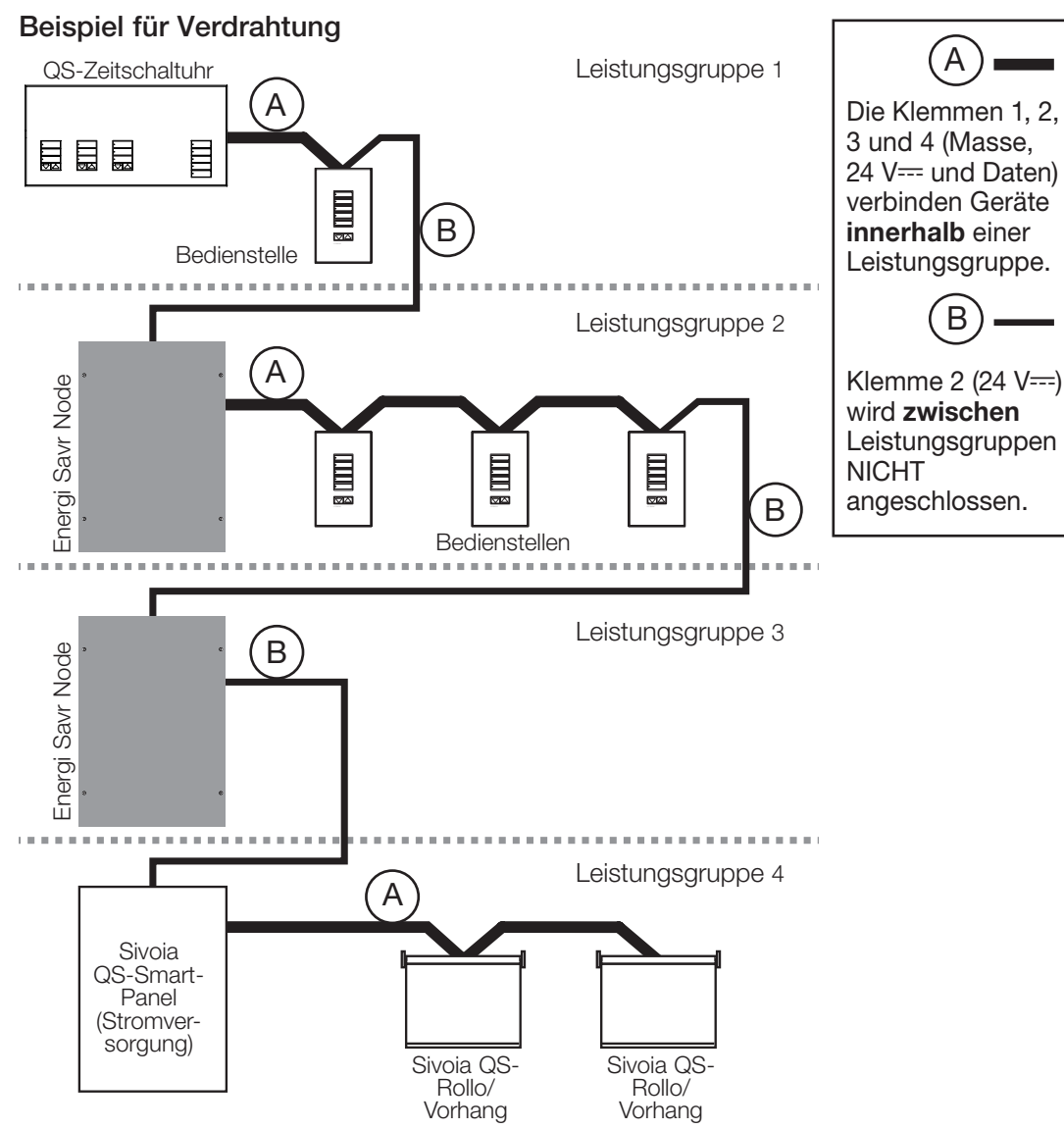

# **②LUTRON**

## QS-Busverdrahtung (Fortsetzung)

- Für die Systemkommunikation wird IEC-PELV/NEC®-Klasse-2-Bus-Verkabelung verwendet.
- Befolgen Sie beim Anschluss der IEC-PELV/NEC®-Klasse-2-Bus-Verkabelung an der Netzleitung alle geltenden Vorschriften für elektrische Anlagen.
- Nehmen Sie alle Anschlüsse in der Unterputzdose der Steuerstelle vor.
- Die Verkabelung kann als T-Abzweigung oder in Reihe angeschlossen werden.
- IEC-PELV/NEC®-Klasse-2 24 V=== 100 mA

Hinweis: Die QS-Zeitschaltuhr liefert 3 Stromversorgungseinheiten am QS-Bus. Weitere Informationen zu Stromversorgungseinheiten finden Sie im "Power Draw Units on the QS Link" (Lutron-Bestell-Nr. 369405) bei www.lutron.com

# Beispiel für Verdrahtung in Baumstruktur QS-Zeitschaltuhr SeeTouch QS Energi Savr Node Sivoia QS-Smart-Panel (Stromver-

#### Beispiel für Verdrahtung in Reihe

sorgung)

Sivoia QS-

Rollo/Vorhang

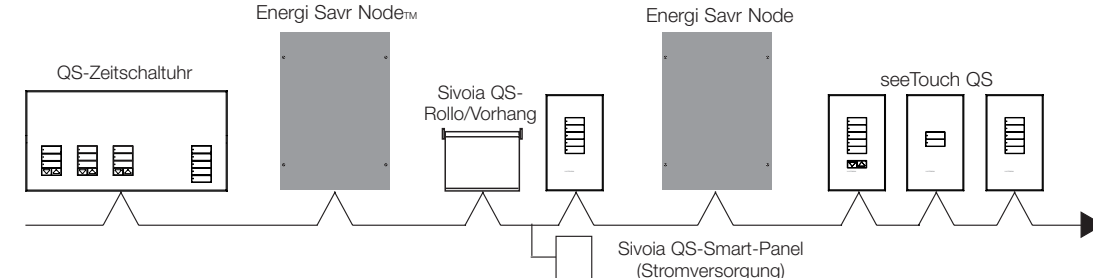

### Typische Leitungsquerschnitte (überprüfen Sie die Kompatibilität in Ihrer Region)

| QS-Bus-Verdrahtung | Drahtstärke                                                                        | Lutron-Kabel Artikelnummer |
|--------------------|------------------------------------------------------------------------------------|----------------------------|
| < 153 m            | Masse und Spannung (Klemmen 1 und 2)<br>1 Leitungspaar 1,0 mm²(18 AWG)             | GRX-CBL-346S               |
|                    | Daten (Klemme 3 und 4)<br>1 Abgeschirmtes verdrilltes Leitungspaar 0,5 mm²(22 AWG) | GRX-PCBL-346S              |
| 153–610 m          | Masse und Spannung (Klemmen 1 und 2)<br>1 Leitungspaar 4,0 mm²(12 AWG)             | GRX-CBL-46L                |
|                    | Daten (Klemme 3 und 4)<br>1 Abgeschirmtes verdrilltes Leitungspaar 0,5 mm²(22 AWG) | GRX-PCBL-46L               |

# **②LUTRON**

#### Installations- und Betriebsanleitung für QS-Zeitschaltuhr 7

### Fertigstellung der Installation

- 1.Bringen die QS-Zeitschaltuhr wie dargestellt mit den vier mitgelieferten Schrauben in der Unterputzdose an.
  - Hinweis: Befolgen Sie beim Anschluss der IEC-PELV/NEC®-Klasse-2-Bus-Verkabelung an der Netzleitung alle geltenden Vorschriften für elektrische Anlagen.
- 2. Überprüfen Sie die Installation.
- 3. Schalten Sie den Strom wieder ein.
- 4. Bringen Sie die Schutzauflage an der Zeitschaltuhr.

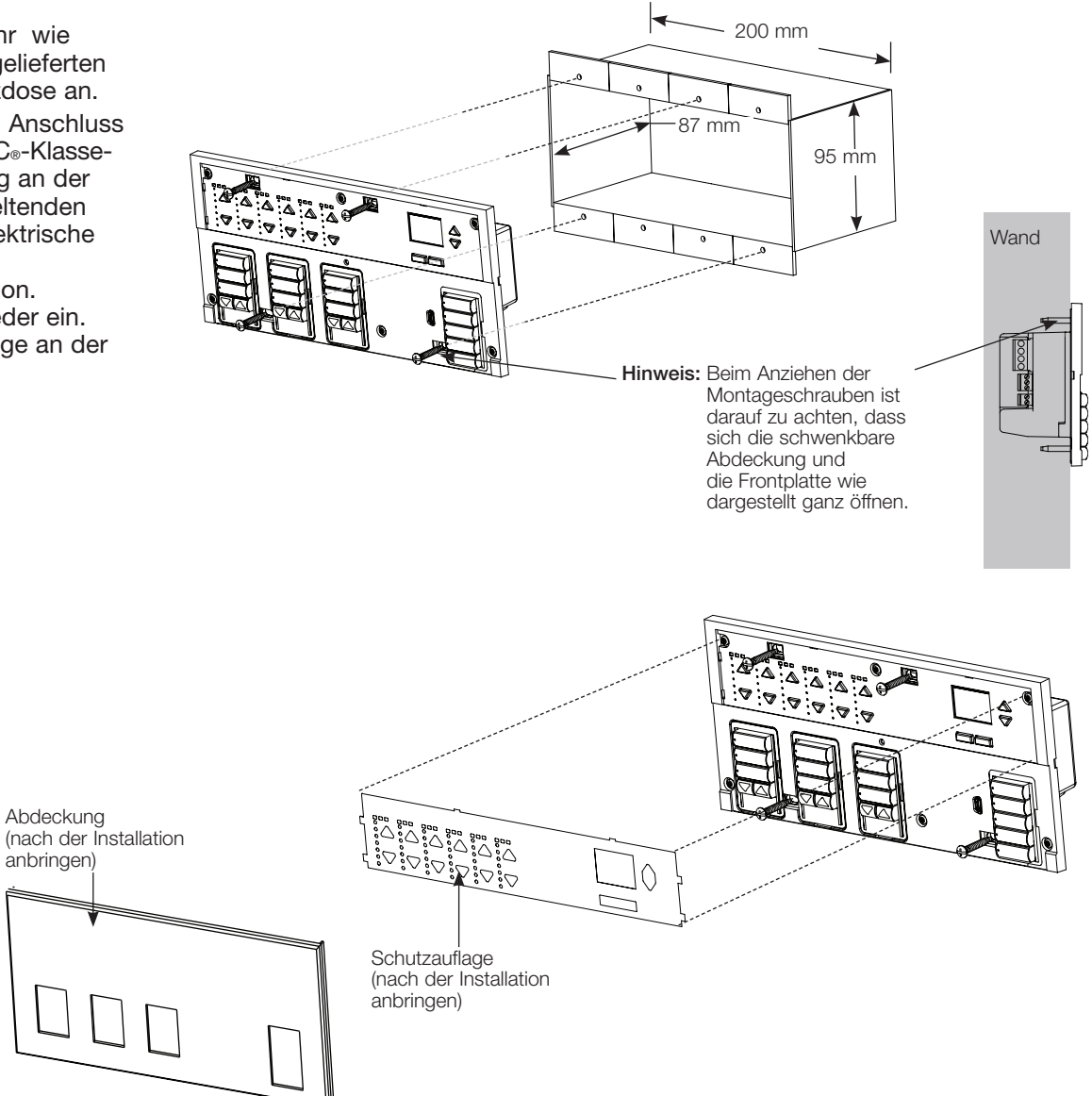

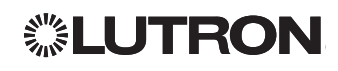

## Programmiermodus

#### Aufruf und Beenden des Programmiermodus

Hauptmenü Zeitschaltuhr CCI-setup Aufruf des Programmiermodus Halten Sie die obere und untere Szenen-Taste gleichzeitig 3 Sekunden lang gedrückt. Die LEDs in den Szenentasten laufen zur Bestätigung des Programmiermodus von oben nach unten durch, und auf dem Informationsdisplay erscheint das Hauptmenü.

Beenden des Programmiermodus Halten Sie die obere und untere Szenen-Taste gleichzeitig 3 Sekunden lang gedrückt.

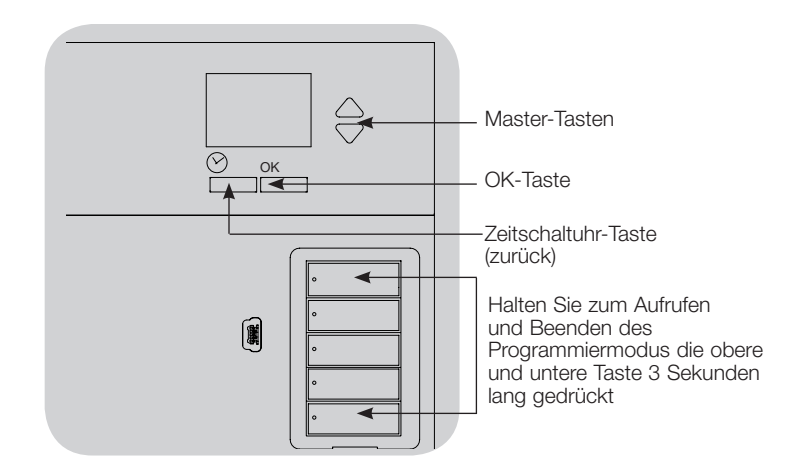

#### Navigationsmenüs im Programmiermodus

#### Master-Tasten

Mit den Master-Tasten können Sie sich durch die Menüpunkte bewegen. Die aktuelle Auswahl wird auf dem Informationsdisplay hervorgehoben.

#### OK-Taste

Mit der OK-Taste wird der hervorgehobene Menüpunkt bestätigt. Dadurch geht es entweder weiter zum nächsten Menü, oder es wird eine Einstellung übernommen. Wenn auf dem Bildschirm eine Ja/Nein-Frage erscheint, steht die OK-Taste für "Ja".

#### Zeitschaltuhr-Taste

Die Zeitschaltuhr-Taste fungiert im Programmiermodus als "Zurück"-Taste. Durch Drücken dieser Taste geht es im aktuellen Menü um einen Schritt zurück. Durch wiederholtes Drücken kehren Sie schließlich zum Hauptmenü zurück, verlassen jedoch den Programmiermodus nicht. Wenn auf dem Bildschirm eine Ja/Nein-Frage erscheint, steht die Zeitschaltuhr-Taste für "Nein".

# **②LUTRON**

## Zuordnung QS-Rollosystemen

Sie können die Rollotastengruppen an der die QS-Zeitschaltuhr den Rollosystemen zugeordnet werden, so dass die Rollosysteme direkt von den Rollotasten gesteuert werden können

# Zur <u>Zuordnung</u> oder <u>Aufhebung der Zuordnung</u> von Rollosystemen zu einer Rollotastengruppe:

 Rufen Sie an der die QS-Zeitschaltuhr-Rollotastengruppe, der Rollosysteme zugeordnet werden sollen, den Rollosystem-Programmiermodus auf: Halten Sie die obere (öffnen) und untere (schließen) Taste gleichzeitig 3 Sekunden lang gedrückt. Obere und untere LED blinken.

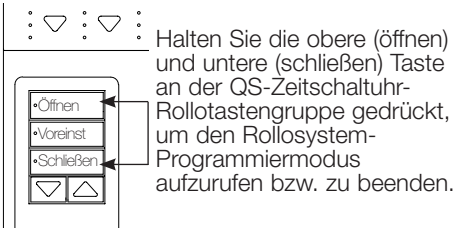

Nicht zugeordnete Rollosysteme bewegen sich nach oben (öffnen), und zugeordnete Rollosysteme bewegen sich nach unten (schließen).

- 2. Tippen Sie die obere Taste (öffnen) an, um mit der Zuordnung zu beginnen.
- Tippen Sie die obere Taste (öffnen) wiederholt an, um die Adressen vorwärts zu durchlaufen. Tippen Sie die untere Taste (schließen) an, um die Adressen rückwärts zu durchlaufen.
- 4. Drücken Sie die **Dunkler**-Taste der Rollotastengruppe, um das Rollosystem zuzuordnen.

Drücken Sie die Heller-Taste der Rollotastengruppe, um die Zuordnung des Rollosystems aufzuheben.

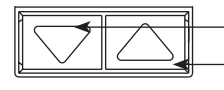

\_Dunkler-Taste: Zur Zuordnung drücken -Heller-Taste: Zum Aufheben der Zuordnung drücken

 Beenden Sie den Rollosystem-Programmiermodus: Halten Sie die obere (öffnen) und untere (schließen) Taste gleichzeitig 3 Sekunden lang gedrückt. Obere und untere LED hören auf zu blinken.

# Rollosystem-Einstellungen

#### Einstellung der Endlagen

Hinweis: Im Modus zum Einstellen der Endlagen können sich die Rollosysteme etwa 200 mm nach oben oder unten bewegen. Sorgen Sie dafür, dass sich jedes zu programmierende Rollosystem in einer Position befindet, in der es sich gefahrlos um etwa 200 mm nach oben oder unten bewegen kann, bevor Sie den Modus zum Einstellen der Endlagen aufrufen.

1.Halten Sie an einer beliebigen Rollotastengruppe die obere und die Heller-Taste gleichzeitig gedrückt. Die LEDs neben den oberen und unteren Tasten gehen an und aus.

Im Modus zum Einstellen der Endlagen können jederzeit alle Rollosysteme zusammen durch zweimaliges Antippen der oberen Taste auf ihre aktuelle obere Endlage bzw. durch zweimaliges Antippen der unteren Taste auf ihre aktuelle untere Endlage gestellt werden.

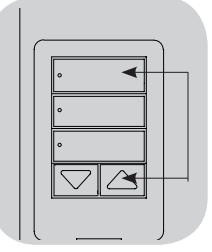

Hinweis: Elektronische Antriebe für Rollosysteme (EDUs) müssen zuerst einer Rollotastengruppe zugeordnet werden, bevor die Endlagen eingestellt werden können.

2. Wählen Sie mit Hilfe der oberen Taste an der Rollotastengruppe die EDU aus, die eingestellt werden soll. Jedes Mal, wenn die obere Taste gedrückt und losgelassen wird, öffnet und schließt eine andere EDU, die der Rollotastengruppe zugeordnet wurde, in einem Bereich von 200 mm, um anzuzeigen, dass sie ausgewählt wurde.

Tippen Sie die obere Taste an, bis sich die EDU für das einzustellende Rollosystem bewegt. (Es kann auch die untere Taste verwendet werden, mit der die zugeordneten EDUs in der umgekehrten Reihenfolge durchlaufen werden.)

 Stellen Sie mit Hilfe der Heller- und Dunkler-Tasten die ausgewählte EDU auf die gewünschte Helligkeitsstufe für die obere Endlage (den maximalen Bereich, um den sich das Rollosystem öffnen darf) ein.

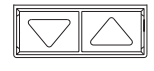

4. Halten Sie die obere Taste an der Rollotastengruppe 5 Sekunden lang gedrückt, um die aktuelle Position als obere Endlage zu speichern. Die LED neben der oberen Taste blinkt 2 Sekunden lang schnell.

(Fortsetzung)

# **②LUTRON**

# Rollosystem-Einstellungen (Fortsetzung)

### Einstellung der Endlagen (Fortsetzung)

- 5. Stellen Sie mit Hilfe der Heller- und Dunkler-Tasten die ausgewählte EDU auf die gewünschte Helligkeitsstufe für die untere Endlage ein (den maximalen Bereich, um den sich das Rollosystem schließen darf).
- 6. Halten Sie die untere Taste an der Rollotastengruppe 5 Sekunden lang gedrückt, um die aktuelle Position als untere Endlage zu speichern. Die LED neben der unteren Taste blinkt 2 Sekunden lang schnell.
- 7. Wiederholen Sie die Schritte 2 bis 6, um die oberen und unteren Endlagen für jedes Rollosystem einzustellen, das der Rollotastengruppe zugeordnet ist.
- 8. Halten Sie die obere und die Heller-Taste an der Rollotastengruppe gleichzeitig gedrückt, um den Modus zum Einstellen der Endlagen zu verlassen.

### Voreinstellungen: Einfache Methode

- 1. Setzen Sie mit Hilfe der Heller- und Dunkler-Tasten an der Rollotastengruppe alle EDUs (elektronische Antriebseinheiten der Rollosysteme) auf die gewünschten voreingestellten Lichtniveaus.
- 2. Halten Sie die mittlere Taste an der Rollotastengruppe Sekunden lang gedrückt,

um die voreingestellten EDU-Positionen zu speichern. Die LED neben der Taste blinkt und leuchtet dann dauerhaft, wodurch angezeigt wird, dass die Voreinstellung gespeichert wurde.

#### Hinweis: Sobald den Tasten einer

Rollotastengruppe EDU-Voreinstellungen zugeordnet worden sind, sind diese Voreinstellungen für eine EDU nur über die

Rollotastengruppe zugänglich,

der sie zugeordnet ist, und eine Rollotastengruppe kann voreingestellte Lichtniveaus nur für diejenigen EDUs abrufen, die ihr zugeordnet sind.

### Voreinstellungen: Fortgeschrittene Methode

- Die fortgeschrittene Methode für Voreinstellungen wird nur dann gebraucht, wenn die der Rollotastengruppe zugeordneten Rollosysteme bei der Voreinstellung auf unterschiedliche Positionen gestellt werden sollen. Wenn jedoch alle Rollosysteme der Gruppe bei der Voreinstellung in einer Linie eingestellt werden sollen, sollte die nebenstehende einfache Methode verwendet werden.
- Beim Aufruf des Zuordnungs-Modus beginnen sich die Rollosysteme zwischen ihren oberen und unteren Endlagen zu bewegen. Es ist darauf zu achten, dass die oberen und unteren Endlagen richtig eingestellt sind.
- Halten Sie an der Rollotastengruppe, für die die Voreinstellung vorgenommen werden soll, die obere und untere Taste gleichzeitig gedrückt. Die LEDs neben den Tasten blinken. Die EDUs (elektronische Antriebseinheiten) für die zugeordneten Rollosysteme bewegen sich auf ihre unteren Endlagen, und die EDUs für nicht zugeordnete Rollosysteme bewegen sich auf ihre oberen Endlagen.

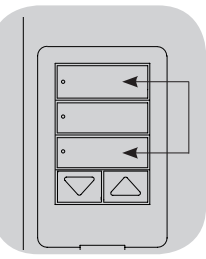

2. Drücken Sie die mittlere Taste an der

Rollotastengruppe und lassen Sie sie los. Die danebenliegende LED blinkt schnell. Die EDUs für zugeordnete Rollosysteme bewegen sich automatisch auf ihre aktuellen Voreinstellungen.

3. Bewegen Sie mit Hilfe der Heller- und Dunkler-Tasten alle EDUs für zugeordnete Rollosysteme zusammen auf die gewünschte Voreinstellung.

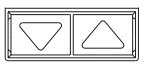

4. Um eine EDU einzeln auf ihre gewünschte

Voreinstellung zu bewegen, wählen Sie die betreffende EDU mit der oberen Taste der Rollotastengruppe aus. Jedes Mal, wenn die obere Taste gedrückt und losgelassen wird, öffnet und schließt eine andere EDU, die der Rollotastengruppe zugeordnet wurde, in einem Bereich von 200 mm. Drücken Sie die Taste wiederholt, bis sich die EDU für das einzustellende Rollosystem bewegt. Stellen Sie diese EDU mit der Heller- und Dunkler-Taste auf die gewünschte Höhe ein.

Wiederholen Sie diesen Schritt für alle zugeordneten EDUs.

- 5. Sobald alle zugeordneten EDUs auf ihren gewünschten Voreinstellungs-Positionen stehen, halten Sie die mittlere Taste an der Rollotastengruppe 5 Sekunden lang gedrückt. Die Voreinstellung wird gespeichert.
- 6. Halten Sie die obere und untere Taste an der Rollotastengruppe 5 Sekunden lang gleichzeitig gedrückt, um zur normalen Betriebsart zurückzukehren. Die LEDs neben den Tasten hören auf zu blinken.

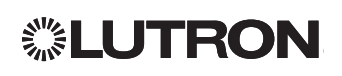

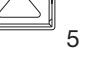

### Rollosystem-Einstellungen (Fortsetzung)

#### Benennung einer Gruppe von Rollos (Rollosystemen)

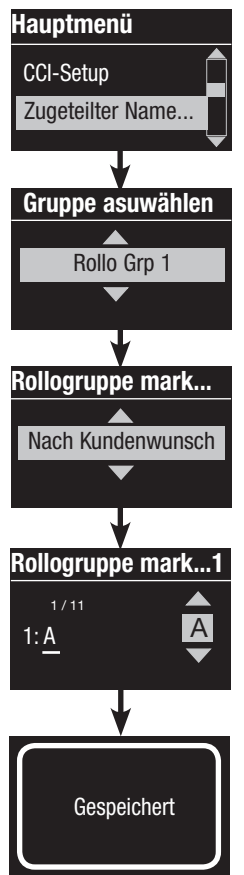

- 1. Rufen Sie den Programmiermodus auf.
- Heben Sie mit Hilfe der Master-Tasten "Zugeteilter Name f
  ür Jede Rollo" hervor und dr
  ücken Sie zur Best
  ätigung die OK-Taste.
- 3. Mit Hilfe der Master-Tasten die gewünschte Rollogruppe hervorheben.
- Heben Sie mit Hilfe der Master-Tasten "Nach Kundenwunsch" hervor und drücken Sie zur Bestätigung die OK-Taste.
- 5. Blättern Sie mit Hilfe der Master-Tasten durch die Zeichen (Klein- und Großbuchstaben sowie die Zahlen 0 bis 9). Das Zeichen, das gerade geändert wird, erscheint auf dem Bildschirm unterstrichen. Drücken Sie OK, um das gewünschte Zeichen auszuwählen, und wiederholen Sie dann den Vorgang für die anderen Zeichen. Wählen Sie für verbleibende Zeichen ein Leerfeld (kein Zeichen) und drücken Sie OK. Drücken Sie zur Bestätigung die OK-Taste.
- 6. Auf dem Informationsbildschirm wird bestätigt, dass der Name gespeichert worden ist.
- 7. Beenden Sie den Programmiermodus.

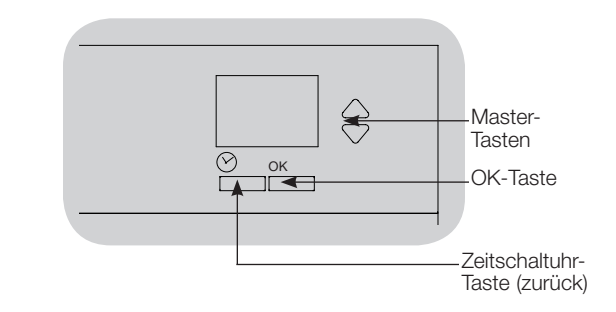

# **©LUTRON**
## Setup von potentialfreien Eingängen (CCI)

Der integrierte potentialfreie Eingang an der Rückseite der QS-Zeitschaltuhr-Steuerstelle kann wie folgt konfiguriert werden:

<u>Büroschluss-Modus:</u> Ermöglicht dem CCI, den Büroschluss-Modus zu starten und zu beenden.

Zeitschaltuhr: Ermöglicht dem CCI, die Zeitschaltuhr einund auszuschalten.

<u>CCI deaktivieren:</u> Der CCI hat keine Auswirkung auf das System.

Um die Funktion des Eingangs mit potentialfreien Kontakten zu ändern:

| Hauptmenü                              | 1. Aktivieren Sie den Programmiermodus.                                                                                             |
|----------------------------------------|----------------------------------------------------------------------------------------------------|
| Zeitschaltuhr                          | 2. Heben Sie mit Hilfe der Master-Tasten<br>"CCI-Setup" hervor und drücken Sie                                                      |
| •••••••••••••••••••••••••••••••••••••• | <ol> <li>Bestatigung die OK-Taste.</li> <li>Heben Sie mit Hilfe der Master-Tasten<br/>"CCI-Modus" hervor und drücken Sie</li> </ol> |
| CCI-Menü                               | zur Bestätigung die OK-Taste.<br>4. Heben Sie mit Hilfe der Master-Tasten<br>den Medus benver der vom CCI                           |
| ССІ-Тур                                | gesteuert werden soll. Drücken Sie zur<br>Bestätigung die OK-Taste.                                                                 |
| CCI-Modus                              | 5. Auf dem Informationsbildschirm<br>wird bestätigt, dass die Einstellung                                                           |
| Anwesenheitserke                       | <ol> <li>6. Verlassen Sie den Programmiermodus.</li> </ol>                                                                          |
| ↓                                      |                                                                                                    |
| Gesneichert                            |                                                                                                    |

Мaster-Tasten ОК-Taste Zeitschaltuhr-Taste (zurück)

Der integrierte potentialfreie Eingang (CCI) an der Rückseite der QS-Zeitschaltuhr ist mit beiden Kontaktschließmethoden kompatibel:

Dauerkontakt (Standard): Die QS-Zeitschaltuhr schaltet sowohl beim Schließen als auch beim Öffnen des Kontakts.

Beispiel: Der CCI-Modus ist auf Betriebsart nach Geschäftsschluss eingestellt. Beim Schließen des Kontakts wird die Betriebsart nach Geschäftsschluss gestartet, beim Öffnen des Kontakts wird sie beendet. Impulskontakt: Das GRAFIK Eye QS reagiert nur bei schließenden Kontakten.

Beispiel: Der CCI-Modus ist auf Betriebsart nach Geschäftsschluss eingestellt. Beim Schließen des Kontakts wird die Betriebsart nach Geschäftsschluss gestartet. Öffnen des Kontakts hat keine Wirkung. Beim zweiten Schließen des Kontakts wird die Betriebsart nach Geschäftsschluss beendet.

### Änderung der Kontaktart des potentialfreien Eingangs:

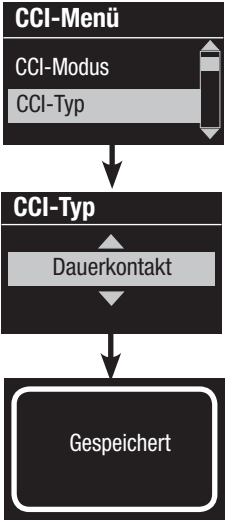

- 1. Aktivieren Sie den Programmiermodus.
- 2. Heben Sie mit Hilfe der Master-Tasten "CCI-Setup" hervor und drücken Sie zur Bestätigung die OK-Taste.
- 3. Heben Sie mit Hilfe der Master-Tasten "CCI-Typ" hervor und drücken Sie zur Bestätigung die OK-Taste.
- 4. Mit den Master-Tasten den Typ hervorheben, der vom CCI gesteuert werden soll. Drücken Sie zur Bestätigung die OK-Taste.
- 5. Auf dem Informationsbildschirm wird bestätigt, dass die Einstellung gespeichert worden ist.
- 6. Verlassen Sie den Programmiermodus.

# **LUTRON**

### Betrieb der Zeitschaltuhr

#### Einstellung von Datum und Uhrzeit

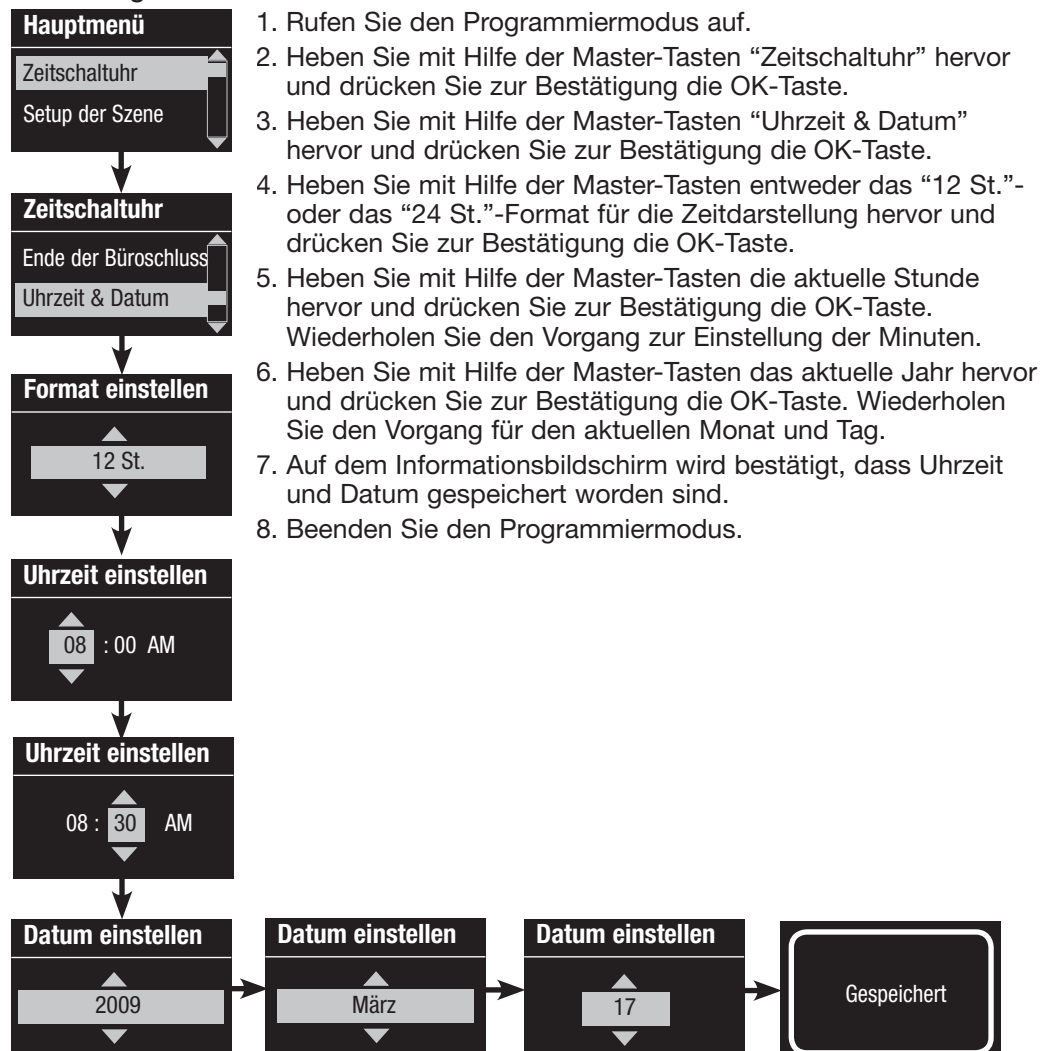

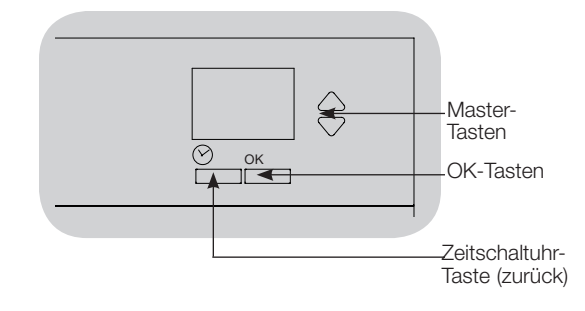

## **②LUTRON**

#### Einstellung des Standorts

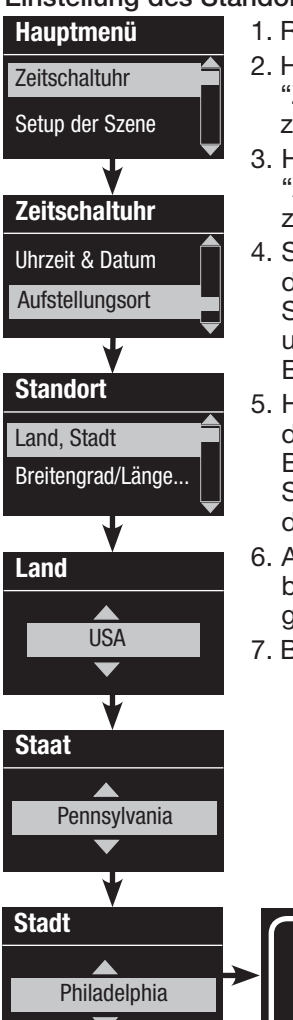

1. Rufen Sie den Programmiermodus auf.

- 2. Heben Sie mit Hilfe der Master-Tasten "Zeitschaltuhr" hervor und drücken Sie zur Bestätigung die OK-Taste.
- 3. Heben Sie mit Hilfe der Master-Tasten "Aufstellungsort" hervor und drücken Sie zur Bestätigung die OK-Taste.
- 4. Stellen Sie mit den Master-Tasten den Standort anhand von Land und Stadt oder anhand von Breitengrad und Längengrad ein. Drücken Sie zur Bestätigung die OK-Taste.
- 5. Heben Sie mit Hilfe der Master-Tasten das Land hervor und drücken Sie zur Bestätigung die OK-Taste. Wiederholen Sie den Vorgang ggf. für den Staat und die nächste Stadt.
- 6. Auf dem Informationsbildschirm wird bestätigt, dass Uhrzeit und Datum gespeichert worden sind.
- 7. Beenden Sie den Programmiermodus.

Gespeichert

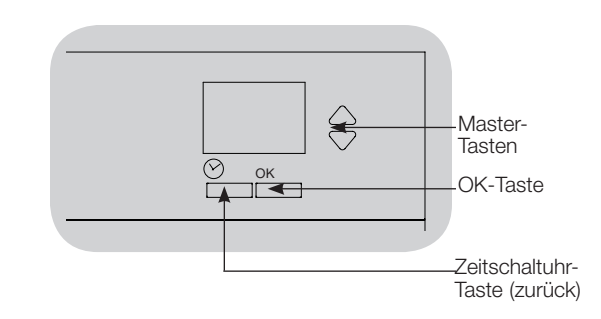

### Einstellung der Sommerzeit

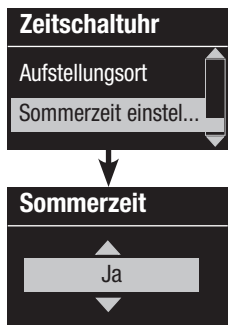

- 1. Rufen Sie den Programmiermodus auf und wählen Sie "Zeitschaltuhr" aus. Heben Sie mit den Master-Tasten "Sommerzeit einstellen" hervor und drücken Sie zur Bestätigung die OK-Taste.
- 2. Heben Sie mit den Master-Tasten "Ja" hervor, wenn an Ihrem Standort Sommerzeit verwendet wird, bzw. "Nein", wenn das nicht der Fall ist. Drücken Sie zur Bestätigung die OK-Taste.
- Wenn "JA" hervorgehoben wurde, wählen Sie mit den Master-Tasten entweder "USA 2007" (vom zweiten Sonntag im März bis zum ersten Sonntag im November) oder "Andere". Folgen Sie für "Andere" den Bildschirmen zur Einstellung von Anfangs- und Enddatum und Zeitdauer.
- 4. Drücken Sie zur Bestätigung die OK-Taste. Auf dem Informationsbildschirm wird bestätigt, dass Uhrzeit und Datum gespeichert worden sind.
- 5. Beenden Sie den Programmiermodus.

# **②LUTRON**

#### Hinzufügen eines Ereignisses

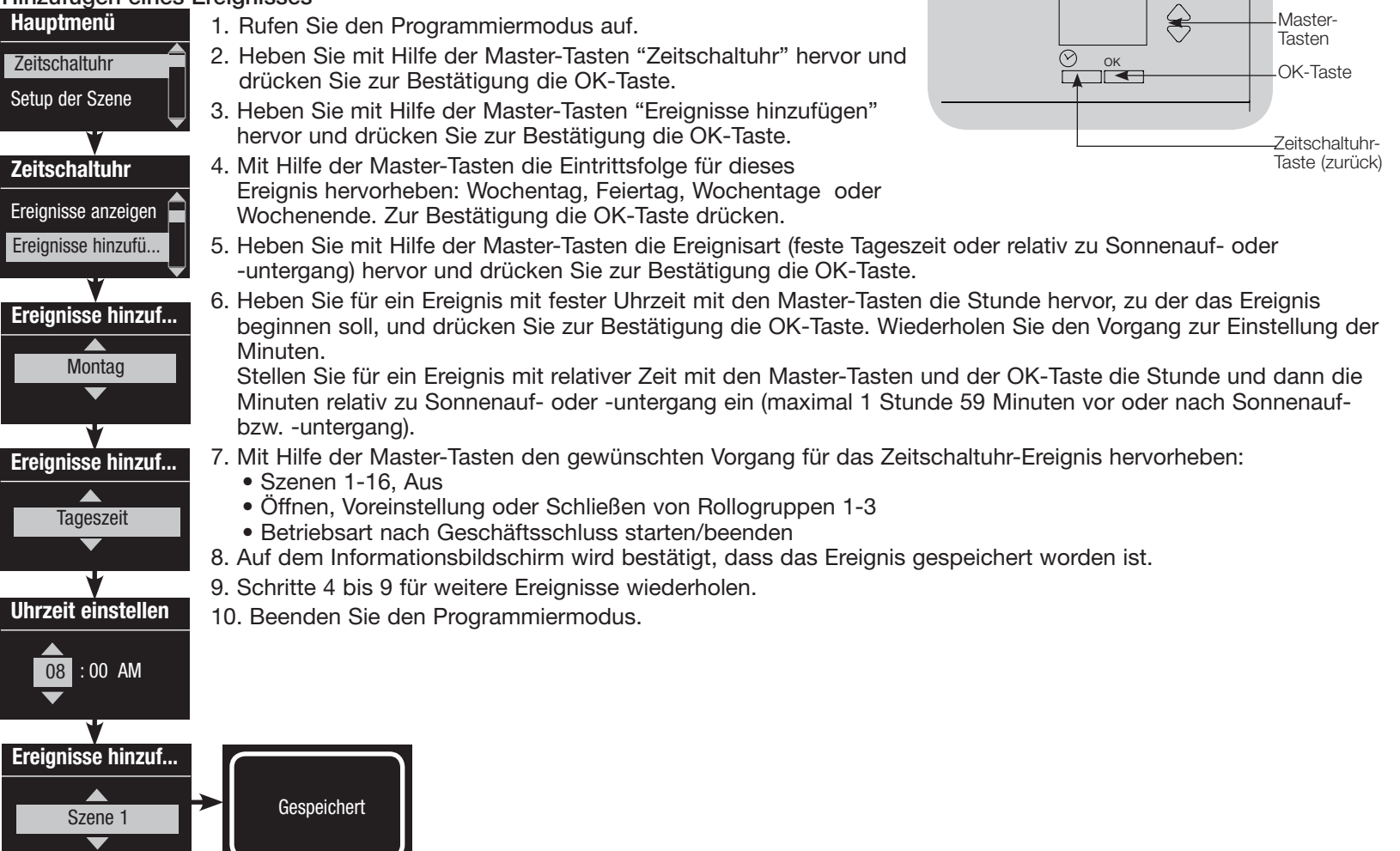

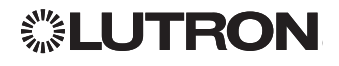

#### Löschen eines Ereignisses

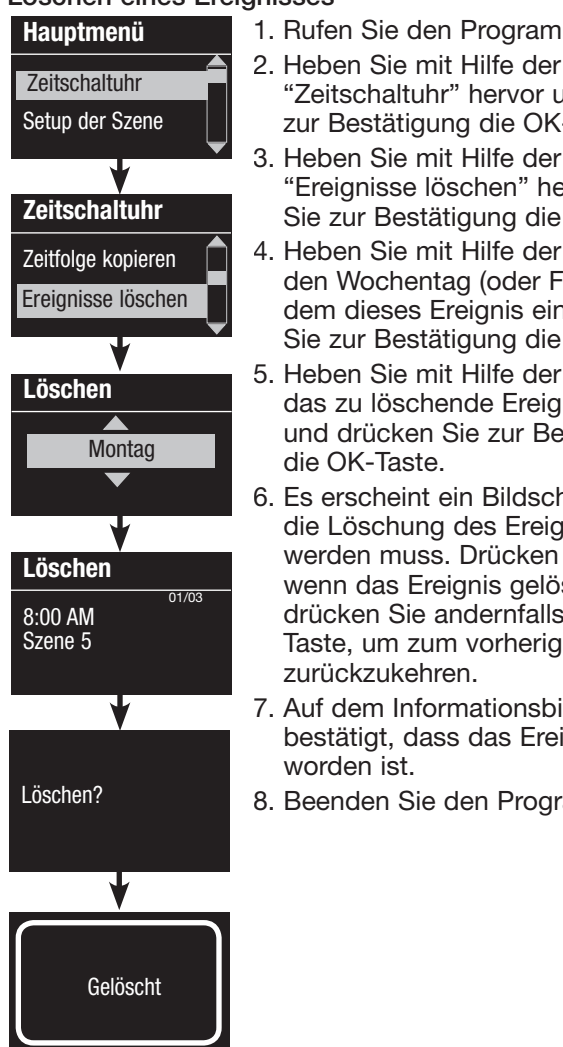

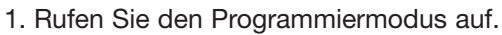

- 2. Heben Sie mit Hilfe der Master-Tasten "Zeitschaltuhr" hervor und drücken Sie zur Bestätigung die OK-Taste.
- 3. Heben Sie mit Hilfe der Master-Tasten "Ereignisse löschen" hervor und drücken Sie zur Bestätigung die OK-Taste.
- 4. Heben Sie mit Hilfe der Master-Tasten den Wochentag (oder Feiertag) hervor, an dem dieses Ereignis eintritt, und drücken Sie zur Bestätigung die OK-Taste.
- 5. Heben Sie mit Hilfe der Master-Tasten das zu löschende Ereignis hervor und drücken Sie zur Bestätigung
- 6. Es erscheint ein Bildschirm, auf dem die Löschung des Ereignisses bestätigt werden muss. Drücken Sie die OK-Taste, wenn das Ereignis gelöscht werden soll; drücken Sie andernfalls die Zeitschaltuhr-Taste, um zum vorherigen Bildschirm
- 7. Auf dem Informationsbildschirm wird bestätigt, dass das Ereignis gelöscht
- 8. Beenden Sie den Programmiermodus.

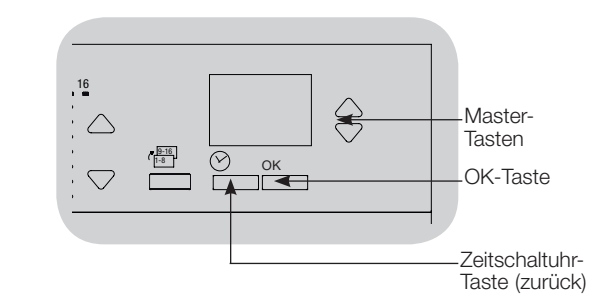

### Anzeige eines Ereignisses

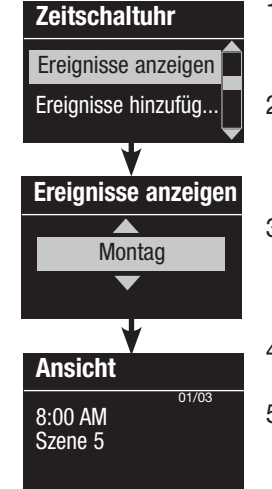

- 1. Rufen Sie den Programmiermodus auf, und wählen Sie "Zeitschaltuhr" und dann "Ereignisse anzeigen" aus.
- 2. Heben Sie mit Hilfe der Master-Tasten den Wochentag (oder Feiertag) hervor, an dem dieses Ereignis eintritt, und drücken Sie zur Bestätigung die OK-Taste.
- 3. Heben Sie mit Hilfe der Master-Tasten das anzuzeigende Ereignis hervor und drücken Sie zur Bestätigung die OK-Taste.
- 4. Drücken Sie die OK-Taste, um zum Zeitschaltuhr-Menü zurückzukehren.
- 5. Beenden Sie den Programmiermodus.

## **◎LUTRON**

#### Einstellung eines Feiertag

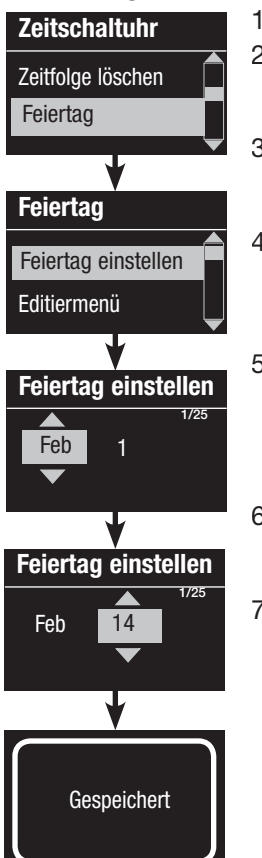

1. Rufen Sie den Programmiermodus auf.

- 2. Heben Sie mit Hilfe der Master-Tasten "Zeitschaltuhr" hervor und drücken Sie zur Bestätigung die OK-Taste.
- 3. Heben Sie mit Hilfe der Master-Tasten "Feiertag" hervor und drücken Sie zur Bestätigung die OK-Taste.
- 4. Heben Sie mit Hilfe der Master-Tasten "Feiertag einstellen" hervor und drücken Sie zur Bestätigung die OK-Taste.
- 5. Heben Sie mit Hilfe der Master-Tasten den Monat für den Feiertag hervor und drücken Sie zur Bestätigung die OK-Taste. Wiederholen Sie den Vorgang für den Tag.
- 6. Auf dem Informationsbildschirm wird bestätigt, dass der Feiertag eingestellt worden ist.
- 7. Beenden Sie den Programmiermodus.

Hinweis: QS-Zeitschaltuhr

unterstützt bis zu 25 unterschiedliche Feiertage. Zeitschaltuhrereignisse für Feiertage werden entsprechend den Schritten auf Seite 16 hinzugefügt.

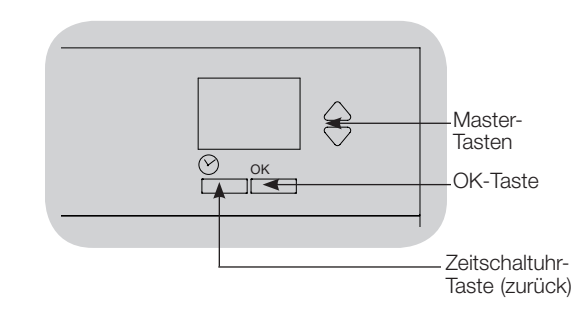

#### Anzeige eines Feiertag

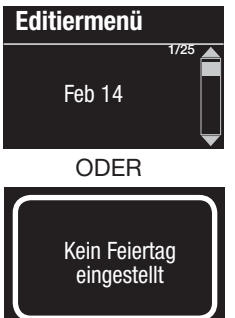

- 1. Rufen Sie den Programmiermodus auf, und wählen Sie "Zeitschaltuhr", "Feiertag" und dann "Editiermenü" aus.
- 2. Durchlaufen Sie mit Hilfe der Master-Tasten die Daten der programmierten Feiertage.
- 3. Wenn keine Feiertage programmiert wurden, erscheint auf dem Informationsbildschirm eine entsprechende Meldung.
- 4. Beenden Sie den Programmiermodus.

### Löschen eines Feiertag

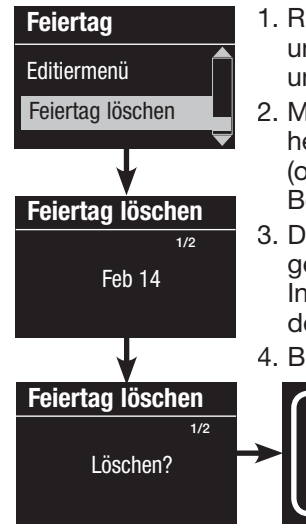

- 1. Rufen Sie den Programmiermodus auf, und wählen Sie "Zeitschaltuhr", "Feiertag" und dann "Feiertag löschen" aus.
- 2. Mit Hilfe der Master-Tasten den Feiertag hervorheben, der gelöscht werden soll (oder alle Feiertage löschen) und zur Bestätigung die OK-Taste drücken.
- 3. Die OK-Taste drücken, um den gewählten Feiertag zu löschen. Auf dem Informationsdisplay wird bestätigt, dass der Feiertag gelöscht wurde.
- 4. Beenden Sie den Programmiermodus.

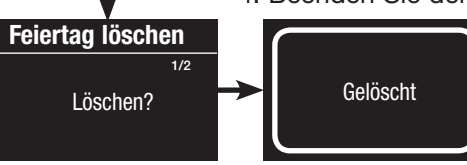

#### Kopieren einer Zeitfolge

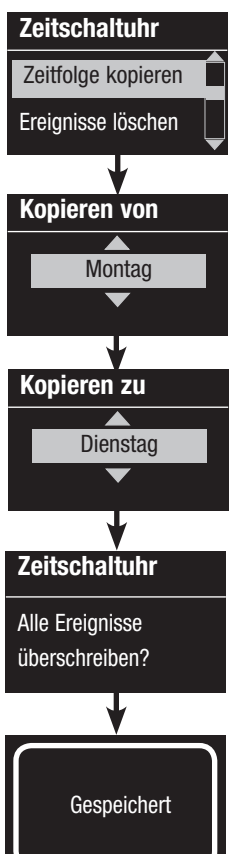

1. Rufen Sie den Programmiermodus auf.

- 2. Heben Sie mit Hilfe der Master-Tasten "Zeitschaltuhr" hervor und drücken Sie zur Bestätigung die OK-Taste.
- Heben Sie mit Hilfe der Master-Tasten "Zeitfolge kopieren" hervor und drücken Sie zur Bestätigung die OK-Taste.
- 4. Heben Sie mit Hilfe der Master-Tasten den Tag hervor, von dem die Zeitfolge kopiert werden soll, und drücken Sie zur Bestätigung die OK-Taste.
- 5. Heben Sie mit Hilfe der Master-Tasten den Tag hervor, zu dem die Zeitfolge kopiert werden soll, und drücken Sie zur Bestätigung die OK-Taste.
- 6. Auf dem Informationsbildschirm erscheint die Aufforderung, das Überschreiben aller Ereignisse zu bestätigen, die am gewählten Tag auftreten, auf den sie kopiert werden sollen. Drücken Sie zur Bestätigung die OK-Taste.
- 7. Beenden Sie den Programmiermodus.

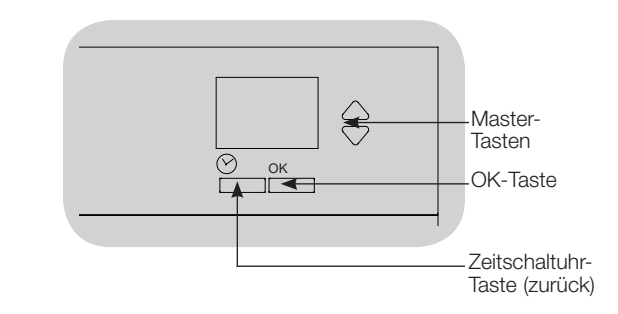

### Löschen einer Zeitfolge

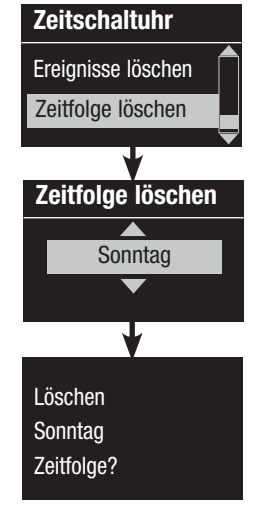

- 1. Rufen Sie den Programmiermodus auf, und wählen Sie "Zeitschaltuhr" und dann "Zeitfolge löschen" aus.
- 2. Heben Sie mit Hilfe der Master-Tasten den Tag der zu löschenden Zeitfolge hervor und drücken Sie zur Bestätigung die OK-Taste.
- 3. Auf dem Informationsbildschirm wird bestätigt, dass das Ereignis gelöscht worden ist.
- 4. Auf dem Informationsbildschirm erscheint die Aufforderung, das Löschen der Zeitfolge am gewählten Tag zu bestätigen. Drücken Sie zur Bestätigung die OK-Taste.
- 5. Beenden Sie den Programmiermodus.

# **UTRON**

## **Büroschluss-Modus**

Der Büroschluss-Modus an der QS-Zeitschaltuhr kann verwendet werden, um die Beleuchtung automatisch auf ein energiesparendes Niveau zu stellen (gewöhnlich "Szene aus"). Er ermöglicht das manuelle Einschalten der Beleuchtung, schaltet sie aber nach Ablauf einer bestimmten Zeitdauer automatisch aus.

Wenn der Büroschluss-Modus startet, blinkt die Beleuchtung, um davor zu warnen, dass die Beleuchtung bald zur Büroschluss-Szene überblenden wird. Personen können dann eine Bedienstellentaste drücken, um die Zeit zu verlängern, bis der Büroschluss-Modus die Beleuchtung erneut blinken lässt. Hinweis: Die Funktion nach Geschäftsschluss muss speziell programmiert werden, um durch Zeitschaltuhrereignisse oder durch den integrierten potentialfreien Eingang gestartet bzw. beendet zu werden. Die QS-Zeitschaltuhr aktiviert diese Funktion nur, wenn die Betriebsart nach Geschäftsschluss auf "aktiviert" gestellt wurde.

#### Einstellungen des Büroschluss-Modus

<u>Anzahl der Blinksignale:</u> Wie oft die Beleuchtung blinkt, um davor zu warnen, dass die Szene "nach Geschäftsschluss" bald aktiviert wird.

<u>Verzögerung:</u> Der Zeitraum nach Beendigung der Blinksignale, bevor die Büroschluss-Szene aktiviert wird.

Warnzeit: Der Zeitraum, den das System wartet, nachdem die Büroschluss-Szene unterbrochen wurde, bevor die Beleuchtung wieder blinkt und der Verzögerungs-Countdown neu gestartet wird.

## Programmierung der Funktion nach Geschäftsschluss

- 1. Die Betriebsart nach Geschäftsschluss an der QS-Zeitschaltuhr aktivieren.
- 2. Ein oder mehrere Ereignisse an der QS-Zeitschaltuhr hinzufügen, durch die die Funktion nach Geschäftsschluss gestartet oder beendet werden soll. Alternativ kann der integrierte potentialfreie Eingang zum Starten und Beenden der Betriebsart nach Geschäftsschluss eingestellt werden.
- 3. Siehe die Anweisungen zum Energi-Savr-Node-Gerät zur Programmierung der Einstellungen für die Betriebsart nach Geschäftsschluss.

## Beispiele für den Büroschluss-Modus

| 3:00                                          |                                                                                     |                   |                                    |                                               |                      | 08              | 5:0 |
|-----------------------------------------------|-------------------------------------------------------------------------------------|-------------------|------------------------------------|-----------------------------------------------|----------------------|-----------------|-----|
| Beginn des<br>Büroschluss-M<br>Beleuchtung bl | odus;<br>inkt                                                                       |                   |                                    |                                               | Enc<br>Büroschluss-M | de des<br>Modus |     |
| Beispiel 1: typ                               | isches Büro                                                                         |                   |                                    |                                               |                      |                 |     |
| Verzögerung E                                 | Büroschluss-Szene                                                                   |                   |                                    |                                               |                      |                 |     |
| Beispiel 2: spa                               | it abends/Sicherheitskon                                                            | trolle            |                                    |                                               |                      |                 |     |
|                                               |                                                                                     |                   |                                    |                                               |                      |                 |     |
| Verzögerung                                   | Warnzeit Verzögerung<br>(Beleuchtung<br>blinkt)<br>Tastendruck:<br>Büroangestellter | Büroschluss-Szene | Warnzeit<br>Tastendruc<br>Wachmanr | Verzögerung<br>(Beleuchtung<br>blinkt)<br>ck: | Büroschluss-Szene    |                 |     |
|                                               |                                                                                     |                   |                                    |                                               |                      |                 |     |

## Diagnostik

Wenn Sie Probleme mit der Steuerstelle haben und Lutrons technischen Support anrufen, werden Sie eventuell nach Diagnose-Informationen zu Ihrem Gerät gefragt.

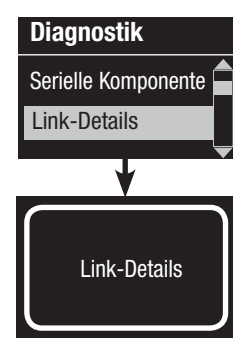

1. Rufen Sie den

Programmiermodus auf, und wählen Sie "Diagnostik" aus. Drücken Sie zur Bestätigung die OK-Taste.

- 2. Heben Sie mit Hilfe der Master-Tasten die Option hervor. durch die die erforderlichen Informationen dargestellt werden. Auf dem Informationsbildschirm können Geräte-Seriennummer, Link-Informationen, Kode-Version und USB-Status dargestellt werden. Es ist auch eine Option zum Rücksetzen der USB-Verbindung vorhanden (führen Sie diese Option nur auf Anforderung durch Lutrons technischen Support aus).
- 3. Beenden Sie den Programmiermodus.

## Setzen des Sicherheitspassworts

Einrichten des Sicherheits-Passworts

Diagnostik

Passwort

Passwort

Deaktivieren

Passwort

D

D

4/4

1: ABCD

Passwort setzen

USB zurücksetzen

Als Sicherheitsmaßnahme zum Schutz der Programmiereinstellungen am GRAFIK-Eye®-QS-Steuergerät kann ein vierstelliges Passwort eingerichtet werden.

- 1. Programmiermodus aufrufen.
- 2. "Diagnose" wählen und zur Bestätigung die OK-Taste drücken.
- 3. "Passwort" wählen und zur Bestätigung die OK-Taste drücken.
- 4. "Passwort einrichten" wählen und zur Bestätigung die OK-Taste drücken.
- 5. Es erscheint die Aufforderung, ein vierstelliges Passwort einzugeben. Mit Hilfe der Master-Tasten die Zeichen durchlaufen (nur Großbuchstaben und Zahlen von 0 bis 9). Das Zeichen, das im Passwort gerade geändert wird, erscheint unterstrichen auf dem Informationsdisplay. OK drücken, um das gewünschte Zeichen auszuwählen und den Vorgang für die übrigen Zeichen wiederholen.

Auf dem Informationsdisplay wird bestätigt, dass die Einstellung gespeichert wurde.

6. Programmiermodus beenden.

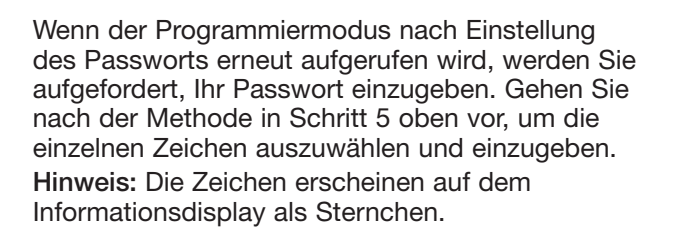

Um das Passwort zu deaktivieren, befolgen Sie die Schritte 1 bis 4 unter "Einrichten des Sicherheits-Passworts" und wählen "Deaktivieren" im Passwort-Menü.

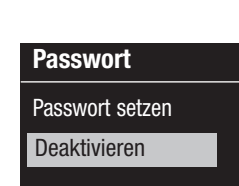

Gespeichert

Passwort eingeben

## **UTRON**

Installations- und Betriebsanleitung für QS-Zeitschaltuhr 21

### Sprachenauswahl

QS-Zeitschaltuhr verfügt über die folgenden Anwendersprachen:

- Englisch
- Französisch
- Spanisch
- Deutsch
- Italienisch
- Portugiesisch

Drücken Sie zur Änderung der Sprache die Zeitschaltuhrtaste viermal, bis der "Sprachen"-Bildschirm dargestellt wird. (Hinweis: Stellen Sie das Gerät nicht auf Programmiermodus.) Heben Sie mit Hilfe der Master-Tasten die gewünschte Sprache hervor und drücken Sie zur Auswahl und Speicherung die OK-Taste.

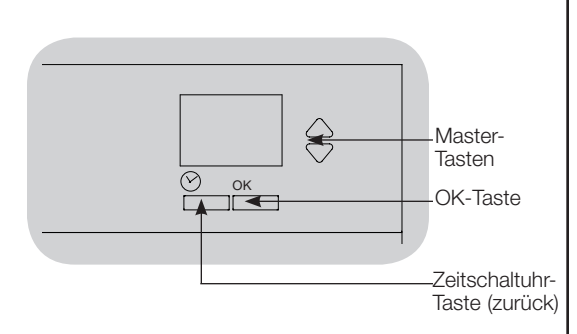

## Abnehmen der Abdeckung

Zum Abnehmen der Abdeckung die oberen Ecken vom Gerät weg herausziehen, bis die Abdeckung ausrastet.

Zum Wiederanbringen der Abdeckung alle vier Ecken fest auf das Gerät drücken.

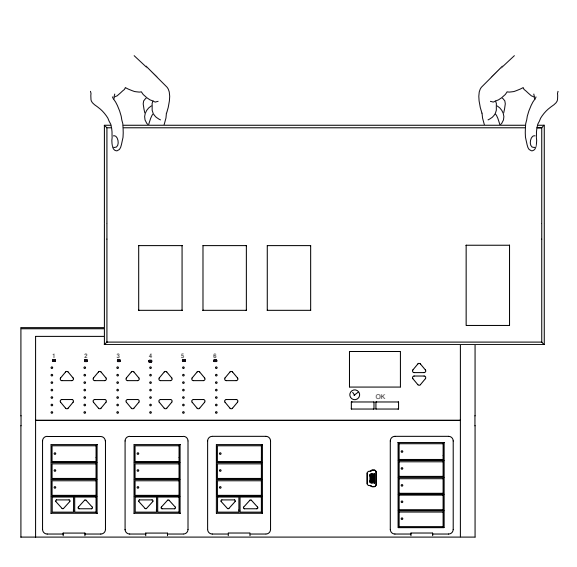

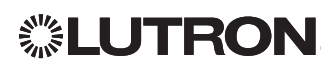

### Fehlersuche

| Anzeichen                                                                                                    | Mögliche Ursachen                                                           | Abhilfe                                                                |
|----------------------------------------------------------------------------------------------------|-----------------------------------------------------------------------------|------------------------------------------------------------------------|
| Die Steuerstelle geht nicht an                                                                               | Der Sicherungsautomat ist aus                                               | Sicherungsautomaten einschalten                                        |
| Der Sicherungsautomat                                                                                        | Fehlerhafte Verdrahtung                                                     | Verdrahtung zu Steuerstelle und Lasten überprüfen                      |
| wird ausgelöst                                                                                               | Kurzschluss im System                                                       | Kurzschlüsse auffinden und beheben                                     |
| Der integrierte (direkt verdrahtete) Eingang mit<br>potentialfreien Kontakten funktioniert nicht             | Fehlerhafte Verdrahtung                                                     | Die Verkabelung am Eingang mit potentialfreien Kontakten kontrollieren |
|                                                                                                    | Es wird kein CCI-Eingangssignal empfangen                                   | Überprüfen, ob das Eingangsgerät ordnungsgemäß funktioniert            |
|                                                                                                    | Die Steuerstelle ist im falschen CCI-Modus und/oder -Typ                    | In korrekten CCI-Modus und/oder -Typ für die Anwendung ändern          |
| QS-Geräte am Link funktionieren nicht                                                                        | Fehlerhafte Verdrahtung oder loser Anschluss am QS-Bus                      | QS-Busverdrahtung an alle Geräte überprüfen                            |
|                                                                                                    | Ein QS-Gerät wurde falsch programmiert                                      | Funktionalität und Programmierung an den QS-Geräten überprüfen         |
| Die Zeitschaltuhr-Ereignisse treten nicht ein                                                                | Die Zeitschaltuhr ist ausgeschaltet                                         | Zeitschaltuhr einschalten                                              |
| Fusienisse deren Zeiteunlet in Denue auf den                                                                 | Uhrzeit/Datum ist nicht richtig eingestellt                                 | Uhrzeit/Datum einstellen                                               |
| Ereignisse, deren Zeilpunkt in Bezug auf den<br>Sonnengufgang oder Sonnenuntergang festgelegt                | Der Standort ist nicht richtig eingestellt                                  | Längen- und Breitengrad für den Standort der Steuerstelle einstellen   |
| wurde, treten nicht zum richtigen Zeitpunkt ein                                                              | Die Feiertagszeitfolge ist in Kraft                                         | Wenn der Feiertag vorbei ist, wird die normale Zeitfolge fortgesetzt   |
| Sicherheitssperre vom Programmiermodus                                                                       | Sicherheitspasswort falsch gesetzt                                          | Zur Rücksetzung des Passworts Lutrons technischen Support verständigen |
| Die Rollo-EDU (elektronische Antriebseinheit)                                                                | Die EDU wird nicht mit Strom versorgt                                       | Stromversorgung zur EDU herstellen                                     |
| bewegt sich nicht                                                                                            | Der Stoff des Rollos hängt irgendwo fest                                    | Den Stoff überprüfen und ggf. lösen                                    |
|                                                                                                    | Die EDU ist keiner Rollotastengruppe zugeordnet                             | Die EDU einer Rollotastengruppe zuordnen                               |
| Die Rollotastengruppe steuert kein Rollo                                                                     | Alle Endlagen befinden sich in der gleichen Höhe                            | Endlageneinstellungen überprüfen                                       |
|                                                                                                    | Der Kommunikationslink ist nicht an der EDU angeschlossen                   | EDU-Link kontrollieren und herstellen                                  |
|                                                                                                    | Die Zuordnung der EDU zur Rollotastengruppe wurde aufgehoben                | Die EDU wieder der Rollotastengruppe zuordnen                          |
| Die Rollo-EDU öffnet oder schließt nicht                                                                     | Die Grenzen wurden falsch eingestellt                                       | Die Grenzen richtig einstellen                                         |
| volistandig                                                                                                  | Der Stoff des Rollos hängt irgendwo fest                                    | Den Stoff überprüfen und ggf. lösen                                    |
| Das Rollo bewegt sich in die entgegengesetzte<br>Richtung, wenn die Heller/Dunkler-Tasten<br>gedrückt werden | Die Grenzen beim Öffnen und Schließen wurden vertauscht                     | Die Grenzen richtig einstellen                                         |
| Die Rollotastengruppe steuert nicht alle<br>zugeordneten Rollos                                              | Die Zuordnung der EDU zur Rollotastengruppe wurde aufgehoben                | Die EDU wieder der Rollotastengruppe zuordnen                          |
|                                                                                                    | Alle Endlagen befinden sich in der gleichen Höhe                            | Endlageneinstellungen überprüfen                                       |
|                                                                                                    | Die EDU ist nicht richtig verkabelt                                         | EDU kontrollieren und neu verdrahten                                   |
|                                                                                                    | Die Rollotastengruppe ist nicht richtig verdrahtet                          | Die Rollotastengruppe überprüfen und neu verdrahten                    |
| Die Rollos in einem Raum bewegen sich von selbst                                                             | Die EDUs wurden einer Rollotastengruppe<br>in einem anderen Raum zugeordnet | Die EDU wieder der richtigenRollotastengruppe wurde aufgehoben         |

## **②LUTRON**

## Gewährleistung

Für vollständige Garantieinformationen siehe www.lutron.com/TechnicalDocumentLibrary/Warranty\_CommercialSystems.pdf

Lutron, Lutron, Energi Savr Node, GRAFIK Eye, seeTouch, und Sivoia sind Marken oder eingetragene Marken der Lutron Electronics Co., Inc. in den USA bzw. in anderen Ländern.

NEC ist eine eingetragene Marke der National Fire Protection Association, Quincy, Massachusetts. © 2011–2019 Lutron Electronics Co., Inc.

### Kontaktinformationen

Internet: www.lutron.com E-Mail: product@lutron.com

## WELTWEITE ZENTRALE

Lutron Electronics Co., Inc. 7200 Suter Road Coopersburg, PA 18036-1299 TEL: +1.610.282.3800 FAX: +1.610.282.1243 Unterstützung für Kunden: 1.888.LUTRON1

support@lutron.com

www.lutron.com/support

#### Unterstützung für Kunden für Nordund Südamerika

USA, Kanada, Karibik: 1.844.LUTRON1 (1.844.588.7661) Mexiko: +1.888.235.2910 Mittel-/Südamerika: +1.610.282.6701

#### EUROPAZENTRALE Großbritannien

Lutron EA Ltd. 125 Finsbury Pavement 4th floor, London EC2A 1NQ United Kingdom TEL: +44.(0)20.7702.0657 FAX: +44.(0)20.7480.6899 GEBÜHRENFREI: (Deutschland) 0800.1815.134 Unterstützung für Kunden: +44.(0)20.7680.4481

lutronlondon@lutron.com

#### ASIEN-ZENTRALE Singapur

Lutron GL Ltd. 390 Havelock Road #07-04 King's Centre Singapore 169662 TEL: +65.6220.4666 FAX: +65.6220.4333 Unterstützung für Kunden: 800.120.4491

lutronsea@lutron.com

### Unterstützung für Kunden für Asien,

Nord-China: 10.800.712.1536 Süd-China: 10.800.120.1536 Hongkong: 800.901.849 Indonesien: 001.803.011.3994 Japan: +81.3.5575.8411 Macau: 0800.401 Singapur: 800.120.4491 Taiwan: 00.801.137.737 Thailand: 001.800.120.665853 Andere Länder: +65.6220.4666

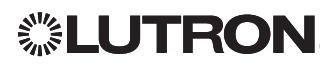

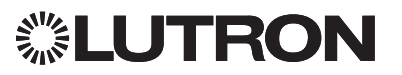

# L'Orologio QS (per lampade e sistemi motorizzati per finestre)

## Leggere con attenzione

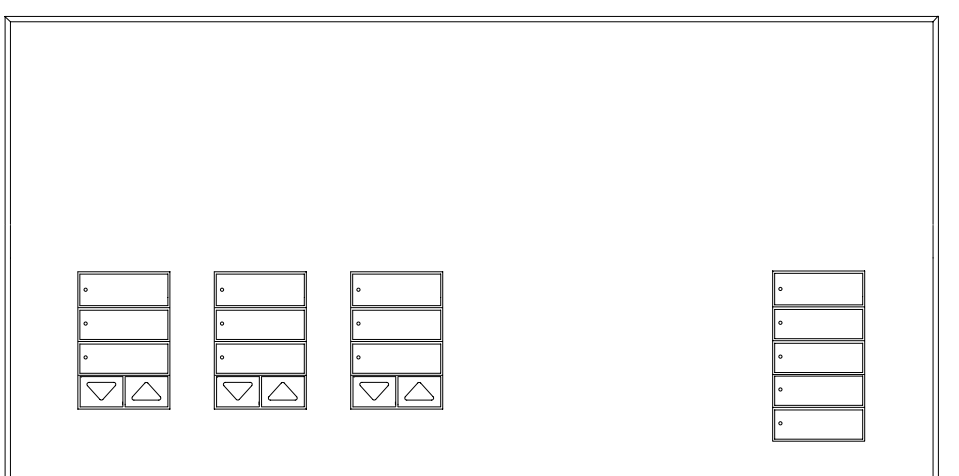

L'Orologio QS è un orologio astronomico di alta qualità che consente di risparmiare energia, adatto all'uso con lampade e sistemi motorizzati per finestre e perfettamente integrabile con i componenti Energi Savr Node e i sistemi motorizzati per finestre QS di Lutron.

Codice modelli: QSGR-TC-3S-WH

Specifiche: 120-240 V~ 50/60 Hz 100 mA

Uscita: IEC PELV/NEC<sub>®</sub> Class 2 alimentazione 24 V== 150 mA

# Guida all'uso e all'installazione

### Indice

| Caratteristiche e funzioni                | 2    |
|-------------------------------------------|------|
| Collegamenti a tensione di rete           | 3    |
| Morsetti                                  | 3    |
| Dettaglio dei collegamenti                |      |
| a tensione di rete                        | 4    |
| Panoramica del cablaggio                  | _    |
| IEC PELV/NEC® Class 2                     | 5    |
| Cablaggio link QS                         | 6    |
| Completamento dell'installazione          | 8    |
| Modalità programmazione                   | 9    |
| Associazione dei sistemi motorizzati      |      |
| per finestre QS                           | . 10 |
| Modifica delle impostazioni dei sistemi   | 10   |
|                                           | 10   |
| Configurazione ingresso a contatti (CCI)  | . 13 |
| Funzionamento dell'orologio               |      |
| Impostazione della data e dell'ora        | .14  |
| Imposta località                          | . 15 |
| Impostare l'ora legale                    | . 15 |
| Aggiungi evento                           | . 16 |
| Elimina/Visualizza un evento              | . 17 |
| Imposta/Visualizza/Eliminazione           |      |
| di una vacanza                            | . 18 |
| Copia/Eliminazione di un programma        | . 19 |
| Fuori-Orario                              | . 20 |
| Diagnostica                               | .21  |
| Impostazione della password di sicurezza. | .21  |
| Selezione della lingua                    | . 22 |
| Rimozione della placca                    | . 22 |
| Individuazione ed eliminazione dei guasti | . 23 |
| Garanzia, Indirizzi sedi Lutron           | .24  |
|                                           |      |

#### Italiano

### Caratteristiche e funzioni

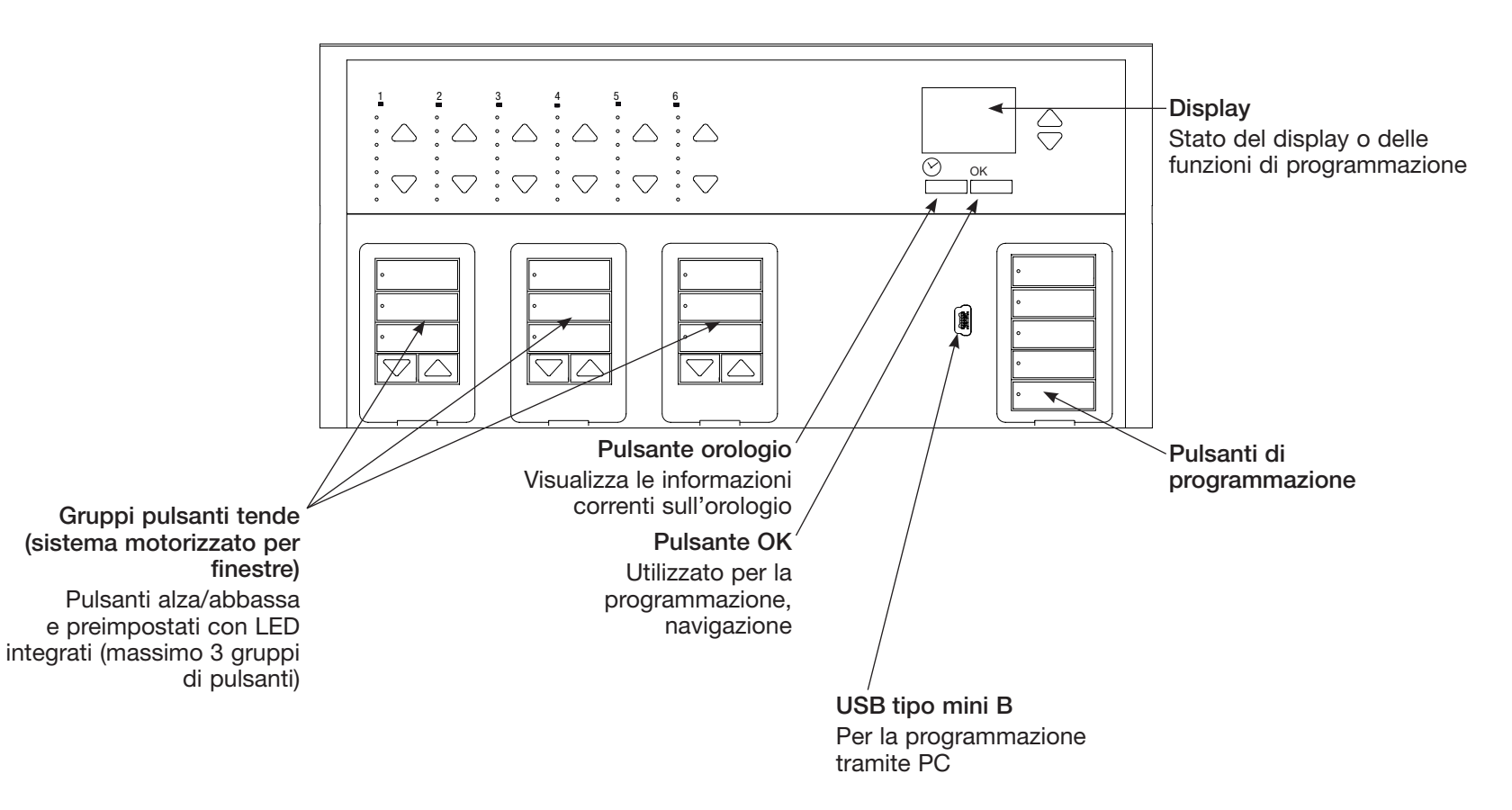

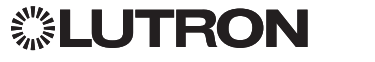

### Collegamenti a tensione di rete

- Portare i cavi di alimentazione dal quadro di distribuzione all'orologio in tempo reale QS.
- Tutti i morsetti a tensione di rete sono adatti per un filo con sezione 4,0 mm² (12 AWG).

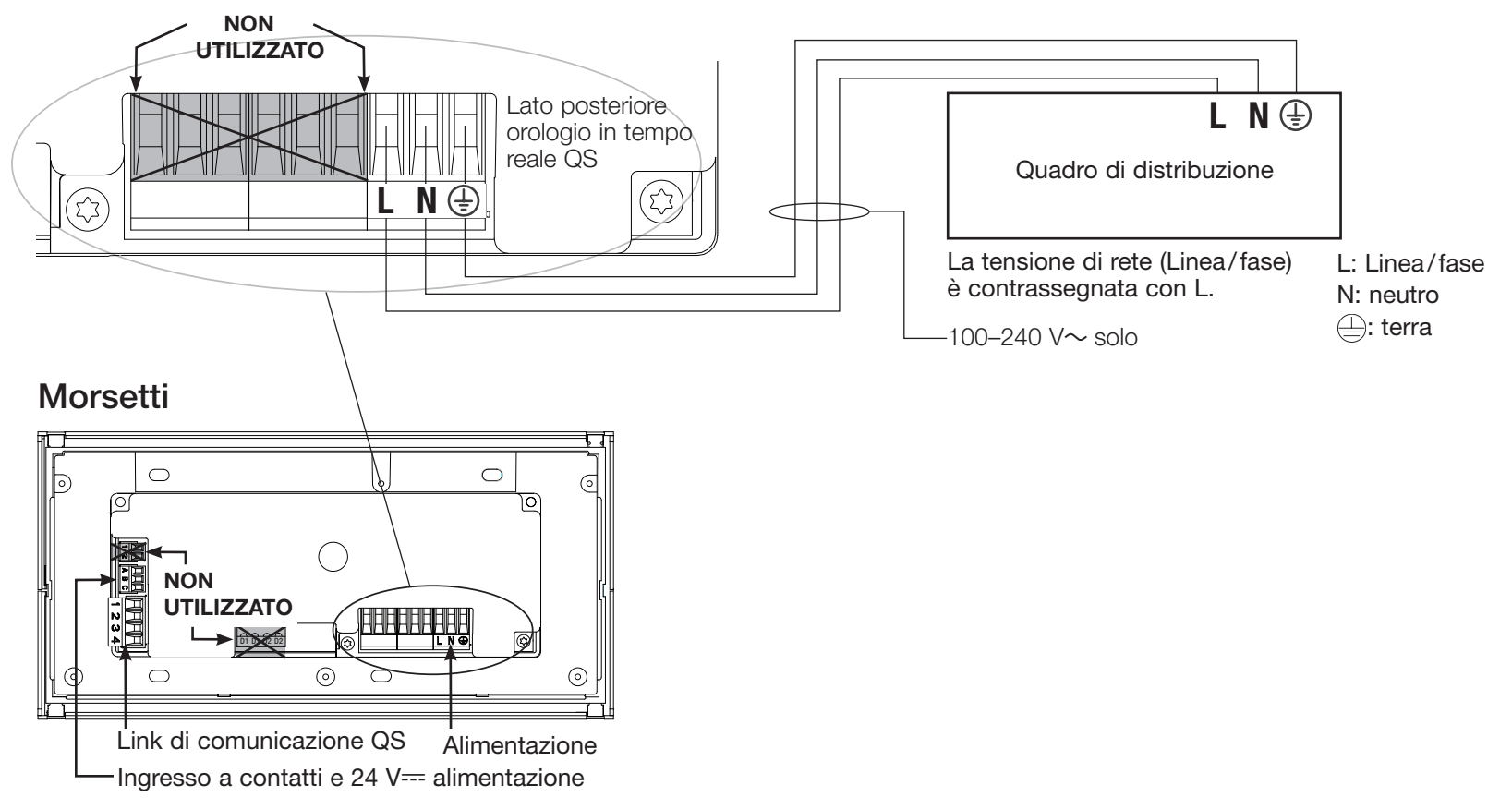

## **②LUTRON**

### Dettaglio dei collegamenti a tensione di rete

- Utilizzare cavi certificati per tutti i collegamenti a tensione di linea o di rete.
- Nel pannello di distribuzione deve essere prevista un'adeguata protezione contro il cortocircuito e il sovraccarico di corrente.
- Installare secondo le normative elettriche nazionali e locali.
- I morsetti IEC PELV/NEC<sub>®</sub> Class 2 possono essere temporaneamente scollegati per facilitare il cablaggio di dispositivi a contatti e linee di comando.
- Attenzione: rischio di danneggiamento dell'unità. Non collegare i cavi a tensione di linea/rete a morsetti IEC PELV/NEC<sub>®</sub> Class 2.

#### Fase 1: installare una scatola da muro.

Montare una scatola da muro a 4 moduli con profondità 89 mm su una superficie interna piatta e asciutta, che consenta un facile accesso per la programmazione di sistema e per l'utilizzo. Lasciare sempre almeno 110 mm sopra e sotto il pannello frontale per assicurare un'adeguata dissipazione del calore. Lasciare

25 mm per l'apertura del pannello frontale su tutti i lati.

**Nota:** la scatola da 4 moduli è disponibile presso Lutron; codice 241400.

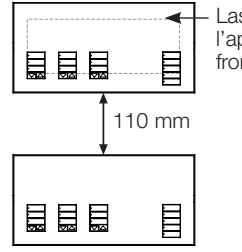

Lasciare 25 mm per l'apertura del pannello frontale su tutti i lati.

#### Fase 2: collegamenti delle centraline

- La messa a terra deve essere collegata come illustrato negli schemi elettrici (vedere pagina 3).
- Osservare tutte le normative elettriche locali e nazionali quando si eseguono i collegamenti dei cavi a bassa tensione IEC PELV/NEC® Class 2 e delle linee a tensione di rete.

#### AVVERTENZA! Pericolo di folgorazione. Sussiste il rischio di gravi lesioni o morte. Disinserire sempre l'interruttore automatico o rimuovere il fusibile principale dalla linea di alimentazione prima di

## Fase 3: Collegare i cavi a tensione di rete

qualsiasi intervento.

 Togliere 8 mm di rivestimento isolante da tutti i cavi a tensione di rete nella scatola a muro.

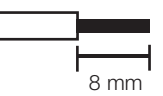

 Collegare i cavi a tensione di rete, la terra i ai morsetti corretti sul retro l'orologio.

L: Linea/fase

N: neutro

📛: terra

La coppia d'installazione consigliata è

0,6 N·m per collegamenti a tensione di linea e

0,6 N·m per la messa a terra.

## Attenzione: rischio di danneggiamento dell'unità.

L'Orologio QS devono essere installate unicamente da tecnici elettricisti qualificati e in conformità alle normative applicabili in ambito edilizio. Un cablaggio scorretto può provocare danni l'orologio e ad altre apparecchiature.

## **UTRON**

### Panoramica del cablaggio IEC PELV

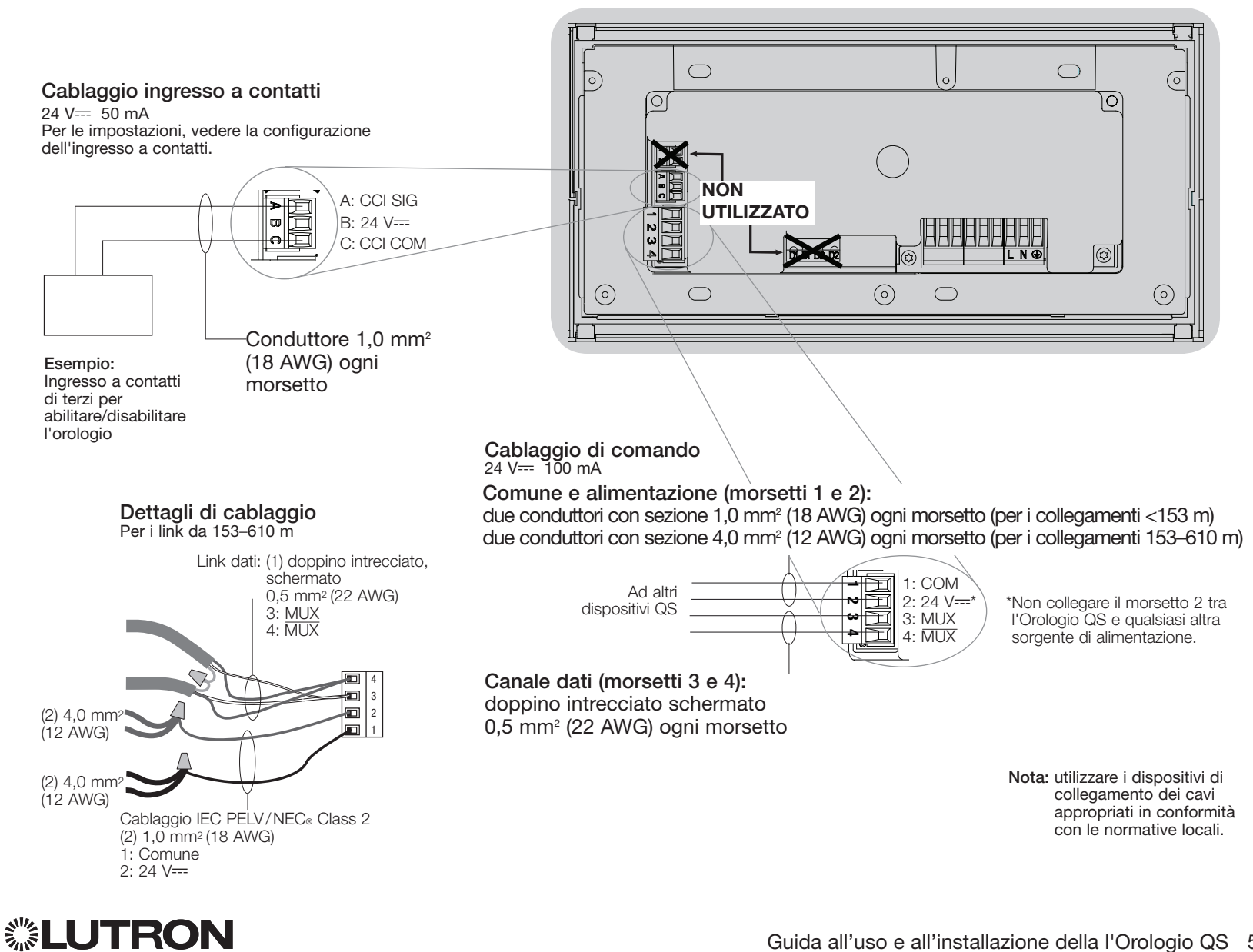

#### Guida all'uso e all'installazione della l'Orologio QS 5

## Cablaggio link QS

- I cablaggio IEC PELV/NEC<sub>®</sub> Class 2 morsetti sono dimensionati per un massimo di due fili 1,0 mm<sup>2</sup>.
- Collegare i morsetti 1, 3 e 4 a tutte le centraline, stazioni e interfacce di controllo.
- La lunghezza totale del circuito di comando non deve superare i 610 m.
- Evitare ogni contatto tra il cablaggio IEC PELV/NEC<sub>®</sub> Class 2 e i cavi a tensione di linea/rete.
- L'Orologio QS alimenta direttamente 3 dispositivi (PDU) sul circuito QS. Per maggiori informazioni sulle unità alimentate direttamente, consultare la scheda tecnica op www.lutron.com (codice Lutron 369405) a www.lutron.com

# Dettagli morsetti del link di comunicazione QS

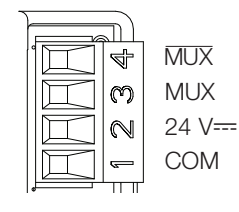

#### Esempio di configurazione Α Gruppo di L'Orologio QS alimentazione 1 А I morsetti 1, 2, 3 e 4 (comune. 24 V---- e dati) collegano i dispositivi B appartenenti a un Tastierini gruppo di alimentazione. Gruppo di В alimentazione 2 A Energi Savr Node Il morsetto 2 (24 V===) NON è collegato tra i gruppi В di alimentazione. Tastierini Gruppo di B Energi Savr Node alimentazione 3 Gruppo di A alimentazione 4 Quadro di alimentazione smart Sivoia QS Avvolgibile/ Avvolgibile/ tenda su tenda su binario binario Sivoia QS Sivoia QS

## **※LUTRON**

## Cablaggio link QS (continua)

- Il sistema di comunicazione utilizza il cablaggio a bassa tensione IEC PELV/NEC<sub>®</sub> Class 2.
- Osservare tutte le normative elettriche locali e nazionali quando si eseguono i collegamenti dei cavi a bassa tensione IEC PELV/NEC<sub>®</sub> Class 2 e delle linee a tensione di rete.
- Effettuare tutti i collegamenti nella scatola a muro della centralina.
- I cavi possono essere collegati in serie o in serie-parallelo.
- IEC PELV/NEC® Class 2 24 V== 100 mA.

Nota: L'Orologio QS alimenta direttamente 3 dispositivi (PDU) sul circuito QS. Per maggiori informazioni sulle unità alimentate direttamente, consultare la scheda tecnica "Power Draw Units on the QS Link" (codice Lutron 369405) a www.lutron.com

Dimensione fili (Verificare la compatibilità nella propria area)

| Lunghezza per link QS Sezione del filo                               |                                                                            | Cavo Lutron codice            |  |
|----------------------------------------------------------------------|----------------------------------------------------------------------------|-------------------------------|--|
| < 153 m Alimentazione (morsetti 1 e 2)<br>1 doppino 1,0 mm² (18 AWG) |                                                                            | GRX-CBL-346S<br>GRX-PCBL-346S |  |
|                                                                      |                                                                            |                               |  |
| 153 a 610 m                                                          | Alimentazione (morsetti 1 e 2)<br>1 doppino 4,0 mm²(12 AWG)                | GRX-CBL-46L                   |  |
|                                                                      | Data (morsetti 3 e 4)<br>1 doppino intrecciato e schermato 0,5 mm²(22 AWG) | GRX-PCBL-46L                  |  |

#### Esempio di configurazione in serie-parallelo

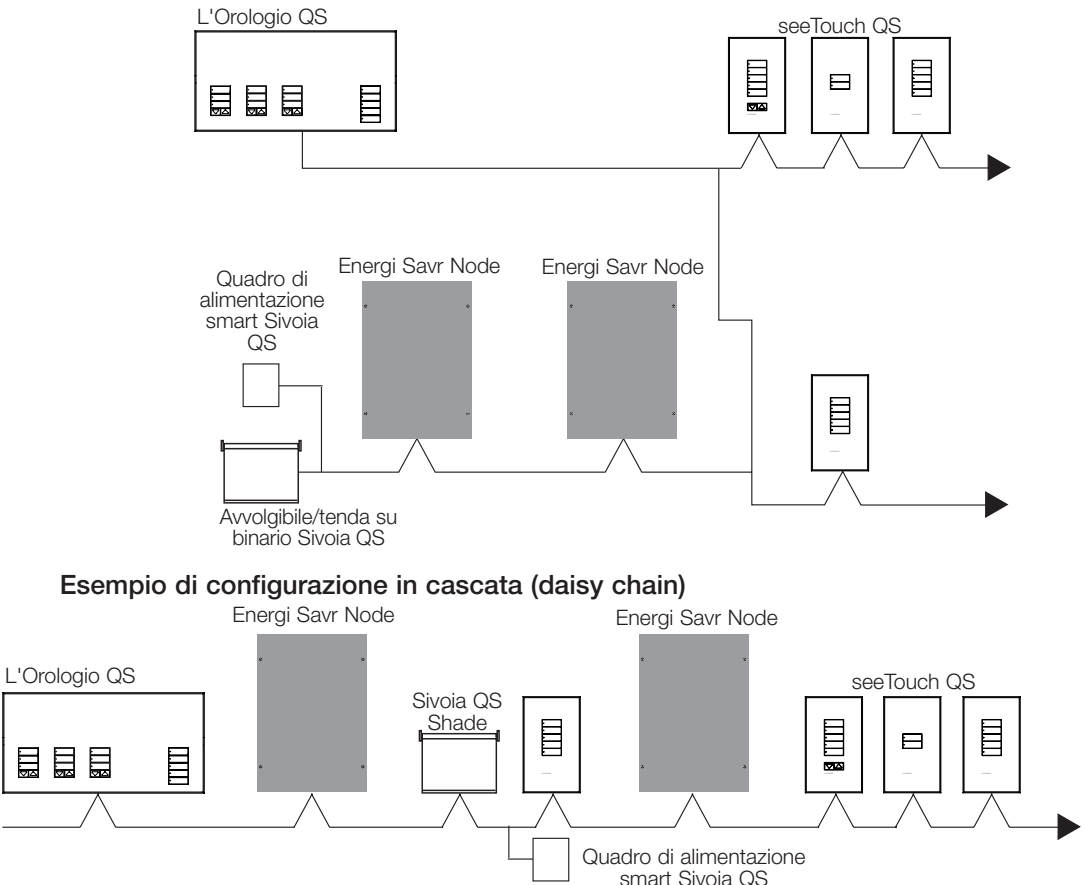

## **②LUTRON**

### Completamento dell'installazione

- 1. Montare L'Orologio QS nella scatola a muro come mostrato utilizzando le guattro viti fornite.
  - Nota: osservare tutte le normative elettriche locali e nazionali quando si eseguono i collegamenti dei cavi a bassa tensione IEC PELV/NEC® Class 2 e delle linee a tensione di rete.

Placca

- 2. Verificare l'impianto.
- 3. Applicare tensione.
- 4. Applicare il rivestimento protettivo alla L'Orologio QS.

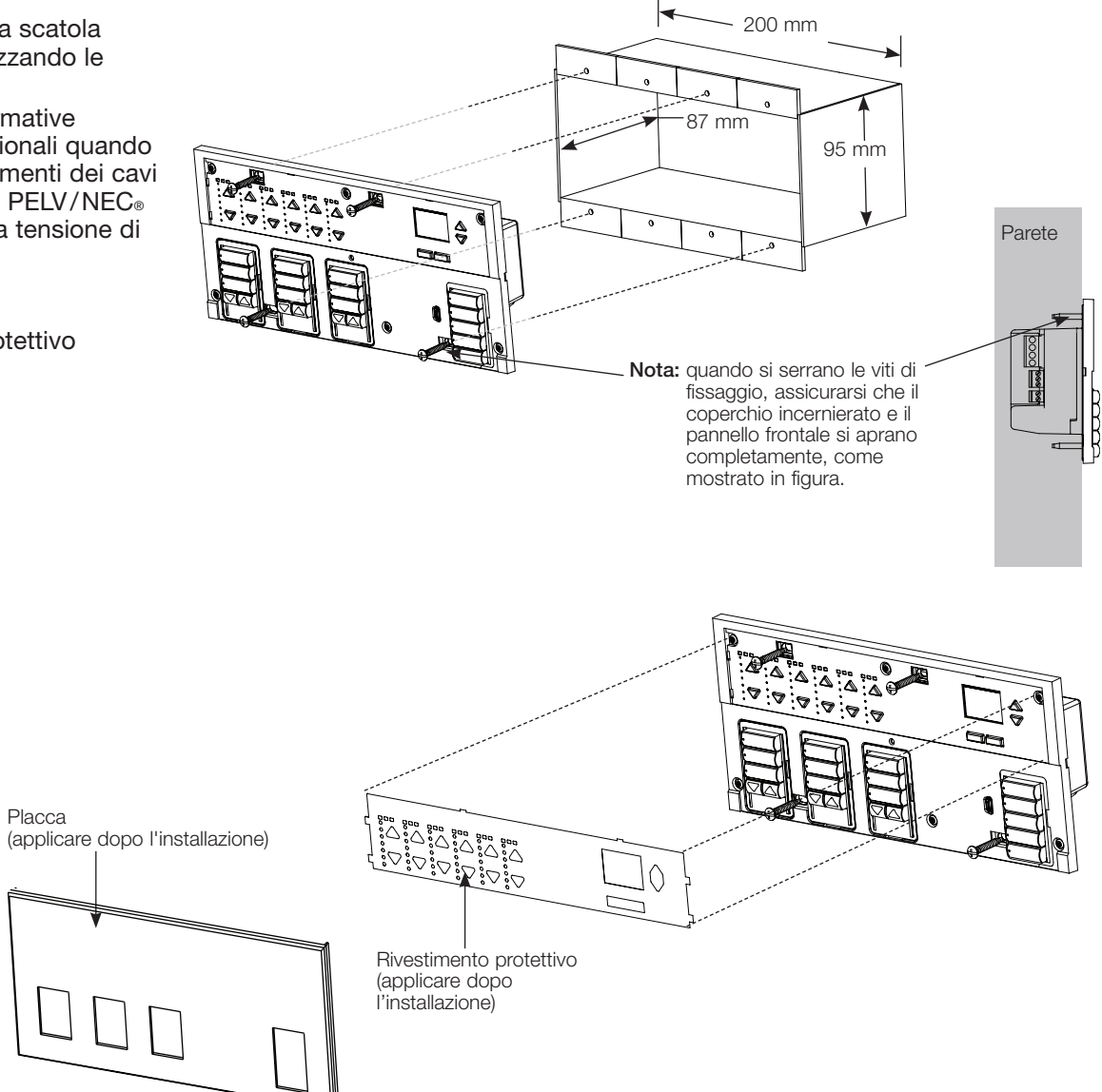

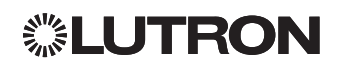

### Modalità programmazione

#### Entrare e uscire dalla modalità programmazione

# Menu principale

**CCI** Configurazione

Entrata in modalità programmazione: Tenere premuti simultaneamente i pulsanti superiore e inferiore nella colonna scene per 3 secondi. I LED dei pulsanti delle scene si accenderanno in sequenza dall'alto al basso, a conferma che si è entrati in modalità programmazione, mentre il display visualizzerà il menu principale.

<u>Uscita dalla modalità programmazione:</u> Tenere premuti simultaneamente i pulsanti delle scene superiore e inferiore per 3 secondi.

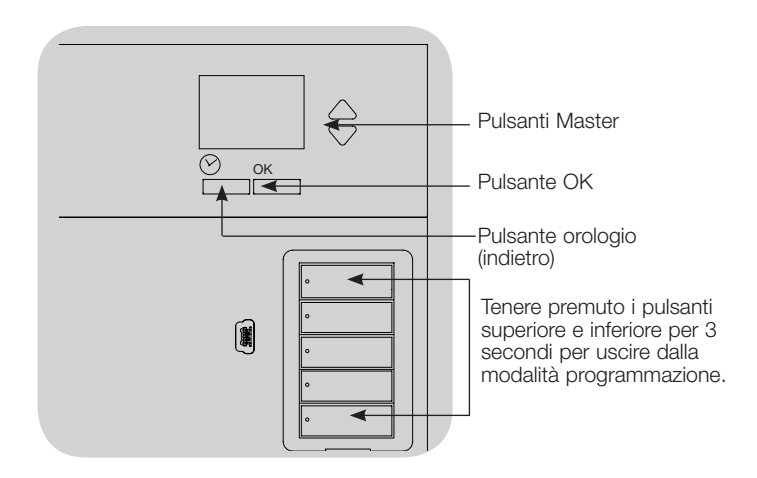

Navigazione nei menu in modalità programmazione Pulsanti Master

I pulsanti master consentono di spostarsi tra le opzioni del menu. La voce selezionata è evidenziata sul display.

#### Pulsante OK

Il pulsante OK consente di selezionare la voce del menu evidenziata. Premendolo si accederà a un menu successivo o si confermerà la selezione effettuata. Quando sul display viene visualizzata una domanda che prevede la scelta fra Sì e No, il pulsante OK rappresenta l'opzione "Sì".

#### Pulsante orologio

In modalità programmazione il pulsante orologio funziona come il tasto "indietro". Premendo tale pulsante si tornerà indietro di un passo rispetto al menu corrente. Premendolo ripetutamente si tornerà al menu principale, ma senza uscire dalla modalità programmazione. Quando sul display viene visualizzata una domanda che prevede la scelta fra Sì e No, il pulsante orologio rappresenta l'opzione "No".

## **UTRON**

## Associazione dei sistemi motorizzati per finestre QS

Si può associare i gruppi di pulsanti tende sulla l'orologio con i sistemi motorizzati per finestre, in modo che i pulsanti tende possano controllare direttamente i sistemi motorizzati.

#### Per associare o disassociare i sistemi motorizzati per finestre dal gruppo pulsanti tende:

1. Sul gruppo pulsanti tende della centralina l'Orologio QS che si desidera assegnare ai sistemi motorizzati per finestre, entrare in modalità programmazione: tenere premuto i pulsanti superiore (apri) e inferiore (chiudi) simultaneamente per 3 secondi I LED superiore e inferiore lampeggeranno. I sistemi motorizzati non assegnati si muoveranno verso l'alto (apertura) e quelli assegnati verso il basso (chiusura).

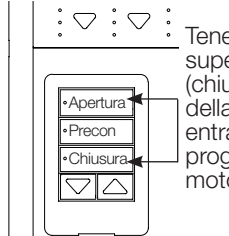

 $\therefore$   $\Box$   $\Box$  Tenere premuto i pulsanti superiore (apertura) e inferiore (chiusura) sul gruppo pulsanti della l'Orologio QS per entrare o uscire dalla modalità programmazione del sistema motorizzato per finestre.

- 2. Premere il pulsante superiore (apertura) per iniziare la procedura di assegnazione.
- 3. Premere ripetutamente il pulsante superiore (apertura) per passare agli indirizzi successivi, premere quello inferiore (chiusura) per tornare agli indirizzi precedenti.
- 4. Premere il pulsante abbassa del gruppo tende per associare il sistema motorizzato per finestre.

Premere il pulsante alza del gruppo tende per disassociare il sistema motorizzato per finestre.

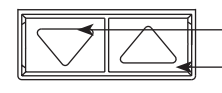

Pulsante abbassa: premere per associare Pulsante alza: premere per disassociare

5. Uscire dalla modalità programmazione del sistema motorizzato per finestre: tenere premuto i pulsanti superiore (apri) e inferiore (chiudi) simultaneamente per 3 secondi I LED superiore e inferiore smetteranno di lampeggiare.

## Modifica delle impostazioni dei sistemi motorizzati per finestre

#### Impostazione dei limiti

Nota: quando si entra in modalità impostazione limiti, i sistemi motorizzati per finestre inizieranno a spostare la tenda di circa 200 mm verso l'alto o verso il basso. Prima di entrare in tale modalità, assicurarsi che ciascuna tenda sia posizionata in modo che il tessuto possa spostarsi per 200 mm verso l'alto e verso il basso.

1.In gualsiasi gruppo pulsanti tende, tenere premuti simultaneamente i pulsanti superiore e alza. Il LED accanto ai pulsanti superiore e inferiore si accenderanno e spegneranno.

In gualsiasi momento mentre ci si trova in modalità impostazione limiti, è possibile spostare contemporaneamente le tende di tutti i sistemi motorizzati al limite di apertura corrente premendo due volte il pulsante superiore (o al limite di chiusura corrente premendo due volte il pulsante inferiore).

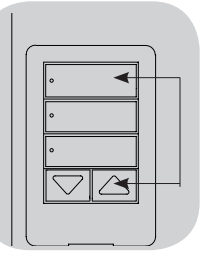

Nota: per poter regolare i limiti di escursione delle tende, è innanzitutto necessario associare le unità elettroniche di azionamento (EDU) a un gruppo pulsanti tende.

2. Selezionare la EDU che si vuole regolare utilizzando il pulsante superiore sul gruppo pulsanti tende. A ogni pressione e rilascio del pulsante superiore, una diversa EDU assegnata a quel gruppo pulsanti tende si sposterà verso la posizione di apertura e di chiusura con un'escursione di 200 mm per indicare che è selezionata.

Premere il pulsante superiore fino a quando non si sposta l'EDU del sistema motorizzato per finestre che si desidera modificare. (È possibile utilizzare anche il pulsante superiore, che seleziona le EDU assegnate nell'ordine opposto).

3. Regolare l'EDU attualmente selezionata sul livello desiderato per il limite di apertura (la massima apertura consentita per la tenda in guestione) utilizzando i pulsanti alza e abbassa.

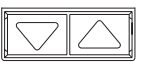

4. Tenere premuto il pulsante superiore nel gruppo pulsanti tende per 5 secondi per memorizzare la posizione corrente come limite di apertura. Il LED accanto al pulsante superiore lampeggerà rapidamente per 2 secondi.

(continua)

# **②LUTRON**

## Modifica delle impostazioni dei sistemi motorizzati per finestre (continua)

### Impostazione dei limiti (continua)

- 5. Regolare l'EDU attualmente selezionata sul livello desiderato per il limite di chiusura (la posizione di chiusura massima consentita per la tenda in questione) utilizzando i pulsanti alza e abbassa.
- Tenere premuto il pulsante inferiore nel gruppo pulsanti tende per 5 secondi per memorizzare la posizione corrente come limite di chiusura. Il LED accanto al pulsante inferiore lampeggerà rapidamente per 2 secondi.
- 7. Ripetere le fasi dalla 2 alla 6 per impostare i limiti di apertura e chiusura per ciascun sistema motorizzato per finestre assegnato al gruppo pulsanti tende.
- 8. Tenere premuti simultaneamente i pulsanti superiore e alza nel gruppo pulsanti tende per uscire dalla modalità impostazione limiti.

### Regolazione dei livelli preimpostati: Metodo semplice

- 1. Utilizzare i pulsanti alza e abbassa nel gruppo pulsanti tende per impostare tutte le EDU sui livelli preimpostati desiderati.
- Tenere premuto il pulsante centrale nel gruppo pulsanti tende per 5 secondi per salvare le posizioni preimpostate delle EDU. Il LED accanto al pulsante lampeggerà e quindi si accenderà con luce fissa per indicare che il valore è stato memorizzato.

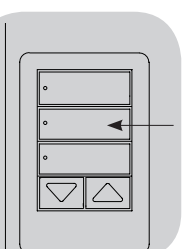

Nota: una volta assegnati i valori preimpostati delle EDU ai pulsanti di un gruppo pulsanti tende,

tali livelli preimpostati sono accessibili per una EDU solo utilizzando il gruppo pulsanti al

quale è assegnata; un gruppo pulsanti tende può accedere solo ai livelli preimpostati delle EDU ad esso assegnate.

### Regolazione dei livelli preimpostati: Metodo avanzato

- Il metodo avanzato per la regolazione dei livelli preimpostati è necessario solo se si desidera definire per i sistemi motorizzati per finestre assegnati al gruppo pulsanti tende posizioni diverse da quelle preimpostate. Se, tuttavia, si desidera che tutte le tende di un gruppo siano allineate una con l'altra a un livello predefinito, è necessario utilizzare il metodo semplice presentato sulla sinistra.
- Quando si entra in modalità assegnazione, le unità di azionamento delle tende inizieranno a spostarsi dal proprio limite di apertura a quello di chiusura e viceversa. Assicurarsi di avere impostato correttamente i limiti di apertura e chiusura.
- Nel gruppo pulsanti tende del quale si vuole modificare i livelli predefiniti, tenere premuti simultaneamente i pulsanti superiore e inferiore. I LED accanto ai pulsanti lampeggeranno. Le EDU dei sistemi motorizzati per finestre assegnati si porteranno al limite di chiusura, mentre quelle dei sistemi non assegnati si porteranno al limite di apertura.

| • |           |
|---|-----------|
| • | $\square$ |
|   |           |
|   |           |

 Premere e rilasciare il pulsante centrale di quel gruppo pulsanti tende. Il LED adiacente lampeogerà rapidamente. Le EDU dei sistemi

lampeggerà rapidamente. Le EDU dei sistemi motorizzati per finestre assegnati si porteranno automaticamente ai livelli preimpostati correnti.

3. Utilizzare i pulsanti alza e abbassa per spostare assieme tutte le EDU dei sistemi di oscuramento finestre assegnati al livello preimpostato desiderato.

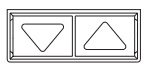

4. Per spostare singolarmente una EDU sul livello preimpostato desiderato, selezionare la EDU utilizzando il pulsante superiore nel gruppo pulsanti tende. A ogni pressione e rilascio del pulsante superiore, una diversa EDU assegnata a quel gruppo pulsanti tende si sposterà verso la posizione di apertura e di chiusura con un'escursione di 200 mm. Premere ripetutamente fino a quando non si sposta l'EDU del sistema che si desidera modificare. Regolare l'EDU all'altezza desiderata utilizzando i pulsanti alza e abbassa.

Ripetere questa procedura per tutte le EDU assegnate.

- 5. Una volta verificato che per tutte le EDU assegnate sono state impostate sui livelli predefiniti desiderati, tenere premuto il pulsante centrale nel gruppo pulsanti tende per 5 secondi. Il livello preimpostato viene salvato.
- 6. Tenere premuti simultaneamente i pulsanti superiore e inferiore nel gruppo pulsanti tende per 5 secondi per uscire dalla modalità normale. I LED accanto ai pulsanti smetteranno di lampeggiare.

# **UTRON**

## Modifica delle impostazioni dei sistemi motorizzati per finestre (continua)

#### Assegnazione di un nome a un gruppo di tende (sistemi motorizzati per finestre)

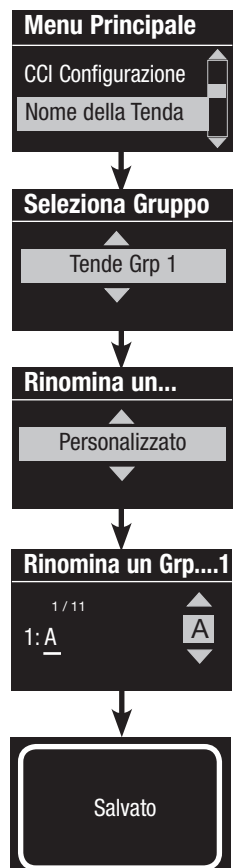

- 1. Entrare in modalità programmazione.
- 2. Utilizzare i pulsanti master per selezionare "Nome della Tenda" e premere il pulsante OK per confermare.
- 3. Utilizzare i pulsanti Master per selezionare il gruppo tende desiderato e premere il pulsante OK per confermare.
- 4. Utilizzare i pulsanti master per selezionare "Personalizzato" e premere il pulsante OK per confermare.
- 5. Utilizzare i pulsanti master per scorrere i caratteri (lettere minuscole e maiuscole più i numeri 0-9). Il carattere che si sta modificando viene visualizzato come sottolineato a display. Premere OK per selezionare il carattere desiderato, quindi ripetere per tutti i caratteri disponibili. Scegliere uno spazio (nessun carattere) e premere OK per selezionare eventuali altri caratteri. Premere il pulsante OK per confermare.
- 6. I display visualizzerà il messaggio di conferma che il nome è stato salvato.
- 7. Uscire dalla modalità programmazione.

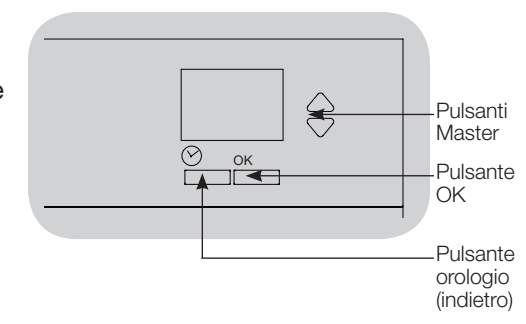

## Configurazione ingresso a contatti (CCI)

L'ingresso a contatti integrato (CCI) sul retro della l'Orologio può essere configurato come:

<u>Fuori-Orario:</u> consente all'ingresso a contatti di attivare e interrompere la modalità Fuori-Orario.

<u>Orologio:</u> consente all'ingresso a contatti di abilitare e disabilitare l'orologio.

Disabilita ingresso a contatti: l'ingresso a contatti non avrà alcun effetto nel sistema

Per modificare il funzionamento dell'ingresso a contatti:

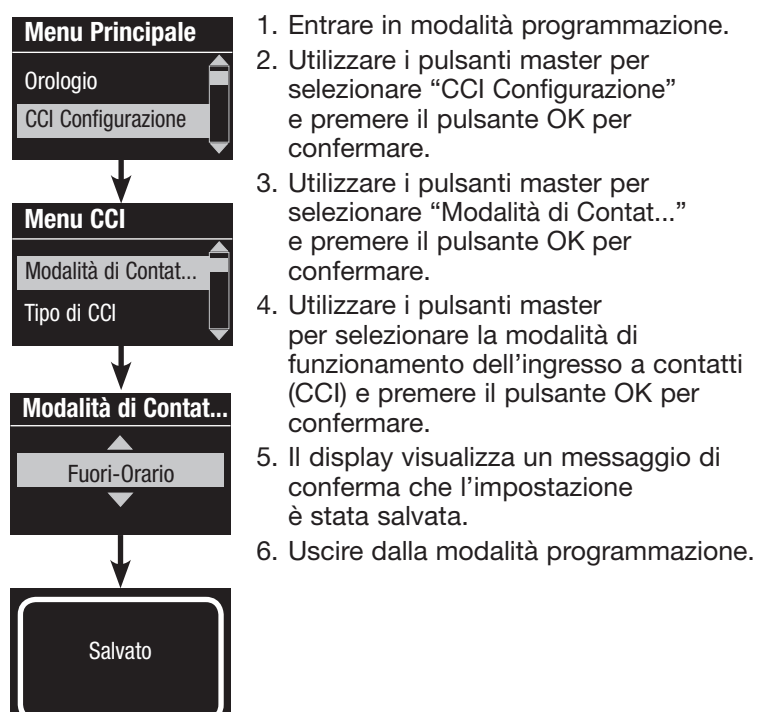

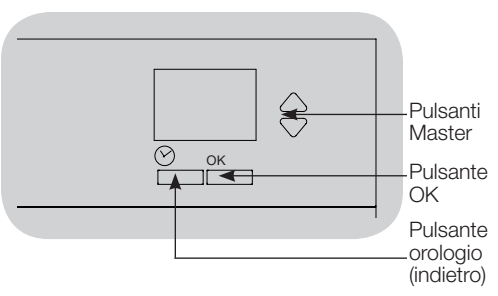

L'ingresso a contatti integrato (CCI) sul retro dell'Orologio QS è compatibile con entrambi i tipi di dispositivi a contatti:

Mantenuto (predefinito): L'Orologio QS reagirà sia alla chiusura che all'apertura dei contatti.

Esempio: Modalità ingresso a contatti impostata su fuori-orario. In questo caso, la chiusura dei contatti avvia la modalità fuoriorario, mentre l'apertura porta il sistema fuori dalla modalità fuoriorario.

<u>A impulsi:</u> Le GRAFIK Eye QS reagirà solo alla chiusura dei contatti.

Esempio: Modalità ingresso a contatti impostata su fuori-orario. In questo caso, la chiusura dei contatti avvia la modalità fuori-orario, mentre l'apertura non avrà alcun effetto. La successiva chiusura del contatto porta il sistema fuori dalla modalità fuori-orario.

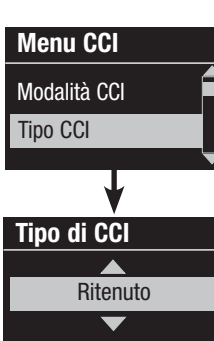

Salvato

#### Modifica del tipo di ingresso a contatti:

- 1. Entrare in modalità programmazione .
- Utilizzare i pulsanti master per selezionare "CCI Configurazione" e premere il pulsante OK per confermare.
- 3. Utilizzare i pulsanti master per selezionare "Tipo CCI" e premere il pulsante OK per confermare.
- 4. Utilizzare i pulsanti Master per selezionare il tipo che si desidera venga controllato dall'ingresso a contatti. Press the OK button to accept.
- 5. Il display visualizza un messaggio di conferma che l'impostazioneè stata salvata.
- 6. Uscire dalla modalità programmazione.

## **LUTRON**

## Funzionamento dell'orologio

### Impostazione della data e dell'ora

| Menu Principale      | 1. Entrare in modalità programmazione.                                                                                                    |
|----------------------|----------------------------------------------------------------------------------------------------|
| Orologio             | <ol> <li>Utilizzare i pulsanti master per selezionare "Orologio" e<br/>premere il pulsante OK per confermare.</li> </ol>                             |
| Configurazione Scena | 3. Utilizzare i pulsanti master per selezionare "Ora e Data" e premere il pulsante OK per confermare.                                                |
| Orologio             | 4. Utilizzare i pulsanti master per selezionare "12 ore" o "24 ore" e premere il pulsante OK per confermare.                                         |
| Termina Fuori-Orario | 5. Utilizzare i pulsanti master per selezionare l'ora corrente e premere il pulsante OK per confermare. Ripetere la procedura per i minuti correnti  |
| Imposta Formato      | <ol> <li>Otilizzare i pulsanti master per selezionare l'anno corrente e<br/>premere il pulsante OK per confermare. Ripetere per il mese e</li> </ol> |
| 12 ore               | la data correnti.<br>7. Il display visualizza un messaggio di conferma che la data e<br>l'ora sono state salvate.                                    |
| •                    | 8. Uscire dalla modalità programmazione.                                                                                                    |
| Imposta Ora          |                                                                                                    |
| 08 : 00 AM           |                                                                                                    |
| <b>V</b>             |                                                                                                    |
| Imposta Ora          |                                                                                                    |
| 08 : 30 AM           |                                                                                                    |
|                      |                                                                                                    |
| Imposta Data         | Imposta Data                                                                                                    |
|                      |                                                                                                    |
| 2009                 | Marzo 17 Salvato                                                                                                    |
|                      |                                                                                                    |

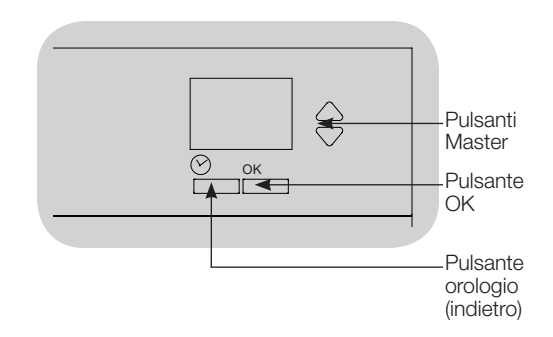

## **UTRON**

#### Imposta località

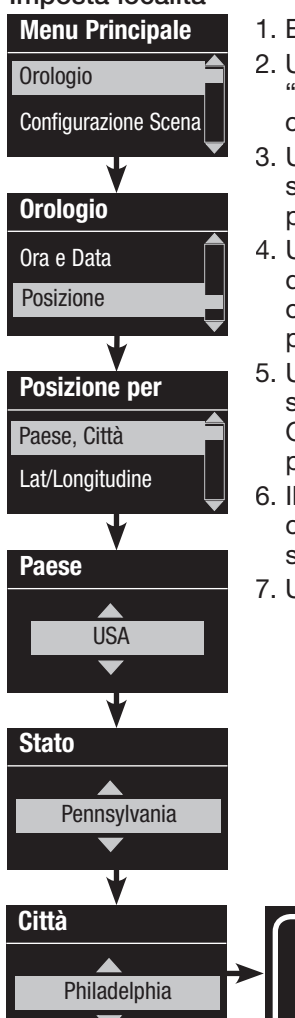

**SLUTRON** 

1. Entrare in modalità programmazione.

- Utilizzare i pulsanti master per selezionare "Orologio" e premere il pulsante OK per confermare.
- 3. Utilizzare i pulsanti master per selezionare "Posizione" e premere il pulsante OK per confermare.
- 4. Utilizzare i pulsanti master per scegliere di impostare la località per paese e città o per latitudine e longitudine. Premere il pulsante OK per confermare.
- 5. Utilizzare i pulsanti master per selezionare il paese e premere il pulsante OK per confermare. Ripetere la procedura per lo stato e la città più vicina.
- 6. Il display visualizza un messaggio di conferma che la data e l'ora sono state salvate.
- 7. Uscire dalla modalità programmazione.

Salvato

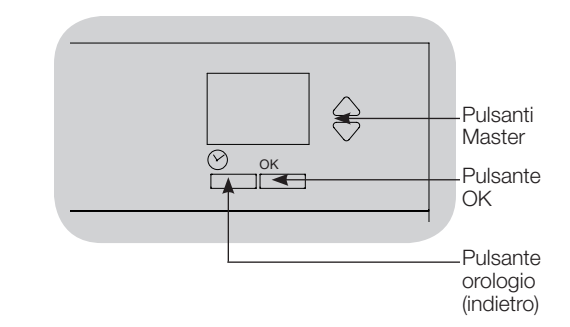

### Impostare l'ora legale

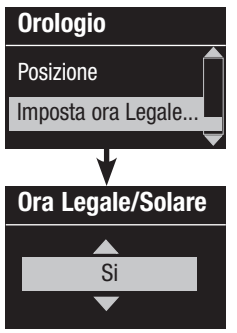

- 1. Entrare in modalità programmazione e selezionare "Orologio". Utilizzare i pulsanti master per selezionare "Imposta ora Legale/Solare" e premere il pulsante OK per confermare.
- 2. Utilizzare i pulsanti master per evidenziare "Si" se la località utilizza l'ora legale o "No" se non l'utilizza. Premere il pulsante OK per confermare.
- 3. In caso positivo, utilizzare i pulsanti master per selezionare "USA 2007" (dalla seconda domenica di marzo alla prima domenica di novembre) o "Altro". Se si sceglie "Altro," seguire le istruzioni a video per impostare le date di inizio e fine e la durata.
- 4. Premere il pulsante OK per confermare. Il display visualizza un messaggio di conferma che la data e l'ora sono state salvate.
- 5. Uscire dalla modalità programmazione.

#### Aggiungi evento

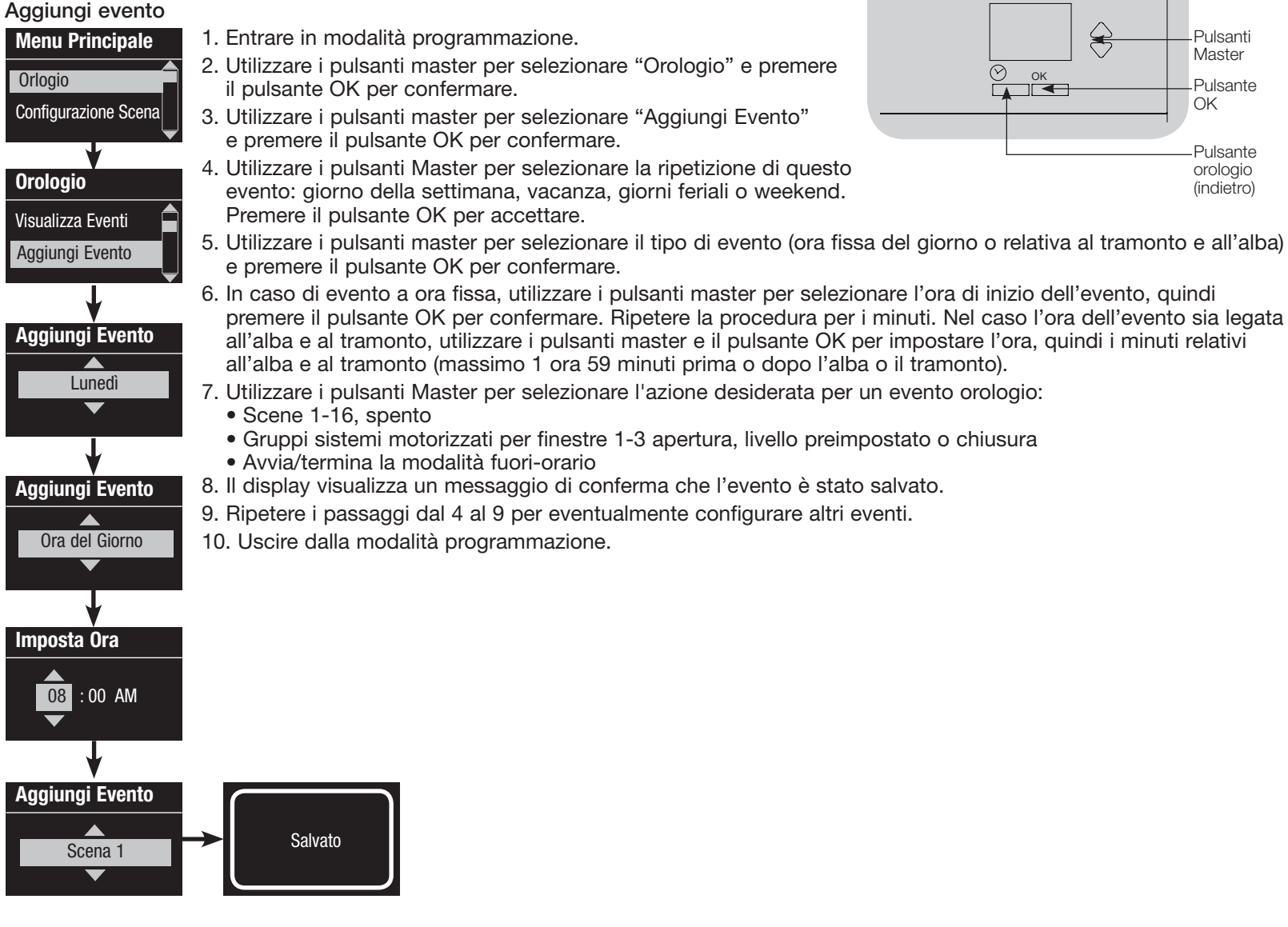

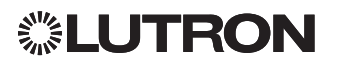

#### Elimina evento

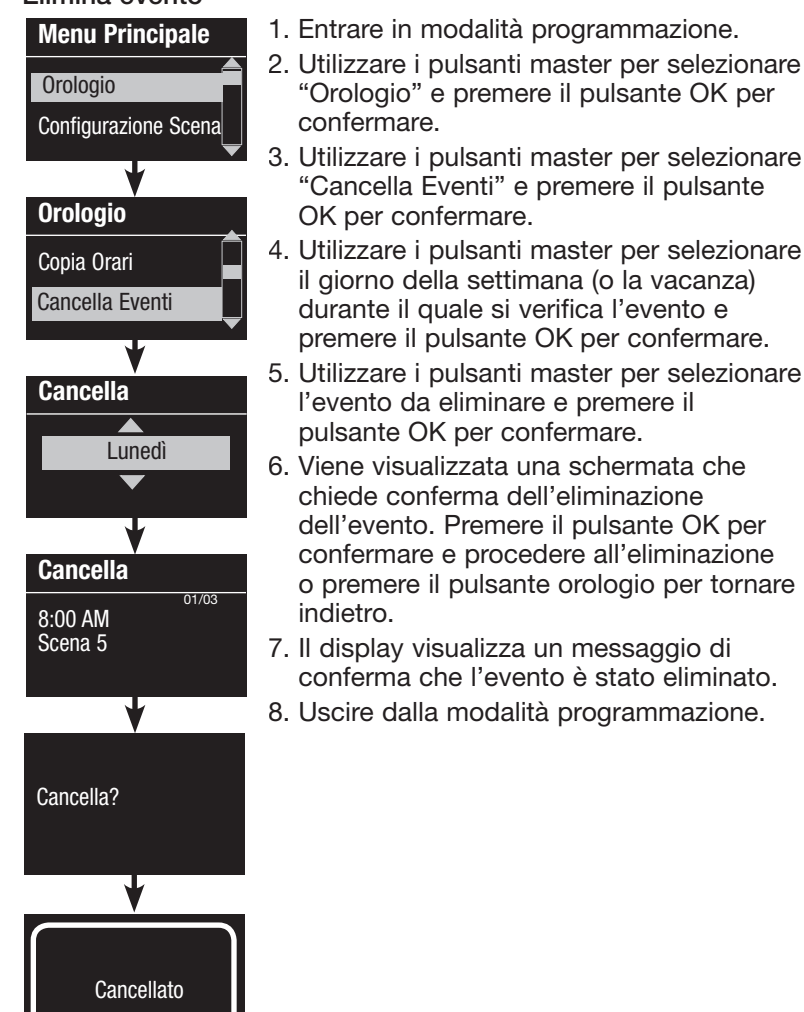

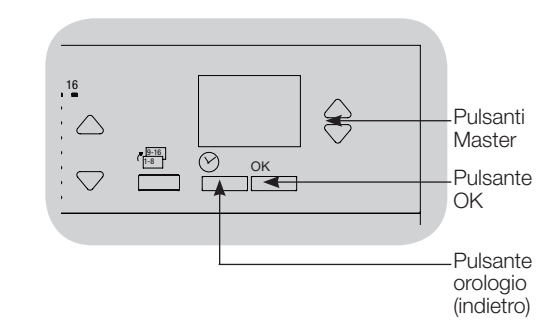

#### Visualizza un evento

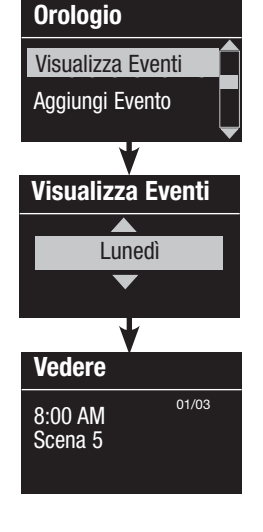

- 1. Entrare in modalità programmazione, selezionare "Orologio" quindi "Visualizza Eventi".
- 2. Utilizzare i pulsanti master per selezionare il giorno della settimana (o la vacanza) durante il quale si verifica l'evento e premere il pulsante OK per confermare.
- 3. Utilizzare i pulsanti master per selezionare l'evento da visualizzare e premere il pulsante OK per confermare.
- 4. Premere il pulsante OK per tornare al menu Orologio.
- 5. Uscire dalla modalità programmazione.

## **診LUTRON**

#### Imposta vacanza

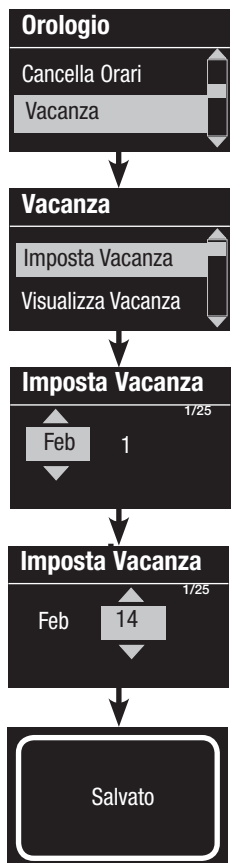

1. Entrare in modalità programmazione.

- 2. Utilizzare i pulsanti master per selezionare "Orologio" e premere il pulsante OK per confermare.
- 3. Utilizzare i pulsanti master per selezionare "Vacanza" e premere il pulsante OK per confermare.
- 4. Utilizzare i pulsanti master per selezionare "Imposta vacanza" e premere il pulsante OK per confermare.
- 5. Utilizzare i pulsanti master per impostare il mese della vacanza e premere il pulsante OK per confermare. Ripetere la procedura per la data.
- 6. Un messaggio a display conferma che la vacanza è stata impostata.
- 7. Uscire dalla modalità programmazione.

Nota: nella centralina l'Orologio QS è possibile impostare fino a 25 vacanze diverse. Per aggiungere eventi orologio di tipo vacanza, seguire le istruzioni in "Aggiungi evento."

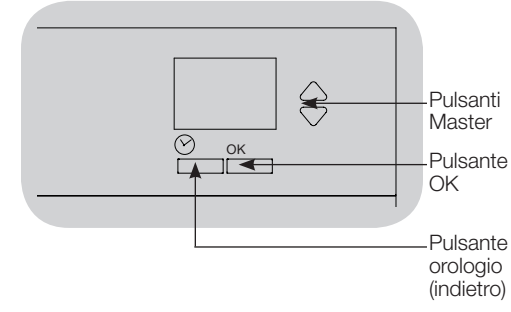

#### Visualizza vacanza

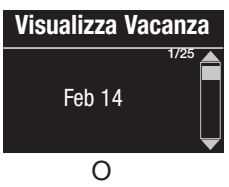

Nessuna Vacanza

Impostata

- 1. Entrare in modalità programmazione, selezionare "Orologio" quindi "Vacanza" e "Visualizza vacanza".
- 2. Utilizzare i pulsanti master per scorrere le date delle vacanze programmate.
- Se non sono state programmate vacanze, verrà visualizzato un messaggio informativo a display.
- 4. Uscire dalla modalità programmazione.

#### Eliminazione di una vacanza

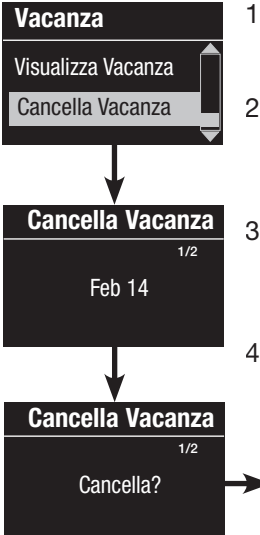

- 1. Entrare in modalità programmazione, selezionare "Orologio" quindi "Vacanza" e "Cancella Vacanza".
- 2. Utilizzare i pulsanti Master per selezionare la vacanza che si desidera eliminare (o eliminare tutte le vacanze e premere il pulsante OK per confermare.
- 3. Premere il pulsante OK per eliminare la vacanza selezionata. Una schermata informativa confermerà la cancellazione della vacanza.

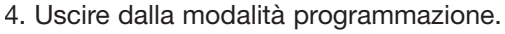

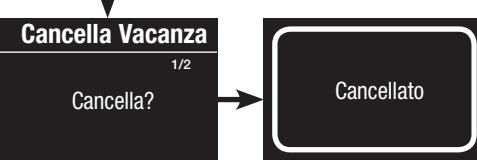

#### Copia di un programma

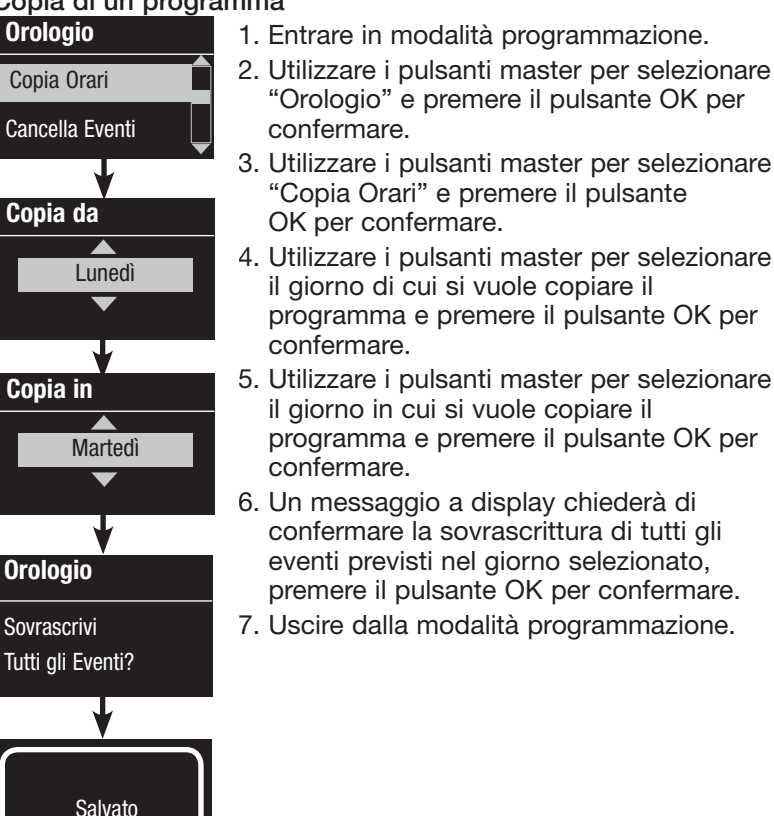

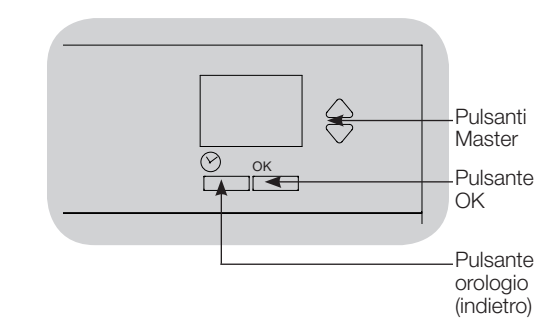

#### Eliminazione di un programma

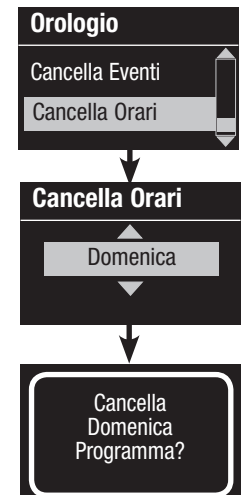

- 1. Entrare in modalità programmazione, selezionare "Orologio" quindi "Cancella Orari".
- 2. Utilizzare i pulsanti master per selezionare il giorno del programma che si desidera eliminare e premere il pulsante OK per confermare.
- 3. Il display visualizza un messaggio di conferma che l'evento è stato eliminato.
- 4. Un messaggio a display chiederà di confermare l'eliminazione del programma nel giorno selezionato, premere il pulsante OK per confermare.
- 5. Uscire dalla modalità programmazione.

## **SLUTRON**

## Fuori-Orario

La funzione fuori-orario della l'Orologio QS può essere utilizzata per impostare automaticamente l'illuminazione a un livello di risparmio energetico (normalmente, "scena Spento"). Questa funzione consente agli occupanti di accendere manualmente le luci, che verranno invece spente automaticamente dopo un periodo di tempo predefinito.

All'attivazione della modalità fuori-orario, le luci lampeggeranno per avvertire gli occupanti che presto si abbasseranno fino a portarsi ai livelli previsti per la scena fuori-orario. Gli occupanti potranno premere un pulsante di un tastierino per prolungare il periodo che precede il successivo lampeggio delle luci. Nota: a funzione fuori-orario deve essere stata programmata per avviarsi o terminare mediante eventi orologio o un ingresso a contatti integrato. L'Orologio QS attiverà questa funzione solo se la modalità fuoriorario è stata impostata su "Abilitata".

#### Impostazioni modalità fuori-orario

<u>Conteggio lampeggi:</u> il numero di volte che le luci lampeggiano per avvisare gli occupanti che verrà presto attivata la scena fuori-orario.

<u>Ritardo:</u> tempo previsto tra il termine del "conteggio lampeggi" e l'attivazione della scena fuori-orario.

<u>Tempo di avviso:</u> tempo previsto tra l'interruzione della scena fuori-orario e il successivo lampeggio delle luci/riavvio del conto alla rovescia del ritardo.

## Programmazione della funzione fuori-orario

- 1. Attivare la funzione fuori-orario sull'Orologio QS.
- 2. Aggiungere uno o più eventi sull'Orologio QS che determineranno l'avvio o la conclusione della modalità fuori-orario. In alternativa, l'ingresso a contatti integrato può essere impostato per avviare e terminare la modalità fuori-orario.
- 3. Per configurare le impostazioni della modalità fuori-orario, fare riferimento alle istruzioni dell'unità Energi Savr Node.

## Esempio di modalità Fuori-Orario

| 18:        | 00                                                         |                                                     |              |   |                                                            |                                                    |                      | 06:00 |
|------------|------------------------------------------------------------|-----------------------------------------------------|--------------|---|------------------------------------------------------------|----------------------------------------------------|----------------------|-------|
|            | Si avvia la modalità fuori-orario;<br>Le luci lampeggiano. |                                                     |              |   |                                                            |                                                    | Fuori-Orario finisce |       |
|            | Esempio 1: ufficio tipico                                  |                                                     |              |   |                                                            |                                                    |                      |       |
|            |                                                            |                                                     |              |   |                                                            |                                                    |                      |       |
|            | Tempo Fuori-Orario<br>ritardo                              |                                                     |              |   |                                                            |                                                    |                      |       |
|            | Esempio 2: controllo di sic                                | urezza durante                                      | la notte     | 1 |                                                            |                                                    | I                    |       |
|            |                                                            |                                                     |              |   |                                                            |                                                    |                      |       |
| <i>I</i> . | Tempo<br>ritardo<br>Pressione c<br>pulsante:<br>dipendente | Tempo<br>ritardo<br>(Le luci<br>lampeggiano)<br>lel | Fuori-Orario |   | Tempo<br>Avviso<br>Pressione<br>del pulsante<br>protezione | Tempo<br>ritardo<br>(Le luci<br>lampeggiano)<br>e: | Fuori-Orario         |       |
| <u>الا</u> | IITRON                                                     |                                                     |              |   |                                                            |                                                    |                      |       |

## Diagnostica

In caso di problemi con la centralina, contattare l'assistenza tecnica Lutron; il personale dell'assistenza potrà richiedervi di fornire informazioni di diagnostica sull'unità in questione.

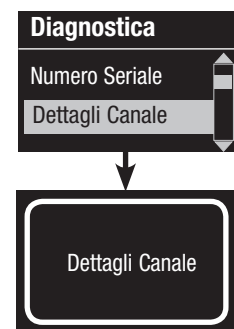

 Entrare in modalità programmazione e selezionare "Diagnostica". Premere il pulsante OK per confermare.

- 2. Utilizzare i pulsanti master per selezionare l'opzione che visualizzerà le informazioni richieste. Il display mostrerà il numero di serie del dispositivo, le informazioni sul link, la versione del software o lo stato USB. È inoltre disponibile un'opzione per resettare il collegamento USB (utilizzare questa funzione solo se richiesto dall'assistenza tecnica Lutron).
- 3. Uscire dalla modalità programmazione.

## Impostazione della password di sicurezza

Per proteggere dalla modifica le impostazioni della centralina GRAFIK Eye® QS, è possibile impostare una password di quattro cifre.

- 1. Entrare in modalità programmazione.
- 2. Selezionare "Diagnostica" e premere il pulsante OK per confermare.
- 3. Selezionare "Password" e premere il pulsante OK per confermare.
- 4. Selezionare "Imposta password" e premere il pulsante OK per confermare.
- 5. Verrà chiesto di inserire una password a quattro cifre. Utilizzare i pulsanti Master per scorrere i caratteri (solo lettere maiuscole e numeri da 0 a 9). Il carattere che si sta attualmente modificando nella password verrà visualizzato sottolineato nella schermata informativa. Premere OK per selezionare il carattere desiderato e ripetere per i caratteri successivi. La schermata informativa confermerà che le impostazioni sono state salvate
- 6. Uscire dalla modalità programmazione.

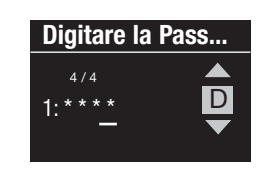

Salvato

Diagnostica

Reset USB

Password

Password

Disabilita

Password

4/4

1: ABCD

Impostare password

D

Quando si rientra nella modalità dopo aver impostato la password, verrà chiesto di inserire la password. Utilizzare il metodo indicato nel punto 5 in alto per selezionare e inserire i singoli caratteri.

Nota: i caratteri verranno visualizzati a video come asterischi.

Password Impostare la password Disabilita Per disabilitare la password, seguire i passaggi da 1 a 4 del paragrafo "Impostazione della password di sicurezza" e selezionare "Disabilita" dal menu Password.

## **LUTRON**

## Selezione della lingua

L'orologio QS è disponibile nelle seguenti lingue:

- Inglese
- Francese
- Spagnolo
- Tedesco
- Italiano
- Portoghese

Per modificare la lingua selezionata, premere quattro volte il pulsante orologio, fino a quando non viene visualizzata la schermata "Lingua". (Nota: non portare l'unità in modalità programmazione.) Utilizzare i pulsanti master per selezionare la lingua desiderata, quindi premere il pulsante OK per selezionare la lingua e salvare la modifica.

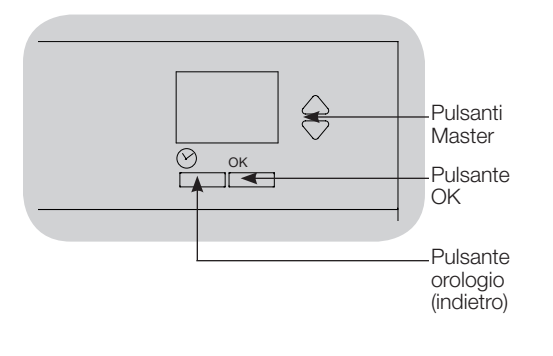

## Rimozione della placca

Per rimuovere la placca, tirare gli angoli superiori in modo da staccarli dall'unità, finché la placca non si distacca.

Rimettere in posizione premendo saldamente tutti e quattro gli angoli dell'unità.

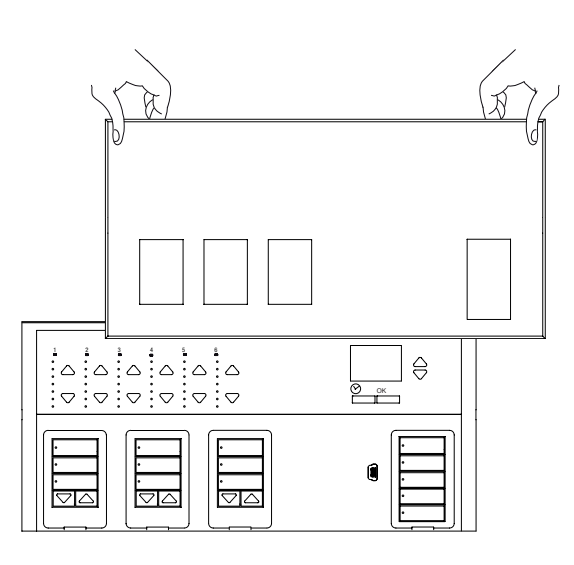

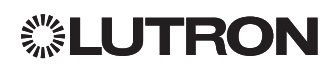

## Individuazione ed eliminazione dei guasti

| Problema                                                                                | Possibili cause                                                                           | Azione                                                                                     |  |
|-----------------------------------------------------------------------------------------|-------------------------------------------------------------------------------------------|--------------------------------------------------------------------------------------------|--|
| La centralina non si accende                                                            | L'interruttore automatico è in posizione Off                                              | Interruttore automatico in posizione On                                                    |  |
| L'interruttore automatico scatta                                                        | Collegamento errato                                                                       | Verificare il cablaggio dell'unità e dei carichi                                           |  |
|                                                                                         | Cortocircuito di sistema                                                                  | Individuare ed eliminare i cortocircuiti                                                   |  |
| L'ingresso a contatti (collegamento diretto) non                                        | Collegamento errato                                                                       | Controllare i collegamenti sull'ingresso a contatti                                        |  |
| tunziona                                                                                | Segnale dall'ingresso a contatti non ricevuto                                             | Verificare che il dispositivo di ingresso funzioni correttamente.                          |  |
|                                                                                         | La centralina utilizza una modalità e/o tipo di ingresso a contatti non corretti          | Impostare la modalità e/o il tipo ingresso a contatti corretti per la propria applicazione |  |
| I dispositivi QS sul circuito non funzionano                                            | Errore di collegamento o cavo allentato sul circuito QS                                   | Verificare il cablaggio del circuito QS su tutti i dispositivi                             |  |
|                                                                                         | La programmazione dei tastierini QS non è corretta                                        | Verificare la funzionalità e la programmazione sui dispositivi QS                          |  |
| Gli eventi orologio non si verificano                                                   | L'orologio è disabilitato                                                                 | Abilitare l'orologio                                                                       |  |
| Gli eventi previsti in base all'ora dell'alba e del                                     | La data e/o l'ora non sono impostate correttamente                                        | Impostare la data/ora                                                                      |  |
| tramonto non si verificano all'ora corretta.                                            | La località non è impostata correttamente                                                 | Impostare la latitudine e la longitudine della località in cui si trova la centralina      |  |
|                                                                                         | È in corso un programma vacanza                                                           | Il programma normale riprenderà una volta terminata la vacanza                             |  |
| Blocco di sicurezza dalla modalità programmazione                                       | Parola chiave non impostata correttamente                                                 | Chiamare l'assistenza tecnica Lutron per reimpostare la password                           |  |
| L'EDU (unità di azionamento elettronica del                                             | L'EDU non è alimentata.                                                                   | Verificare l'alimentazione dell'EDU                                                        |  |
| sistema di oscuramento imestre) non si sposta                                           | Il telo della sistema motorizzato per finestre è rimasto intrappolato in qualche ostacolo | Controllare e liberare il telo della tenda dall'ostacolo                                   |  |
|                                                                                         | L'EDU non è assegnata a ungruppo pulsanti tende                                           | Assegnare la EDU a ungruppo pulsanti tende                                                 |  |
| Il tastierino non comanda alcuna tenda                                                  | Tutti i limiti predefiniti sono stati impostati alla stessa altezza                       | Verificare le impostazioni dei limiti                                                      |  |
|                                                                                         | Il link di comunicazione non è collegato all'EDU                                          | Verificare e collegare il link EDU                                                         |  |
|                                                                                         | È stata annullata l'assegnazione dell'EDU dalgruppo pulsanti tende                        | Riassegnare l'EDU algruppo pulsanti tende                                                  |  |
| L'EDU non apre o chiude completamente                                                   | I limiti non sono stati impostati correttamente                                           | Impostare correttamente i limiti                                                           |  |
|                                                                                         | Il telo della sistema motorizzato per finestre è rimasto intrappolato in qualche ostacolo | Controllare e liberare il telo della sistema motorizzato per finestre dall'ostacolo        |  |
| La tenda si sposta nella direzione opposta<br>quando si premono i pulsanti alza/abbassa | l limiti di apertura e chiusura sono stati invertiti                                      | Impostare correttamente i limiti                                                           |  |
| Il gruppo pulsanti tende non comanda tutte le                                           | È stata annullata l'assegnazione dell'EDU dalgruppo pulsanti tende                        | Riassegnare l'EDU al gruppo pulsanti tende                                                 |  |
| tende assegnate                                                                         | Tutti i limiti predefiniti sono stati impostati alla stessa altezza                       | Verificare le impostazioni dei limiti                                                      |  |
|                                                                                         | L'EDU non è collegata correttamente                                                       | Verificare i collegamenti e ricollegare l'EDU                                              |  |
|                                                                                         | Il gruppo pulsanti tende non è collegato correttamente                                    | Verificare ed eventualmente ricollegare il gruppo pulsanti tende                           |  |
| Le sistema motorizzato per finestre del locale<br>si muovono senza controllo            | Le EDU sono assegnate al gruppo pulsanti tende in un altro locale                         | Riassegnare l'EDU al correttogruppo pulsanti tende                                         |  |

## Garanzia

Per informazioni complete sulla garanzia, vedere www.lutron.com/TechnicalDocumentLibrary/Warranty\_CommercialSystems.pdf

Lutron, Lutron, Energi Savr Node, GRAFIK Eye, seeTouch, e Sivoia sono marchi o marchi registrati di Lutron Electronics Co., Inc. negli Stati Uniti e/o in altri Paesi.

NEC è un marchio registrato di National Fire Protection Association, Quincy, Massachusetts. @ 2011–2019 Lutron Electronics Co., Inc.

### Indirizzi sedi Lutron

Sito Internet: www.lutron.com E-mail: product@lutron.com

## SEDE PRINCIPALE

Lutron Electronics Co., Inc. 7200 Suter Road Coopersburg, PA 18036-1299 TEL: +1.610.282.3800 FAX: +1.610.282.1243 Assistenza Clienti: 1.888.LUTRON1

support@lutron.com

www.lutron.com/support

#### Assistenza Clienti per America Settentrionale e Meridionale

U.S.A., Canada, zona caraibica: 1.844.LUTRON1 (1.844.588.7661) Messico: +1.888.235.2910 America centrale/meridionale: +1.610.282.6701

#### SEDE PRINCIPALE IN EUROPA Begno Unito

Regno Unito Lutron EA Ltd. 125 Finsbury Pavement 4th floor, London EC2A 1NQ United Kingdom TEL: +44.(0)20.7702.0657 FAX: +44.(0)20.7480.6899 NUMERO VERDE (UK): 0800.282.107 Assistenza Clienti: +44.(0)20.7680.4481

lutronlondon@lutron.com

#### SEDE IN ASIA Singapore

Lutron GL Ltd. 390 Havelock Road #07-04 King's Centre Singapore 169662 TEL: +65.6220.4666 FAX: +65.6220.4333 Assistenza Clienti: 800.120.4491

lutronsea@lutron.com

### Assistenza Clienti per Asia

Cina settentrionale: 10.800.712.1536 Cina meridionale: 10.800.120.1536 Hong Kong: 800.901.849 Indonesia: 001.803.011.3994 Giappone: +81.3.5575.8411 Macao: 0800.401 Singapore: 800.120.4491 Taiwan: 00.801.137.737 Tailandia: 001.800.120.665853 Per gli altri paesi: +65.6220.4666

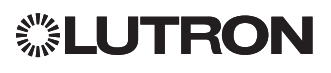
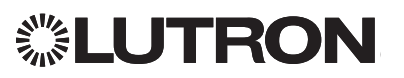

# Installatie- en bedieningshandleiding

# QS-tijdschakelklok

(Voor verlichting en raambekleding/zonweringen)

# Lees deze handleiding

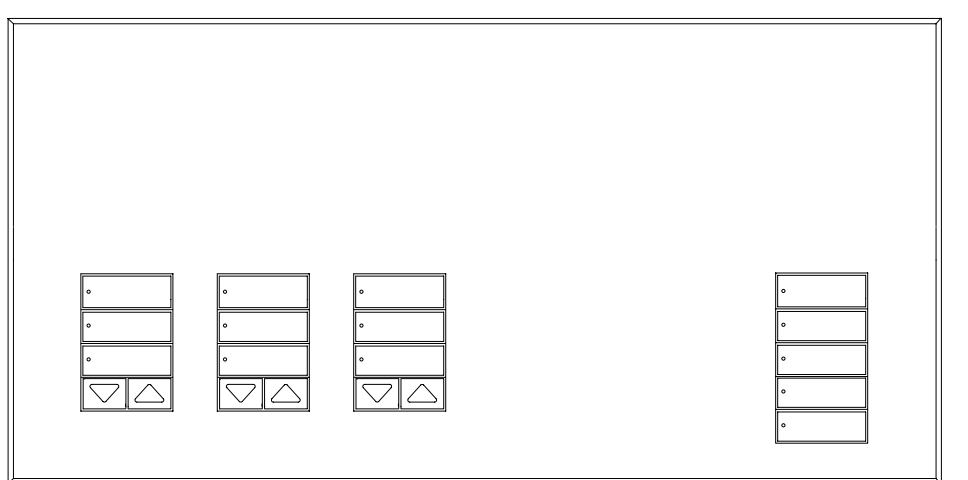

De QS-tijdschakelklok is een hoogwaardige, energiebesparende astronomische tijdschakelklok voor verlichting en raambekleding, die naadloos kan worden geïntegreerd met de Energi Savr Nodecomponenten en QS-raambekledingen van Lutron.

Modelnummer: QSGR-TC-3S-WH

Nominale ingangsspanning: 120–240 V  $\sim~50/60$  Hz ~100 mA

Uitgangsspanning: 24 V---- 150 mA IEC PELV/NEC<sub>®</sub> Voedingsklasse 2

# Contents

| Kenmerken en functies2                     |
|--------------------------------------------|
| Aansluiting van lijnspanning               |
| Aansluitpunten                             |
| Belangrijke informatie voor aansluiting    |
| van lijnspanning4                          |
| Overzicht van IEC PELV/NEC® klasse         |
| 2-bedrading                                |
| Aansluiting van QS-link                    |
| Installatie voltooien8                     |
| Programmeermodus9                          |
| QS-raambekledingen koppelen10              |
| Instellingen van raambekledingen           |
|                                            |
| Instelling van de contactsluitingang       |
| (Contact Closure Input, CCI)               |
| Bediening van de tijdschakelklok           |
| Tijd en datum instellen14                  |
| Locatie instellen                          |
| Zomertijd instellen                        |
| Een gebeurtenis toevoegen16                |
| Een gebeurtenis verwijderen/               |
| Een gebeurtenis bekijken17                 |
| Een vakantie instellen/Een vakantie        |
|                                            |
| Len tijdschema Kopieren/Een tijdschema     |
| Afterbours-functie (na de uren) 20         |
|                                            |
| Hat have ill gings weathwoard installen 21 |
|                                            |
|                                            |
|                                            |
| verneipen van problemen                    |
| Garantie, Contactgegevens24                |

#### Nederlands

### Kenmerken en functies

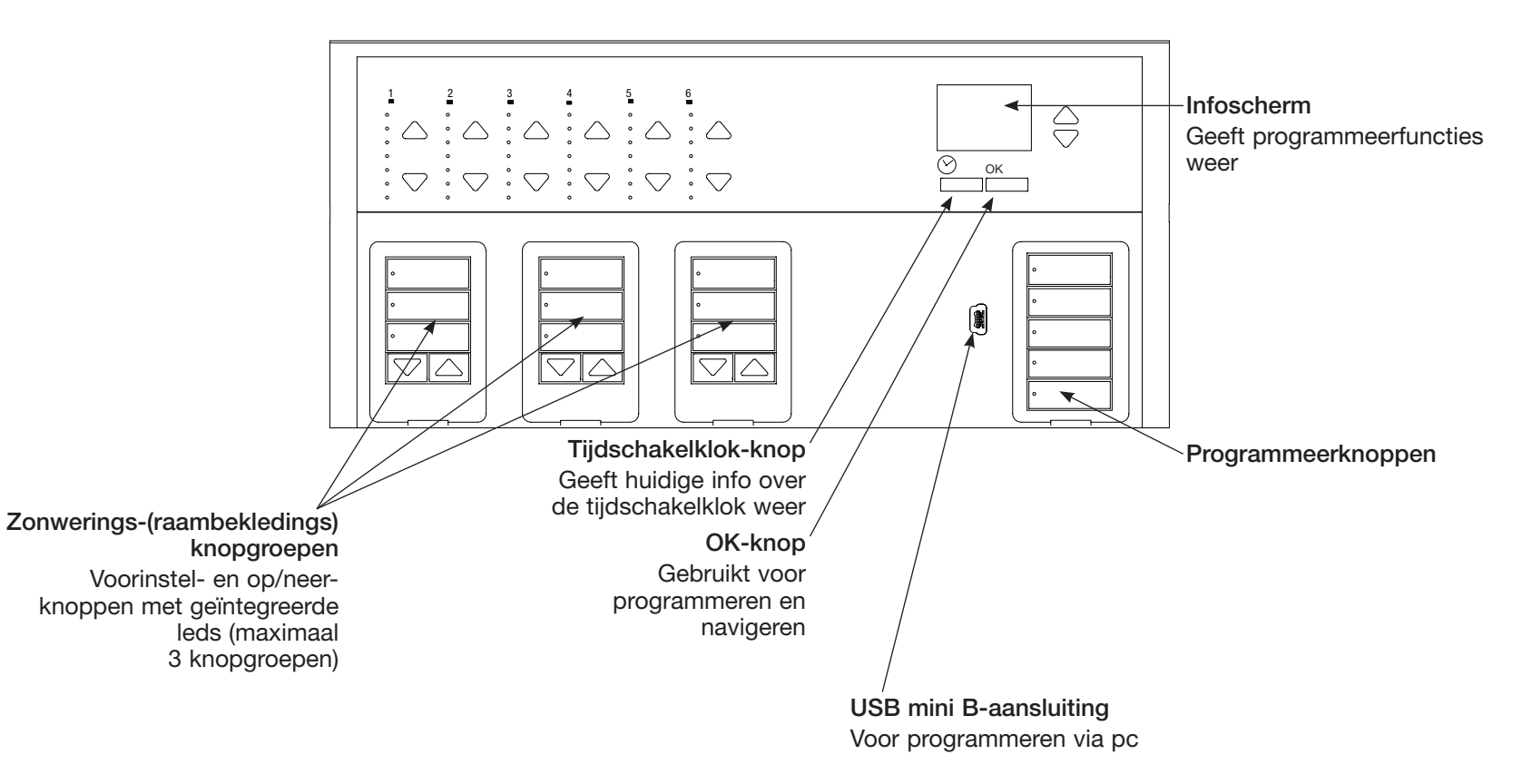

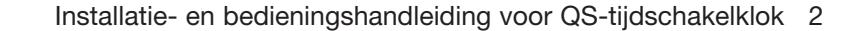

# **LUTRON**

### Aansluiting van lijnspanning

- Trek de spanningsdraden voor de QS-tijdschakelklok uit het verdeelpaneel.
- Op elke lijnspanningsaansluitklem kan één draad van 4,0 mm² (12 AWG) worden aangesloten.

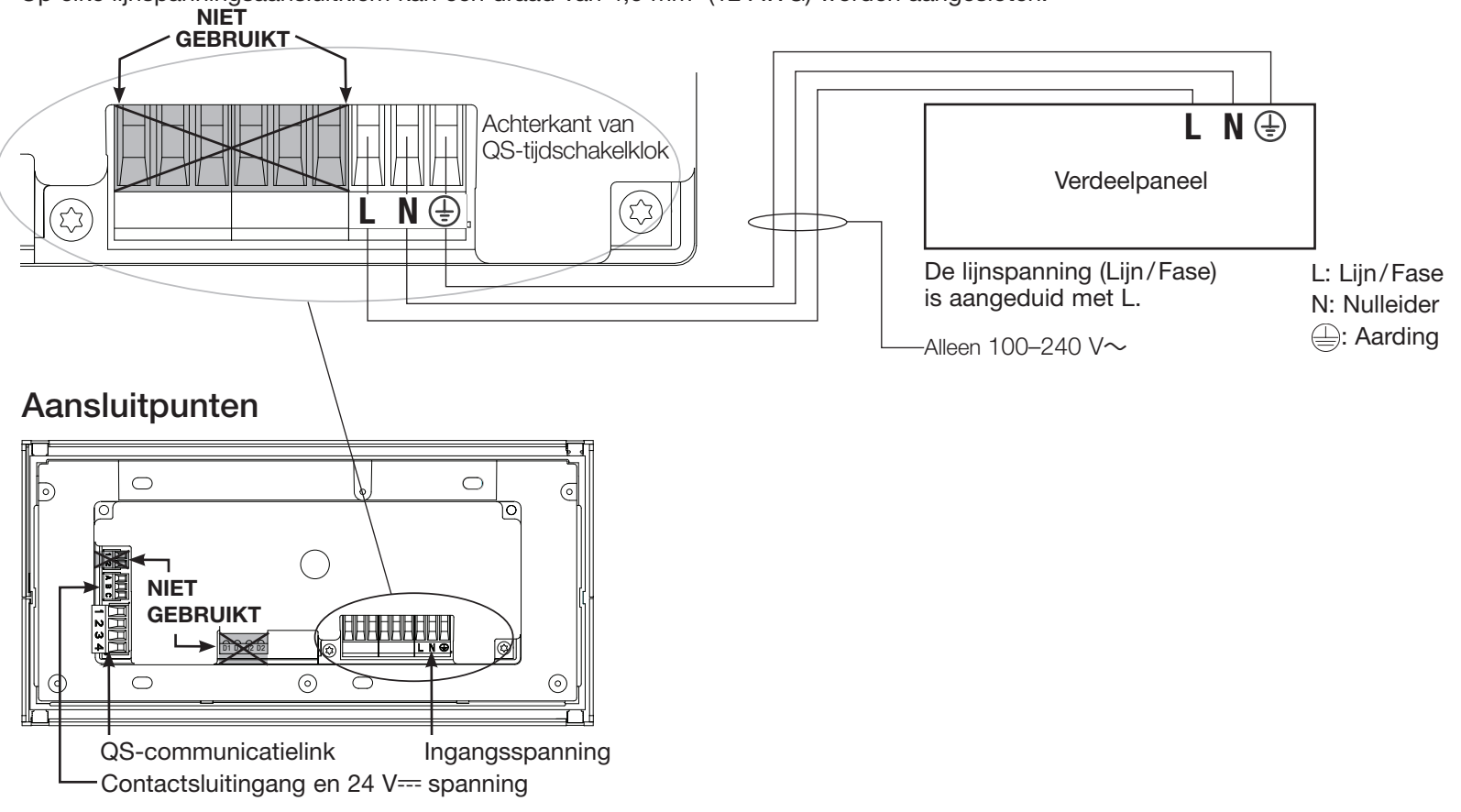

# **UTRON**

### Belangrijke informatie voor aansluiting van lijnspanning

- Gebruik gecertificeerde draad en kabels voor alle lijnspannings-/netaansluitingen.
- Het verdeelpaneel moet worden voorzien van een degelijke kortsluitings- en overspanningsbeveiliging.
- Voer de installatie uit in overeenstemming met alle lokale en nationale elektriciteitsvoorschriften.
- IEC PELV/NEC<sub>®</sub> klasse 2-klemmen mogen tijdelijk worden losgekoppeld om de aansluiting van de contactsluitingang en de besturingsdraden te vergemakkelijken.
- Opgelet: Risico op beschadiging van het apparaat. Sluit geen lijn-/ netspanningsdraden aan op IEC PELV/ NEC<sub>®</sub> klasse 2-klemmen.

#### Stap 1: Installeer de wanddoos.

Monteer een diepe 4-gangs wanddoos van 89 mm op een droog, vlak binnenoppervlak op een goed toegankelijke plaats voor programmering en bediening van het systeem. Laat minstens 110 mm ruimte boven en onder de afdekplaat voor een goede warmteafvoer. Zorg dat de afdekplaat aan alle zijden 25 mm overhangt.

**Opmerking:** 4-gangs wanddoos verkrijgbaar bij Lutron; art. nr. 241400.

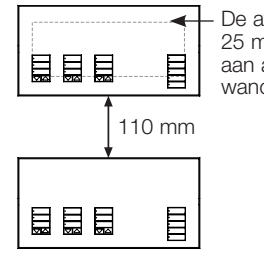

**②LUTRON** 

De afdekplaat moet 25 mm overhangen aan alle zijden van de wanddoos.

#### Stap 2: Controleer de aansluitingen.

- · De aardingsaansluiting moet tot stand worden gebracht zoals getoond in de elektrische schema's (zie pagina 3).
- · Volg alle lokale en nationale elektriciteitsvoorschriften bii het installeren van IEC PELV/NEC® klasse 2-draden met lijn-/netspanningsdraden.

#### WAARSCHUWING! Gevaar voor elektrische schok.

Dit kan ernstige verwondingen of de dood tot gevolg hebben. Schakel de stroomonderbreker uit of verwijder de hoofdzekering voordat u werkzaamheden uitvoert.

#### Stap 3: Sluit de lijnspanning aan.

 Verwijder 8 mm isolatie van de lijn-/ netspanningsdraden in de wanddoos.

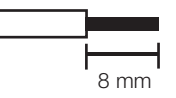

 Sluit de liin-/ netspanningsdraden en de aardingsdraden op de juiste klemmen aan op de achterkant van de tijdschakelklok.

L: Lijn/Fase

- 兴 Nulleider
- : Aarding

Het aanbevolen aandraaimoment voor de installatie is 0.6 N·m voor de liin-/ netspanningsaansluitingen en 0,6 N·m voor de aardingsaansluiting.

#### Opgelet: risico op beschadiging van het apparaat.

De QS-tijdschakelklok moet worden geïnstalleerd door een gekwalificeerd elektricien in overeenstemming met alle geldende regelgevingen en bouwvoorschriften. Een verkeerde aansluiting kan schade aan de tijdschakelklok en andere apparatuur veroorzaken.

### Overzicht van IEC PELV/NEC® klasse 2-bedrading

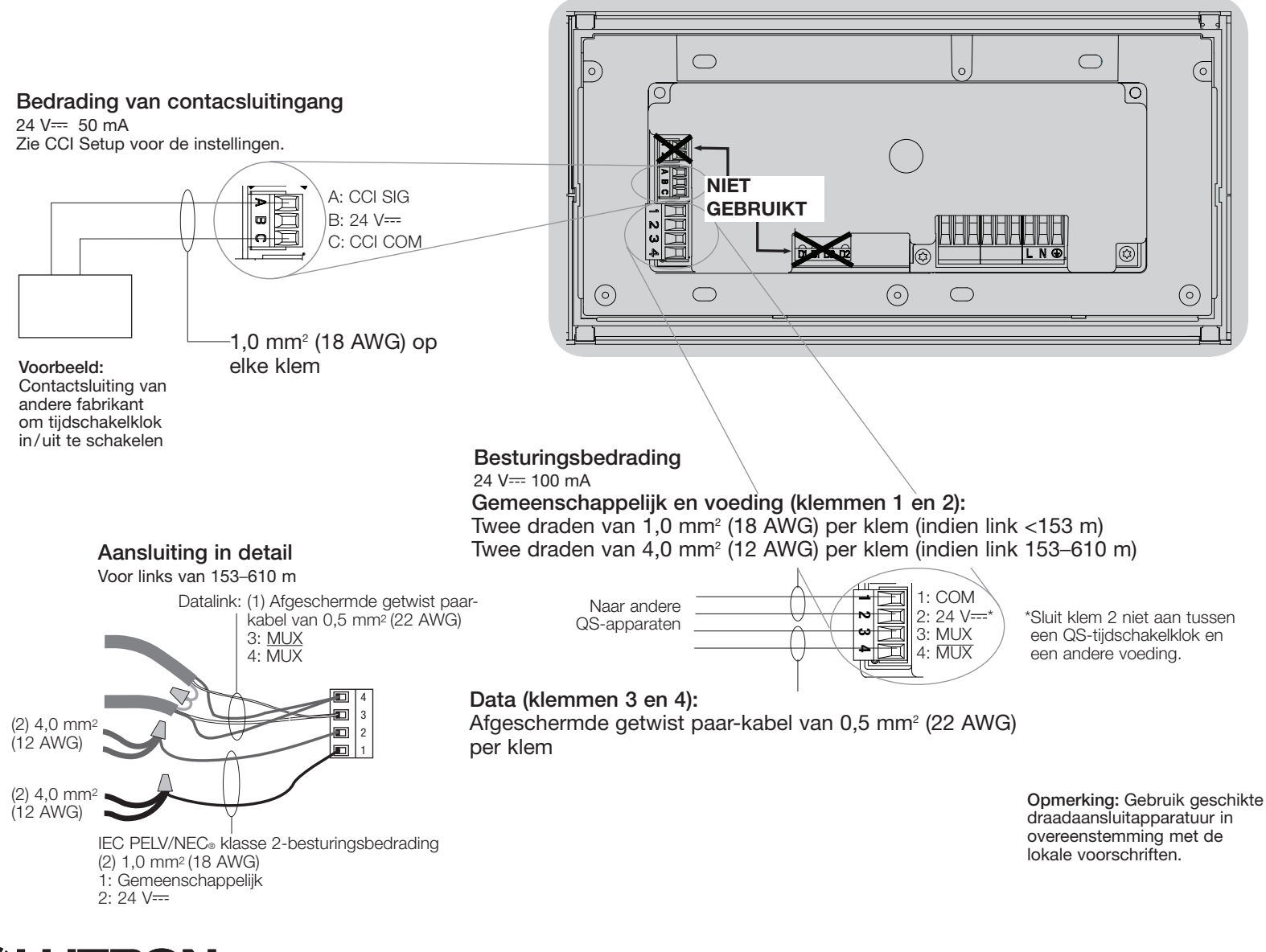

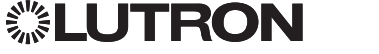

# Aansluiting van QS-link

- Op elke IEC PELV/NEC<sub>®</sub> klasse 2-klem kunnen twee draden van 1,0 mm<sup>2</sup> (18 AWG) worden aangesloten.
- Sluit klemmen 1, 3 en 4 aan op alle regeleenheden, wandstations en besturingsinterfaces.
- De totale lengte van de besturingslink mag niet meer dan 610 m bedragen.
- Zorg ervoor dat IEC PELV/NEC<sub>®</sub> klasse 2-draden niet in contact komen met lijn-/netspanningsdraden.
- De QS-tijdschakelklok biedt 3 PDU's (Power Draw Units, vermogensverbruikeenheden) op de QS-link. Raadpleeg Lutron art. nr. 369-405, "Power Draw Units on the QS Link" op www.lutron.com voor meer informatie.

# Klemmen van QS-communicatielink in detail

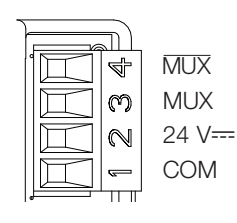

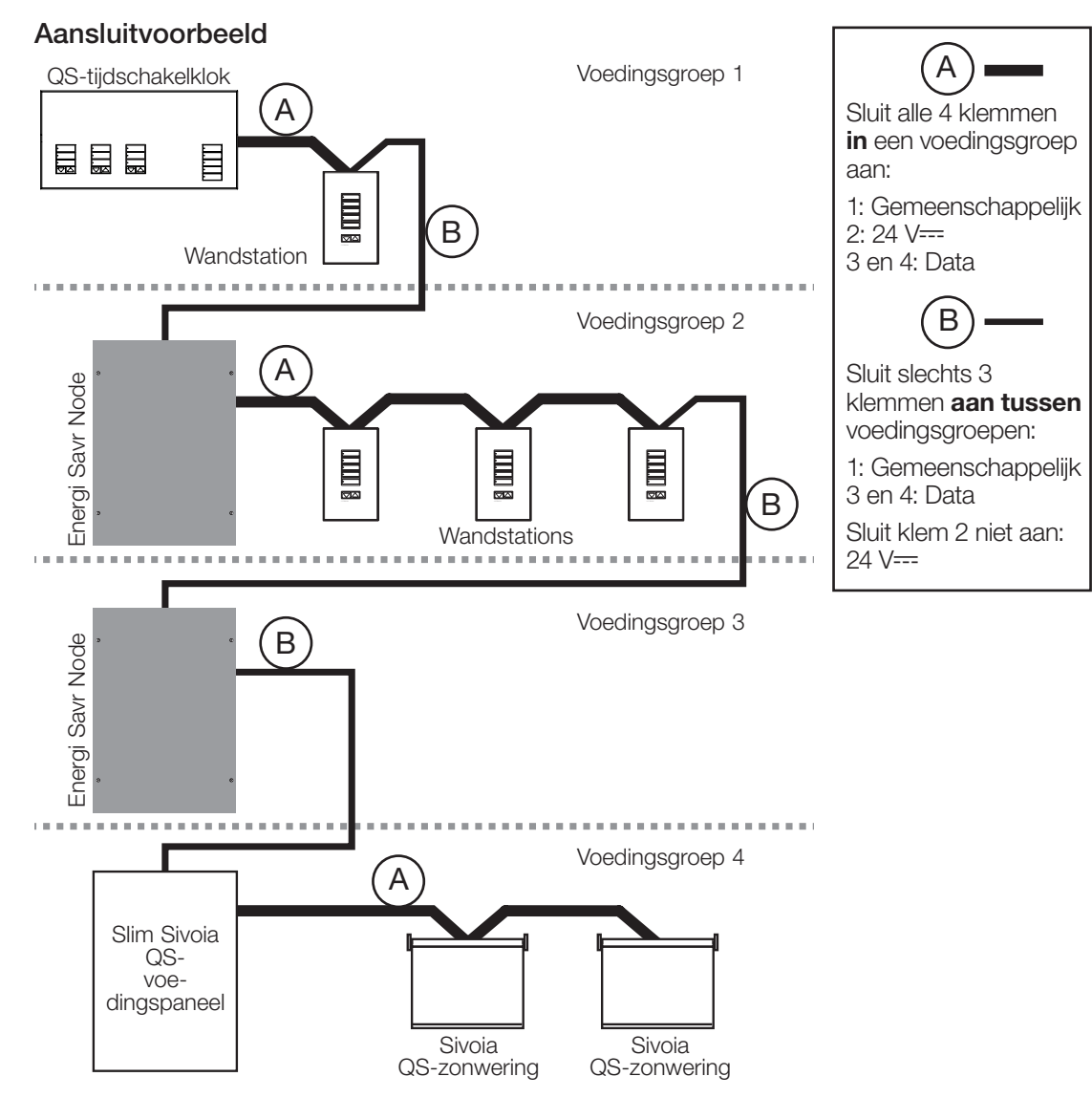

# **UTRON**

# Aansluiting van QS-link (vervolg)

- Voor de systeemcommunicatie wordt IEC PELV/NEC<sub>®</sub> klasse 2-bedrading gebruikt.
- Volg alle lokale en nationale elektriciteitsvoorschriften bij het installeren van IEC PELV/NEC<sub>®</sub> klasse 2-draden met lijn-/netspanningsdraden.
- Maak alle aansluitingen in de wanddoos van de regeleenheid.
- Een aansluiting met T-taps of een daisy-chain-aansluiting is mogelijk.
- 24 V=== 100 mA IEC PELV/NEC® klasse 2.

**Opmerking:** De QS-tijdschakelklok biedt 3 vermogensverbruikeenheden (Power Draw Units, PDU's) op de QS-link. Zie "Power Draw Units on the QS Link", art. nr. 369405 op www.lutron.com voor meer informatie over PDUs.

#### Voorbeeld van aansluiting met T-taps

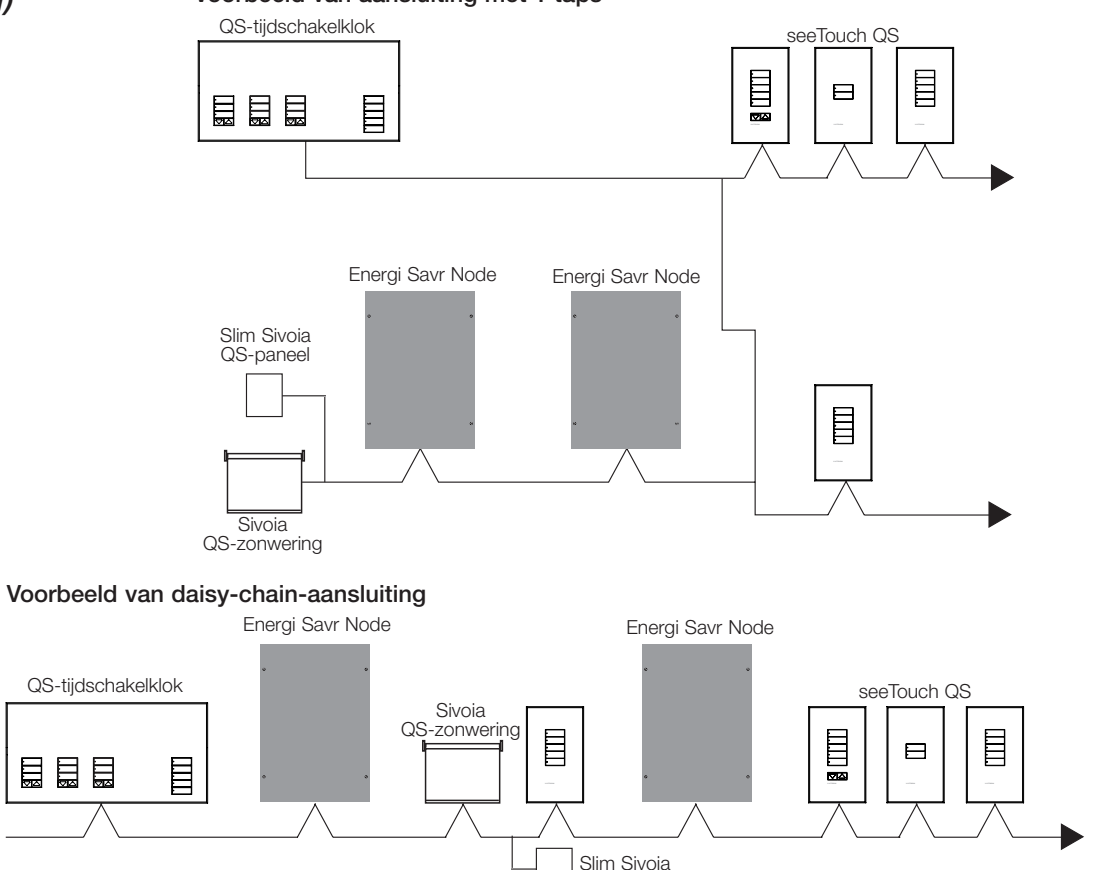

QS-paneel

### Draaddiameters (controleer de compatibiliteit in uw regio)

| Aansluitlengte QS-link | Draaddiameter                                                                  | Artikelnummer Lutron-draad   |  |
|------------------------|--------------------------------------------------------------------------------|------------------------------|--|
| Minder dan 153 m       | Voeding (klemmen 1 en 2)<br>1 paar 1,0 mm² (18 AWG)                            | GRX-CBL-346S (zonder plenum) |  |
|                        | Data (klemmen 3 en 4)<br>1 afgeschermde getwist paar-kabel van 0,5 mm²(22 AWG) | GRX-PCBL-346S (plenum)       |  |
| 153 tot 610 m          | Voeding (klemmen 1 en 2)<br>1 paar 4,0 mm²(12 AWG)                             | GRX-CBL-46L (zonder plenum)  |  |
|                        | Data (klemmen 3 en 4)<br>1 afgeschermde getwist paar-kabel van 0,5 mm²(22 AWG) | GRX-PCBL-46L (plenum)        |  |

# **②LUTRON**

### Installatie- en bedieningshandleiding voor QS-tijdschakelklok 7

### Installatie voltooien

1. Monteer de QS-tijdschakelklok in de wandkast zoals getoond met de vier bijgeleverde schroeven.

**Opmerking:** Volg alle lokale en nationale elektriciteitsvoorschriften bij het installeren van IEC PELV/NEC® klasse 2-draden met lijn-/netspanningsdraden.

- 2. Controleer de installatie.
- 3. Schakel de spanning opnieuw in.
- 4. Breng de bescherming aan op de QS-tijdschakelklok.

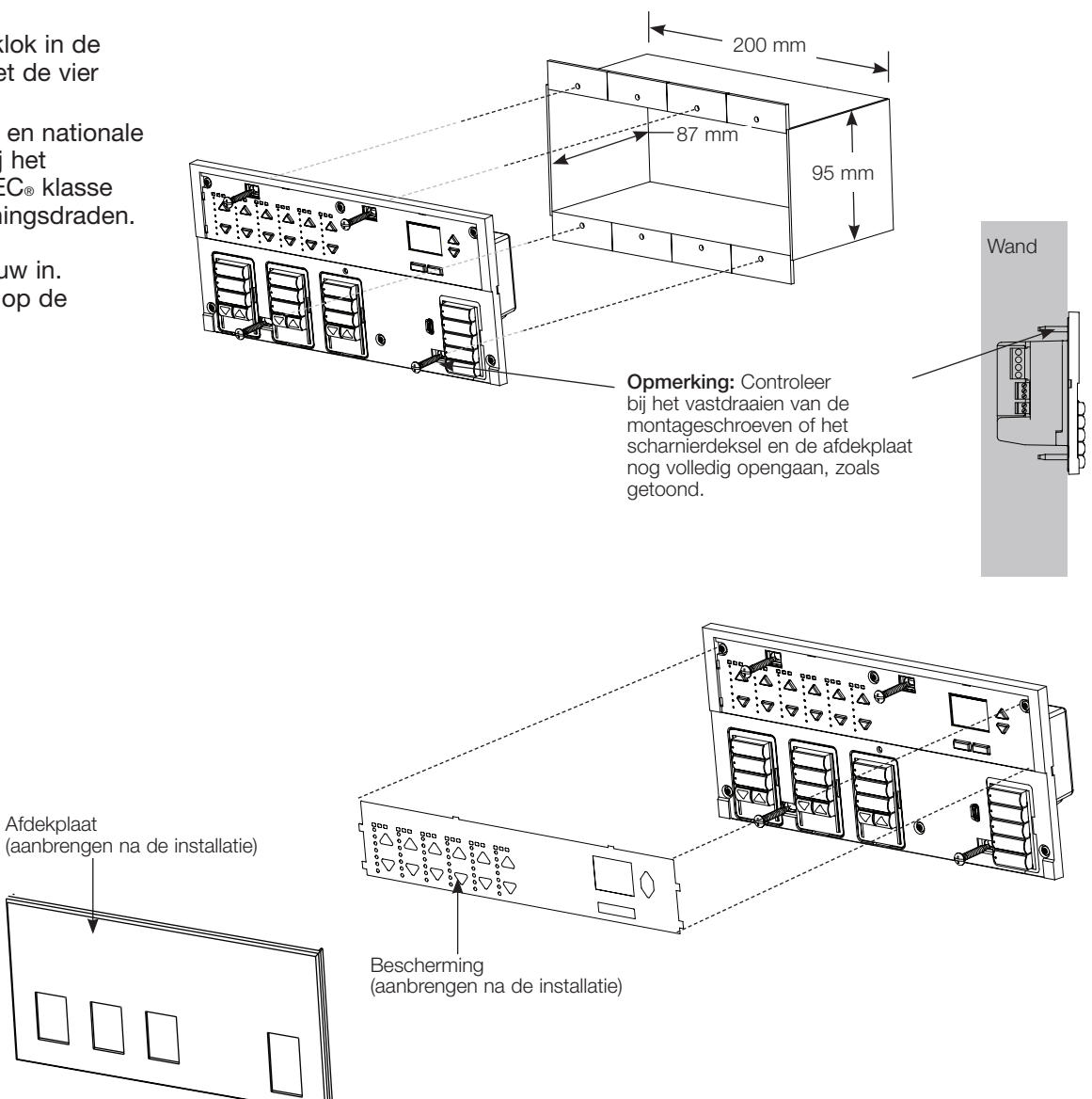

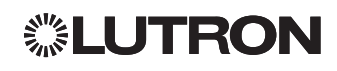

### Programmeermodus

#### Programmeermodus starten en afsluiten

Main menu Timeclock CCI setup

Programmeermodus starten: Druk de bovenste en onderste programmeerknop tegelijk in gedurende 3 seconden. De leds in de scenarioknoppen lopen van boven naar onder om aan te geven dat de programmeermodus is ingeschakeld, en het infoscherm geeft het hoofdmenu weer.

Programmeermodus afsluiten: Druk de bovenste en onderste programmeerknop tegelijk in gedurende 3 seconden.

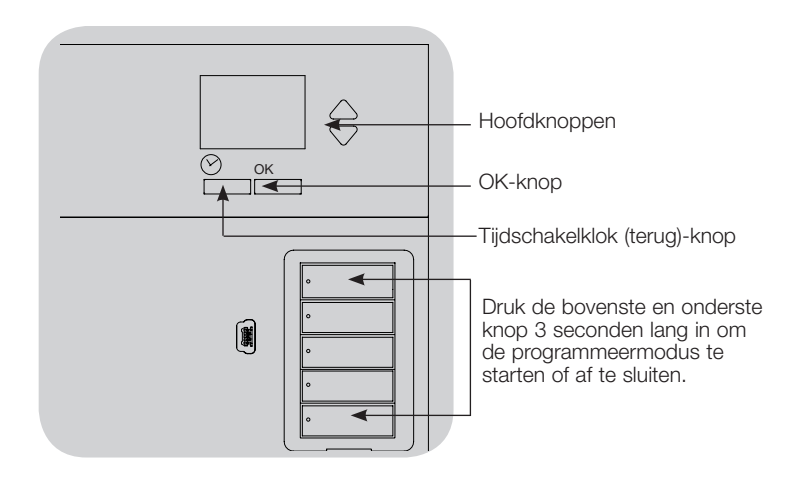

# Navigeren door menu's in de programmeermodus

Hoofdknoppen

Met de hoofdknoppen kunt u door de menu-opties bladeren. De gekozen optie wordt gemarkeerd op het infoscherm.

### <u>OK-knop</u>

Met de OK-knop selecteert u de gemarkeerde menuoptie. Zo gaat u naar het volgende menu of bevestigt u een geselecteerde instelling. Wanneer het scherm een ja/nee-vraag weergeeft, is de OK-knop "ja".

#### Tijdschakelklok-knop

**SLUTRON** 

De tijdschakelklok-knop werkt als "terug"-knop in de programmeermodus. Wanneer u op de tijdschakelklokknop drukt, gaat u één stap terug in het huidige menu. Door meermaals op de knop te drukken, keert u uiteindelijk terug naar het hoofdmenu, maar de programmeermodus wordt niet afgesloten. Wanneer het scherm een ja/nee-vraag weergeeft, is de tijdschakelklok-knop "nee".

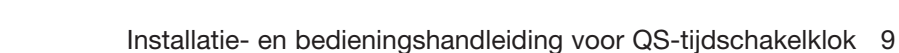

# QS-raambekledingen koppelen

U kunt de zonweringsknopgroepen op de QS-tijdschakelklok koppelen met de QS-raambekledingen, zodat de zonweringsknoppen de raambekledingen direct kunnen bedienen.

Ga als volgt te werk om raambekledingen te <u>koppelen</u> met of te <u>ontkoppelen</u> van een zonweringsknopgroep:

 Start de programmeermodus voor raambekledingen op de zonweringsknopgroep van de QS-tijdschakelklok die u aan de raambekledingen wilt toewijzen: Druk de bovenste (openen) en onderste programmeerknop (sluiten) tegelijk in gedurende 3 seconden. De bovenste en onderste leds gaan knipperen.

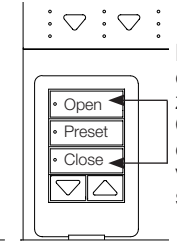

Druk de bovenste (openen) en onderste (sluiten) knop op de zonweringsknopgroep van de QS-tijdschakelklok tegelijk in om de programmeermodus voor raambekledingen te starten of af te sluiten.

Niet-toegewezen raambekledingen gaan open (omhoog) en toegewezen raambekledingen gaan dicht (omlaag).

- 2. Tik op de bovenste knop (openen) om de toewijzing te starten.
- 3. Tik meermaals op de bovenste knop (openen ) om door de adressen te bladeren; tik op de onderste knop (sluiten) om terug te bladeren.
- 4. Druk op de **neer**-raambekledingsgroepknop om de raambekleding te koppelen.

Druk op de **op**-raambekledingsgroepknop om de raambekleding te **ontkoppelen**.

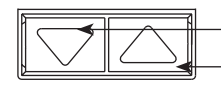

\_Neer-knop: indrukken om te koppelen –Op-knop: indrukken om te ontkoppelen

5. Sluit de programmeermodus voor raambekledingen af: Druk de bovenste (openen) en onderste programmeerknop (sluiten) tegelijk in gedurende 3 seconden. De bovenste en onderste leds stoppen met knipperen.

# Instellingen van raambekledingen aanpassen

Limieten instellen

**Opmerking:** Wanneer u de limietinstelmodus start, kunnen raambekledingen ca. 200 mm omhoog of omlaag gaan. Controleer of elke raambekleding veilig 200 mm omhoog of omlaag kan bewegen voordat u de limietinstelmodus start.

1.Druk de bovenste knop en de op-knop van een zonweringsknopgroep tegelijk in. De leds naast de bovenste en onderste knop gaan aan en uit.

Op elk moment in de limietinstelmodus kunt u alle raambekledingen samen naar hun huidige openlimiet verplaatsen door twee keer op de bovenste knop te tikken, of naar hun sluitlimiet door twee keer op de onderste knop te tikken.

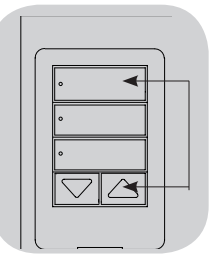

- **Opmerking:** Voordat u de limieten van elektronische aandrijvingen (EDU') van raambekledingen kunt instellen, moet u deze eerst met een zonweringsknopgroep koppelen.
- 2. Selecteer de EDU die u wilt instellen met de bovenste knop op de zonweringsknopgroep. Telkens als u de bovenste knop indrukt en loslaat, opent en sluit een andere EDU die aan deze zonweringsknopgroep is toegewezen binnen een bereik van 200 mm, om aan te geven dat deze is geselecteerd.

Tik op de bovenste knop totdat de EDU van de raambekleding die u wilt instellen beweegt. (U kunt ook de onderste knop gebruiken, die in tegenovergestelde volgorde door de EDU's bladert.)

3. Stel de momenteel geselecteerde EDU in op het juiste niveau voor de openlimiet (hoeveel de raambekleding maximaal mag openen) met de op- en neer-knoppen.

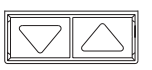

4. Druk de bovenste knop van de zonweringknopgroep 5 seconden lang in om de huidige positie als openlimiet in te stellen. De led naast de bovenste knop knippert snel gedurende 2 seconden.

(zie vervolg)

# **②LUTRON**

# Instellingen van raambekledingen aanpassen (vervolg)

### Limieten instellen (vervolg)

- 5. Stel de momenteel geselecteerde EDU in op het juiste niveau voor de sluitlimiet (hoeveel de raambekleding maximaal mag sluiten) met de op- en neer-knoppen.
- 6.Druk de onderste knop van de zonweringsknopgroep 5 seconden lang in om de huidige positie als sluitlimiet in te stellen. De led naast de onderste knop knippert snel gedurende 2 seconden.
- 7.Herhaal stap 2 tot en met 6 om open- en sluitlimieten in te stellen voor elke raambekleding die aan de zonweringsknopgroep is toegewezen.
- 8. Druk de bovenste knop en de op-knop op de zonweringsknopgroep tegelijk in om de limietinstelmodus af te sluiten.

### Voorinstelling instellen: Eenvoudige methode

- 1. Gebruik de op- en neer-knoppen van de zonweringsknopgroep om alle elektronische aandrijvingen (EDUs) van de raambekledingen in te stellen op de gewenste voorinstelniveaus.
- 2. Druk de middelste knop van de

zonweringknopgroep 5 seconden lang in om de voorinstelposities van de EDU op te slaan. De led naast de knop gaat knipperen en blijft vervolgens branden om aan te geven dat de voorinstelling is opgeslagen.

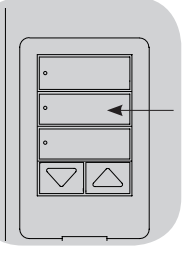

Opmerking: Wanneer voorinstellingen voor een EDU zijn toegewezen aan knoppen van een

zonweringsknopgroep, kunnen

deze voorinstellingen alleen worden opgeroepen met de zonweringsknopgroep waaraan de EDU is toegewezen, en een zonweringsknopgroep kan alleen de voorinstellingsniveaus oproepen van EDU's waaraan hij is toegewezen.

### Voorinstelling instellen: Geavanceerde methode

- De geavanceerde methode voor het instellen van voorinstellingen is alleen nodig als u de raambekledingen die aan de zonweringsknopgroep zijn toegewezen op verschillende posities wilt instellen in de voorinstelling. Als u alle raambekledingen op dezelfde posities wilt instellen in de voorinstelling, gebruikt u de links getoonde eenvoudige methode.
- Wanneer u de toewijzingsmodus start, gaan alle raambekledingen bewegen tussen hun open- en sluitlimieten. Controleer of de open- en sluitlimieten correct zijn ingesteld.
- 1. Druk de bovenste en onderste knop van de zonweringsknopgroep waarvoor u de voorinstelling wilt instellen tegelijk in. De leds naast de knoppen gaan knipperen. De EDUs van de toegewezen raambekledingen gaan naar hun sluitlimieten, de EDUs van niettoegewezen raambekledingen gaan naar hun openlimieten.

|     | ) |
|-----|---|
| • 🔺 | + |
|     |   |
|     |   |
| • • | + |
|     |   |
|     |   |
|     | ) |

2. Druk de middelste knop van de

zonweringsknopgroep in en laat hem weer los. De led naast de knop gaat snel knipperen. De EDU's van de toegewezen raambekledingen gaan naar hun huidige voorinstellingen.

3. Gebruik de op- en neer-knoppen om alle EDU's van toegewezen raambekledingen naar de gewenste voorinstelling te bewegen.

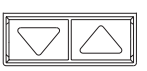

- 4. Als u een EDU afzonderlijk naar de gewenste voorinstelling wilt bewegen, kunt u de EDU selecteren met de bovenste knop van de zonweringsknopgroep. Telkens als u de bovenste knop indrukt en loslaat, opent en sluit een andere EDU die aan deze zonweringsknopgroep is toegewezen binnen een bereik van 200 mm. Druk meermaals op de knop totdat de EDU van de raambekleding die u wilt instellen beweegt. Stel de EDU op de gewenste hoogte in met de op- en neer-knoppen. Herhaal deze stap voor alle toegewezen EDUs.
- 5. Wanneer u tevreden bent met de positie van alle toegewezen EDU's die u als voorinstelling wilt instellen, drukt u de middelste knop van de zonweringsknopgroep 5 seconden lang in. De voorinstelling wordt opgeslagen.
- 6. Druk de bovenste en onderste knop van de zonweringknopgroep tegelijk in gedurende 5 seconden om terug te keren naar de normale modus. De leds naast de knoppen stoppen met knipperen.

Installatie- en bedieningshandleiding voor QS-tijdschakelklok 11

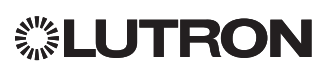

### Instellingen van raambekledingen aanpassen (vervolg)

Een groep raambekledingen (zonweringen) een naam geven

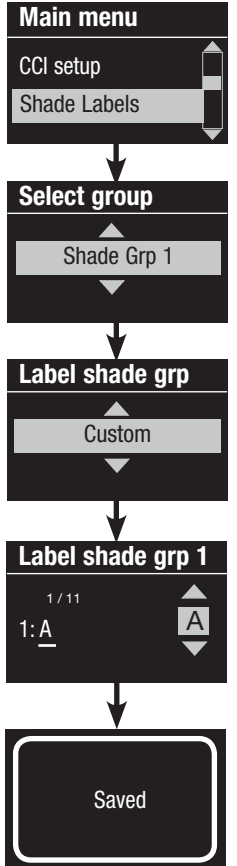

- 1. Start de programmeermodus.
- Gebruik de hoofdknoppen om "Shade Labels" (Namen zonweringen) te markeren en druk op de OK-knop om te bevestigen.
- Gebruik de hoofdknoppen om de gewenste zonweringsgroep te markeren. Druk op de OK-knop om te bevestigen.
- 4. Gebruik de hoofdknoppen om "Custom" (Aangepast) te markeren en druk op de OK-knop om te bevestigen.
- 5. Gebruik de hoofdknoppen om door de tekens (hoofd- en kleine letters en cijfers van 0 tot en met 9) te bladeren. Het teken dat u gaat wijzigen in het wachtwoord wordt onderstreept op het scherm. Druk op OK om het gewenste teken te selecteren en doe hetzelfde voor alle beschikbare tekens. Kies een spatie (geen teken) en druk op OK voor eventuele resterende tekens. Druk op de OK-knop om te bevestigen.
- 6. Het infoscherm bevestigt dat de naam is opgeslagen.
- 7. Sluit de programmeermodus af.

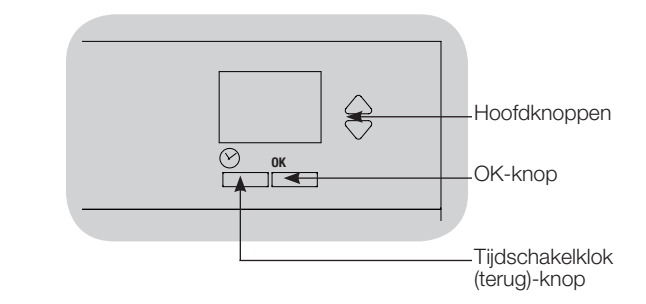

# Instelling van de contactsluitingang (Contact Closure Input, CCI)

De geïntegreerde contactsluitingang (CCI) op de achterkant van de QS-tijdschakelklok kan als volgt worden geconfigureerd:

<u>Afterhours:</u> CCI kan Afterhours starten en beëindigen. <u>Tijdschakelklok:</u> CCI kan de tijdschakelklok in- en uitschakelen.

CCI uitschakelen: CCI heeft geen effect op het systeem.

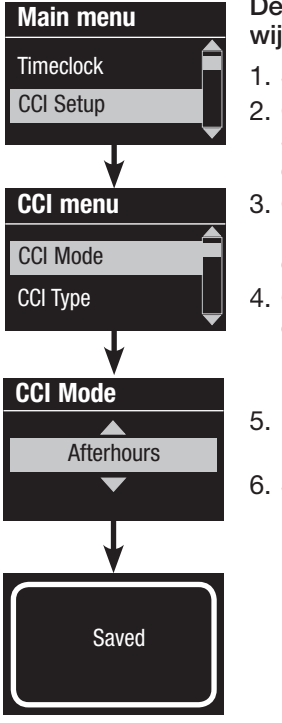

# De werking van de contactsluitingang wijzigen:

- 1. Start de programmeermodus.
- Gebruik de hoofdknoppen om "CCI Setup" (CCI instellen) te markeren en druk op de OK-knop om te bevestigen.
- Gebruik de hoofdknoppen om "CCI Mode" (CCI-modus) te markeren en druk op de OK-knop om te bevestigen.
- Gebruik de hoofdknoppen om de gewenste CCI-modus te markeren. Druk op de OK-knop om te bevestigen.
- 5. Het infoscherm bevestigt dat uw instelling is opgeslagen.
- 6. Sluit de programmeermodus af.

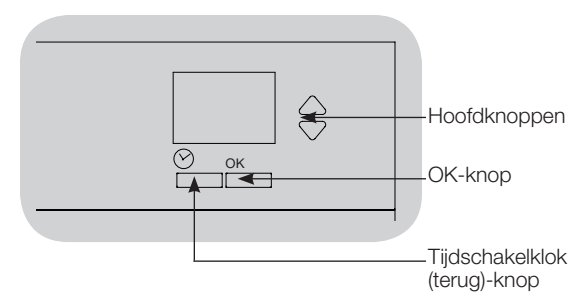

De geïntegreerde contactsluitingang (CCI) op de achterkant van de QS-tijdschakelklok is compatibel met elk type contactsluitapparaat:

Houdcontact (standaard): De QS-tijdschakelklokwerkt zowel bij contactsluiting als bij contactopening/-vrijgave.

Voorbeeld: CCI Mode ingesteld op Afterhours. Afterhours wordt gestart bij contactsluiting. Afterhours wordt beëindigd bij contactopening/-vrijgave.

<u>Drukcontact:</u> De GRAFIK Eye QS -regeleenheid werkt alleen bij contactsluiting.

Voorbeeld: CCI Mode ingesteld op Afterhours. Afterhours wordt gestart bij contactsluiting. Contacopening/-vrijgave heeft geen effect. Bij tweede contactsluiting wordt Afterhours beëindigd.

### Het type contactsluitingang wijzigen:

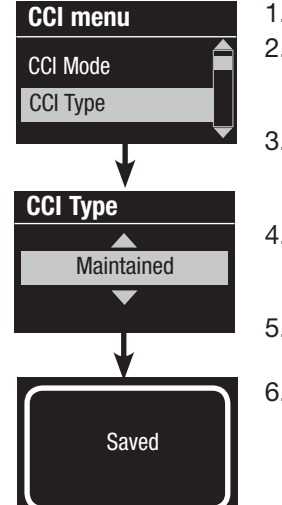

- 1. Start de programmeermodus.
- Gebruik de hoofdknoppen om "CCI Setup" (CCI instellen) te markeren en druk op de OK-knop om te bevestigen.
- Gebruik de hoofdknoppen om "CCI Type" (Type CCI) te markeren en druk op de OK-knop om te bevestigen.
- Gebruik de hoofdknoppen om het gewenste type CCI te markeren.
  Druk op de OK-knop om te bevestigen.
- 5. Het infoscherm bevestigt dat uw instelling is opgeslagen.
- 6. Sluit de programmeermodus af.

# **፨LUTRON**

# Bediening van de tijdschakelklok

#### Tijd en datum instellen

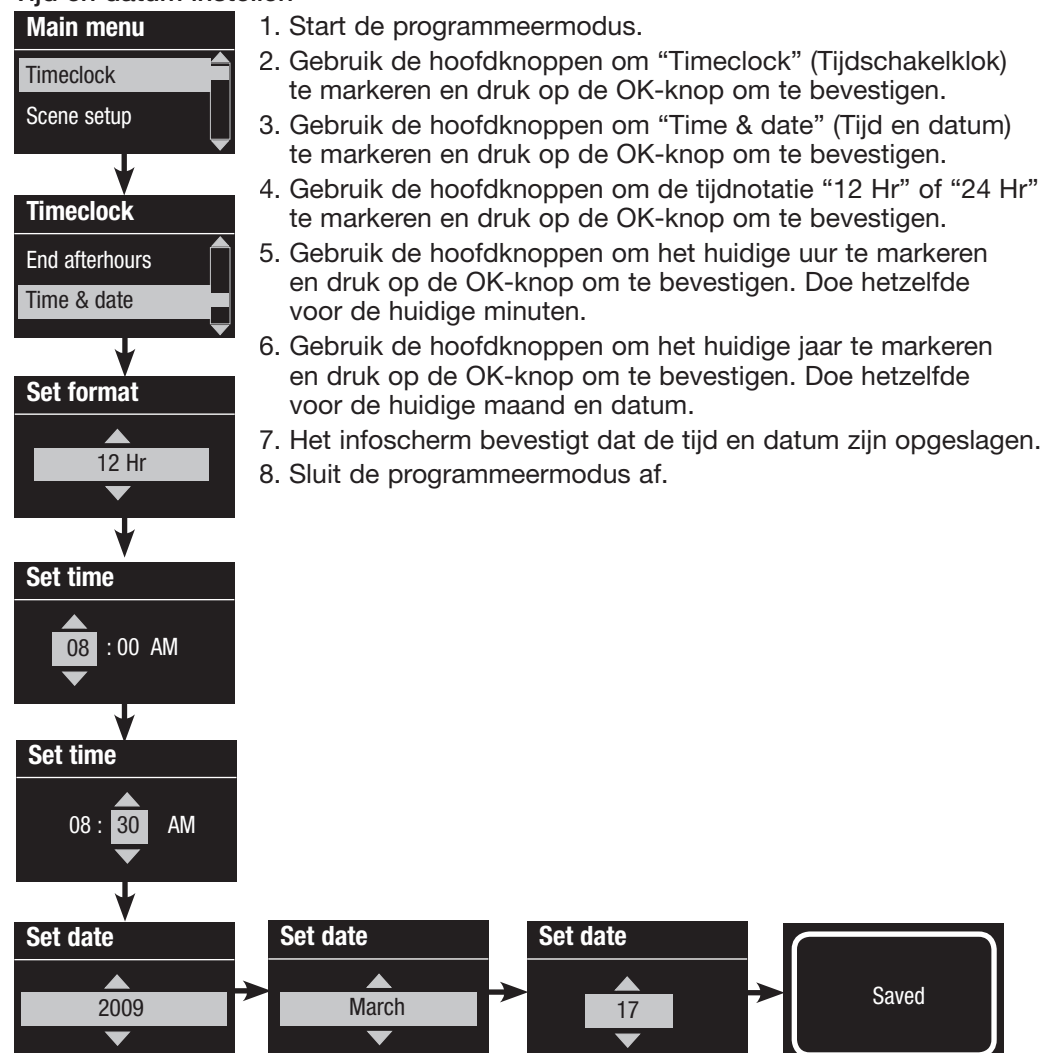

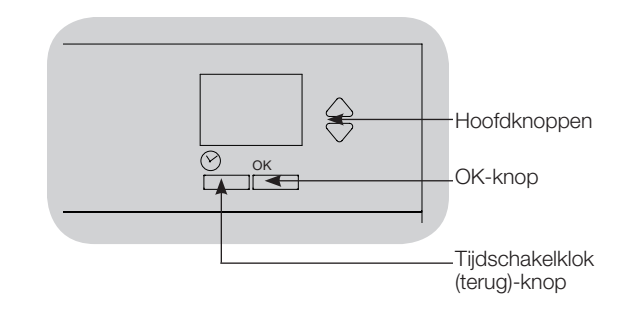

# **UTRON**

### Locatie instellen

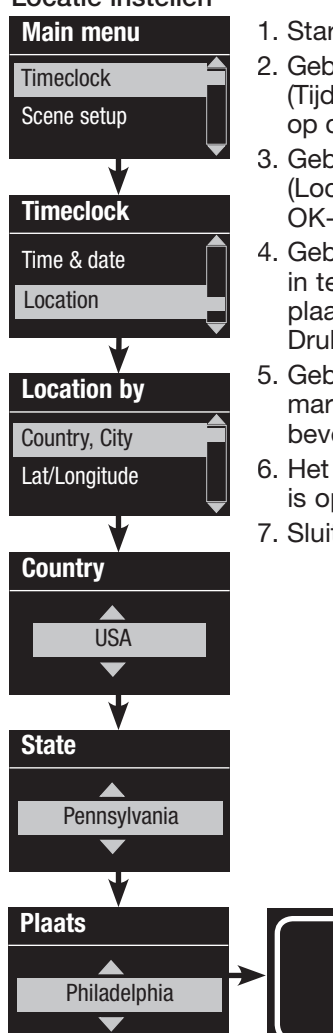

**②LUTRON** 

- 1. Start de programmeermodus.
- Gebruik de hoofdknoppen om "Timeclock" (Tijdschakelklok) te markeren en druk op de OK-knop om te bevestigen.
- Gebruik de hoofdknoppen om "Location" (Locatie) te markeren en druk op de OK-knop om te bevestigen.
- Gebruik de hoofdknoppen om uw locatie in te stellen op basis van het land en de plaats of de breedte- en lengtegraad. Druk op de OK-knop om te bevestigen.
- 5. Gebruik de hoofdknoppen om het land te markeren en druk op de OK-knop om te bevestigen. Doe hetzelfde voor de plaats.
- 6. Het infoscherm bevestigt dat uw locatie is opgeslagen.
- 7. Sluit de programmeermodus af.

Saved

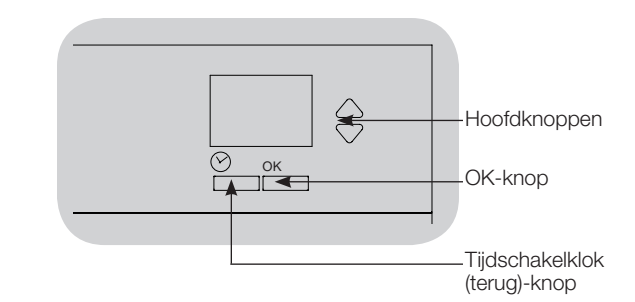

### Zomertijd instellen

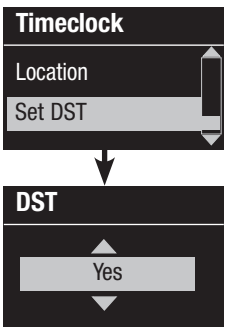

- 1. Start de programmeermodus en selecteer "Timeclock" (Tijdschakelklok). Gebruik de hoofdknoppen om "Set DST" (Zomertijd instellen) te markeren en druk op de OK-knop om te bevestigen.
- Gebruik de hoofdknoppen om "YES" (JA) te markeren als op uw locatie de zomertijd van toepassing is of "NO" (NEE) als dit niet het geval is. Druk op de OK-knop om te bevestigen.
- Als u "ja" hebt gekozen, gebruikt u de hoofdknoppen om "USA 2007" (tweede zondag van maart tot eerste zondag van november) of "Other" (Overige) te kiezen. Wanneer u "Other" (Overige) kiest, volgt u de schermen om de begin- en einddatum en de tijdsduur in te stellen.
- 4. Druk op de OK-knop om te bevestigen. Het infoscherm bevestigt dat de zomertijd is opgeslagen.
- 5. Sluit de programmeermodus af.

### Een gebeurtenis toevoegen

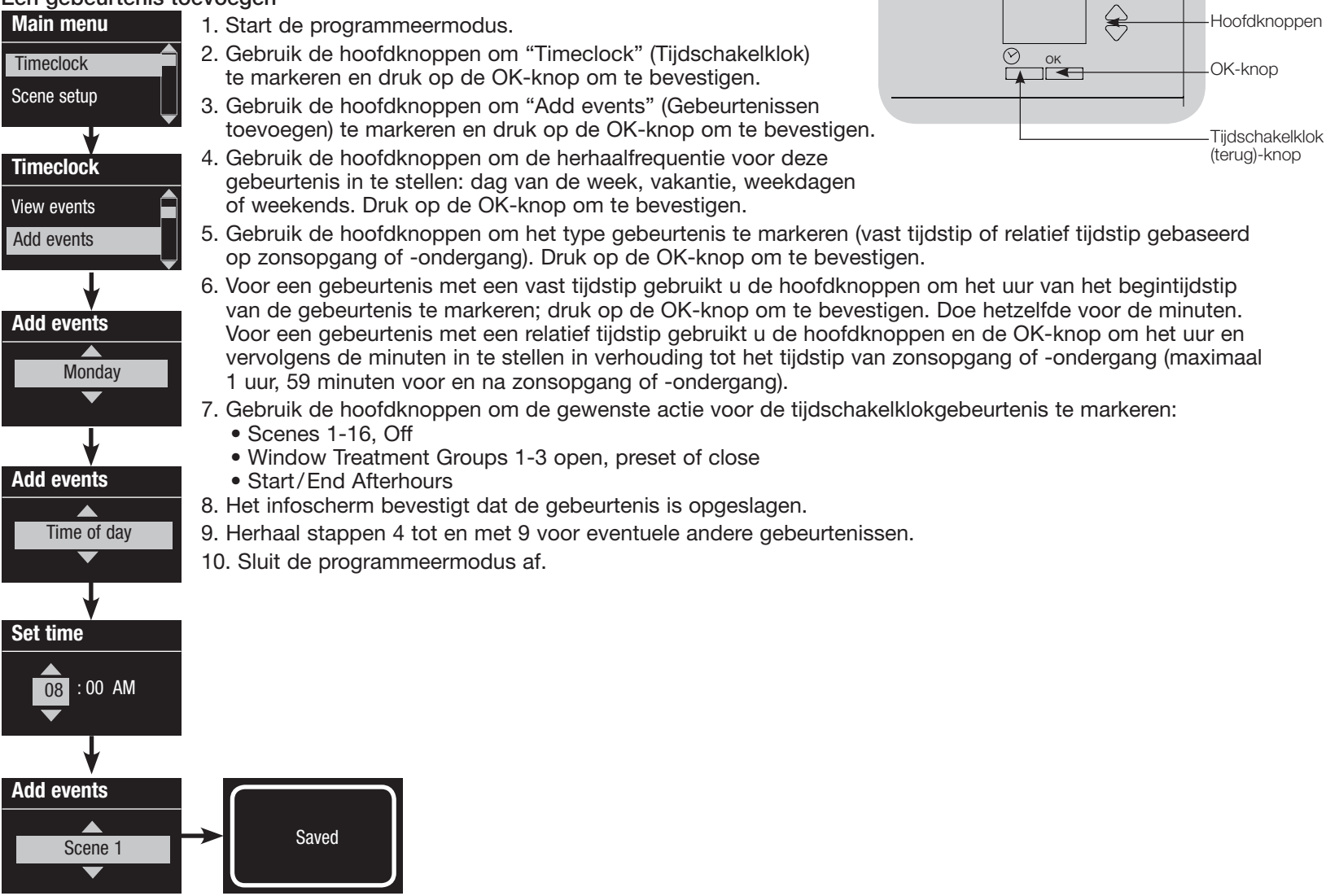

# **※LUTRON**

#### Een gebeurtenis verwijderen

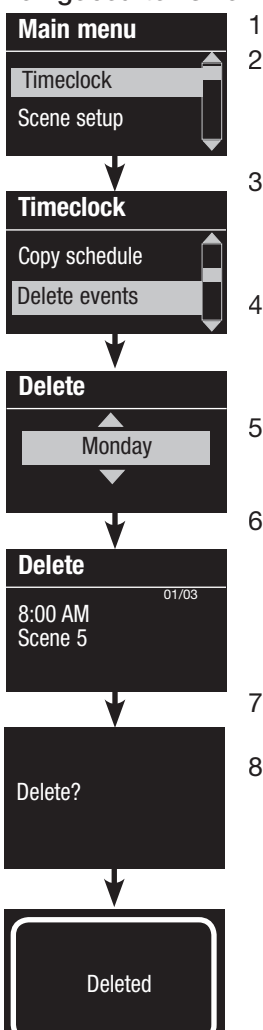

- 1. Start de programmeermodus.
- Gebruik de hoofdknoppen om "Timeclock" (Tijdschakelklok) te markeren en druk op de OK-knop om te bevestigen.
- 3. Gebruik de hoofdknoppen om "Delete events" (Gebeurtenissen verwijderen) te markeren en druk op de OK-knop om te bevestigen.
- Gebruik de hoofdknoppen om de dag van de week (of vakantie) te markeren waarop de gebeurtenis plaatsvindt en druk op de OK-knop om te bevestigen.
- 5. Gebruik de hoofdknoppen om de te verwijderen gebeurtenis te markeren en druk op de OK-knop om te bevestigen.
- 6. Er verschijnt een scherm met de vraag om de verwijdering van de gebeurtenis te bevestigen. Druk op de OK-knop om de verwijdering te bevestigen en uit te voeren; zo niet, druk dan op de tijdschakelklok-knop om terug te gaan.
- 7. Het infoscherm bevestigt dat de gebeurtenis is verwijderd.
- 8. Sluit de programmeermodus af.

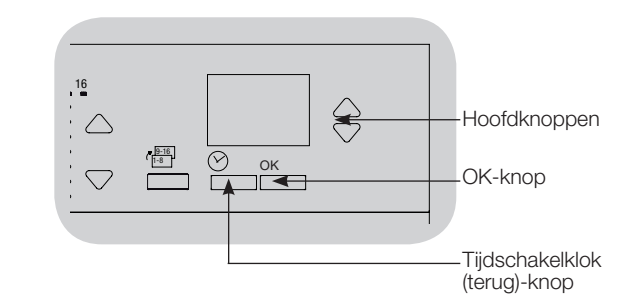

### Een gebeurtenis bekijken

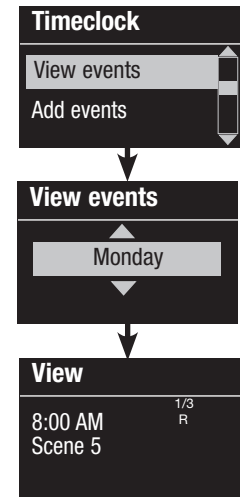

- 1. Start de programmeermodus, selecteer "Timeclock" (Tijdschakelklok) en vervolgens "View events" (Gebeurtenissen bekijken).
- 2. Gebruik de hoofdknoppen om de dag van de week (of vakantie) te markeren waarop de gebeurtenis plaatsvindt en druk op de OK-knop om te bevestigen.
- Gebruik de hoofdknoppen om de gebeurtenis te markeren die u wilt bekijken en druk op de OK-knop om te bevestigen.
- Druk op de OK-knop om terug te keren naar het menu "Timeclock" (Tijdschakelklok).
- 5. Sluit de programmeermodus af.

# **②LUTRON**

### Een vakantie instellen

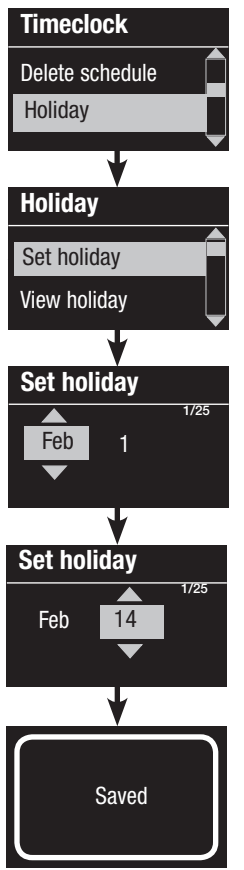

1. Start de programmeermodus.

- 2. Gebruik de hoofdknoppen om "Timeclock" (Tijdschakelklok) te markeren en druk op de OK-knop om te bevestigen.
- 3. Gebruik de hoofdknoppen om "Holiday" (Vakantie) te markeren en druk op de OK-knop om te bevestigen.
- 4. Gebruik de hoofdknoppen om "Set holiday" (Vakantie instellen) te markeren en druk op de OK-knop om te bevestigen.
- 5. Gebruik de hoofdknoppen om de maand van de vakantie te markeren en druk op de OK-knop om te bevestigen. Doe hetzelfde voor de datum.
- 6. Het infoscherm bevestigt dat de vakantie is opgeslagen.
- 7. Sluit de programmeermodus af.

**Opmerking:** De QS-tijdschakelklok ondersteunt tot 25 unieke vakanties. Volg de stappen onder "Een gebeurtenis toevoegen" om vakantiegebeurtenissen aan de tijdschakelklok toe te voegen.

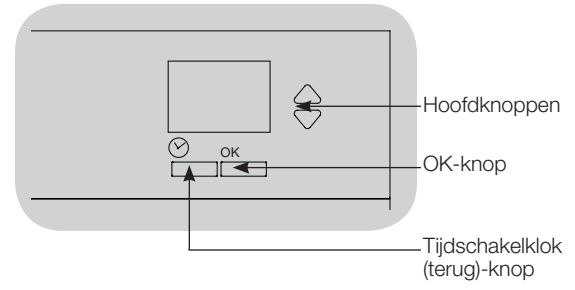

### Een vakantie bekijken

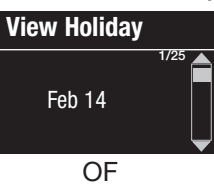

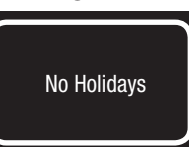

- 1. Start de programmeermodus, selecteer "Timeclock" (Tijdschakelklok), selecteer "Holiday" (Vakantie) en vervolgens "View holiday" (Vakantie bekijken).
- 2. Gebruik de hoofdknoppen om door de datums van de geprogrammeerde vakanties te bladeren.
- 3. Als er geen vakanties zijn geprogrammeerd, wordt dit gemeld met een bericht op het infoscherm.
- 4. Sluit de programmeermodus af.

### Een vakantie verwiideren

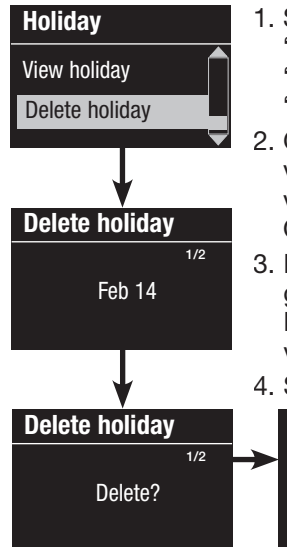

- 1. Start de programmeermodus, selecteer "Timeclock" (Tijdschakelklok), selecteer "Holiday" (Vakantie) en vervolgens "Delete holiday" (Vakantie verwijderen).
- 2. Gebruik de hoofdknoppen om de vakantie die u wilt verwijderen (of alle vakanties) te markeren en druk op de OK-knop om te bevestigen.
- 3. Druk op de OK-knop om de geselecteerde vakantie te verwijderen. Het infoscherm bevestigt dat de vakantie is verwiiderd.
- 4. Sluit de programmeermodus af.

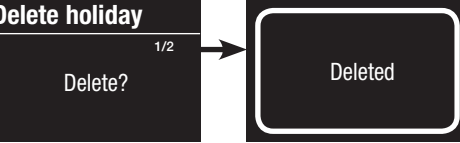

# **◎LUTRON**

### Een tijdschema kopiëren

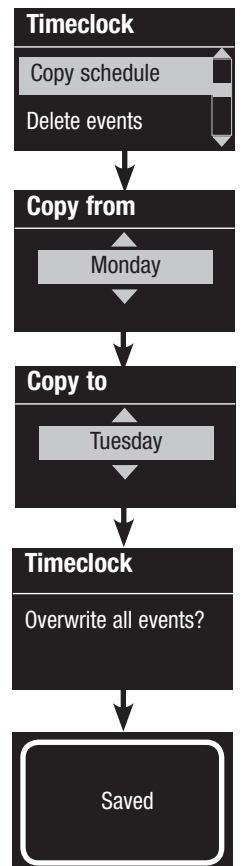

1. Start de programmeermodus.

- 2. Gebruik de hoofdknoppen om "Timeclock" (Tijdschakelklok) te markeren en druk op de OK-knop om te bevestigen.
- Gebruik de hoofdknoppen om "Copy Schedule" (Tijdschema kopiëren) te markeren en druk op de OK-knop om te bevestigen.
- 4. Gebruik de hoofdknoppen om de dag waarvan u het tijdschema wilt kopiëren te markeren en druk op de OK-knop om te bevestigen.
- Gebruik de hoofdknoppen om de dag waarnaar u het tijdschema wilt kopiëren te markeren en druk op de OK-knop om te bevestigen.
- 6. Het infoscherm vraagt u om te bevestigen dat u alle gebeurtenissen op de dag waarnaar u het tijdschema kopieert wilt overschrijven. Druk op OK om te bevestigen.
- 7. Sluit de programmeermodus af.

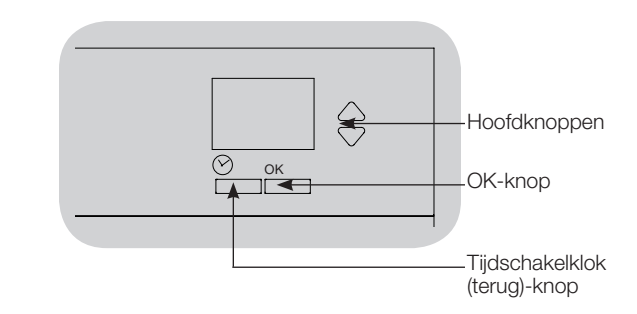

### Een tijdschema verwijderen

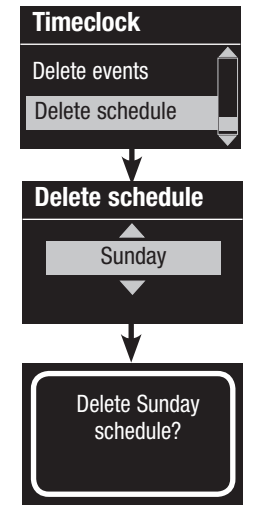

- 1. Start de programmeermodus, selecteer "Timeclock" (Tijdschakelklok) en vervolgens "Delete schedule" (Tijdschema verwijderen).
- 2. Gebruik de hoofdknoppen om de dag van het tijdschema dat u wilt verwijderen te markeren en druk op de OK-knop om te bevestigen.
- 3. Het infoscherm bevestigt dat het tijdschema is verwijderd.
- 4. Het infoscherm vraagt u om de verwijdering van het tijdschema op de geselecteerde dag te bevestigen. Druk op OK om te bevestigen.
- 5. Sluit de programmeermodus af.

# **②LUTRON**

# Afterhours-functie (na de uren)

De Afterhours-functie van de QS-tijdschakelklok kan worden gebruikt om de lichten automatisch in te stellen op een energiebesparend niveau (doorgaans "Scenario uit"). Met deze functie kunnen gebruikers lichten handmatig inschakelen, maar worden ze na een bepaalde tijd automatisch uitgeschakeld.

Wanneer de Afterhours-functie start, beginnen de lichten te knipperen om gebruikers te waarschuwen dat de lichtsterkte weldra zal worden verlaagd tot het niveau van het Afterhours-scenario. Gebruikers kunnen dan een toets op het toetsenbord indrukken om de tijd tot de volgende keer dat de Afterhoursfunctie de lichten doet knipperen te verlengen. Opmerking: Het begin en het einde van de Afterhours-functie moet worden geprogrammeerd via gebeurtenissen van de tijdschakelklok of de geïntegreerde contactsluitingang. De QS-tijdschakelklok zal deze functie alleen activeren als de Afterhours-modus is ingesteld op "Ingeschakeld".

#### Instellingen van Afterhours-functie

<u>Aantal keren knipperen:</u> Het aantal keren dat de lichten knipperen om te waarschuwen dat het Afterhours-scenario weldra zal worden geactiveerd.

<u>Vertragingstijd:</u> Tijd na de "Aantal keren knipperen" voordat het Afterhours-scenario wordt geactiveerd.

<u>Waarschuwingstijd:</u> Tijd na het onderbreken van het Afterhours-scenario waarna het systeem de lichten opnieuw doet knipperen en opnieuw de "Vertragingstijd" begint af te tellen.

#### De Afterhours-functie programmeren

- 1. Schakel de Afterhours-functie in op de QS-tijdschakelklok.
- Voeg één of meer gebeurtenissen toe aan de QS-tijdschakelklok die de Afterhours-functie starten of beëindigen. U kunt het begin en einde van de Afterhours-functie ook instellen via de geïntegreerde CCI.
- 3. Raadpleeg de handleiding van uw Energi Savr Node-apparaat om de instellingen van de Afterhours-functie te programmeren.

# Voorbeelden van Afterhours-functie

| UU:UU                                                                                               |                                                                                               | 06:00                           |
|----------------------------------------------------------------------------------------------------|-----------------------------------------------------------------------------------------------|---------------------------------|
| Start van Afterhours-functie;<br>Lichten knipperen                                                  |                                                                                               | Einde van<br>Afterhours-functie |
| Voorbeeld 1: Typisch kantoor                                                                        |                                                                                               |                                 |
|                                                                                                    |                                                                                               |                                 |
| Vertragingstijd Afterhours-scenario                                                                 |                                                                                               |                                 |
| Voorbeeld 2: Laatavond-/veiligheidscontrole                                                         |                                                                                               |                                 |
|                                                                                                    |                                                                                               |                                 |
|                                                                                                    |                                                                                               |                                 |
| Vertragingstijd Waarschu-<br>wingstijd (lichten<br>knipperen)<br>Druk op knop:<br>Kantoormedewerker | urs-scenario Waarschu-<br>wingstijd (lichten<br>knipperen)<br>Druk op knop:<br>Bewakingsagent | id Afterhours-<br>scenario      |

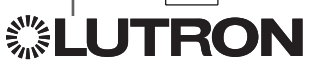

# Diagnose

Als u problemen ondervindt met uw

besturingsapparaat en contact opneemt met de technische ondersteuning van Lutron, zal mogelijk diagnostische informatie over uw besturingsapparaat worden gevraagd.

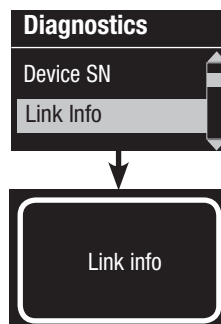

- Start de programmeermodus en selecteer "Diagnostics" (Diagnose). Druk op de OK-knop om te bevestigen.
- 2. Gebruik de hoofdknoppen om de optie te markeren die de gevraagde informatie weergeeft. Het infoscherm kan het serienummer van het apparaat, verbindingsinformatie, de codeversie of de USB-status weergeven. Er is ook een optie om de USB-aansluiting te resetten (doe dit alleen als de technische ondersteuning van Lutron dit vraagt).
- 3. Sluit de programmeermodus af.

# Diagnostics Ĉ Reset USB Password Password Set Password Disable Password 4/4 D 1: ABCD Saved

# Het beveiligingswachtwoord instellen

U kunt een wachtwoord van vier cijfers instellen op de GRAFIK Eye® QS-regeleenheid om de geprogrammeerde instellingen te beveiligen.

- 1. Start de programmeermodus.
- 2. Selecteer "Diagnostics" (Diagnose) en druk op de OK-knop om te bevestigen.
- 3. Selecteer "Password" (Wachtwoord) en druk op de OK-knop om te bevestigen.
- 4. Selecteer "Set Password" (Wachtwoord instellen) en druk op de OK-knop om te bevestigen.
- 5. U wordt gevraagd een wachtwoord van vier cijfers in te voeren. Gebruik de hoofdknoppen om door de tekens (alleen hoofdletters en cijfers 0 tot en met 9) te bladeren. Het teken dat u gaat wijzigen in het wachtwoord wordt onderstreept weergegeven op het infoscherm. Druk op OK om het gewenste teken te selecteren en doe hetzelfde voor de andere tekens. Het infoscherm bevestigt dat uw instelling is opgeslagen.
- 6. Sluit de programmeermodus af.

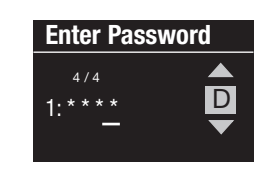

Wanneer u de programmeermodus opnieuw start na het instellen van uw wachtwoord, wordt u gevraagd om uw wachtwoord in te voeren. Gebruik de methode in stap 5 hierboven om de tekens één voor één te selecteren en in te voeren.

Opmerking: De tekens worden als sterretjes weergegeven op het infoscherm.

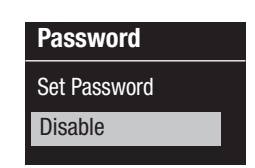

Als u uw wachtwoord wilt uitschakelen, volgt u stappen 1 tot en met 4 van "Het beveiligingswachtwoord instellen" en selecteert u "Disable" (Uitschakelen) in het menu Password (Wachtwoord).

# **፨LUTRON**

Installatie- en bedieningshandleiding voor QS-tijdschakelklok 21

### Taalkeuze

De QS-tijdschakelklok kan in de volgende talen worden bediend:

- Engels
- Frans
- Spaans
- Duits
- Italiaans
- Portugees

Als u de taal wilt wijzigen in een van deze opties, drukt u vier keer op de tijdschakelklok-knop totdat het scherm "Taal" wordt weergegeven. (Opmerking: zet het apparaat niet in de programmeermodus.) Gebruik de hoofdknoppen om de gewenste taal te markeren en druk op de OK-knop om deze te selecteren en op te slaan.

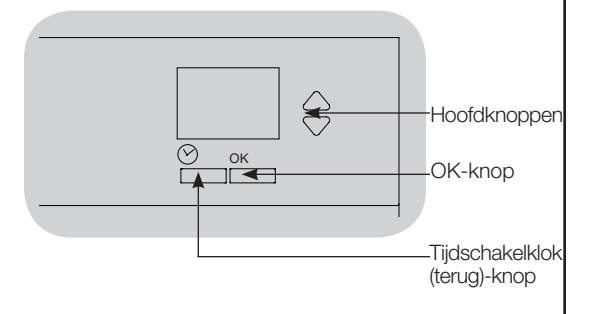

# Afdekplaat verwijderen

Verwijder de afdekplaat door de bovenste hoeken naar buiten te trekken, weg van het apparaat, totdat de afdekplaat losklikt.

Breng de afdekplaat weer aan door ze bij alle vier de hoeken stevig op het apparaat te drukken.

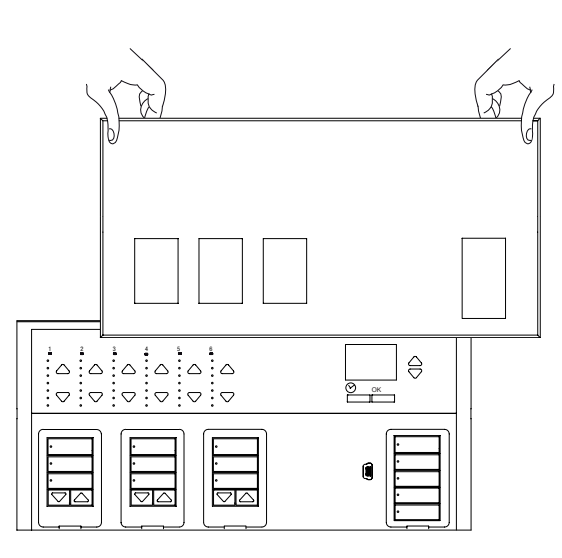

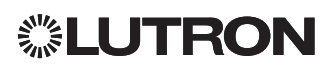

# Verhelpen van problemen

| Symptoom                                                                                    | Mogelijke oorzaken                                                       | Oplossing                                                                                             |
|---------------------------------------------------------------------------------------------|--------------------------------------------------------------------------|----------------------------------------------------------------------------------------------------|
| Apparaat start niet op                                                                      | Stroomonderbreker is uitgeschakeld                                       | Schakel de stroomonderbreker in                                                                       |
| Stroomonderbreker schakelt stroom uit                                                       | Verkeerde aansluiting                                                    | Controleer de aansluitingen van het apparaat en de belasting                                          |
|                                                                                             | Systeem kortgesloten                                                     | Spoor kortsluitingen op en verhelp ze                                                                 |
| Geïntegreerde (direct aangesloten) contactsluitingang                                       | Verkeerde aansluiting                                                    | Controleer de aansluiting van de contactsluitingang                                                   |
| (CCI) werkt niet                                                                            | Ingangssignaal van CCI wordt niet ontvangen                              | Controleer of het ingangsapparaat correct werkt                                                       |
|                                                                                             | Verkeerde CCI-modus en/of -type ingesteld op apparaat                    | Stel de juiste CCI-modus en/of het juiste type in voor uw toepassing                                  |
| QS-apparaten op link werken niet                                                            | Verkeerde of loszittende aansluiting op QS-link                          | Controleer de aansluiting van de QS-link op alle apparaten                                            |
|                                                                                             | QS-apparaat verkeerd geprogrammeerd                                      | Controleer de werking en programmering van de QS-apparaten                                            |
| Gebeurtenissen van tijdschakelklok vinden niet plaats                                       | Tijdschakelklok is uitgeschakeld                                         | Schakel de tijdschakelklok in                                                                         |
| Gebeurtenissen bij zonsopgang of -ondergang vinden                                          | Tijd/datum is verkeerd ingesteld                                         | Stel de juiste tijd/datum in                                                                          |
| niet op net juiste tijdstip plaats                                                          | De locatie is verkeerd ingesteld                                         | Stel de breedte- en lengtegraad van de locatie van het apparaat in                                    |
|                                                                                             | Vakantietijdschema is in werking                                         | Het normale tiijdschema wordt hervat wanneer de vakantie ten<br>einde is                              |
| Veiligheidsvergrendeling van programmeermodus                                               | Beveiligingswachtwoord verkeerd ingesteld                                | Neem contact op met de technische ondersteuning van Lutron<br>om het wachtwoord opnieuw in te stellen |
| EDU (elektronische aandrijving) van raambekleding                                           | EDU krijgt geen stroom                                                   | Voorzie EDU van stroom                                                                                |
| beweegt niet                                                                                | Stof van raambekleding is ergens in vastgeraakt                          | Controleer de stof van de raambekleding en maak deze los                                              |
|                                                                                             | EDU is niet toegewezen aan een zonweringsknopgroep                       | Wijs de EDU toe aan een zonweringsknopgroep                                                           |
| Zonweringsknopgroep bedient geen enkele                                                     | Alle limieten zijn op dezelfde hoogte ingesteld                          | Controleer de limietinstellingen                                                                      |
| raambekieding                                                                               | Communicatielink is niet aangesloten op EDU                              | Controleer de EDU-link en sluit hem aan                                                               |
|                                                                                             | De toewijzing van de EDU aan de zonweringsknopgroep is geannuleerd       | Wijs de EDU opnieuw toe aan een zonweringsknopgroep                                                   |
| EDU van raambekleding gaat niet volledig open of dicht                                      | Limieten zijn verkeerd ingesteld                                         | Stel de limieten correct in                                                                           |
|                                                                                             | Stof van raambekleding is ergens in vastgeraakt                          | Controleer de stof van de raambekleding en maak deze los                                              |
| Raambekleding beweegt in tegengestelde richting<br>bij het indrukken van de op/neer-knoppen | Limieten voor openen en sluiten zijn omgewisseld                         | Stel de limieten correct in                                                                           |
| Zonweringsknopgroep bedient niet alle raambekledingen waaraan hij is toegewezen             | De toewijzing van de EDU aan de zonweringsknopgroep<br>is geannuleerd    | Wijs de EDU opnieuw toe aan een zonweringsknopgroep                                                   |
|                                                                                             | Alle limieten zijn op dezelfde hoogte ingesteld                          | Controleer de limietinstellingen                                                                      |
|                                                                                             | EDU is niet correct aangesloten                                          | Controleer de EDU en sluit deze opnieuw aan                                                           |
|                                                                                             | Zonweringsknopgroep is niet correct aangesloten                          | Controleer de zonweringsknopgroep en sluit hem opnieuw aan                                            |
| De raambekledingen in een kamer bewegen uit zichzelf                                        | EDU's zijn toegewezen aan een zonweringsknopgroep<br>in een andere kamer | Wijs de EDU opnieuw toe aan de juiste zonweringsknopgroep                                             |

# **②LUTRON**

Installatie- en bedieningshandleiding voor QS-tijdschakelklok 23

# Garantie

Alle informatie over de garantie vindt u op www.lutron.com/TechnicalDocumentLibrary/Warranty\_CommercialSystems.pdf.

Lutron, Lutron, Energi Savr Node, GRAFIK Eye, seeTouch, en Sivoia zijn handelsmerken of geregistreerde handelsmerken van Lutron Electronics Co., Inc. in de Verenigde Staten en/of andere landen.

NEC is een handelsmerk van National Fire Protection Association, Quincy, Massachusetts. @ 2011–2019 Lutron Electronics Co., Inc.

### Contactgegevens

Internet: www.lutron.com E-mail: product@lutron.com

### WERELDWIJD HOOFDKANTOOR

#### Verenigde Staten

Lutron Electronics Co., Inc. 7200 Suter Road Coopersburg, PA 18036-1299 TEL: +1.610.282.3800 FAX: +1.610.282.1243 Klantenservice: 1.888.LUTRON1

support@lutron.com

www.lutron.com/support

#### Klantenservice Noord- en Zuid-Amerika

VS, Canada, Caraïbisch gebied: 1.844.LUTRON1 (1.844.588.7661) Mexico: +1.888.235.2910 Midden-/Zuid-Amerika: +1.610.282.6701

#### EUROPEES HOOFDKANTOOR Verenigd Koninkrijk

Lutron EA Ltd. 125 Finsbury Pavement 4th floor, London EC2A 1NQ United Kingdom TEL: +44.(0)20.7702.0657 FAX: +44.(0)20.7480.6899 FREEPHONE (UK) 0800.282.107 Klantenservice: +44.(0)20.7680.4481

lutronlondon@lutron.com

#### AZIATISCH HOOFDKANTOOR Singapore

Lutron GL Ltd. 390 Havelock Road #07-04 King's Centre Singapore 169662 TEL +65.6220.4666 FAX +65.6220.4333 Klantenservice: 800.120.4491

lutronsea@lutron.com

### Klantenservice Azië

Noord-China: 10.800.712.1536 Zuid-China: 10.800.120.1536 Hong Kong: 800.901.849 Indonesië: 001.803.011.3994 Japan: +81.3.5575.8411 Macau: 0800.401 Singapore: 800.120.4491 Taiwan: 00.801.137.737 Thailand: 001.800.120.665853 Andere landen: +65.6220.4666

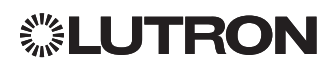

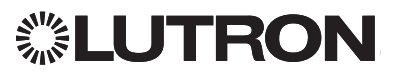

# **QS Timeclock** (用于灯和窗帘/百叶窗)

# 请阅读

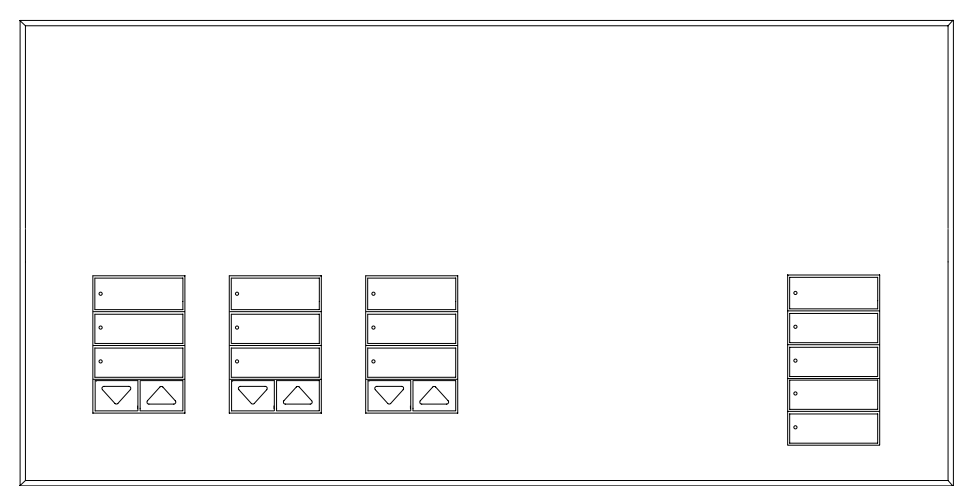

QS Timeclock 是主要用于灯和窗帘的节能天文时钟,可与 Lutron 的 Energi Savr Node组件和 QS 窗帘无缝集成。

型号: QSGR-TC-3S-WH

额定值: 120-240 V~ 50/60 Hz 100 mA

输出: 24 V---- 150 mA IEC PELV/NEC® 2 类电源

# 安装和操作指南

### Contents

| 特点和功能2                  |
|-------------------------|
| 线电压接线3                  |
| 端子                      |
| 线电压接线详情                 |
| IFC PFI V/NFC。2 坐接线概览 5 |
|                         |
| QS LINK 按线 6            |
| 完成安装8                   |
| 编程模式9                   |
| 关联 QS 窗帘操作10            |
| 调整窗帘操作设置10              |
| 触点闭合输入 (CCI) 设置13       |
| 时钟运行                    |
| 设置时间和日期14               |
| 设置位置                    |
| 设置夏今时                   |
| 运过又的                    |
|                         |
| 删除事件/查看事件17             |
| 设置假日/查看假日/删除假日18        |
| 复制时间表/删除时间表19           |
| 营业时间后20                 |
| 诊断                      |
| 设置安全密码21                |
| 语言选择                    |
| 移除面板                    |
| 故障排除 23                 |
|                         |
| 1际修,                    |

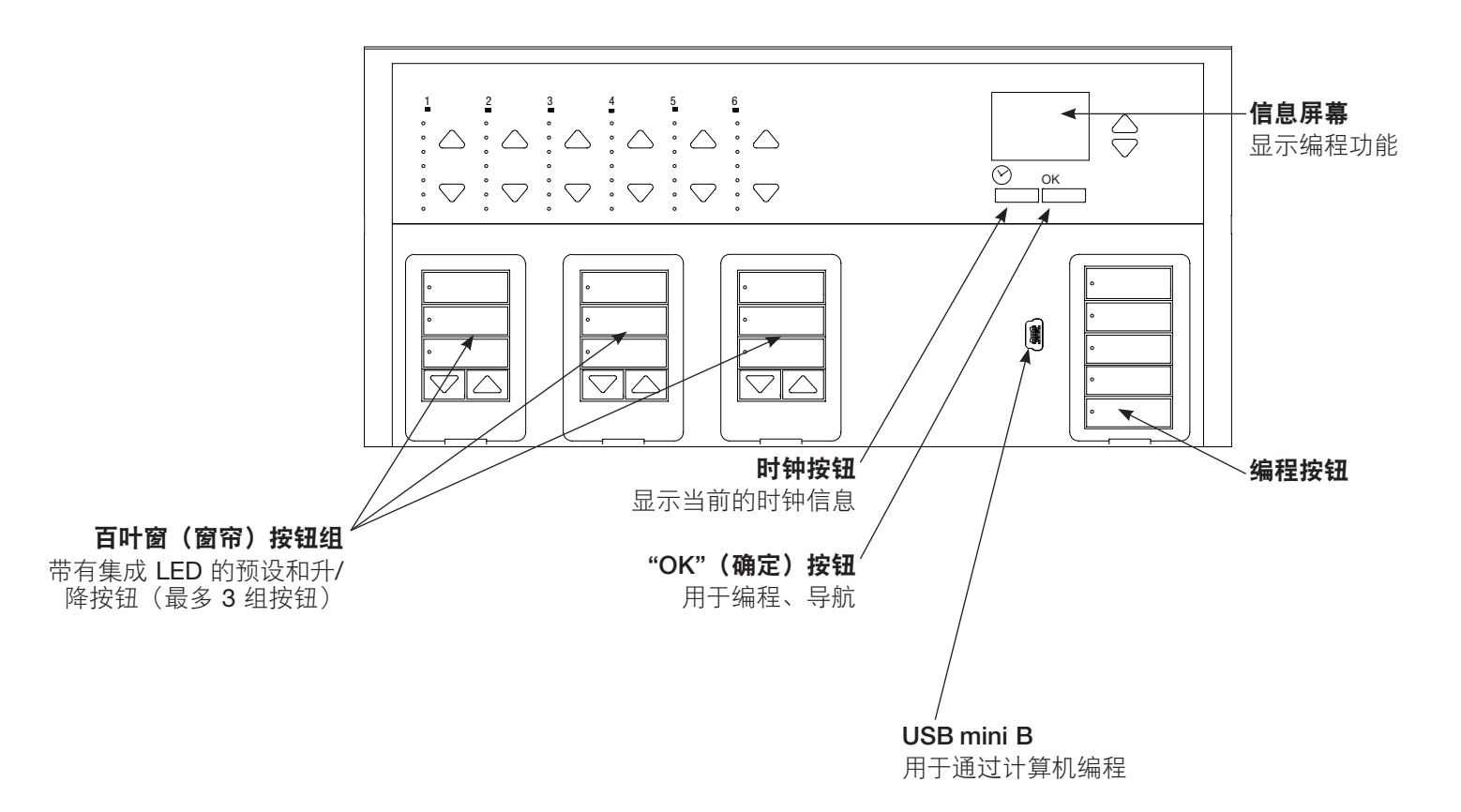

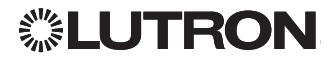

### 线电压接线

- 将电源线从配电盘拉到 QS Timeclock。
- 每个线电压端子可以接受一根 4.0 mm² (12 AWG) 线。

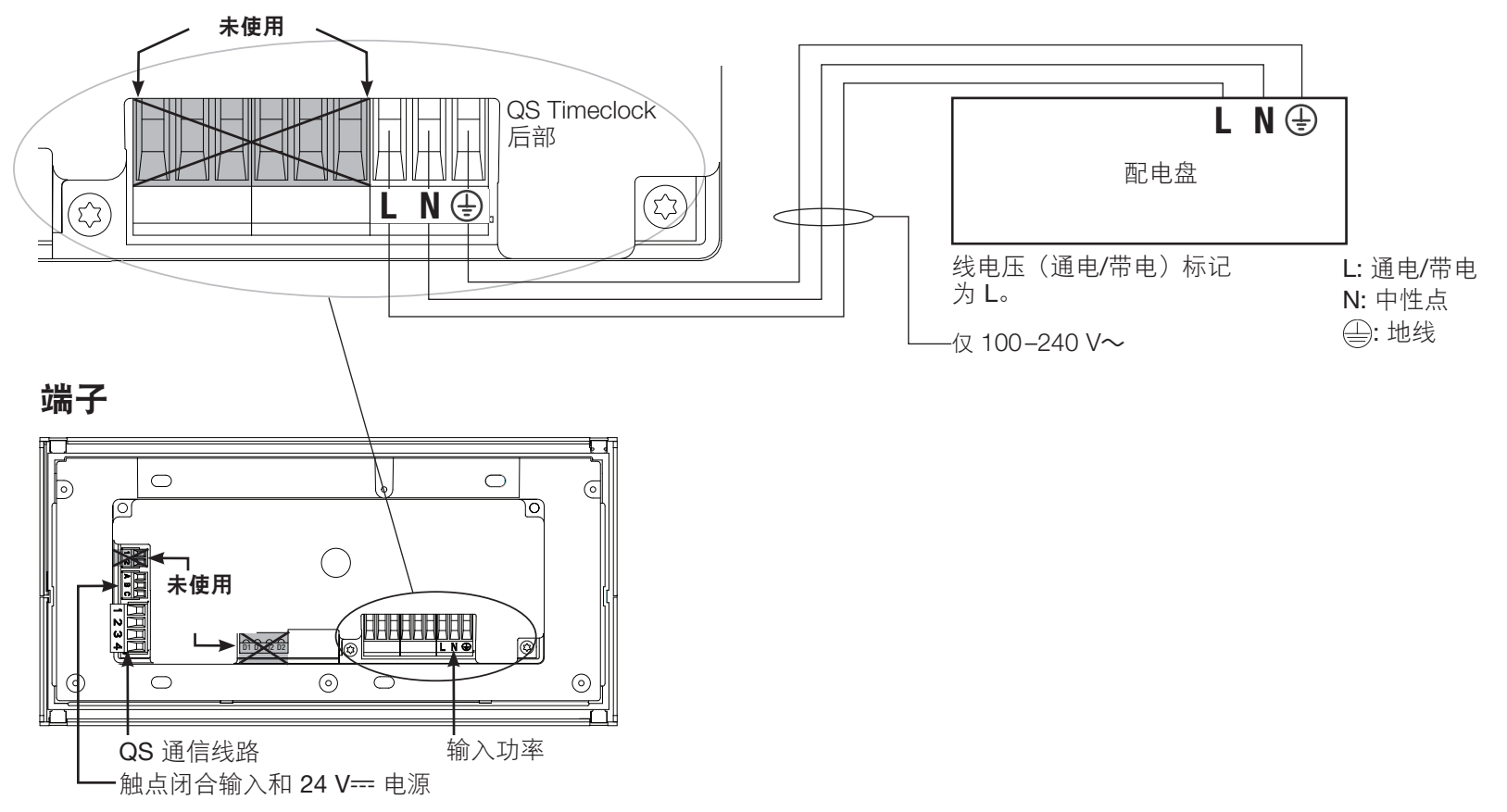

### 线电压接线详情

- 所有线电压/电源线请使用经过认证的 线缆。
- 配电盘上必须提供合适的短路和过载 保护。
- 按照所有当地和国家电气规范进行安装。
- IEC PELV/NEC® 2 类端子可以暂时拔下, 以方便触点闭合和控制接线。
- **注意:装置损坏的风险**。切勿将线电压/电 源线连接到 IEC PELV/NEC<sub>®</sub> 2 类端子。

步骤 1: 安装暗线箱。在一个干燥、 平坦、可以讲行系统编程和操作的室内 表面上安装一个 89 mm 深的 4 联美国暗 线箱。为保证散热,面板上下方至少要留 出 110 mm 的空隙。 为各面的面板留出 25 mm 的空隙。

**注:** Lutron 提供 4 联暗线箱: P/N 241400。

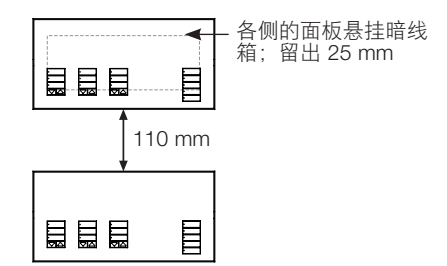

#### 步骤 2: 检查接线。

- 必须按照接线图(参见第3页)所示进行 接地/连接接地端子。
- 安装 IEC PELV/NEC<sub>◎</sub> 2 类接线和线电 压/电源线时请遵守所有当地和国家电气 规范。

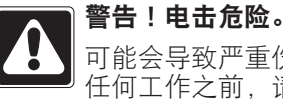

#### 可能会导致严重伤害或死亡。进行 任何工作之前,请一定要关闭断路

器或从电源线上拆下主保险丝。

### 步骤 3: 连接线电压。

• 从暗线箱中的线电压/ 电源线上剥下 8 mm 绝缘层。

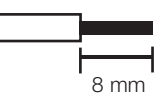

- 将线电压/电源线和地线 连接到时钟背面相应的 端子。 L: 通电/带电
  - ④ 中性点
    - : 地线
  - 线电压/电源线的建议安装力矩为
  - 0.6 N●m, 地线/接地为 0.6 N●m。

### 注意:装置损坏的风险。

QS Timeclock 必须由合格的电工按照所有 适用法规和建筑规范进行安装。接线不当 可能导致时钟或其他设备损坏。

# **②LUTRON**

### IEC PELV/NEC® 2 类接线概览

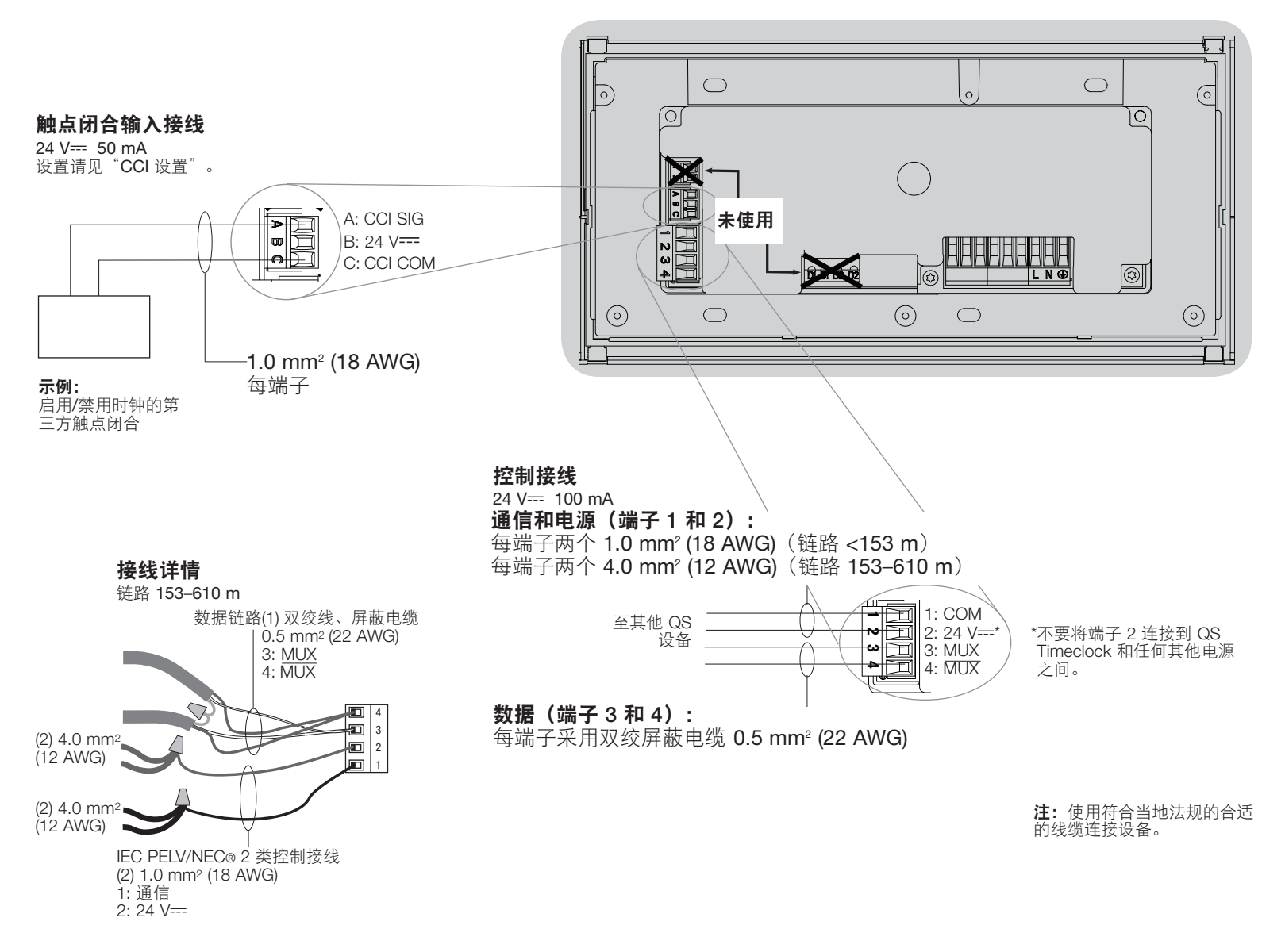

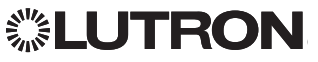

# QS Link 接线

- 每个 IEC PELV/NEC<sub>◎</sub> 2 类端子可接受 最多两根 18 AWG (1.0 mm<sup>2</sup>) 线。
- 将端子 1、3 和 4 连接到所有控制单元、 墙控器和控制接口。
- 控制链路总长不得超过 610 m。
- 不要让 IEC PELV/NEC<sub>◎</sub> 2 类线接触线路/ 电源线。
- QS Timeclock 在 QS Link 上提 供了 3 个用电单元。有关 PDU 的更 多信息,请参阅 www.lutron.com 上 的 "Power Draw Units on the QS Link", PN 369405。

### QS 通信链路端子详情

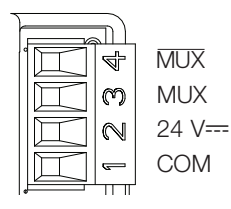

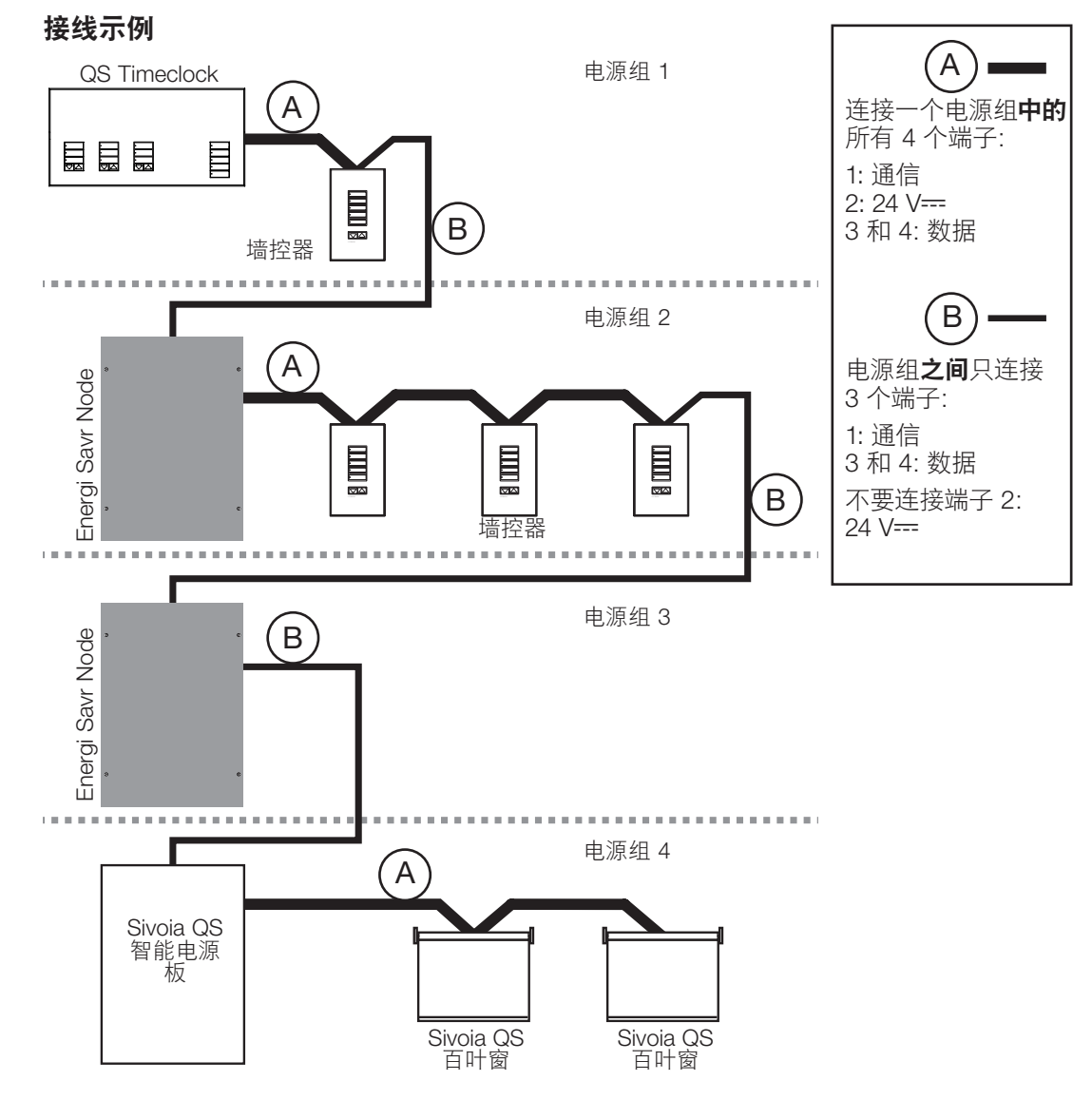

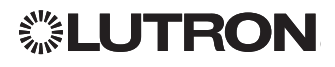

# QS Link 接线 (续)

- 系统通信使用 IEC PELV/NEC® 2 类接线。
- 安装 IEC PELV/NEC<sub>◎</sub> 2 类接线和线电压/电 源线时请遵守所有当地和国家电气规范。
- 完成控制单元暗线箱中的所有连接。
- 接线可以是 T 型接头或菊花链式接头。
- 24 V--- 100 mA IEC PELV/NEC® 2 类。

注: QS Timeclock 在 QS Link 上提 供了 3 个用电单元。有关 PDU 的更 多信息,请参阅 www.lutron.com 上 的 "Power Draw Units on the QS Link", PN 369405。

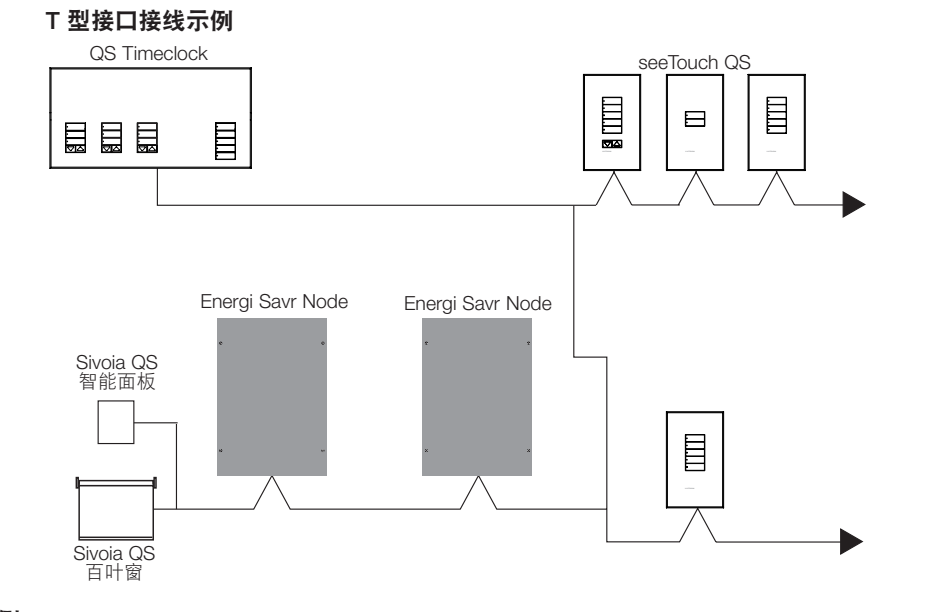

#### 菊花链接线示例

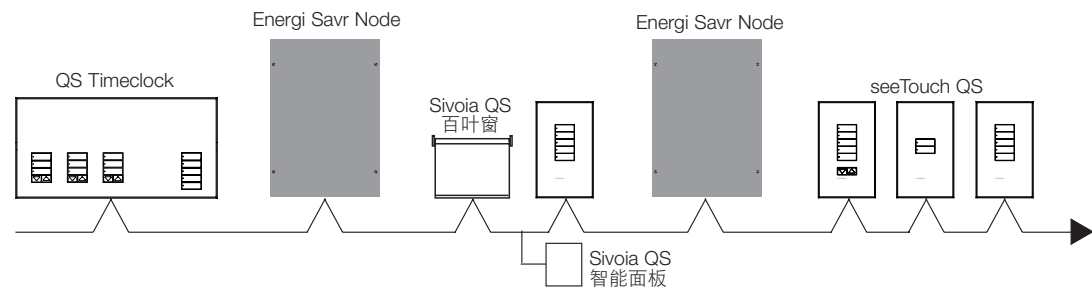

### **线尺寸**(检查您的区域中的兼容性)

| QS Link 接线长度 | 线规                                         | Lutron 线缆部件编号     |  |
|--------------|--------------------------------------------|-------------------|--|
| 少于 153 m     | 电源(端子 1 和 2)<br>1 根 1.0 mm² (18 AWG)       | GRX-CBL-346S(非增压) |  |
|              | 数据(端子 3 和 4)<br>1 根双绞屏蔽电缆 0.5 mm² (22 AWG) | GRX-PCBL-346S(增压) |  |
| 153 至 610 m  | 电源(端子 1 和 2)<br>1 根 4.0 mm² (12 AWG)       | GRX-CBL-46L(非增压)  |  |
|              | 数据(端子 3 和 4)<br>1 根双绞屏蔽电缆 0.5 mm² (22 AWG) | GRX-PCBL-46L(增压)  |  |

# **②LUTRON**

### QS Timeclock 安装和操作指南 7

完成安装

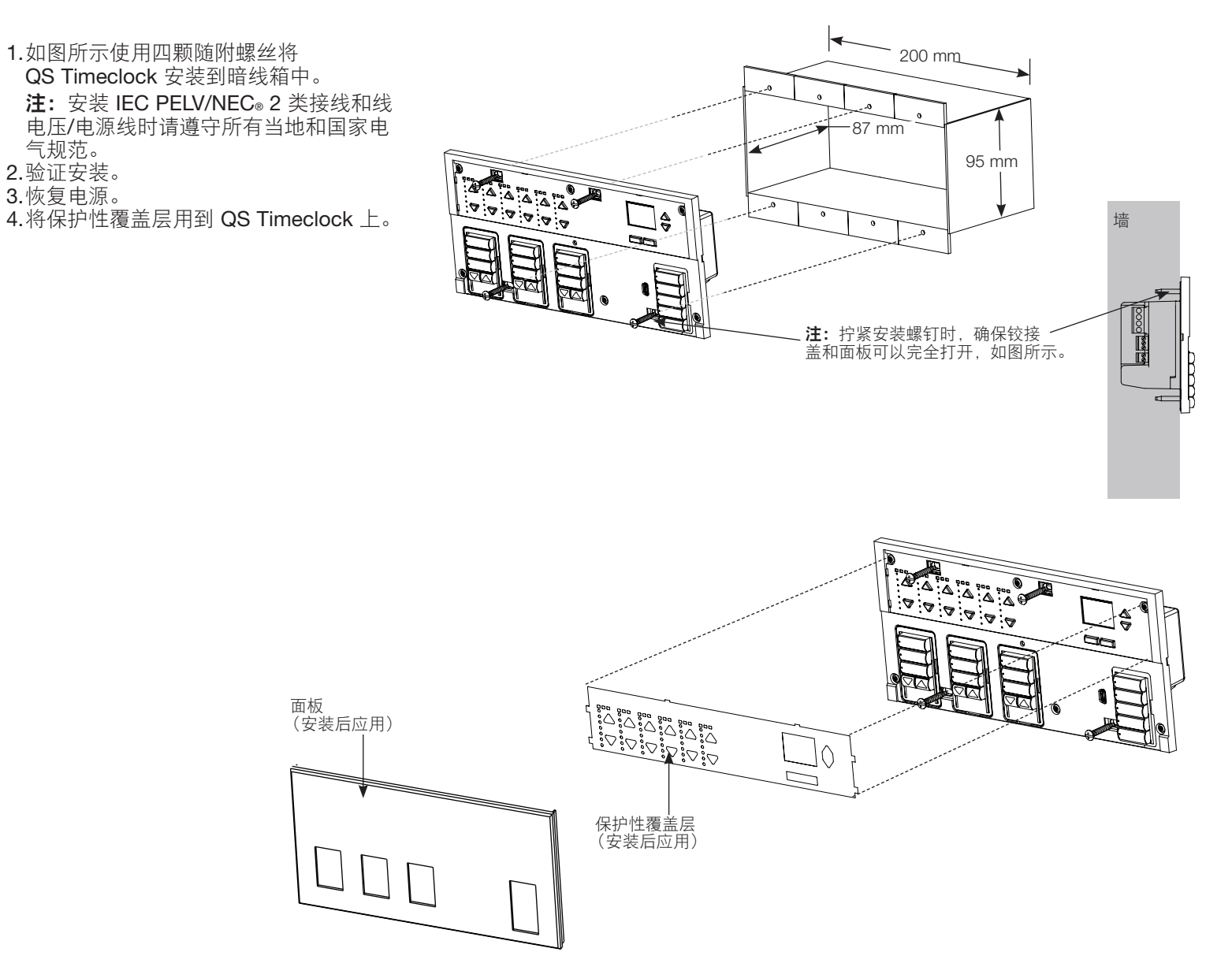

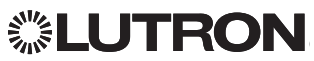

### 编程模式

### 进入和退出编程模式

| Main menu | 进入编程模式:                                                             |
|-----------|---------------------------------------------------------------------|
| CCI setup | 同时按住顶部和底部编程按钮 3 秒钟。场景<br>按钮中的 LED 将从上向下滚动,确认您处于<br>编程模式,信息屏幕将显示主菜单。 |
| Ų         | <u>退出编程模式:</u>                                                      |

同时按住顶部和底部编程按钮 3 秒钟。

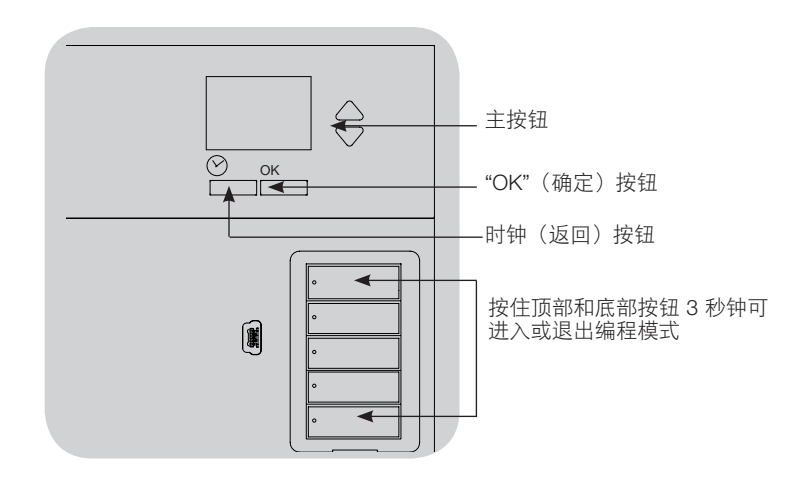

#### 编程模式中的导航菜单

<u>主按钮</u>

主按钮用于浏览菜单选项。当前选项会在信息屏幕上突出显示。 "OK"(确定)按钮

"OK"(确定)按钮选择当前突出显示的菜单选项。这将带您进入下一个菜单,或者接受您选择的设置。屏幕显示是/否问题时, "OK"(确定)按钮为"Yes"(是)。

<u>时钟按钮</u>

在编程模式下,时钟按钮用作 "back"(返回)按钮。按下时钟按 钮可以在当前菜单中后退一步。重复按将最终返回主菜单,但不会 退出编程模式。屏幕显示是/否问题时,时钟按钮为 "No"(否)。

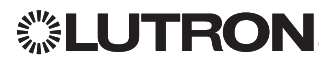

# 关联 QS 窗帘操作

您可以将 QS Timeclock 上的百叶窗按钮组与 QS 窗帘操作 关联,这样百叶窗按钮可以直接控制窗帘。

### 将窗帘操作<u>关联</u>到百叶窗按钮组或与之<u>取消关联</u>:

 在要分配窗帘操作的 QS Timeclock 百叶窗按钮组中,进入窗 帘编程模式:同时按住顶部(打开)和底部(关闭)编程按钮
3 秒钟。顶部和底部 LED 将闪烁。

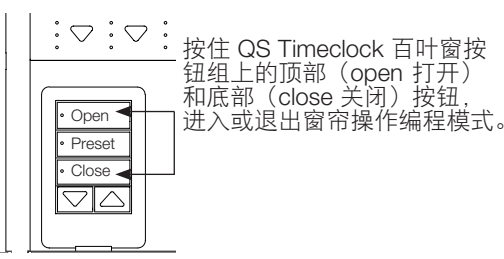

- 取消分配的窗帘操作将移动到打开(向上),而分配的窗帘操 作将移动到关闭(向下)。
- 2.按顶部(打开)按钮开始分配。
- 3.重复按顶部(打开)按钮以向前循环显示地址;按底部 (关闭)按钮向后循环显示。
- 4.按窗帘操作组降按钮关联窗帘操作。

按窗帘操作组升按钮取消关联窗帘操作。

降按钮:按住关联 升按钮:按住取消关联

5.退出窗帘操作编程模式:同时按住顶部(打开)和底部 (关闭)编程按钮 3 秒钟。顶部和底部 LED 将停止闪烁。

# 调整窗帘操作设置

### 设置限值

注:进入限值设置模式可能导致窗帘操作向上或向下移动大约 200 mm。进入限值设置模式之前,一定要确认各个窗帘操作的 位置,以确保织物可以安全地向上或向下移动 200 mm。

1.在任意百叶窗按钮组上,同时按住顶部按钮和 升按钮。顶部按钮和底部按钮旁边的 LED 将循 环显示。

在限值设置模式下,您随时可以双击顶部按 钮将所有窗帘操作一起移动到当前打开限值 位置,或双击底部按钮将它们移动到当前关闭 限值位置。

| °        |  |
|----------|--|
| <u> </u> |  |
|          |  |
|          |  |
|          |  |

- **注:** 要调整窗帘操作电动单元 (EDU), 必须先 将其与百叶窗按钮组关联。
- 2.使用百叶窗按钮组上的顶部按钮选择要调整的 EDU。每次按下 并释放顶部按钮时,分配给该百叶窗按钮组的不同 EDU 将在 200 mm 范围内打开和关闭,以表示它被选中。

按顶部按钮,直到您要调整的窗帘操作的 EDU 开始移动。 (您也可以使用底部按钮以相反的顺序移动指定的 EDU。)

3.使用升降按钮将当前选择的 EDU 调整到所需的打开 限值水平(允许窗帘操作打开的最大值)。

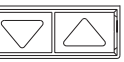

4.按住百叶窗按钮组上的顶部按钮 5 秒钟,将当前位置 存储为打开限值。顶部按钮旁边的 LED 将快速闪烁 2 秒钟。

(续)

# 调整窗帘操作设置 (续)

### 设置限值(续)

- 5.使用升降按钮将当前选择的 EDU 调整到所需的关闭限值水平 (允许窗帘操作关闭的最大值)。
- 6.按住百叶窗按钮组上的底部按钮 5 秒钟,将当前位置存储为关闭 限值。底部按钮旁边的 LED 将快速闪烁 2 秒钟。
- 7.重复步骤 2 到 6,为分配给百叶窗按钮组的每个窗帘操作设置打 开和关闭限值。
- 8.同时按住百叶窗按钮组上的顶部按钮和升按钮退出限值设置模 式。

### 调整预设:简单方法

- 1.使用窗帘按钮组上的升降按钮将窗帘操作的所有电动单元 (EDU) 设置为所需的预设水平。
- 2.按住百叶窗按钮组上的中部按钮 5 秒钟,保存 EDU 预设位置。按钮旁边的 LED 将闪烁然后 持续点亮,表示已保存预设。
  - **注:** 将 EDU 预设分配到百叶窗按钮组上的按钮后,只有已分配百叶窗按钮组的 EDU 才能访问这些预设,并且只有已分配 EDU 的百叶窗按钮组才能访问预设值。

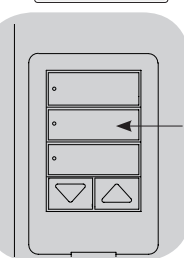

### 调整预设: 高级方法

- 仅当您希望在预设中将分配到百叶窗按钮组的窗帘操作设置在不同位置时,才需要使用调整预设的高级方法。但是,如果您希望按钮组中的所有窗帘操作与预设中的彼此一致,则应使用左侧的"简单方法"。
- 进入分配模式将使窗帘操作在打开和关闭限值之间移动。验证是 否已正确设置打开和关闭限值。
- 1.在要调整预设的百叶窗按钮组上,同时按住 顶部按钮和底部按钮。按钮旁边的 LED 将 闪烁。已分配窗帘操作的 EDU 将移至关闭 限值,未分配窗帘操作的 EDU 将移至打开 限值。
- 2.按下并释放该百叶窗按钮组上的中间按钮。 相邻的 LED 将快速闪烁。已分配窗帘操作 的 EDU 将自动移至当前预设设置。

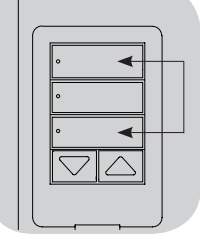

3.使用升降按钮将已分配窗帘操作的所有 EDU一起移动到所需的预设设置。

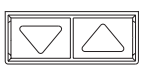

4.要将单个 EDU 移动到所需的预设设置,请使用百 叶窗按钮组上的顶部按钮选择 EDU。每次按下并释放顶部按钮 时,分配给该百叶窗按钮组的不同 EDU 将在 200 mm 范围内打 开和关闭。重复按,直到您要调整窗帘操作的 EDU 移动。使用 升降按钮将 EDU 调整到所需高度。

对所有已分配的 EDU 重复此步骤。

- 5.如果所有已分配 EDU 已设置为预设的位置且您感到满意,请按住 百叶窗按钮组上的中间按钮 5 秒钟。即可保存预设。
- 6.同时按住百叶窗按钮组上的顶部和底部按钮 5 秒钟退出到普通模式。按钮旁边的 LED 将停止闪烁。

### 调整窗帘操作设置(续)

Α

1:<u>A</u>

### 命名一组窗帘操作(百叶窗)

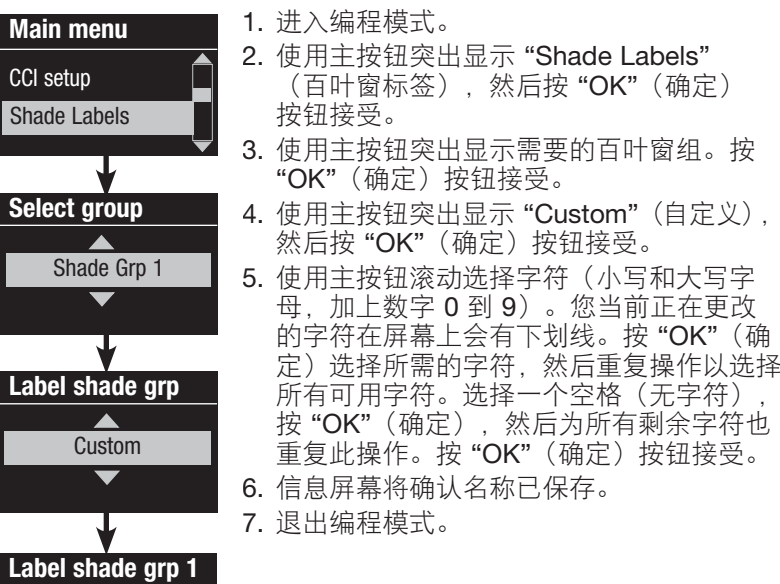

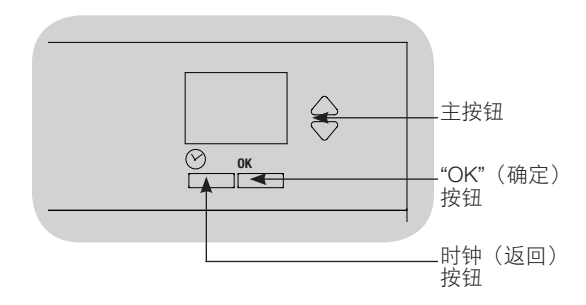

# **LUTRON**

Saved
# 触点闭合输入 (CCI) 设置

QS Timeclock 背面的集成触点闭合输入 (CCI) 可配置为:

营业时间后:\_允许 CCI 在营业时间后开始和结束。

<u>时钟:</u>允许 CCI 启用和禁用时钟。

<u>禁用\_CCI:</u>CCI 对系统无任何影响。

### 更改接触闭合输入的运行方式:

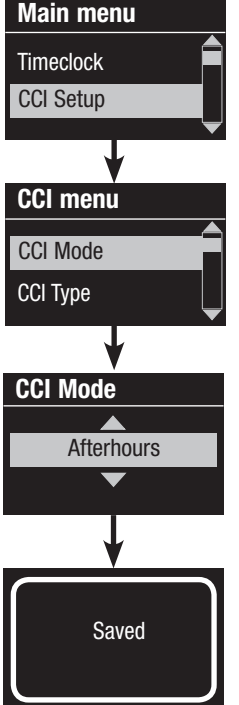

1. 进入编程模式。

- 使用主按钮突出显示 "CCI Setup" (CCI 设置), 然后按 "OK"(确定) 按钮接受。
- 使用主按钮突出显示 "CCI Mode" (CCI 模式), 然后按 "OK"(确定) 按钮接受。
- 4. 使用主按钮突出显示您希望 CCI 控制的 模式。按 "OK"(确定)按钮接受。
- 5. 信息屏幕将确认设置已保存。
- 6. 退出编程模式。

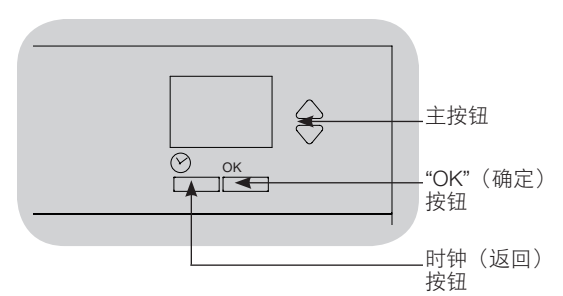

QS Timeclock 背面的集成触点闭合输入 (CCI) 可以兼容任何一种接触闭合设备:

<u>维持(默认):</u>QS Timeclock 将对接触闭合和接触打开/释放事件 均有反应。

示例: CCI 模式设置为营业时间后。接触闭合从营业时间后开始。 接触打开/释放在营业时间后结束。

### 更改接触闭合输入的类型:

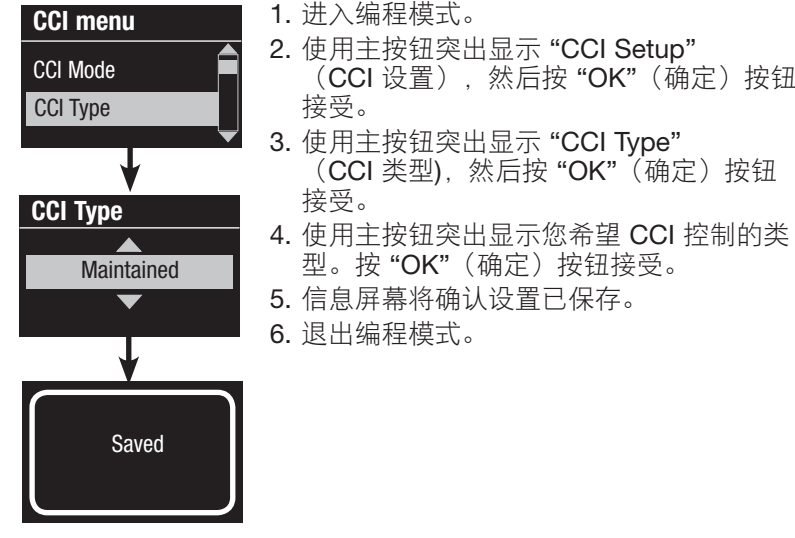

**UTRON** 

# 时钟运行

### 设置时间和日期

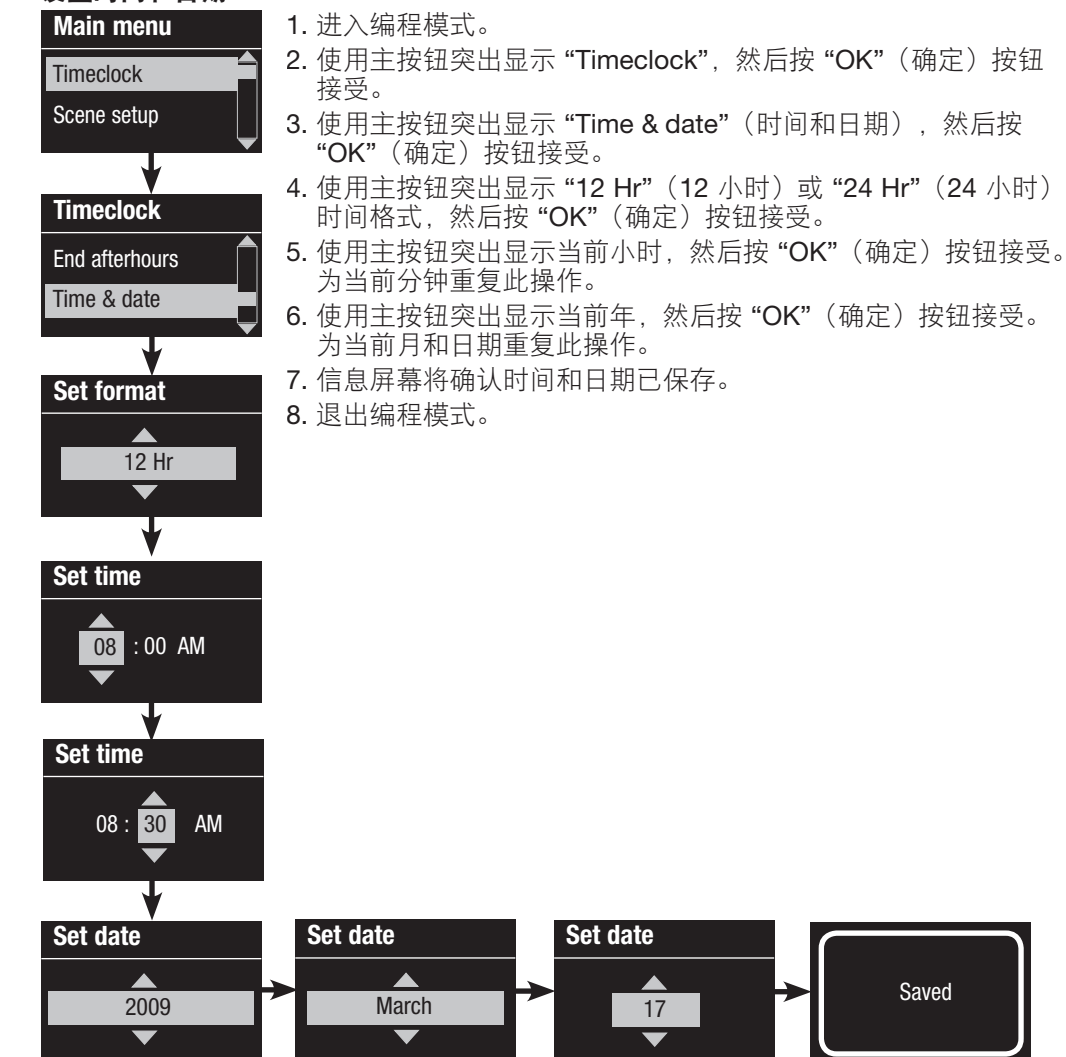

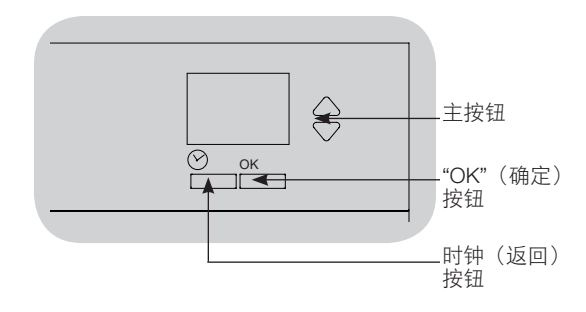

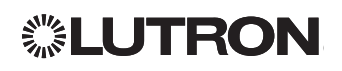

### 设置位置

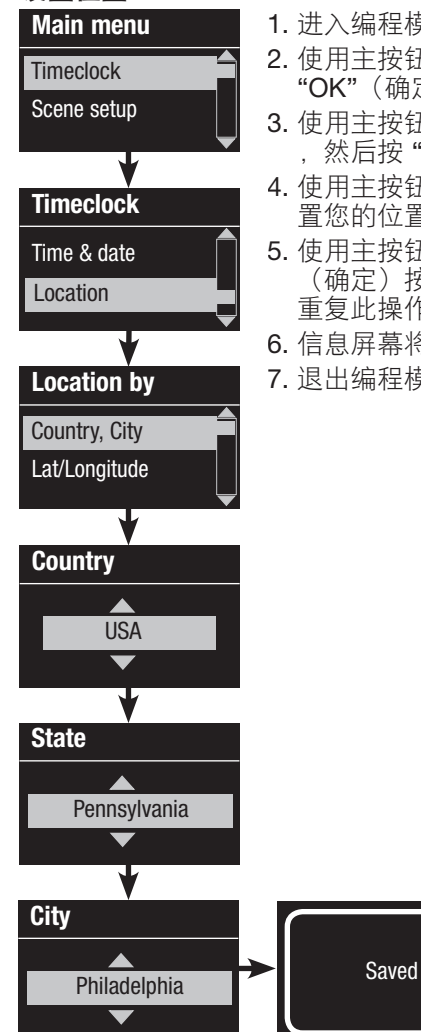

#### 1. 进入编程模式。

- 2. 使用主按钮突出显示 "Timeclock", 然后按 "OK"(确定)按钮接受。
- 3. 使用主按钮突出显示 "Location" (位置) . 然后按 "OK" (确定) 按钮接受。
- 4. 使用主按钮按国家或城市或纬度和经度设 置您的位置。按 "OK"(确定) 按钮接受。
- 5. 使用主按钮突出显示国家, 然后按 "OK" (确定)按钮接受。为州/省和最近的城市 重复此操作。
- 6. 信息屏幕将确认时间和日期已保存。

7. 退出编程模式。

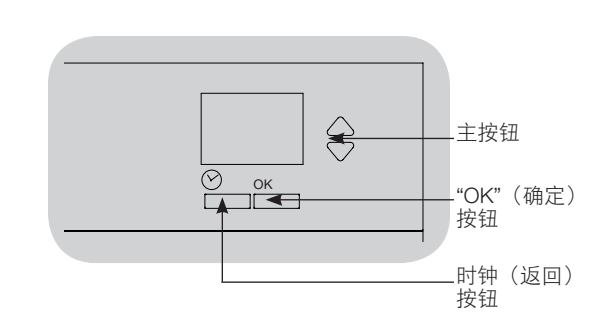

### 设置夏今时

DST

1. 进入编程模式并选择 "Timeclock"。 Timeclock 使用主按钮突出显示 "Set DST" I ocation (设置夏令时),然后按"OK" (确定) 按钮接受。 Set DST 2.如果您的位置使用夏令时,请使用 主按钮突出显示 "Yes"(是) 来保存时 间. 否则使用 "No" (否)。按 "OK" (确定) 按钮接受。 3.如果是, 请使用主按钮选择 "USA Yes 2007"(3月的第二个星期日至  $\overline{\phantom{a}}$ 11 月的第一个星期日) 或 "Other" (其他)。对于 "Other" (其他), 请按照屏幕说明设置开始和结束日 期以及时间。 4.按 "OK"(确定) 按钮接受。信息屏 幕将确认时间和日期已保存。 5. 退出编程模式。

# **②LUTRON**

### 添加事件

Add events

Add events

Add events Time of day

Monday

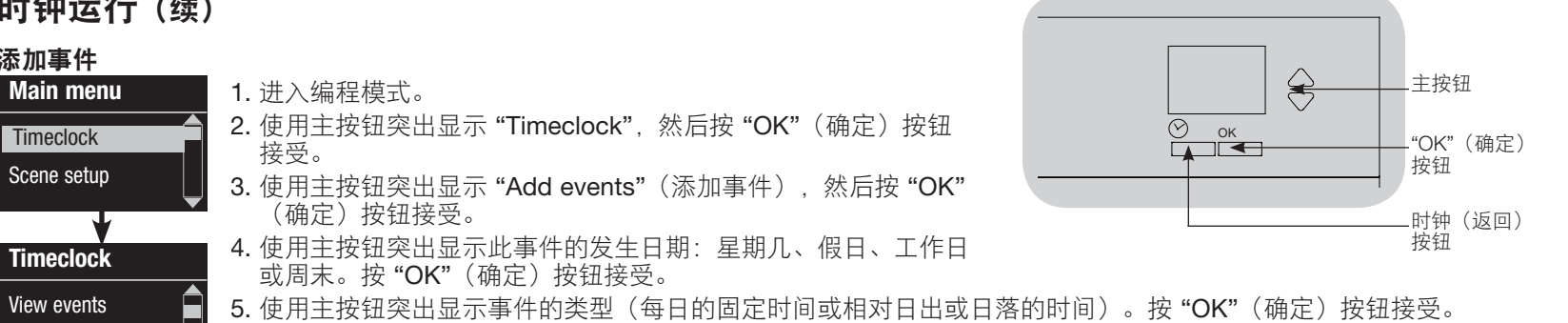

- 6. 对于固定时间事件,请使用主按钮突出显示活动开始的时间;按 "OK"(确定)按钮接受。为分钟重复此操作。 对于相对时间事件,使用主按钮和 "OK"(确定)按钮设置相对于日出或日落的小时,然后设置分钟(最多为日出 或日落之前或之后1小时59分钟)。
- 7. 使用主按钮突出显示您希望为时钟事件采取的操作。
  - •场景1-16,关
  - 窗帘操作组 1-3 打开、预设、或关闭
  - 营业时间后开始/结束
- 8. 信息屏幕将确认您的事件已保存。
- 9. 为其他事件重复步骤 4 到 9。

10.退出编程模式。

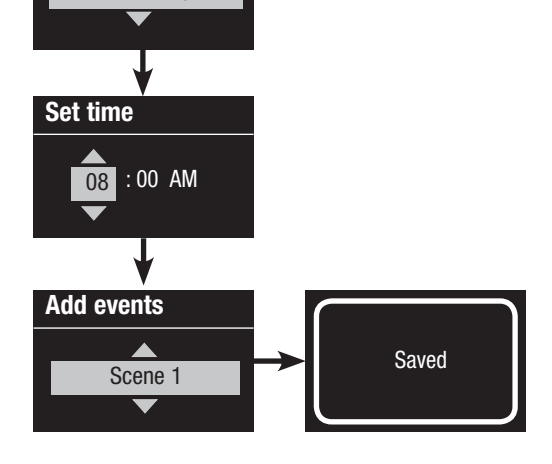

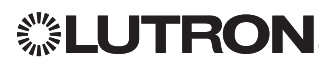

#### 删除事件

| Main menu          | 1. 进入编程模式。                                                   |
|--------------------|--------------------------------------------------------------|
| Timeclock          | 2. 使用主按钮突出显示 "Timeclock", 然后按<br>"OK"(确定)按钮接受。               |
| Scene setup        | <b>3.</b> 使用主按钮突出显示 "Delete events"<br>(删除事件),然后按 "OK"(确定)按钮 |
| Timeclock          | 按文。<br>4. 使用主按钮突出显示事件发生时的星期几                                 |
| Copy schedule      | (或假日);按" <b>OK"</b> (确定)按钮接受。                                |
| Delete events      | 5. 使用主按钮突出显示要删除的事件;然后按 "OK"(确定)按钮接受。                         |
|                    | 6. 会显示一个屏幕,确认您要删除事件。<br>按 "OK"(确定)按钮接受并删除:否则.                |
|                    | 按时钟按钮返回。                                                     |
| Monday             | 7. 信息屏幕将确认您的事件已删除。                                           |
|                    | 8. 退出编程模式。                                                   |
| <b></b>            |                                                              |
| Delete             |                                                              |
| 8:00 AM<br>Scene 5 |                                                              |
|                    |                                                              |
| <b>•</b>           |                                                              |
|                    |                                                              |

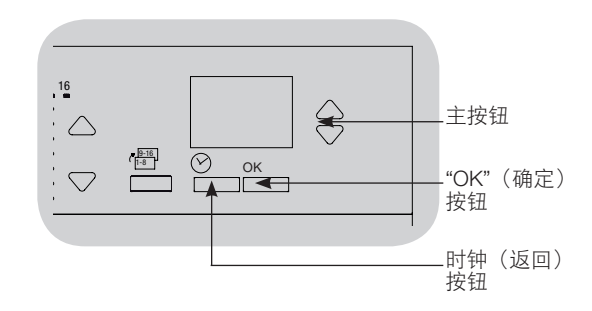

#### 查看事件

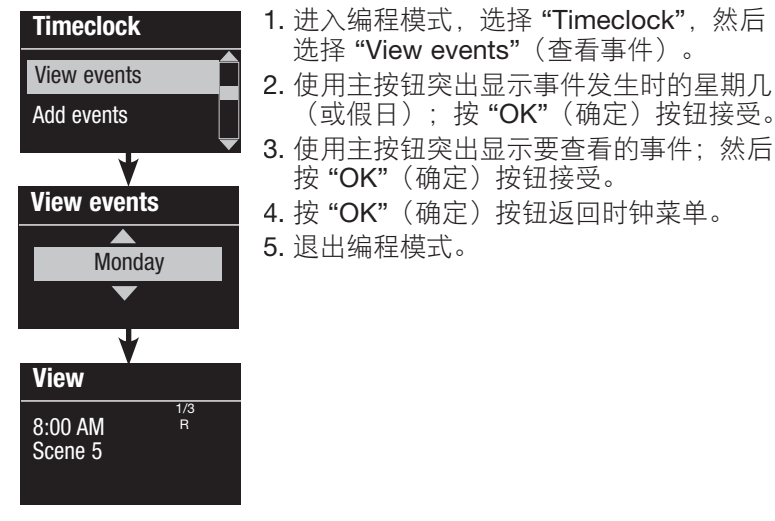

# **UTRON**

Deleted

Delete?

### QS Timeclock 安装和操作指南 17

### 设置假日

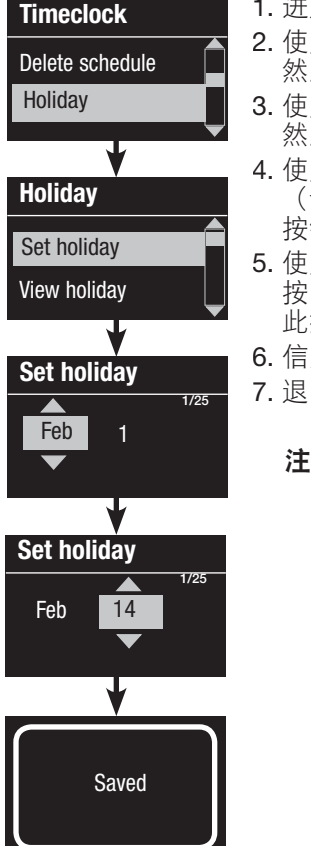

1. 进入编程模式。

- 2. 使用主按钮突出显示 "Timeclock", 然后按 "OK"(确定)按钮接受。
- 3. 使用主按钮突出显示 "Holiday" (假日), 然后按 "OK" (确定) 按钮接受。
- 使用主按钮突出显示 "Set holiday" (设置假日),然后按 "OK"(确定) 按钮接受。
- 5. 使用主按钮突出显示假日的月份,然后 按 "OK"(确定)按钮接受。为日期重复 此操作。
- 6. 信息屏幕将确认您的假日已设置。
- 7. 退出编程模式。
  - **注:** QS Timeclock 最多支持 25 个不同的假日。按照"添加事件"中的步骤添加假日时钟事件。

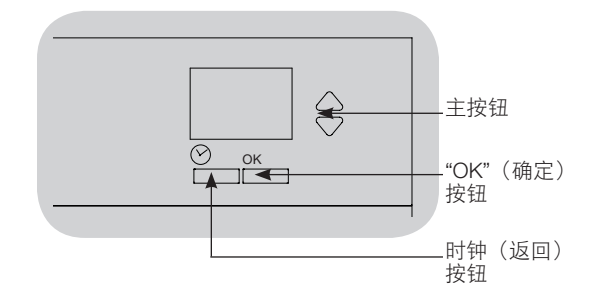

### 查看假日

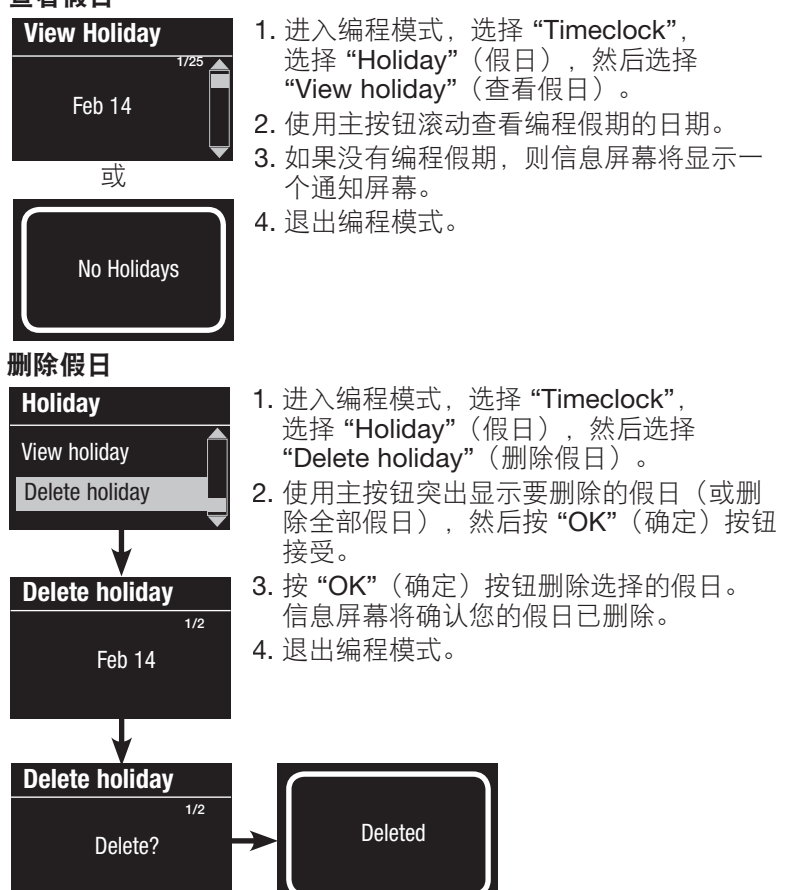

# **UTRON**

### 复制时间表

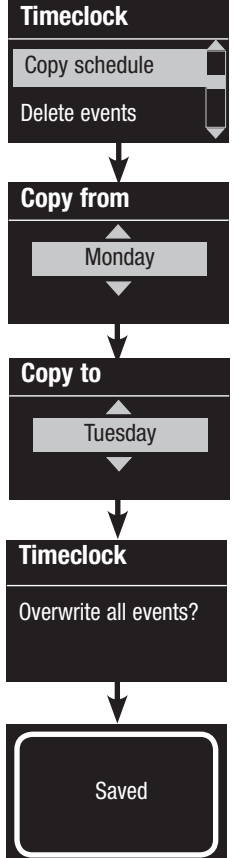

#### 1. 进入编程模式。

- 2. 使用主按钮突出显示 "Timeclock", 然后按 "OK"(确定)按钮接受。
- 使用主按钮突出显示 "Copy Schedule" (复制时间表),然后按 "OK"(确定) 按钮接受。
- 4. 使用主按钮突出显示要复制的时间表来自 哪一天, 然后按 "OK"(确定)按钮接受。
- 5. 使用主按钮突出显示要将时间表复制到哪 一天, 然后按 "OK"(确定)按钮接受。
- 6. 信息屏幕会要求您确认覆盖所选复制目标 日期发生的所有事件;按"OK"(确定)按 钮接受。
- 7. 退出编程模式。

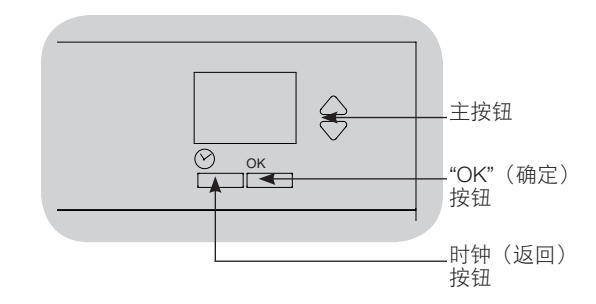

#### 删除时间表 1. 进入编程模式,选择 "Timeclock", 然后选 Timeclock 择 "Delete schedule" (删除时间表)。 **Delete events** 2. 使用主按钮突出显示要删除时间表的日 Delete schedule 期,然后按"OK"(确定)按钮接受。 3. 信息屏幕将确认您的事件已删除。 4. 信息屏幕会要求您确认删除所选日期的时 **Delete schedule** 间表;按"OK"(确定)按钮接受。 5. 退出编程模式。 Sunday -Delete Sunday

schedule?

# **UTRON**

# 营业时间后

QS Timeclock 的"营业时间后"功能可 自动将灯光设置为节能级别(通常为"场 景关闭")。此功能允许居住者手动打开 灯,但会在指定的时间后自动关闭它们。 "营业时间后"开始时,指示灯将闪烁以 提醒居住者灯光很快会变暗到"营业时间 后场景"。居住者可以按键盘按钮延长时 间,直到"营业时间后"功能必须通过 Timeclock 事件或集成接触闭合输 入编程开始或结束。仅当"营业时 间后"模式设置为"启用"时, QS Timeclock 才会激活此功能。

#### 营业时间后设置

闪烁次数:提醒房间很快将激活"营业时间后"时灯光的闪烁次数。

<u>延迟时间:</u>闪烁次数结束后,激活"营业时间后场景"前的时间。

<u>警告时间</u>:"营业时间后"场景中断之后, 系统等待多少时间再闪烁灯光并重新开始 延迟时间倒计时。

#### 编程营业时间后功能

- 1.在 QS Timeclock 上启用营业时间后。
- 2.在 QS Timeclock 上添加一个或多个可以启 动或结束营业时间后功能的事件。也可以 设置集成 CCI 设置来开始和结束"营业时 间后"。
- 3.请参考 Energi Savr Node 装置的说明编程 营业时间后设置。

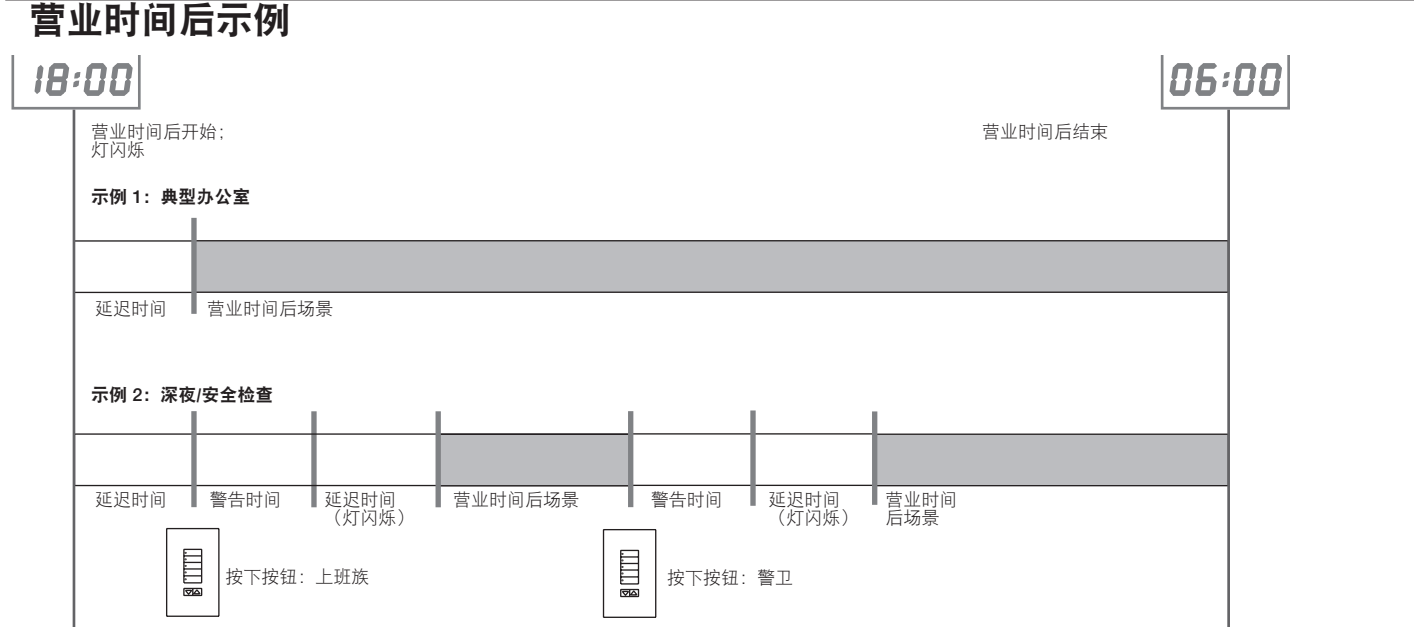

# **LUTRON**

### 诊断

如果您的控制单元出现问题并致电 Lutron 技术支持, 他们可能会要求您提供与设备有关的诊断信息。

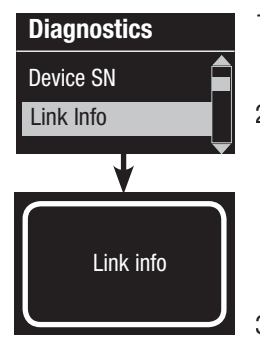

 进入编程模式并选择 "Diagnostics"(诊断)。 按 "OK"(确定)按钮接受。
 使用主按钮突出显示可显示所 需信息的选项。信息屏幕可以 显示设备序列号、链接信息、 代码版本或 USB 状态。另外 还有重置 USB 连接的选项 (请仅在 Lutron 技术支持人 员要求时执行此操作)。
 退出编程模式。

## 设置安全密码

Diagnostics

Reset USB

Password

Disable

Password

¥

Saved

**Enter Password** 

Password Set Password Disable D

D

4/4

1: ABCD

Set Password

密码

GRAFIK Eye QS 控制单元可以设置四位安全密码以保护编程设置。

1.进入编程模式

2.选择 "Diagnostics"(诊断), 然后按 "OK"(确定) 按钮接受。

**3.**选择 **"Password"**(密码), 然后按 **"OK"**(确定) 按钮接受。

- **4.**选择 **"Set Password"**(设置密码),然后按 **"OK"** (确定)按钮接受。
- 5.系统会提示您输入四位密码。使用主按钮滚动选择字符 (仅大写字母和数字 0 到 9)。在信息屏幕上,密码中 当前正在更改的字符会显示下划线。按 "OK"(确定) 选择所需的字符,然后为剩下的字符重复此操作。 信息屏幕将确认设置已保存。

6.退出编程模式。

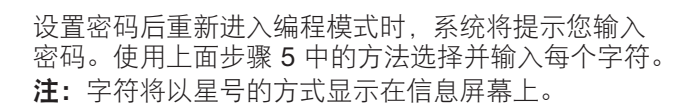

要禁用密码,请按照 "Setting the Security Password" (设置安全密码)的步骤 1 到 4 操作,然后在 "Password"(密码)菜单上选择 "Disable"(禁用)。

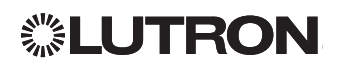

## 语言选择

QS Timeclock 可以使用以下语言运行:

- 英语
- 法语
- 西班牙语
- 德语
- 意大利语
- 葡萄牙语

要将语言更改为其中一个选项,请按四次 Timeclock 按钮,直到显示 "Language" (语言)屏幕。(注:不要将装置置于编 程模式。)使用主按钮突出显示您需要的 语言,然后按 "OK"(确定)按钮接受并 保存。

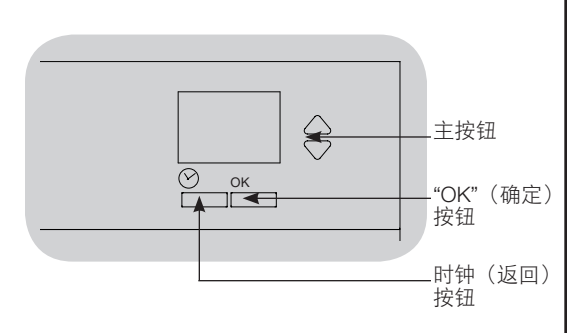

# 移除面板

要卸下面板,请将顶角从设备中拉出, 直到面板掉出。

用力将所有四个角按入装置即可放回。

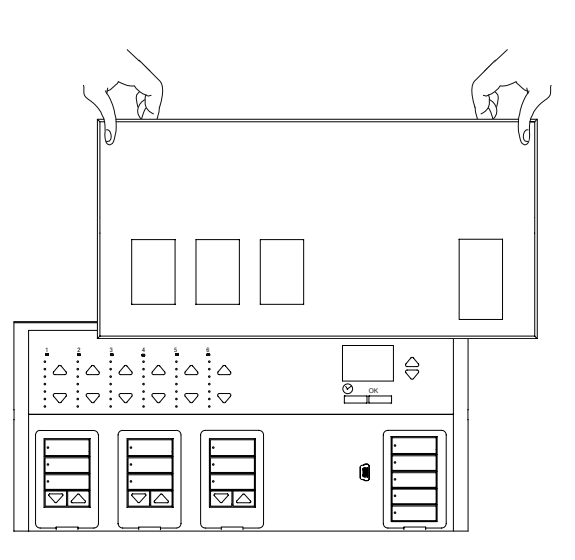

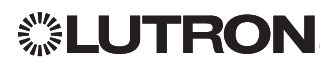

### 故障排除

| 症状                  | 可能原因                 | 补救                       |
|---------------------|----------------------|--------------------------|
| 装置无法启动              | 断路器关闭                | 打开断路器                    |
| 断路器跳闸               | 布线不当                 | 检查装置和负载的接线               |
|                     | 系统短路                 | 找到并纠正短路                  |
| 集成(直接接线)接触闭合输入不起作用  | 布线不当                 | 检查接触闭合输入的接线              |
|                     | 未收到输入 CCI 信号         | 检查输入设备是否正常运行             |
|                     | 装置在错误的 CCI 模式和/或类型   | 根据您的应用更改为正确的 CCI 模式和/或类型 |
| 链路上的 QS 设备无法正常工作    | QS link 上的连接错误或松动    | 检查 QS link 到所有设备的接线      |
|                     | QS 设备编程不正确           | 检查 QS 设备上的功能和编程          |
| Timeclock 事件不发生     | Timeclock 被禁用        | 启用Timeclock              |
| 日出或日落事件未在正确的时间发生    | 时间/日期设置不正确           | 设置时间/日期                  |
|                     | 位置设置不正确              | 设置装置位置的纬度和经度             |
|                     | 假期时间表生效              | 正常时间表将在假日结束后恢复           |
| 编程模式下的安全锁定          | 安全密码设置不正确            | 致电 Lutron 技术支持以重置密码      |
| 窗帘操作 EDU(电动单元)不移动   | EDU 不启动              | 将 EDU 连接电源               |
|                     | 窗帘操作织物被什么东西卡住        | 检查并解开窗帘操作织物              |
|                     | EDU 未分配到百叶窗按钮组       | 分配 EDU 到某个百叶窗按钮组         |
| 百叶窗按钮组无法控制任何窗帘      | 所有限值都设置为相同的高度        | 验证限值设置                   |
|                     | 通信链路未连接到 EDU         | 检查并连接 EDU 链路             |
|                     | EDU 已从百叶窗按钮组中取消分配    | 重新分配 EDU 到百叶窗按钮组         |
| 窗帘 EDU 无法完全打开或完全关闭  | 限值设置不正确              | 正确地设置限值                  |
|                     | 窗帘操作织物被什么东西卡住        | 检查并解开窗帘操作织物              |
| 按下升/降按钮时,窗帘向相反的方向移动 | 打开和关闭限值被颠倒           | 正确地设置限值                  |
| 百叶窗按钮组无法操作分配的全部窗帘操作 | EDU 已从百叶窗按钮组中取消分配    | 重新分配 EDU 到百叶窗按钮组         |
|                     | 所有限值都设置为相同的高度        | 验证限值设置                   |
|                     | EDU 接线不正确            | 检查并重新接线 EDU              |
|                     | 百叶窗按钮组接线不正确          | 检查并重新接线百叶窗按钮组            |
| 房间中的窗帘操作会自行移动       | EDU 被分配到另一个房间的百叶窗按钮组 | 重新分配 EDU 到正确的百叶窗按钮组      |

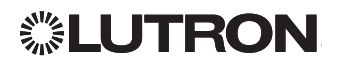

## 保修

完整的保修信息请见 www.lutron.com/TechnicalDocumentLibrary/Warranty\_CommercialSystems.pdf

Sutron, Lutron, Energi Savr Node, GRAFIK Eye, seeTouch, 和 Sivoia 是Lutron Electronics Co., Inc.在美国和/或其他国家的商标或注册商标。

NEC  ${\mathbb E}$  National Fire Protection Association, Quincy, Massachusetts 的商标。 © 2011–2019 Lutron Electronics Co., Inc.

## 联系信息

因特网: www.lutron.com E-mail: product@lutron.com

### 全球总部

### 美国

Lutron Electronics Co., Inc. 7200 Suter Road Coopersburg, PA 18036-1299 电话 +1.610.282.3800 传真 +1.610.282.1243 免费电话 1.888.LUTRON1

support@lutron.com

www.lutron.com/support

### 北美和南美技术热线

美国、加拿大、加勒比: 1.800.523.9466 墨西哥: 1.888.235.2910 中/南美洲: +1.610.282.6701

#### <u>欧洲总部</u> 英国

Lutron EA Ltd. 125 Finsbury Pavement 4th floor, London EC2A 1NQ United Kingdom 电话 +44.(0)20.7702.0657 传真 +44.(0)20.7480.6899 免费电话 (英国) 0800.282.107 技术支持 +44.(0)20.7680.4481

lutronlondon@lutron.com

#### <u>亚洲总部</u> 新加坡

Lutron GL Ltd. 390 Havelock Road #07-04 King's Centre Singapore 169662 电话 +65.6220.4666 传真 +65.6220.4333

#### 亚洲技术热线

中国北部: 10.800.712.1536 中国南部: 10.800.120.1536 香港: 800.901.849 印度尼西亚: 001.803.011.3994 日本: +81.3.5575.8411 澳门: 0.800.401 新加坡: 800.120.4491 台湾: 00.801.137.737 泰国: 001800120.665853 其他国家: +65.6220.4666

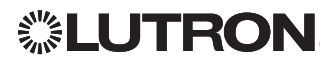